## Packard Bell EasyNote TS11HR/TS13HR/TS44HR SERVICEGUIDE

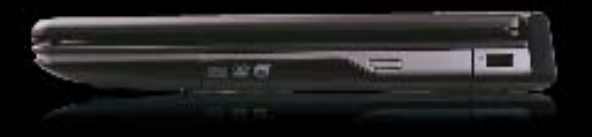

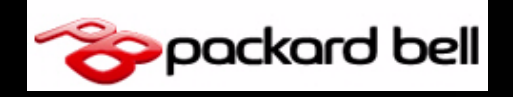

## **Revision History**

Refer to the table below for the updates made to this service guide.

| Date | Chapter | Updates |
|------|---------|---------|
|      |         |         |
|      |         |         |
|      |         |         |

Service guide files and updates are available on the Acer/CSD Website. For more information, go to <u>http://csd.acer.com.tw</u>. The information in this guide is subject to change without notice.

## Copyright

Copyright © 2010 by Packard Bell Incorporated. All rights reserved. No part of this publication may be reproduced, transmitted, transcribed, stored in a retrieval system, or translated into any language or computer language, in any form or by any means, electronic, mechanical, magnetic, optical, chemical, manual or otherwise, without the prior written permission of Packard Bell Incorporated.

## Disclaimer

The information in this guide is subject to change without notice.

There are no representations or warranties, either expressed or implied, with respect to the contents hereof and specifically disclaims any warranties of merchantability or fitness for any particular purpose. The software described in this manual is sold or licensed "as is". Should the programs prove defective following their purchase, the buyer (not the manufacturer, distributor, or its dealer) assumes the entire cost of all necessary servicing, repair, and any incidental or consequential damages resulting from any defect in the software.

## Conventions

The following conventions are used in this manual:

#### **WARNING**:

Indicates a potential for personal injury.

#### **A** CAUTION:

Indicates a potential loss of data or damage to equipment.

#### + IMPORTANT:

Indicates information that is important to know for the proper completion of a procedure, choice of an option, or completing a task.

The following typographical conventions are used in this document:

• Book titles, directory names, file names, path names, and program/process names are shown in *italics*.

Example:

the DRS5 User's Guide

/usr/local/bin/fd

the /TPH15spool\_M program

• Computer output (text that represents information displayed on a computer screen, such as menus, prompts, responses to input, and error messages) are shown in constant width.

Example:

[01] The server has been stopped

• User input (text that represents information entered by a computer user, such as command names, option letters, and words) are shown in constant width bold.

Variables contained within user input are shown in angle brackets (< >).

Example:

At the prompt, type run <file name> -m

• Keyboard keys are shown in *bold italics*.

Example:

After entering data, press Enter.

## General information

This service guide provides all technical information relating to the basic configuration for **Packard Bell** global product offering. To better fit local market requirements and enhance product competitiveness, your regional office may have decided to extend the functionality of a machine (such as add-on cards, modems, or extra memory capabilities). These localized features are not covered in this generic service guide. In such cases, contact your regional offices or the responsible personnel/channel to provide further technical details.

When ordering FRU parts:

Check the most up-to-date information available on your regional Web or channel. If, for whatever reason, a part number change is made, it may not be noted in this printed service guide.

Acer-authorized Service Providers:

Your Acer office may have a different part number code than those given in the FRU list in this service guide. The list provided by your regional Acer office must be used to order FRU parts for repair and service of customer machines.

| Features                     |
|------------------------------|
| Operating System1-5          |
| Platform                     |
| System Memory1-5             |
| Display                      |
| Storage Subsystem            |
| Audio Subsystem1-6           |
| Graphics                     |
| Privacy Control              |
| Optical Media Drive          |
| Communication1-6             |
| Dimension and Weight1-7      |
| Power Adapter and Battery    |
| I/O Ports                    |
| Special Keys and Controls1-8 |
| Optional Items               |
| Software                     |
| Notebook Tour                |
| Top View                     |
| Closed Front View1-11        |
| Left View                    |
| Right View                   |
| Base View                    |
| Touchpad Basics              |
| Using the Keyboard 1-16      |
| Windows Kovs 1 17            |
|                              |
| Hot Keys                     |
| System Block Diagram1-20     |
| Specification Tables         |
| Computer specifications1-21  |
| System Board Major Chips1-22 |
| Processor                    |
| Processor Specifications     |
| CPU Fan True Value Table     |
| CPU Fan True Value Table     |
| System Memory1-23            |
| Memory Combinations1-24      |
| Video Interface              |
| BIOS                         |
| LAN Interface1-25            |
| Keyboard                     |

| Hard Disk Drive (AVL components)1-26                         |
|--------------------------------------------------------------|
| Super-Multi Drive                                            |
| LED 15.6"                                                    |
| LCD Inverter (not available with this model)                 |
| Display Supported Resolution (LCD Supported Resolution) 1-31 |
| Graphics Controller                                          |
| Display Supported Resolution (GPU Supported Resolution) 1-31 |
| Bluetooth Interface                                          |
| Bluetooth Module                                             |
| Camera                                                       |
| Mini Card                                                    |
| 3G Card (not available with this model)1-32                  |
| Audio Codec and Amplifier                                    |
| Audio Interface                                              |
| Wireless Module 802.11b/g/n1-34                              |
| Battery                                                      |
| VRAM                                                         |
| USB Port                                                     |
| HDMI Port                                                    |
| AC Adapter                                                   |
| System Power Management                                      |
| Card Reader                                                  |
| System LED Indicator                                         |
| System DMA Specification                                     |
| System Interrupt Specification1-38                           |
| System IO Address Map1-39                                    |
| System I/O Address Specifications                            |

## CHAPTER 2 System Utilities

| BIOS Setup Utility<br>Navigating the BIOS Utility | <b>2-3</b><br>2-3 |
|---------------------------------------------------|-------------------|
| BIOS                                              | 2-4               |
| Information                                       | 2-4               |
| Main                                              | 2-6               |
| Security                                          | <b>2-8</b>        |
| Boot                                              | 2-12              |
| Exit                                              | 2-13              |
| BIOS Flash Utilities                              | 2-14              |
| DOS Flash Utility                                 | 2-15              |
| WinFlash Utility                                  | 2-18              |
| Remove HDD/BIOS Password Utilities                | 2-19              |
| Removing BIOS Passwords                           | 2-21              |
| Miscellaneous Tools                               | 2-23              |

## CHAPTER 3 Machine Maintenance Procedures

| Maintenance Flowchart.       3-6         Getting Started       3-8         Battery Pack Removal.       3-9         Battery Pack Installation       3-9         Dummy Card Removal.       3-10         Dummy Card Installation       3-10         JG Card Removal.       3-11         3G Card Installation       3-11         3G Module Removal.       3-12         3G Module Installation       3-13         Base Door Removal.       3-14         Base Door Removal       3-14         Base Door Removal       3-14         Base Door Removal       3-16         HDD (Hard Disk Drive) Module Removal       3-16         HDD Carrier Removal.       3-17         HDD Carrier Installation       3-17         MULAN (Wireless Local Area Network) Module Removal       3-20         WLAN (Wireless Local Area Network) Module Removal       3-21         WLAN (Wireless Local Area Network) Module Removal       3-22         DIMM Module Installation       3-22         Palmrest Assembly Removal       3-23         Palmrest Assembly Removal       3-23         Palmrest Assembly Installation       3-20         USB Module Installation       3-22         DIMM Module Install | Introduction                                      | 3-5<br>3-5<br>3-5 |
|----------------------------------------------------------------------------------------------------|---------------------------------------------------|-------------------|
| Getting Started3-8Battery Pack Removal.3-9Battery Pack Installation3-9Dummy Card Removal.3-10Dummy Card Installation3-103G Card Removal.3-113G Card Installation3-113G Card Installation3-113G Module Removal.3-123G Module Installation3-13Base Door Removal3-14Base Door Removal3-14Base Door Installation3-14HDD (Hard Disk Drive) Module Removal3-16HDD Module Installation3-17HDD Carrier Removal3-18ODD Module Installation3-19ODD Module Removal3-19ODD Module Installation3-20WLAN (Wireless Local Area Network) Module Removal3-21DIMM (Dual In-line Memory Module) Module Removal3-22DIMM Module Installation3-22Palmrest Assembly Removal3-22Palmrest Assembly Removal3-22Bluetooth Module Installation3-22Bluetooth Module Installation3-22Palmrest Assembly Removal3-23RTC Battery Removal3-30Upper Cover Removal3-31Upper Cover Removal3-31Upper Cover Removal3-31Upper Cover Removal3-33Power Board Removal3-34Power Board Removal3-36Keyboard Assembly Removal3-36Keyboard Assembly Removal3-37Touchpad Board FFC Removal3-38                                                                                                    | Maintenance Flowchart.                            | 3-6               |
| Battery Pack Removal.3-9Battery Pack Installation3-9Dummy Card Removal3-10Dummy Card Installation3-103G Card Removal3-113G Card Installation3-113G Card Installation3-113G Module Removal.3-123G Module Installation3-13Base Door Removal3-14Base Door Removal3-14Base Door Installation3-14HDD (Hard Disk Drive) Module Removal3-16HDD Module Installation3-17HDD Carrier Removal3-18ODD Module Installation3-19ODD Module Installation3-19ODD Module Installation3-20WLAN (Wireless Local Area Network) Module Removal3-21DIMM (Dual In-line Memory Module) Module Removal3-22DIMM Module Installation3-22Palmrest Assembly Removal3-22Palmrest Assembly Removal3-22Bluetooth Module Installation3-23RTC Battery Removal3-20WLS Module Installation3-29RTC Battery Removal3-30RTC Battery Removal3-31Upper Cover Removal3-31Upper Cover Removal3-31Upper Cover Removal3-33Power Board Removal3-34Power Board Removal3-35Keyboard Assembly Removal3-36Keyboard Assembly Removal3-37Touchpad Board FFC Removal3-38                                                                                                    | Getting Started                                   | <b>3-8</b>        |
| Battery Pack Installation3-9Dummy Card Removal3-10Dummy Card Installation3-103G Card Removal3-113G Card Installation3-113G Card Installation3-113G Module Removal3-123G Module Installation3-13Base Door Removal3-14Base Door Installation3-14HDD (Hard Disk Drive) Module Removal3-16HDD Module Installation3-17HDD Carrier Removal3-18ODD Module Installation3-19ODD Module Removal3-20WLAN (Wireless Local Area Network) Module Removal3-21UMM (Dual In-line Memory Module) Module Removal3-22DIMM Module Installation3-23Palmrest Assembly Removal3-23Palmrest Assembly Installation3-26USB Module Installation3-28Bluetooth Module Removal3-29Bluetooth Module Installation3-29RTC Battery Removal3-30RTC Battery Removal3-33Power Board Removal3-34Power Board Removal3-34Power Board Removal3-35Keyboard Assembly Removal3-37Touchpad Board FFC Removal3-37Touchpad Board FFC Removal3-38                                                                                                    | Battery Pack Removal                              | .3-9              |
| Dummy Card Removal3-10Dummy Card Installation3-103G Card Removal3-113G Card Installation3-113G Module Removal3-123G Module Installation3-13Base Door Removal3-14Base Door Installation3-14HDD (Hard Disk Drive) Module Removal3-16HDD Module Installation3-17HDD Carrier Removal3-18HDD Carrier Installation3-19ODD Module Removal3-19ODD Module Installation3-20WLAN (Wireless Local Area Network) Module Removal3-21UMM (Dual In-line Memory Module) Module Removal3-22DIMM (Dual In-line Memory Module) Module Removal3-22Palmrest Assembly Removal3-23Palmrest Assembly Installation3-24USB Module Installation3-26USB Module Installation3-27USB Module Installation3-28Bluetooth Module Installation3-29RTC Battery Removal3-30RTC Battery Removal3-31Upper Cover Installation3-33Over Board Removal3-34Power Board Removal3-34Power Board Installation3-35Keyboard Assembly Removal3-37Touchpad Board FFC Removal3-37Touchpad Board FFC Removal3-38                                                                                                    | Battery Pack Installation                         | .3-9              |
| Dummy Card Installation3-103G Card Removal3-113G Card Installation3-113G Module Removal3-123G Module Installation3-13Base Door Removal3-14Hase Door Installation3-14HDD (Hard Disk Drive) Module Removal3-16HDD Module Installation3-17HDD Carrier Removal3-18HDD Carrier Installation3-18HDD Carrier Installation3-19ODD Module Removal3-19ODD Module Installation3-20WLAN (Wireless Local Area Network) Module Removal3-21ULAN Module Installation3-22DIMM (Dual In-line Memory Module) Module Removal3-22DIMM Module Installation3-23Palmrest Assembly Removal3-23Palmrest Assembly Installation3-20USB Module Removal3-27USB Module Installation3-20WLSB Module Installation3-20USB Module Installation3-22Palmrest Assembly Installation3-23Palmrest Assembly Installation3-24USB Module Removal3-30RTC Battery Removal3-31Upper Cover Removal3-33Power Board Removal3-33Power Board Removal3-34Power Board Installation3-35Keyboard Assembly Removal3-36Keyboard Assembly Removal3-37Touchpad Board FFC Removal3-38                                                                                                    | Dummy Card Removal                                | .3-10             |
| 3G Card Removal.3-113G Card Installation.3-113G Module Removal.3-123G Module Installation.3-13Base Door Removal.3-14Base Door Installation.3-14HDD (Hard Disk Drive) Module Removal.3-16HDD Module Installation.3-17HDD Carrier Removal.3-18ODD Module Removal.3-19ODD Module Installation.3-20WLAN (Wireless Local Area Network) Module Removal.3-21DIMM (Dual In-line Memory Module) Module Removal.3-22DIMM Module Installation.3-23Palmrest Assembly Removal.3-23Palmrest Assembly Installation.3-26USB Module Installation.3-27USB Module Installation.3-29Bluetooth Module Removal.3-29RTC Battery Removal.3-20RTC Battery Installation.3-30RTC Battery Installation.3-33Opper Cover Removal.3-31Upper Cover Installation.3-33Power Board Removal.3-33Power Board Removal.3-34Power Board Installation.3-35Keyboard Assembly Installation.3-36Keyboard Assembly Installation.3-37Touchpad Board FFC Removal.3-37                                                                                                    | Dummy Card Installation                           | .3-10             |
| 3G Card Installation.3-113G Module Removal.3-123G Module Installation.3-13Base Door Removal.3-14Base Door Installation.3-14HDD (Hard Disk Drive) Module Removal.3-16HDD Module Installation.3-17HDD Carrier Removal.3-18ODD Module Removal.3-18ODD Module Removal.3-19ODD Module Removal.3-20WLAN (Wireless Local Area Network) Module Removal.3-21UMM (Dual In-line Memory Module) Module Removal.3-22DIMM Module Installation.3-23Palmrest Assembly Removal.3-23Palmrest Assembly Removal.3-24USB Module Removal.3-27USB Module Installation.3-28Bluetooth Module Installation.3-29RTC Battery Removal.3-20RTC Battery Installation.3-30Upper Cover Removal.3-31Upper Cover Installation.3-33Power Board Removal.3-33Power Board Removal.3-35Keyboard Assembly Removal.3-37Touchpad Board FFC Removal.3-37Touchpad Board FFC Removal.3-38                                                                                                    | 3G Card Removal                                   | .3-11             |
| 3G Module Removal.       3-12         3G Module Installation       3-13         Base Door Removal       3-14         Base Door Installation       3-14         HDD (Hard Disk Drive) Module Removal       3-16         HDD Module Installation       3-17         HDD Carrier Removal       3-18         HDD Carrier Installation       3-18         ODD Module Removal       3-19         ODD Module Installation       3-12         WLAN (Wireless Local Area Network) Module Removal       3-21         WLAN Module Installation       3-22         DIMM (Dual In-line Memory Module) Module Removal       3-22         DIMM Module Installation       3-23         Palmrest Assembly Removal       3-23         Palmrest Assembly Installation       3-24         USB Module Removal       3-22         PIMM Module Installation       3-22         Palmrest Assembly Removal       3-23         Palmrest Assembly Installation       3-24         USB Module Removal       3-27         USB Module Installation       3-28         Bluetooth Module Removal       3-29         RTC Battery Removal       3-30         RTC Battery Installation       3-31         Upper Cover R | 3G Card Installation                              | .3-11             |
| 3G Module Installation                                                                                                    | 3G Module Removal.                                | .3-12             |
| Base Door Nemoval3-14Base Door Installation3-14HDD (Hard Disk Drive) Module Removal3-16HDD Module Installation3-17HDD Carrier Removal3-18ODD Module Removal3-19ODD Module Installation3-20WLAN (Wireless Local Area Network) Module Removal3-21WLAN Module Installation3-21WLAN Module Installation3-21WLAN Module Installation3-22DIMM (Dual In-line Memory Module) Module Removal3-22DIMM Module Installation3-23Palmrest Assembly Removal3-23Palmrest Assembly Installation3-26USB Module Removal3-27USB Module Installation3-28Bluetooth Module Installation3-29Bluetooth Module Installation3-30RTC Battery Removal3-31Upper Cover Removal3-31Upper Cover Installation3-33Power Board Removal3-34Power Board Installation3-35Keyboard Assembly Removal3-36Keyboard Assembly Removal3-37Touchpad Board FFC Removal3-38                                                                                                    | 3G Module Installation                            | 2 1/              |
| Base Door Instantion3-14HDD (Hard Disk Drive) Module Removal3-16HDD Module Installation3-17HDD Carrier Removal3-18HDD Carrier Installation3-18ODD Module Removal3-19ODD Module Installation3-20WLAN (Wireless Local Area Network) Module Removal3-21WLAN Module Installation3-21DIMM (Dual In-line Memory Module) Module Removal3-22DIMM Module Installation3-23Palmrest Assembly Removal3-23Palmrest Assembly Installation3-26USB Module Removal3-27USB Module Installation3-28Bluetooth Module Installation3-29Bluetooth Module Installation3-29RTC Battery Removal3-30RTC Battery Installation3-30Upper Cover Removal3-31Upper Cover Installation3-33Power Board Removal3-34Power Board Installation3-35Keyboard Assembly Removal3-37Touchpad Board FFC Removal3-38                                                                                                    | Rase Door Installation                            | 2 1/              |
| HDD Module Installation3-17HDD Carrier Removal3-18HDD Carrier Installation3-18ODD Module Removal3-19ODD Module Installation3-20WLAN (Wireless Local Area Network) Module Removal3-21WLAN Module Installation3-21DIMM (Dual In-line Memory Module) Module Removal3-22DIMM Module Installation3-23Palmrest Assembly Removal3-23Palmrest Assembly Installation3-26USB Module Installation3-27USB Module Installation3-28Bluetooth Module Removal3-29Bluetooth Module Installation3-30RTC Battery Removal3-30QFC Battery Installation3-31Upper Cover Removal3-31Upper Cover Installation3-33Power Board Removal3-35Keyboard Assembly Removal3-36Keyboard Assembly Removal3-37Touchpad Board FFC Removal3-38                                                                                                    | HDD (Hard Disk Drive) Module Removal              | 3-14              |
| HDD Carrier Removal3-18HDD Carrier Installation3-18ODD Module Removal3-19ODD Module Installation3-20WLAN (Wireless Local Area Network) Module Removal3-21WLAN Module Installation3-21DIMM (Dual In-line Memory Module) Module Removal3-22DIMM Module Installation3-23Palmrest Assembly Removal3-23Palmrest Assembly Installation3-26USB Module Removal3-27USB Module Installation3-28Bluetooth Module Removal3-29Bluetooth Module Installation3-29RTC Battery Removal3-30QPF Cover Removal3-31Upper Cover Installation3-33Power Board Removal3-34Power Board Removal3-35Keyboard Assembly Removal3-36Keyboard Assembly Removal3-37Touchpad Board FFC Removal3-38                                                                                                    | HDD Module Installation                           | 3-17              |
| HDD Carrier Installation.3-18ODD Module Removal3-19ODD Module Installation.3-20WLAN (Wireless Local Area Network) Module Removal3-21WLAN Module Installation3-21DIMM (Dual In-line Memory Module) Module Removal3-22DIMM Module Installation.3-22Palmrest Assembly Removal3-23Palmrest Assembly Installation3-26USB Module Removal.3-27USB Module Installation3-28Bluetooth Module Installation3-29Bluetooth Module Installation3-30RTC Battery Removal3-30Upper Cover Removal3-31Upper Cover Installation3-33Power Board Removal3-34Power Board Installation3-35Keyboard Assembly Removal3-37Touchpad Board FFC Removal3-37                                                                                                    | HDD Carrier Removal                               | .3-18             |
| ODD Module Removal3-19ODD Module Installation3-20WLAN (Wireless Local Area Network) Module Removal3-21WLAN Module Installation3-21DIMM (Dual In-line Memory Module) Module Removal3-22DIMM Module Installation3-23Palmrest Assembly Removal3-23Palmrest Assembly Installation3-26USB Module Removal3-27USB Module Installation3-28Bluetooth Module Removal3-29Bluetooth Module Installation3-29RTC Battery Removal3-30QFC Battery Installation3-33Oupper Cover Removal3-31Upper Cover Installation3-34Power Board Removal3-35Keyboard Assembly Removal3-36Keyboard Assembly Removal3-37Touchpad Board FFC Removal3-37                                                                                                    | HDD Carrier Installation                          | .3-18             |
| ODD Module Installation3-20WLAN (Wireless Local Area Network) Module Removal3-21WLAN Module Installation3-21DIMM (Dual In-line Memory Module) Module Removal3-22DIMM Module Installation3-22Palmrest Assembly Removal3-23Palmrest Assembly Installation3-26USB Module Removal3-27USB Module Installation3-28Bluetooth Module Installation3-29Bluetooth Module Installation3-29RTC Battery Removal3-30Upper Cover Removal3-31Upper Cover Installation3-33Power Board Removal3-35Keyboard Assembly Removal3-36Keyboard Assembly Removal3-37Touchpad Board FFC Removal3-38                                                                                                    | ODD Module Removal                                | .3-19             |
| WLAN (Wireless Local Area Network) Module Removal.3-21WLAN Module Installation.3-21DIMM (Dual In-line Memory Module) Module Removal.3-22DIMM Module Installation.3-22Palmrest Assembly Removal.3-23Palmrest Assembly Installation.3-26USB Module Removal.3-27USB Module Installation.3-28Bluetooth Module Removal.3-29Bluetooth Module Installation.3-29RTC Battery Removal.3-30RTC Battery Installation.3-30Upper Cover Removal.3-31Upper Cover Installation.3-33Power Board Removal.3-35Keyboard Assembly Removal.3-37Touchpad Board FFC Removal.3-38                                                                                                    | ODD Module Installation                           | .3-20             |
| WLAN Module Installation3-21DIMM (Dual In-line Memory Module) Module Removal3-22DIMM Module Installation3-23Palmrest Assembly Removal3-23Palmrest Assembly Installation3-26USB Module Removal3-27USB Module Installation3-28Bluetooth Module Removal3-29Bluetooth Module Installation3-29Bluetooth Module Installation3-30RTC Battery Removal3-30RTC Battery Installation3-31Upper Cover Removal3-31Upper Cover Installation3-33Power Board Removal3-35Keyboard Assembly Removal3-36Keyboard Assembly Installation3-37Touchpad Board FFC Removal3-38                                                                                                    | WLAN (Wireless Local Area Network) Module Removal | .3-21             |
| DIMM (Dual In-line Memory Module) Module Removal.3-22DIMM Module Installation.3-23Palmrest Assembly Removal.3-23Palmrest Assembly Installation.3-26USB Module Removal.3-27USB Module Installation.3-28Bluetooth Module Removal.3-29Bluetooth Module Installation.3-29Bluetooth Module Installation.3-29RTC Battery Removal.3-30RTC Battery Installation.3-30Upper Cover Removal.3-31Upper Cover Installation.3-33Power Board Removal.3-34Power Board Installation.3-35Keyboard Assembly Removal.3-37Touchpad Board FFC Removal.3-38                                                                                                    | WLAN Module Installation                          | .3-21             |
| DIMM Module Installation.3-22Palmrest Assembly Removal3-23Palmrest Assembly Installation3-26USB Module Removal.3-27USB Module Installation3-28Bluetooth Module Removal.3-29Bluetooth Module Installation3-29RTC Battery Removal3-30RTC Battery Installation3-30Upper Cover Removal3-31Upper Cover Installation3-33Power Board Removal3-34Power Board Installation3-35Keyboard Assembly Removal3-37Touchpad Board FFC Removal3-38                                                                                                    | DIMM (Dual In-line Memory Module) Module Removal  | .3-22             |
| Paimrest Assembly Removal3-23Palmrest Assembly Installation3-26USB Module Removal3-27USB Module Installation3-28Bluetooth Module Removal3-29Bluetooth Module Installation3-29RTC Battery Removal3-30RTC Battery Installation3-30Upper Cover Removal3-31Upper Cover Installation3-33Power Board Removal3-34Power Board Installation3-35Keyboard Assembly Removal3-36Keyboard Assembly Installation3-37Touchpad Board FFC Removal3-38                                                                                                    |                                                   | .3-22             |
| Paimrest Assembly Installation3-26USB Module Removal.3-27USB Module Installation3-28Bluetooth Module Removal.3-29Bluetooth Module Installation3-29RTC Battery Removal3-30RTC Battery Installation3-30Upper Cover Removal3-31Upper Cover Installation3-33Power Board Removal3-34Power Board Installation3-35Keyboard Assembly Removal3-36Keyboard Assembly Installation3-37Touchpad Board FFC Removal3-38                                                                                                    | Palmrest Assembly Removal                         | .3-23             |
| USB Module Removal.<br>USB Module Installation<br>Bluetooth Module Removal.<br>3-29<br>Bluetooth Module Installation<br>RTC Battery Removal<br>RTC Battery Installation<br>Upper Cover Removal<br>Upper Cover Installation<br>3-30<br>Upper Cover Installation<br>3-33<br>Power Board Removal<br>3-34<br>Power Board Installation<br>3-35<br>Keyboard Assembly Removal<br>3-36<br>Keyboard Assembly Installation<br>3-37<br>Touchpad Board FFC Removal<br>3-38                                                                                                    |                                                   | .3-20             |
| OSB Module Installation3-28Bluetooth Module Removal3-29Bluetooth Module Installation3-29RTC Battery Removal3-30RTC Battery Installation3-30Upper Cover Removal3-31Upper Cover Installation3-33Power Board Removal3-34Power Board Installation3-35Keyboard Assembly Removal3-36Keyboard Assembly Installation3-37Touchpad Board FFC Removal3-38                                                                                                    |                                                   | .3-27             |
| Bluetooth Module Installation3-29RTC Battery Removal3-30RTC Battery Installation3-30Upper Cover Removal3-31Upper Cover Installation3-33Power Board Removal3-34Power Board Installation3-35Keyboard Assembly Removal3-36Keyboard Assembly Installation3-37Touchpad Board FFC Removal3-38                                                                                                    | USB Module Installation                           | 2-28              |
| Bidetooth Module Installation3-29RTC Battery Removal3-30RTC Battery Installation3-30Upper Cover Removal3-31Upper Cover Installation3-33Power Board Removal3-34Power Board Installation3-35Keyboard Assembly Removal3-36Keyboard Assembly Installation3-37Touchpad Board FFC Removal3-38                                                                                                    | Bluetooth Module Installation                     | 2 20              |
| RTC Battery Installation3-30Upper Cover Removal3-31Upper Cover Installation3-33Power Board Removal3-34Power Board Installation3-35Keyboard Assembly Removal3-36Keyboard Assembly Installation3-37Touchpad Board FFC Removal3-38                                                                                                    | RTC Battery Removal                               | 3-29              |
| Upper Cover Removal3-31Upper Cover Installation3-33Power Board Removal3-34Power Board Installation3-35Keyboard Assembly Removal3-36Keyboard Assembly Installation3-37Touchpad Board FFC Removal3-38                                                                                                    | RTC Battery Installation                          | 3-30              |
| Upper Cover Installation3-33Power Board Removal3-34Power Board Installation3-35Keyboard Assembly Removal3-36Keyboard Assembly Installation3-37Touchpad Board FFC Removal3-38                                                                                                    | Upper Cover Removal                               | .3-31             |
| Power Board Removal3-34Power Board Installation3-35Keyboard Assembly Removal3-36Keyboard Assembly Installation3-37Touchpad Board FFC Removal3-38                                                                                                    | Upper Cover Installation                          | .3-33             |
| Power Board Installation.3-35Keyboard Assembly Removal3-36Keyboard Assembly Installation.3-37Touchpad Board FFC Removal3-38                                                                                                    | Power Board Removal                               | .3-34             |
| Keyboard Assembly Removal.       .3-36         Keyboard Assembly Installation       .3-37         Touchpad Board FFC Removal.       .3-38                                                                                                    | Power Board Installation                          | .3-35             |
| Keyboard Assembly Installation                                                                                                    | Keyboard Assembly Removal                         | .3-36             |
| Touchpad Board FFC Removal                                                                                                    | Keyboard Assembly Installation                    | .3-37             |
|                                                                                                    | Touchpad Board FFC Removal.                       | .3-38             |

| Touchpad Board FFC Installation             |
|---------------------------------------------|
| Speaker Module Removal                      |
| Speaker Module Installation                 |
| Mainboard Removal                           |
| Mainboard Installation                      |
| Thermal Module Removal   3-43               |
| Thermal Module Installation                 |
| CPU Removal                                 |
| CPU Installation                            |
| 3G Board Removal                            |
| 3G Board Installation                       |
| LCD (Liquid Crystal Display) Module Removal |
| LCD Module Installation                     |
| DC-IN Cable Removal                         |
| DC-IN Cable Installation                    |
| LCD Bezel Removal                           |
| LCD Bezel Installation                      |
| CCD (Charge-Coupled Device) Module Removal  |
| CCD Module Installation                     |
| LCD Panel Removal                           |
| LCD Panel Installation                      |
| LCD Brackets Removal                        |
| LCD Brackets Installation                   |
| WLAN and 3G Antenna Removal                 |
| WLAN and 3G Antenna Installation            |
| Microphone Module Removal                   |
| Microphone Module Installation              |

## CHAPTER 4 Troubleshooting

| Introduction               | 3  |
|----------------------------|----|
| Power On Issues            | 4  |
| No Display Issues          | -5 |
| LCD Failure                | 7  |
| Keyboard Failure4-         | 8  |
| Touchpad Failure4-         | 9  |
| Internal Speaker Failure4- | 10 |
| Microphone Failure4-       | 12 |
| USB Failure                | 14 |
| Wireless Function Failure  | 15 |

| Bluetooth Failure4-1       | 16 |
|----------------------------|----|
| Card Reader Failure4-1     | 17 |
| Thermal Unit Failure4-1    | 18 |
| Other Functions Failure4-1 | 19 |
| ODD Failure                | 20 |
| Intermittent Problems 4-2  | 25 |
| Undetermined Problems 4-2  | 25 |
| Post Codes 4-2             | 26 |

## CHAPTER 5 Jumper and Connector Locations

| Mainboard                                   | 5-3<br>5-5 |
|---------------------------------------------|------------|
| Power Board                                 | 5-6        |
| Card Reader 5                               | 5-7        |
| Clearing Password Check and BIOS Recovery 5 | 5-9        |
| Clearing Password Check                     | 5-9        |
| BIOS Recovery by Crisis Disk5               | 5-11       |

## CHAPTER 6 FRU (Field Replaceable Unit) List

| xploded Diagrams | <b>6-4</b>  |
|------------------|-------------|
| Main Assembly    | .6-4        |
| LCD Assembly     | .6-6        |
| Upper Cover      | .6-9        |
| Lower Cover      | .6-10       |
| RU List          | <b>6-12</b> |
| crew List        | 6-37        |

## CHAPTER 7 Model Definition and Configuration

| TS11HR | . 7-3         |
|--------|---------------|
| TS13HR | . <b>7-12</b> |

## CHAPTER 8 Test Compatible Components

| N                    | Vicrosoft® Windows® 7 Environment TestTS11HR/TS13HR/TS44HR | <b></b> |
|----------------------|------------------------------------------------------------|---------|
| CHAPTER<br>Online Su | R 9<br>Support Information                                 |         |
| In                   | ntroduction                                                |         |

# CHAPTER 1

Hardware Specifications

| Features                         |       | . 1 | I-5        |
|----------------------------------|-------|-----|------------|
| Operating System                 |       | .1  | I-5        |
| Platform                         |       | .1  | I-5        |
| System Memory                    |       | .1  | I-5        |
| Display                          |       | -1  | 1-5        |
| Storage Subsystem                |       | .1  | I-5        |
| Audio Subsystem                  |       | .1  | 1-6        |
| Graphics                         | • • • | -1  | 1-6        |
| Privacy Control                  | • • • | -1  | 1-6        |
| Optical Media Drive              | • • • | .]  | 1-6        |
|                                  | • • • | - ] | 1-6        |
|                                  | • • • | ٠,  | 1-/        |
| VO Ports                         | • • • | ٠,  | -/<br>  0  |
| Ports                            | • • • | •   | 1-0<br>1 0 |
|                                  | •••   | - 1 | 1-0<br>1 Q |
| Software                         | • • • | •   | 1-0<br>1_8 |
| Notebook Tour                    |       | •   | I_Q        |
|                                  | • • • | •   |            |
| Closed Front View                | • • • | •   | 1_11       |
|                                  | • • • | •   | 1 1 2      |
|                                  | • • • | •   | 1-12       |
|                                  | • • • | •   | 1-13       |
| Base View                        | • • • | • 1 | 1-14       |
| Touchpad Basics                  |       | .1  | I-15       |
| Using the Keyboard               |       | .1  | I-16       |
| Windows Keys                     |       | .1  | I-17       |
| Hot Keys                         |       | .1  | I-18       |
| System Block Diagram             |       | . 1 | I-20       |
| Specification Tables             |       | . 1 | I-21       |
| Computer specifications          |       | . 1 | 1-21       |
| System Board Maior Chips         |       | 1   | -22        |
| Processor                        |       | .1  | 1-22       |
| Processor Specifications         |       | .1  | 1-22       |
| CPU Fan True Value Table         |       | .1  | I-23       |
| CPU Fan True Value Table         |       | .1  | I-23       |
| System Memory                    |       | .1  | I-23       |
| Memory Combinations              |       | .1  | 1-24       |
| Video Interface.                 |       | .1  | 1-24       |
| BIOS                             |       | .1  | 1-25       |
| LAN Interface.                   |       | .1  | 1-25       |
| Keyboard                         |       | •1  | -25        |
| Hard Disk Drive (AVL components) | • • • | -1  | 1-26       |
|                                  | • • • | •]  | 1-28       |
| LED 15.0                         | • • • | •]  | 1-30       |
|                                  |       | +1  | 1-30       |

| Display Supported Resolution (LCD Supported Resolution) 1-31 |
|--------------------------------------------------------------|
| Graphics Controller                                          |
| Display Supported Resolution (GPU Supported Resolution) 1-31 |
| Bluetooth Interface                                          |
| Bluetooth Module                                             |
| Camera                                                       |
| Mini Card                                                    |
| 3G Card (not available with this model)1-32                  |
| Audio Codec and Amplifier1-33                                |
| Audio Interface                                              |
| Wireless Module 802.11b/g/n1-34                              |
| Battery                                                      |
| VRAM                                                         |
| USB Port                                                     |
| HDMI Port                                                    |
| AC Adapter                                                   |
| System Power Management1-36                                  |
| Card Reader                                                  |
| System LED Indicator1-37                                     |
| System DMA Specification1-37                                 |
| System Interrupt Specification1-38                           |
| System IO Address Map1-39                                    |
| System I/O Address Specifications                            |

## Hardware Specifications and Configurations

## Features

The following is a summary of the computer's many features:

## **Operating System**

- Windows 7
- Window XP driver ready

## Platform

- Intel Huron River Quad (45W) and Dual Cores Processors w/ Turbo Boost
- Intel PCH: HM65 (4MB SPI ROM)

## System Memory

- DDR3 1066/1333 SDRAM memory interface design
- 0 MB DDR3 RAM on board
- Two DDR3 SODIMM slots
- Maximum memory: 4GB per slot. 8GB total.

## Display

- 15.6" TFT WXGA (1366X768, HD 720P), Glare
- LED backlight ONLY

## Storage Subsystem

#### Hard Disk Drive

- SATA Interface
- 9.5/7.0mm height, 2.5" HDD
- 250/320/500/640/750 GB and above
- 5400 RPM

#### Multi-in-One Card Reader

- 5-in-1 Card Reader (MS,MS Pro, MMC,SD and xD)
- Push-push type, No logo on dummy card
- Broadcom 57785

## Audio Subsystem

- HD Audio
- Single Analogue MIC-In
- 2.0 Watt speaker/5cc chamber/speaker size 18 phi, x2
- Audio Codec, Realtek ALC271X-VB3
- Combo Audio Jack: Headphone-out w/o SPDIF-out and Mic-In

## Graphics

- UMA
- Discrete: On board GPU design, 29mmx 29mm die, TDP 25W/15W with gDDR3 \* 8 pcs (64M\*16) and gDDR3 \* 8pcs (128M\*16)
- Discrete: nVIDIA NV N12P-GS 1GB gDDR3 (64M\*16\*8) and 2GB gDDR3 (128M\*16\*8) VRAM
- Discrete: nVIDIA NV N12P-GV 1GB gDDR3 (128M\*16\*4) and 512MB gDDR3 (64M\*16\*4)
- Support Optimus sku
- All above support DX11 (UMA supports DX 10.1)

## **Privacy Control**

- HDD password
- Kensington Lock: Follow Kensington spec: internal phy = 7.5mm

## **Optical Media Drive**

- 12.7mm Fixed Type
- SATA Interface
- Super-multi/BD Combo Tray Type
- G-base

## Communication

#### Webcam

- HD Camera
- 1.3M Pixels, 3.8mm thickness (NEW one, but different from the current production on PEW series.)
- Fixed type

#### WLAN

- 3rd party 802.11 a/b/g/n 2X2 WLAN WiFi, WiMAX modules
- Built-in antenna \* 2
- 1 \* half size mini-card connector
- 1 \* full size mini-card connector (either 3G or GPS)

#### WPAN

- Mini USB module and built-in 1 antenna
- Bluetooth 2.1/3.0
- Broadcom 2070, Atheros BU12
- Optional

#### LAN

- PCI-E 1Gb LAN
- Support Wake-On-Lan (AC mode S5)
- Broadcom 57785 with Card Reader
- No ASF 2.0/iAMT

## **Dimension and Weight**

#### Dimension

• 381.6(W) x 253(D) x 25.2(H) ~ 33.2 mm, PB/GTW ID

#### Weight

• < 2.6 Kg

## Power Adapter and Battery

#### **Power Adapter**

- 3-pin 65W for Dual-Core UMA; 90W for Dual-Core, 15W/25W GPU
- Quad-Core UMA; 120W for Quad-Core, 25W GPU

#### Battery

- AS10D 48.8W 6-cell of 18650 Li-Ion 2200mAh standard battery pack
- AS10D 41.4W 4-cell of 18650 Li-Ion 2800mAh battery pack

## I/O Ports

- Color-coded connectors
- DC in
- 1 VGA port, 15 pins
- 1 HDMI
- 1 RJ-45 jack for LAN
- 3 USB jacks (inc. one USB 3.0 on small board at the right side of system). USB 3.0 will be bundled with Quad-core and Dual-core Processors ONLY.
- 1 combo audio jack: headphone out/Line out/Microphone-in
- 1 Microphone-in
- 1 2-in-1 (MS, MS Pro, MMC,SD and xD) card reader (push-push type, NO logo on dummy card)
- 1 Kensington Lock (7.5mm)

## Special Keys and Controls

#### Keyboard

- GF7T Type
- Support Windows keys and Application keys
- Standard pitch, 2.5 mm travel length
- Multi-Language support

#### Touchpad

Multi-Touch Touchpad

#### Control keys

• Power button (support software off, 4 sec)

## **Optional Items**

• HD Camera

### Software

- Suspend to RAM, Suspend to Disk
- Various hot-keys for system control
- Password protection for system
- HDD password

## Notebook Tour

## **Top View**

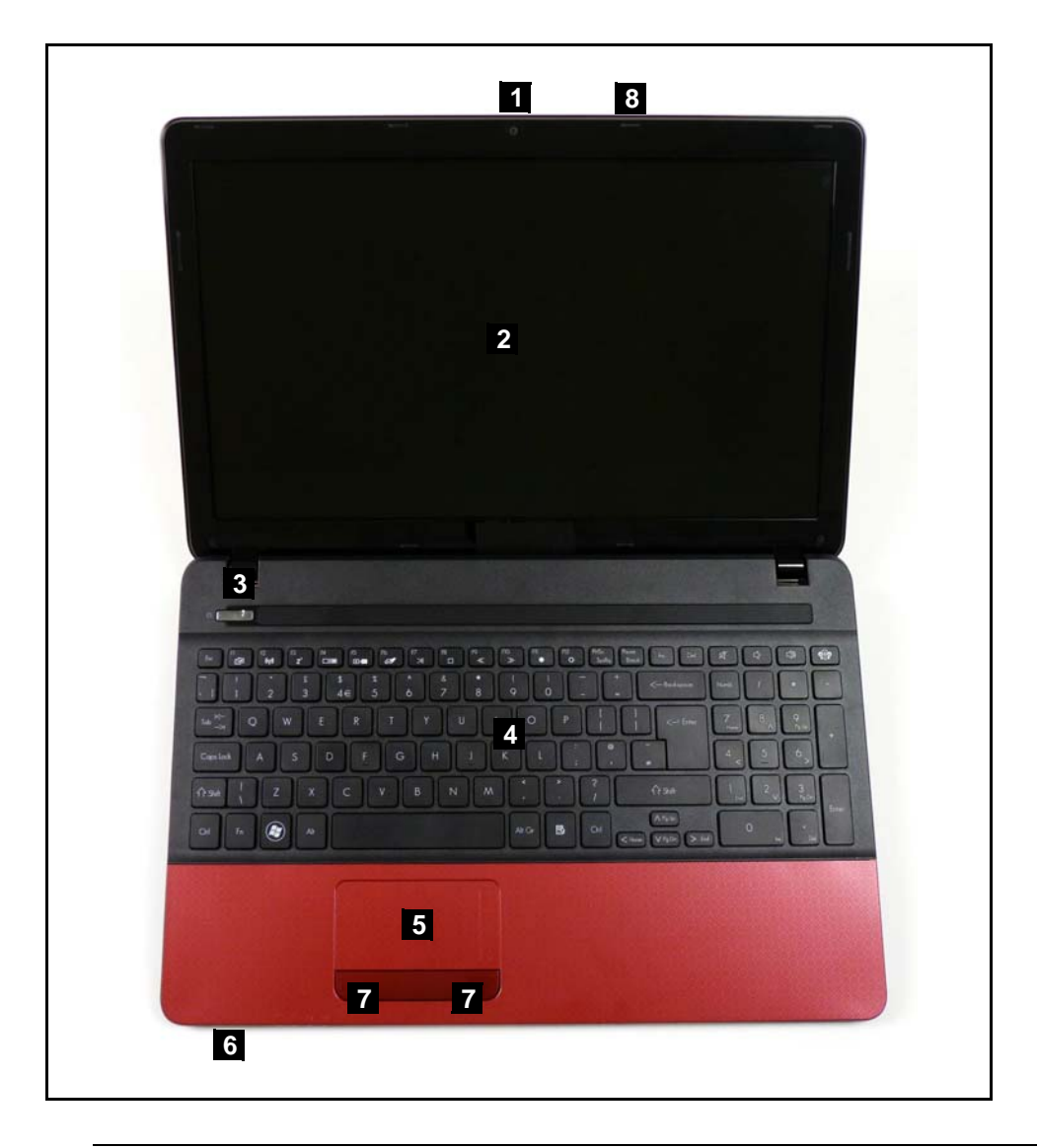

Figure 1-1. Top View

| Table 1-1. | Top View |
|------------|----------|
|------------|----------|

| # | lcon | ltem              | Description                                                                                            |
|---|------|-------------------|----------------------------------------------------------------------------------------------------|
| 1 |      | Integrated webcam | Web camera for video communication (only for certain models).                                          |
| 2 |      | Display screen    | Also called Liquid-Crystal Display (LCD), displays computer output (Configuration may vary by models). |

| Table 1-1. | Top View | (Continued) |
|------------|----------|-------------|
|------------|----------|-------------|

| # | lcon                   | Item                           | Description                                                                                                    |
|---|------------------------|--------------------------------|----------------------------------------------------------------------------------------------------|
| 3 | Ċ                      | Power button /<br>indicator    | Turns the computer on and off. Indicates the computer's power status.                                                                                                    |
| 4 |                        | Keyboard                       | For entering data into your computer.                                                                                                    |
| 5 |                        | Touchpad                       | Touch-sensitive pointing device which functions like a computer mouse.                                                                                                    |
| 6 | Û                      | HDD indicator                  | Indicates when the hard disk drive is active.                                                                                                    |
|   | ((' <mark>i</mark> ')) | Communication indicator        | Indicates the computer's wireless connectivity device status.                                                                                                    |
|   | *                      | Power indicator                | Indicates the computer's power status.                                                                                                    |
|   | C/D                    | Battery indicator              | <ul><li>Indicates the computer's battery status.</li><li>Charging: The light shows amber when the battery is charging.</li><li>Fully charged: The light shows blue when in AC mode.</li></ul> |
| 7 |                        | Click buttons (left and right) | The left and right buttons function like the left and right mouse buttons.                                                                                                    |
| 8 |                        | Microphone                     | Internal microphone for sound recording.                                                                                                    |

## **Closed Front View**

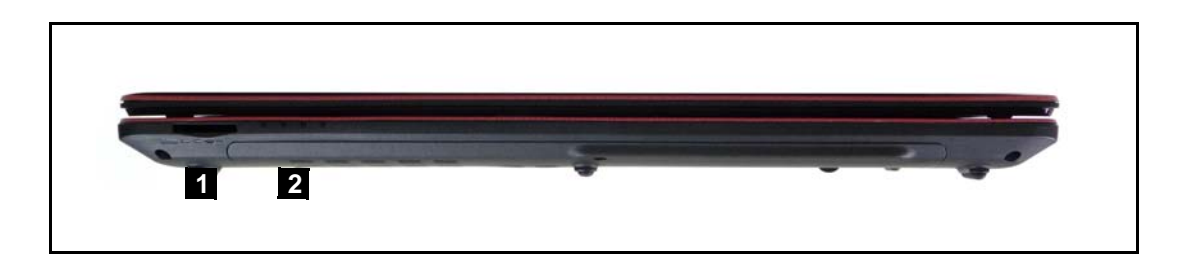

Figure 1-2. Closed Front View

Table 1-2. Closed Front View

| # | lcon                    | ltem                        | Description                                                                                                    |
|---|-------------------------|-----------------------------|----------------------------------------------------------------------------------------------------|
| 1 |                         | Multi-in-1 card reader      | Accepts Secure Digital (SD), MultiMediaCard<br>(MMC), Memory Stick PRO (MS PRO), xD-Picture<br>Card (xD).                                                                                         |
|   |                         |                             | NOTE:<br>Push to remove/install the card. Only one card<br>can operate at any given time.                                                                                                    |
| 2 | Û                       | HDD indicator               | Indicates when the hard disk drive is active.                                                                                                    |
|   | ((' <mark>i</mark> '))  | Communication indicator     | Indicates the computer's wireless connectivity device status.                                                                                                    |
|   | *                       | Power indicator             | Indicates the computer's power status.                                                                                                    |
|   | රා                      | Battery indicator           | <ul> <li>Indicates the computer's battery status.</li> <li>Charging: The light shows amber when the battery is charging.</li> <li>Fully charged: The light shows blue when in AC mode.</li> </ul> |
| ⇒ | NOTE:<br>The front pane | l indicators are visible ev | en when the computer cover is closed.                                                                                                    |

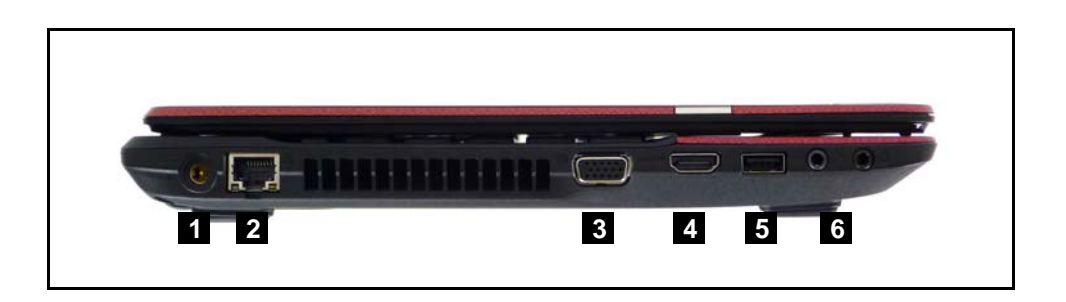

Figure 1-3. Left View

#### Table 1-3. Left View

| # | lcon | Item                           | Description                                                                                                    |
|---|------|--------------------------------|----------------------------------------------------------------------------------------------------|
| 1 | II   | DC-in jack                     | Connects to an AC adapter.                                                                                       |
| 2 | 윪    | Ethernet (RJ-45) port          | Connects to an Ethernet 10/100/1000-based network.                                                               |
| 3 |      | External display<br>(VGA) port | Connects to a display device (e.g., external monitor, LCD projector).                                            |
| 4 | нэті | HDMI port                      | Supports high-definition digital video connections.                                                              |
| 5 | ∙<₽  | USB 2.0 port                   | Connects to USB 2.0 devices (e.g., USB mouse, USB camera).                                                       |
| 6 | 100  | Microphone jack                | Accepts inputs from external microphones.                                                                        |
|   | Q    | Headphones/speaker<br>jack     | Connects to audio devices (e.g., speakers, headphones).                                                          |
|   |      |                                | NOTE:<br>Supports compatible 3.5 mm headsets with<br>built-in microphone (e.g. Acer smart handheld<br>headsets). |

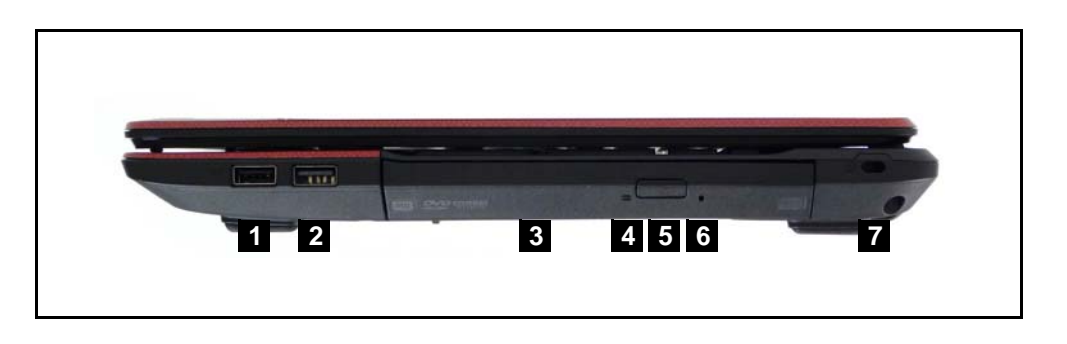

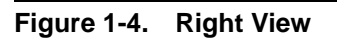

#### Table 1-4. Right View

| # | lcon      | ltem                           | Description                                                                                                    |
|---|-----------|--------------------------------|----------------------------------------------------------------------------------------------------|
| 1 | <b>\$</b> | USB 2.0 ports                  | Connect to USB 2.0 devices (e.g., USB mouse, USB camera).                                                                                                    |
| 2 | ţ.        | USB2.0/3.0* port               | Connects to USB devices.<br>* A USB 3.0 port can be distinguished by its blue<br>connector (for certain models only).<br>* Supports the USB 3.0 (SuperSpeed USB)<br>specification; Devices without USB 3.0 certification<br>may not be compatible. |
| 3 |           | Optical drive                  | Internal optical drive; accepts CDs or DVDs.                                                                                                    |
| 4 |           | Optical drive access indicator | Lights up when the optical drive is active.                                                                                                    |
| 5 |           | Optical drive eject button     | Ejects the optical disc from the drive.                                                                                                    |
| 6 |           | Emergency eject hole           | Ejects the optical drive tray when the computer is turned off.                                                                                                    |
|   |           |                                | NOTE:<br>Insert a paper clip to the emergency eject hole<br>to eject the optical drive tray when the<br>computer is off.                                                                                                    |
| 7 | Я         | Kensington lock slot           | Connects to a Kensington-compatible computer security lock.                                                                                                    |
|   |           |                                | NOTE:<br>Wrap the computer security lock cable around<br>an immovable object such as a table or handle<br>of a locked drawer. Insert the lock into the<br>notch and turn the key to secure the lock.<br>Some keyless models are also available.    |

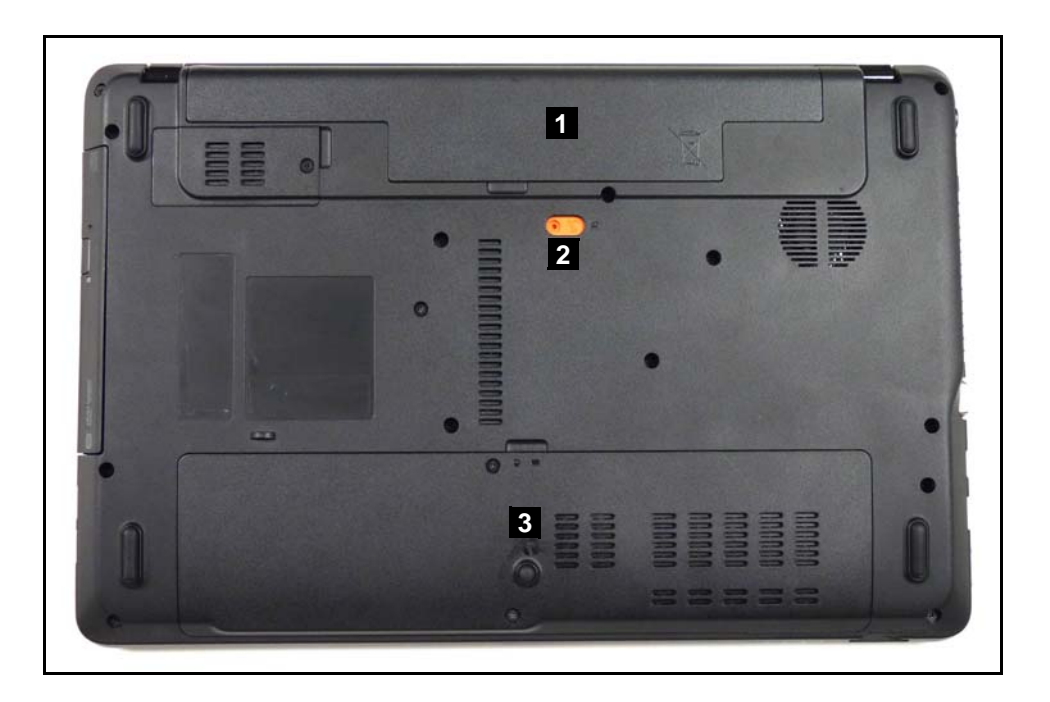

Figure 1-5. Base View

|  | Table | 1-5. | Base | View |
|--|-------|------|------|------|
|--|-------|------|------|------|

| # | lcon | ltem                           | Description                                                                                         |
|---|------|--------------------------------|----------------------------------------------------------------------------------------------------|
| 1 | C4D  | Battery bay                    | Houses the computer's battery pack.                                                                 |
| 2 | Ē    | Battery release latch/<br>lock | Releases the battery for removal.<br>Insert a suitable tool into the latch and<br>slide to release. |
| 3 | 1    | Memory compartment             | Houses the computer's main memory.                                                                  |
|   | Û    | Hard disk bay                  | Houses the computer's hard disk (secured with screws).                                              |

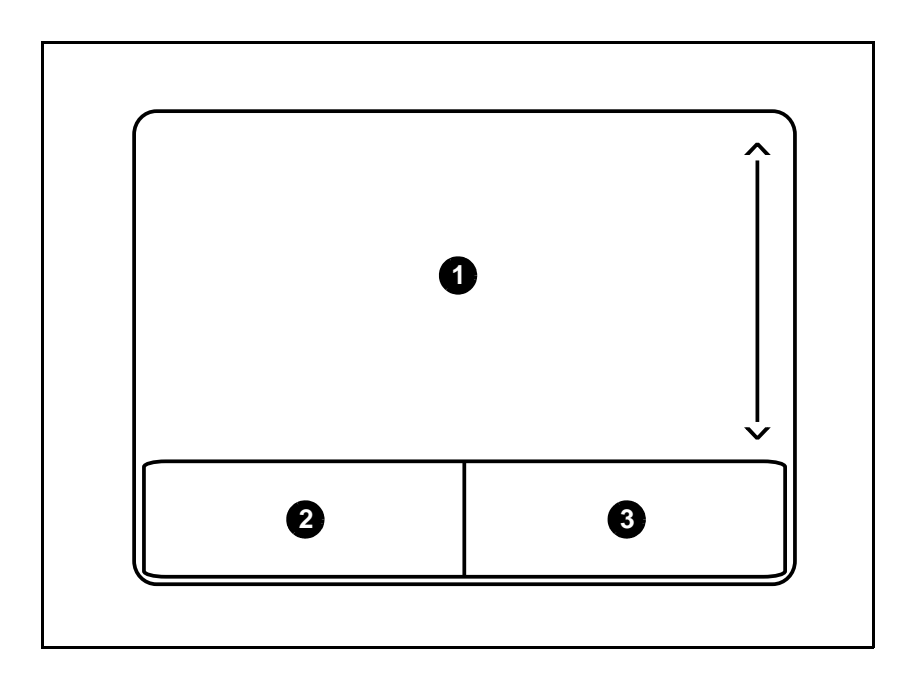

#### Figure 1-6. Touchpad

- Move finger across the Touchpad (1) to move the cursor.
- Press the left (2) and right (3) buttons located beneath the Touchpad to perform selection and execution functions. These two buttons are the equivalent of the left and right buttons on a mouse. Tapping on the Touchpad is the same as clicking the left button.

| Table 1-6. | Touchpad |
|------------|----------|
|------------|----------|

| Function                                                                                            | Main TouchPad (1)                                                                                                    | Left Button (2)                                                           | Right Button<br>(3) |  |  |
|----------------------------------------------------------------------------------------------------|----------------------------------------------------------------------------------------------------|---------------------------------------------------------------------------|---------------------|--|--|
| Execute                                                                                             | Tap twice (at the same speed as double-clicking a mouse button).                                                                                     | Quickly click twice.                                                      |                     |  |  |
| Select                                                                                              | Tap once.                                                                                                    | Click once.                                                               |                     |  |  |
| Drag                                                                                                | Tap twice (at the same speed as<br>double-clicking a mouse button);<br>rest your finger on the TouchPad<br>on the second tap and drag the<br>cursor. | Click and hold, then use<br>finger on the Touchpad<br>to drag the cursor. |                     |  |  |
| Access context menu                                                                                 |                                                                                                    |                                                                           | Click once.         |  |  |
| NOTE:     When using the TouchPad, keep it - and fingers - dry and clean. The TouchPad is sensitive |                                                                                                    |                                                                           |                     |  |  |

When using the TouchPad, keep it - and fingers - dry and clean. The TouchPad is sensitive to finger movement; hence, the lighter the touch, the better the response. Tapping too hard will not increase the TouchPad's responsiveness.

| Ex B R R B           | н В Ю         | 7 B 19 F<br>>  □ ≪ | 10 FT F2 | PirSc Pouse he Del      | A 14          | 4          |
|----------------------|---------------|--------------------|----------|-------------------------|---------------|------------|
| . 1 1 2 3            | £\$ <b>\$</b> | 8 *<br>7 8         | 1 1 -    | +<br>= Back space       | North /       |            |
| ĩ⇔ <sup>K−</sup> Q W | ERT           | YUI                | O P      | [ ] < Enter             | 7 8<br>Home A | 9<br>Path  |
| Caps Lock A S        | D F G         | H I K              | < L ;    |                         | 4 < 5         | 6,         |
| ft Shift J Z         | x c v         | BNM                | < > .    | ?<br>/ fr Shift         | 1 2 v         | 3<br>Fabri |
| Cirl Fn              | Alt           |                    | Alt Gr 🖪 | Crif Crife V PaDe > 6-4 | 0             | Enter<br>• |

#### Figure 1-7. Keyboard Lock Keys

The keyboard has three lock keys which can be toggled on and off. (Table 1-7)

#### Table 1-7. Keyboard Lock Keys

| Lock key                               | Description                                                                                                    |
|----------------------------------------|----------------------------------------------------------------------------------------------------|
| Caps Lock                              | When Caps Lock is on, all alphabetic characters typed are in uppercase.                                                                                                    |
| Num Lock                               | When Num Lock is on, the embedded keypad is in numeric mode. The keys function as a calculator (complete with the arithmetic operators +, -, *, and /). Use this mode when doing a lot of numeric data entry. A better solution would be to connect an external keypad. |
| Scroll Lock<br><fn> + <f12></f12></fn> | When Scroll Lock is on, the screen moves one line up or down when the up or<br>down arrow keys are pressed respectively. Scroll Lock does not work with<br>some applications.                                                                                           |

The embedded numeric keypad functions like a desktop numeric keypad. It is indicated by small characters located on the upper right corner of the key caps. To simplify the keyboard legend, cursor-control key symbols are not printed on the keys. (Table 1-8)

Table 1-8. Embedded Numeric Keypad

| Desired access                            | Num Lock on                                                 | Num Lock off                                        |
|-------------------------------------------|-------------------------------------------------------------|-----------------------------------------------------|
| Number keys on embedded keypad            | Type numbers in a normal manner.                            |                                                     |
| Cursor-control keys on<br>embedded keypad | Hold <shift> while using<br/>cursor-control keys.</shift>   | Hold <fn> while using<br/>cursor-control keys.</fn> |
| Main keyboard keys                        | Hold <fn> while typing letters<br/>on embedded keypad.</fn> | Type the letters in a normal manner.                |

## Windows Keys

The keyboard has two keys that perform Windows-specific functions.

- Windows Logo key
- Application key

#### Table 1-9.Windows Keys

| Кеу                 | Description                                                                                                    |
|---------------------|----------------------------------------------------------------------------------------------------|
| Windows Logo<br>key | Pressed alone, this key has the same effect as clicking on the Windows Start<br>button; it launches the Start menu. It can also be used with other keys to<br>provide a variety of functions.                                        |
|                     | Functions supported by Windows XP, Windows Vista, and Windows 7:                                                                                                    |
|                     | < >>: Open or close the Start menu                                                                                                    |
|                     | < >> + < R>: Open the Run dialog box                                                                                                    |
|                     | < >> + <m>: Minimizes all windows</m>                                                                                                    |
|                     | <shift> + &lt; &gt;&gt; + M: Undo minimize all windows</shift>                                                                                                    |
|                     | < >> + <f1>: Show the help window</f1>                                                                                                    |
|                     | <li>+ <e>: Open Windows Explorer</e></li>                                                                                                    |
|                     | < >> + <f>: Search for a file or folder</f>                                                                                                    |
|                     | < >> + <d>: Show the desktop</d>                                                                                                    |
|                     | <ctrl> + &lt; &gt;&gt; + <f>: Search for computers (if you are on a network)</f></ctrl>                                                                                                    |
|                     | < > + <l>: Lock your computer (if you are connected to a network domain), or switch users (if you're not connected to a network domain)</l>                                                                                          |
|                     | <ctrl> + &lt; &gt; + <tab>: Moves focus from Start menu, to the Quick<br/>Launch toolbar, to the system tray (use RIGHT ARROW or LEFT ARROW to<br/>move focus to items on the Quick Launch toolbar and the system tray)</tab></ctrl> |
|                     | < >> + <tab>: Cycle through programs on the taskbar</tab>                                                                                                    |
|                     | < > + <break>: Display the System Properties dialog box<br/>Functions supported by Windows XP:</break>                                                                                                    |
|                     | < >> + <break>: Show the System Properties dialog box</break>                                                                                                    |
|                     | < >> + <u>: Open Ease of Access Center</u>                                                                                                    |
| Application key     | This key has the same effect as clicking the right mouse button; it opens the application's context menu.                                                                                                    |

Hot keys or key combinations can be used to access most of the computer's controls like screen brightness and volume output.

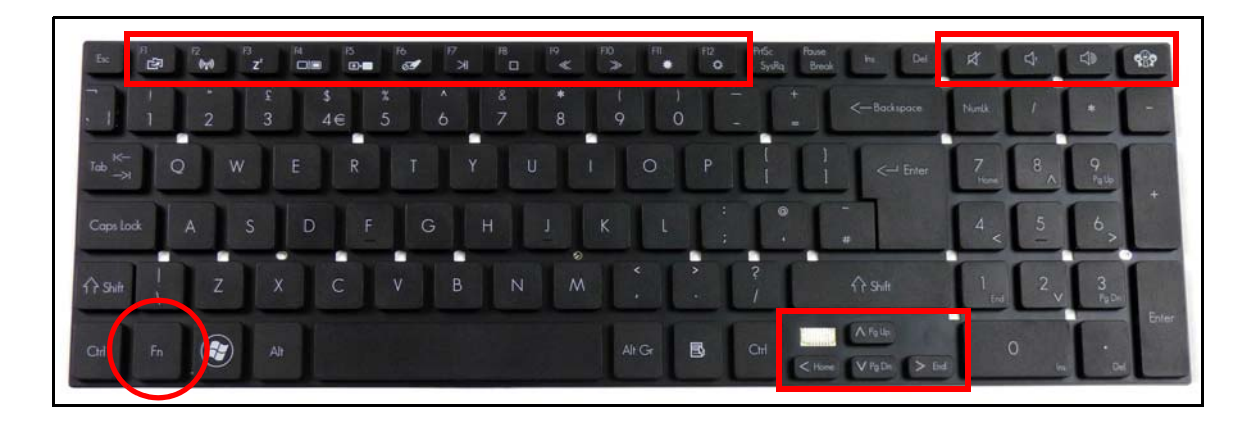

Figure 1-8. Keyboard Hot Keys

To activate hot keys, press and hold the <Fn> key before pressing the other key in the hotkey combination.

| Table 1-1 | 0. Ke  | vboard | Hot | Kevs    |
|-----------|--------|--------|-----|---------|
|           | 0. 110 | yboura |     | 1.0 9 0 |

| Hot key               | lcon           | Function                 | Description                                                                                                  |
|-----------------------|----------------|--------------------------|----------------------------------------------------------------------------------------------------|
| <fn> + <f1></f1></fn> | ß              | Packard Bell<br>MyBackup | Starts Packard Bell MyBackup.                                                                                |
| <fn> + <f2></f2></fn> | ((:i,1)        | Communication switch     | Enables/disables the computer's communication devices.<br>(Communication devices may vary by configuration.) |
| <fn> + <f3></f3></fn> | Z <sup>z</sup> | Sleep                    | Puts the computer in Sleep mode.                                                                             |
| <fn> + <f4></f4></fn> |                | Display toggle           | Switches display output between<br>the display screen, external<br>monitor (if connected) and both.          |
| <fn> + <f5></f5></fn> | *              | Screen blank             | Turns the display screen<br>backlight off to save power. Press<br>any key to return.                         |
| <fn> + <f6></f6></fn> | 01             | Touchpad toggle          | Turns the touchpad on and off.                                                                               |
| <fn> + <f7></f7></fn> | ĸ              | Play/Pause               | Plays or pauses media files                                                                                  |

| Hot key                  | lcon        | Function          | Description                                        |
|--------------------------|-------------|-------------------|----------------------------------------------------|
| <fn> + <f8></f8></fn>    |             | Stop              | Stops media file                                   |
| <fn> + <f9></f9></fn>    | «           | Previous          | Plays the previous media file in the play sequence |
| <fn> + <f10></f10></fn>  | >           | Next              | Plays the next media file in the play sequence     |
| <fn> + <f11></f11></fn>  | \$          | Brightness up     | Increases the screen brightness.                   |
| <fn> + <f12></f12></fn>  | *           | Brightness down   | Decreases the screen brightness.                   |
| <fn> + &lt;∧&gt;</fn>    | PgUp        | Page up           |                                                    |
| <fn> + <v></v></fn>      | PgDn        | Page down         |                                                    |
| <fn> + &lt;&gt;&gt;</fn> | End         | End               |                                                    |
| <fn> + &lt;&lt;&gt;</fn> | Home        | Home              |                                                    |
|                          | Ŕ           | Speaker toggle    | Turns the speakers on and off.                     |
|                          | L)          | Volume up         | Increases audio volume.                            |
|                          | Сŗ          | Volume down       | Decreases audio volume.                            |
|                          | <b>\$</b> } | Social networking | Opens the Social Networks application              |

Table 1-10. Keyboard Hot Keys (Continued)

## System Block Diagram

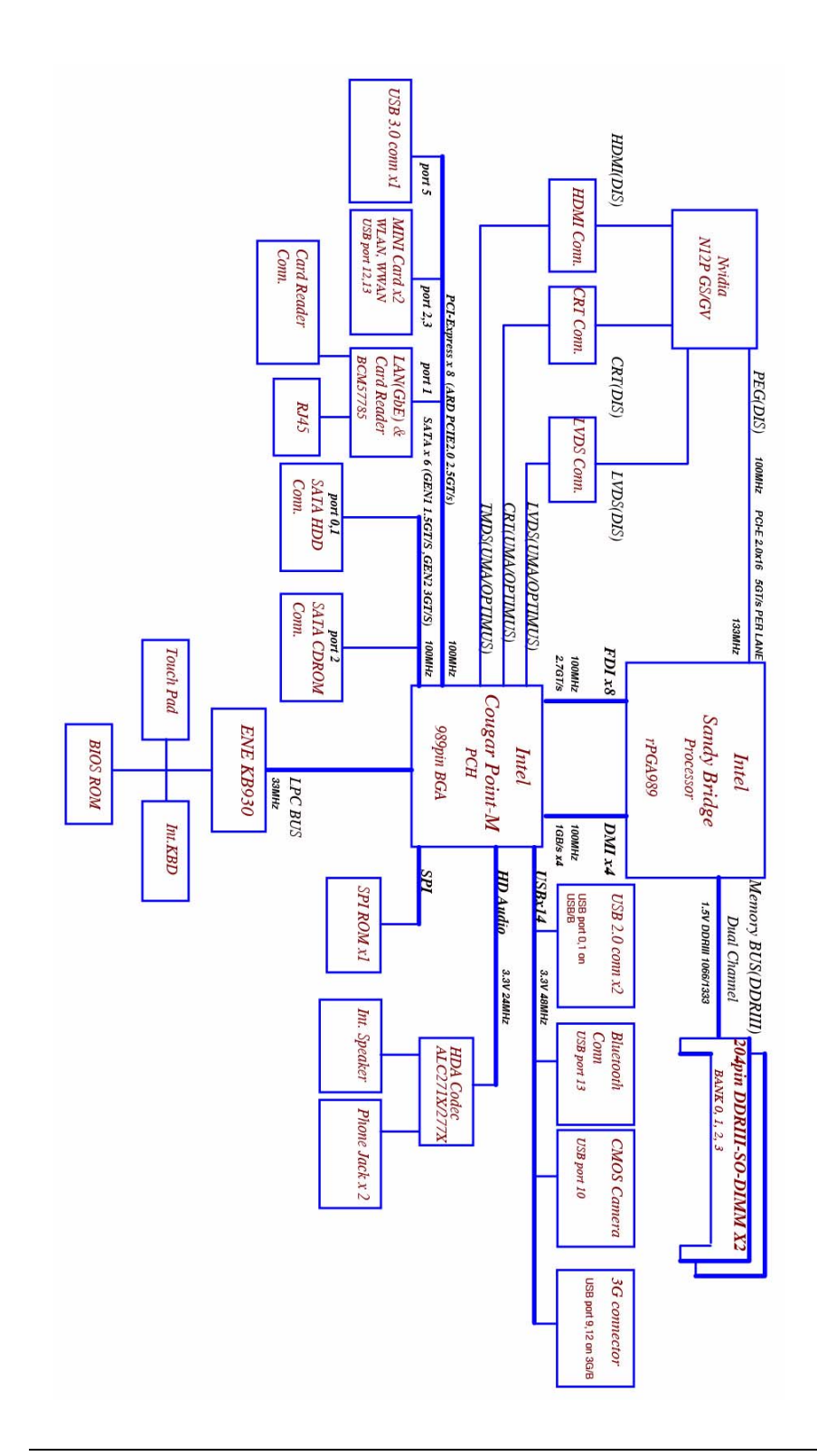

Figure 1-9. System Block Diagram

#### **Computer specifications**

| Item                                                                                                    | Metric Imperial                                            |                                                               |  |  |  |
|----------------------------------------------------------------------------------------------------|------------------------------------------------------------|---------------------------------------------------------------|--|--|--|
| Dimensions                                                                                              |                                                            |                                                               |  |  |  |
| Length                                                                                                  | 381.6 mm                                                   | 15.03"                                                        |  |  |  |
| Width                                                                                                   | 253 mm                                                     | 9.96"                                                         |  |  |  |
| Height<br>(front to rear)                                                                               | 33.2 mm                                                    | 1.3"                                                          |  |  |  |
| Weight (equipped with optical drive, flash drive, and battery)                                          | < 2.6 kg                                                   | < 5.72 lb                                                     |  |  |  |
| Input power                                                                                             |                                                            |                                                               |  |  |  |
| Operating voltage                                                                                       | 18.55V~19.95V                                              |                                                               |  |  |  |
| Operating current                                                                                       | <ul> <li>65W 3.42A(Max)</li> <li>90W 4.74A(Max)</li> </ul> |                                                               |  |  |  |
| Temperature                                                                                             |                                                            |                                                               |  |  |  |
| Operating (not writing to optical disc)                                                                 | 0°C to 35°C                                                | 32°F to 95°F                                                  |  |  |  |
| Operating (writing to optical disc)                                                                     | 5°C to 35°C                                                | 41°F to 95°F                                                  |  |  |  |
| Nonoperating                                                                                            | -20°C ~ 60°C                                               | -4°F to 140°F                                                 |  |  |  |
| Relative humidity                                                                                       |                                                            |                                                               |  |  |  |
| Operating                                                                                               | 10% to 90%                                                 |                                                               |  |  |  |
| Nonoperating                                                                                            | onoperating 5% to 95%                                      |                                                               |  |  |  |
| Maximum altitude (unpressurize                                                                          | ed)                                                        |                                                               |  |  |  |
| Operating                                                                                               | -15 m to 3,048 m                                           | -50 ft to 10,000 ft                                           |  |  |  |
| Nonoperating                                                                                            | -15 m to 12,192 m                                          | -50 ft to 40,000 ft                                           |  |  |  |
| Shock                                                                                                   |                                                            |                                                               |  |  |  |
| Operating                                                                                               | 125 g, 2 ms, half-sine                                     |                                                               |  |  |  |
| Nonoperating                                                                                            | 200 g, 2 ms, half-sine                                     |                                                               |  |  |  |
| Random vibration                                                                                        |                                                            |                                                               |  |  |  |
| Operating                                                                                               | 0.75 g zero-to-peak, 10 Hz to 50                           | 00 Hz, 0.25 oct/min sweep rate                                |  |  |  |
| Nonoperating                                                                                            | 1.50 g zero-to-peak, 10 Hz to 50                           | 1.50 g zero-to-peak, 10 Hz to 500 Hz, 0.25 oct/min sweep rate |  |  |  |
| NOTE:     Applicable product safety standards specify thermal limits for plastic surfaces. The computer |                                                            |                                                               |  |  |  |

operates well within this range of temperatures.

#### System Board Major Chips

| ltem                 | Specification                               |
|----------------------|---------------------------------------------|
| Core logic           | Intel Huron Platform                        |
| VGA                  | Intel NVIDIA N12P-GS/N12P-GV                |
| LAN                  | Broadcom BCM57785 GbE Controller            |
| USB 2.0              | 3 Port USB2.0 (1 port is USB3.0 for option) |
| Super I/O controller | N/A                                         |
| Bluetooth            | BT3.0 Braodcom BCM2070, Atheros BU12        |
| Wireless             | Atheros HB95/HB97, Liteon HB97              |
| PCMCIA               | N/A                                         |
| Audio codec          | Realtek ALC271X-GR                          |
| Card reader          | Broadcom BCM57785X Card Reader              |

#### Processor

| Item        | Specification                                    |
|-------------|--------------------------------------------------|
| CPU type    | Intel Sandy Bridge Qual Core/Dual Core Processor |
| CPU package | rPGA988B                                         |
| Core Logic  | Intel Huron River Platform                       |
| Chipset     | Intel HM65 Express Chipset                       |

#### Processor Specifications

| ltem      | CPU<br>Speed | Cores | Bus Speed<br>(FSB/ DMI/ | Mfg<br>Tech | Cache<br>Size | Package  | Voltage   |
|-----------|--------------|-------|-------------------------|-------------|---------------|----------|-----------|
|           | (GHz)        |       | QBI)                    | (nm)        |               |          |           |
| I7-2820QM | 2.3          | 4     | 5GT/s                   | 32nm        | 8MB           | rPGA988B | 0.75-1.3V |
| I7-2720QM | 2.2          | 4     | 5GT/s                   | 32nm        | 6MB           | rPGA988B | 0.75-1.3V |
| I7-2630QM | 2.0          | 4     | 5GT/s                   | 32nm        | 6MB           | rPGA988B | 0.75-1.3V |
| I7-2620M  | 2.7          | 2     | 5GT/s                   | 32nm        | 4MB           | rPGA988B | 0.75-1.3V |
| I5-2540M  | 2.6          | 2     | 5GT/s                   | 32nm        | 3MB           | rPGA988B | 0.75-1.3V |
| I5-2520M  | 2.5          | 2     | 5GT/s                   | 32nm        | 3MB           | rPGA988B | 0.75-1.3V |
| I5-2410M  | 2.3          | 2     | 5GT/s                   | 32nm        | 3MB           | rPGA988B | 0.75-1.3V |
| I3-2310M  | 2.1          | 2     | 5GT/s                   | 32nm        | 3MB           | rPGA988B | 0.75-1.3V |

#### CPU Fan True Value Table

| CPU Temperature                                                                        | Fan Speed (RPM) | SPL Spec (dBA) |  |  |
|----------------------------------------------------------------------------------------|-----------------|----------------|--|--|
| 60                                                                                     | 2500            | 28             |  |  |
| 70                                                                                     | 2900            | 31             |  |  |
| 80                                                                                     | 3200            | 34             |  |  |
| 90                                                                                     | 3600            | 37             |  |  |
| 100                                                                                    | 4000            | 40             |  |  |
| Throttling 50%: On= 95 °C; OFF=80 °C<br>OS shut down at 100 °C; H/W shut down at 90 °C |                 |                |  |  |

#### CPU Fan True Value Table

| CPU Temp                                                                              | Fan Speed (RPM) | SPL Spec (dBA) |  |  |
|---------------------------------------------------------------------------------------|-----------------|----------------|--|--|
| 57                                                                                    | 2500            | 28             |  |  |
| 64                                                                                    | 2900            | 31             |  |  |
| 70                                                                                    | 3200            | 34             |  |  |
| 78                                                                                    | 3600            | 37             |  |  |
| 85                                                                                    | 4000            | 40             |  |  |
| Throttling 50%: On= 85 °C; OFF=72 °C<br>OS shut down at 104 °C; H/W shut down at 92°C |                 |                |  |  |

#### System Memory

| Item                            | Specification                |
|---------------------------------|------------------------------|
| Memory controller               | Intel Sandy Bridge Processor |
| Memory size                     | No on board Memory           |
| DIMM socket number              | 2                            |
| Supports memory size per socket | 1GB/2GB/4GB                  |
| Supports maximum memory size    | Total 8GB                    |
| Supports DIMM type              | SODIMM                       |
| Supports DIMM Speed             | DDR3 1066/1333               |
| Support DIMM voltage            | 1.5V                         |
| Supports DIMM package           | DDR3 SODIMM 204 Pin          |

#### Memory Combinations

| Slot 1 (MB) | Slot 2 (MB) Total Memory (MB) |      |  |  |
|-------------|-------------------------------|------|--|--|
| 0           | 1024                          | 1024 |  |  |
| 0           | 2048                          | 2048 |  |  |
| 0           | 4096                          | 4096 |  |  |
| 1024        | 0                             | 1024 |  |  |
| 1024        | 1024                          | 2048 |  |  |
| 1024        | 2048                          | 3072 |  |  |
| 1024        | 4096                          | 5120 |  |  |
| 2048        | 0                             | 2048 |  |  |
| 2048        | 1024                          | 3072 |  |  |
| 2048        | 2048                          | 4096 |  |  |
| 2048        | 4096                          | 6144 |  |  |
| 4096        | 0                             | 4096 |  |  |
| 4096        | 1024                          | 5120 |  |  |
| 4096        | 2048                          | 6144 |  |  |
| 4096        | 4096                          | 8192 |  |  |

#### Video Interface

| Item          | Specification                |  |  |
|---------------|------------------------------|--|--|
| Chipset       | NVIDIA GeForce GT540M/GT520M |  |  |
| Package       | 973FCBGA(GB2-128)            |  |  |
| Interface     | Internal PCIE x16            |  |  |
| Compatibility | 8 bpp (bit per pixel)        |  |  |
| Sampling rate | 128bits/64bits               |  |  |

#### BIOS

| Item          | Specification                                                                                                    |  |  |
|---------------|----------------------------------------------------------------------------------------------------|--|--|
| BIOS vendor   | Insyde                                                                                                    |  |  |
| BIOS Version  | 1.00                                                                                                    |  |  |
| BIOS ROM type | SPI                                                                                                    |  |  |
| BIOS ROM size | 4MB                                                                                                    |  |  |
| Features      | <ul> <li>Insyde code base</li> <li>Flash ROM 4 MB</li> <li>Support Acer UI</li> <li>Support multi-boot</li> <li>Suspend to RAM (S3)/Disk (S4)</li> <li>Various hot-keys for system control</li> <li>Support SMBIOS 2.3 ,PCI2.2.</li> <li>DMI utility for BIOS serial number configurable/asset tag</li> <li>Support PXE</li> <li>Support WinFlash</li> <li>Wake on LAN from S3</li> <li>Wake on LAN from S5 in AC mode</li> <li>System information</li> <li>Refer to Acer BIOS specification.</li> </ul> |  |  |

#### LAN Interface

| Item                   | Specification          |  |  |
|------------------------|------------------------|--|--|
| LAN Chipset            | Broadcom BCM57785      |  |  |
| LAN connector type     | RJ45                   |  |  |
| LAN connector location | JRJ45 at the left side |  |  |
| Features               | Supports 10/100/1000   |  |  |

#### Keyboard

| Item                                             | Specification                                                                                                    |  |  |
|--------------------------------------------------|----------------------------------------------------------------------------------------------------|--|--|
| Туре                                             | New Acer GP7T flat keyboard                                                                                                    |  |  |
| Total number of keypads                          | 103-US/104-UK /107-JP keys                                                                                                    |  |  |
| Windows logo key                                 | Yes                                                                                                    |  |  |
| Internal & external keyboard work simultaneously | Plug USB keyboard to the USB port directly: Yes                                                                                                    |  |  |
| Features                                         | <ul> <li>Phantom key auto detect</li> <li>Overlay numeric keypad</li> <li>Support independent pgdn/pgup/pgup/home/end keys</li> <li>Support reverse T cursor keys</li> <li>Factory configurable different languages by OEM customer</li> </ul> |  |  |

#### Hard Disk Drive (AVL components)

| Item                                             | Specification                                               |                                                           |                                                          |                        |
|--------------------------------------------------|-------------------------------------------------------------|-----------------------------------------------------------|----------------------------------------------------------|------------------------|
| Vendor & Model<br>Name                           | WD7500BPVT-<br>22HXZT1<br>MK7559GSXP<br>HTS547575A9E<br>384 | HTS545032B9A<br>300<br>MK3265GSX<br>ST9320310AS           | HTS545050B9A<br>300<br>MK5065GSX<br>ST9500325AS          | MK6465GSX              |
| Capacity (GB)                                    | 250GB                                                       | 320GB                                                     | 500GB                                                    | 640GB                  |
| Bytes per sector                                 | 512 BYTE                                                    | 512 BYTE                                                  | 512 BYTE                                                 | 512 BYTE               |
| Data heads                                       | 2<br>2<br>2                                                 | 3<br>2<br>2                                               | 4<br>4<br>4                                              | 4                      |
| Drive Format                                     |                                                             |                                                           |                                                          |                        |
| Disks                                            | 1<br>1<br>1                                                 | 2<br>1<br>1                                               | 2<br>2<br>2                                              | 2                      |
| Spindle speed<br>(RPM)                           | 5400RPM                                                     |                                                           |                                                          |                        |
| Performance Specific                             | ations                                                      |                                                           |                                                          |                        |
| Buffer size                                      | 8MB                                                         |                                                           |                                                          |                        |
| Interface                                        | SATA                                                        |                                                           |                                                          |                        |
| Fast data transfer<br>rate (Mbits / sec,<br>max) | 3.0Gbits/s                                                  | 3.0Gbits/s                                                | 3.0Gbits/s                                               | 3.0Gbits/s             |
| Media data transfer<br>rate<br>(Mbytes/sec max)  | 106Mbytes/s<br>845Mbits/s<br>1031.7Mbit/s<br>1175Mbits/s    | 106Mbytes/s<br>845Mbits/s<br>1273.3Mbits/s<br>1175Mbits/s | 106Mbytes/s<br>845Mbits/s<br>1031.7Mbit/s<br>1175Mbits/s | 1273.3Mbits/s          |
| DC Power Requireme                               | ents                                                        |                                                           |                                                          |                        |
| Voltage tolerance                                | 5V                                                          |                                                           |                                                          |                        |
| ltem                                             | Specification                                               |                                                           |                                                          |                        |
| Vendor & Model<br>Name                           | WD7500BPVT-<br>22HXZT1<br>MK7559GSXP<br>HTS547575A9E<br>384 | ST9750423AS                                               | WD2500BPVT-<br>22ZEST0                                   | WD3200BPVT-<br>22ZEST0 |
| Capacity (GB)                                    | 750GB                                                       | 750GB                                                     | 250GB                                                    | 320GB                  |
| Bytes per sector                                 | 4096                                                        | 4096                                                      | 4096                                                     | 4096                   |
| Item                                             | Specification                             |                        |             |             |
|--------------------------------------------------|-------------------------------------------|------------------------|-------------|-------------|
| Hard Disk Drive (continued)                      |                                           |                        |             |             |
| Data heads                                       | 4                                         | 4                      | 1           | 2           |
|                                                  | 4                                         |                        |             |             |
| Drive Format                                     |                                           |                        |             |             |
| Disks                                            | 2 2 2                                     | 2                      | 1           | 1           |
| Spindle speed<br>(RPM)                           | 5400RPM                                   |                        |             |             |
| Performance Specific                             | ations                                    |                        |             |             |
| Buffer size                                      | 8MB                                       | 16MB                   | 8MB         | 8MB         |
| Interface                                        | SATA                                      |                        |             |             |
| Fast data transfer<br>rate (Mbits / sec,<br>max) | 3.0Gbits/s                                | 3.0Gbits/s             | 3.0Gbits/s  | 3.0Gbits/s  |
| Media data transfer<br>rate<br>(Mbytes/sec max)  | 97Mbytes/s<br>1363.1Mbits/s<br>996Mbits/s | 1130Mbits/s            | 108Mbytes/s | 108Mbytes/s |
| DC Power Requireme                               | ents                                      |                        |             | •           |
| Voltage tolerance                                | 5V                                        |                        |             |             |
| ltem                                             |                                           | Specif                 | ication     |             |
| Vendor & Model<br>Name                           | WD5000BPVT-<br>22HXZT1                    | WD6400BPVT-<br>22HXZT1 |             |             |
| Capacity (GB)                                    | 500GB                                     | 640GB                  |             |             |
| Bytes per sector                                 | 4096                                      | 4096                   |             |             |
| Data heads                                       | 3                                         | 4                      |             |             |
| Drive Format                                     |                                           |                        |             |             |
| Disks                                            | 2                                         | 2                      |             |             |
| Spindle speed<br>(RPM)                           | 5400RPM                                   |                        |             |             |
| Performance Specifications                       |                                           |                        |             |             |
| Buffer size                                      | 8MB                                       |                        |             |             |
| Interface                                        | SATA                                      |                        |             |             |
| Fast data transfer<br>rate (Mbits / sec,<br>max) | 3.0Gbits/s                                | 3.0Gbits/s             |             |             |

| ltem                                            | Specification               |            |  |  |
|-------------------------------------------------|-----------------------------|------------|--|--|
| Hard Disk Drive (co                             | Hard Disk Drive (continued) |            |  |  |
| Media data transfer<br>rate<br>(Mbytes/sec max) | 97Mbytes/s                  | 97Mbytes/s |  |  |
| DC Power Requirements                           |                             |            |  |  |
| Voltage tolerance                               | 5V                          |            |  |  |

#### Super-Multi Drive

| Item                      | Specification                                                                                                    |                                                                                                    |  |
|---------------------------|----------------------------------------------------------------------------------------------------|----------------------------------------------------------------------------------------------------|--|
| Vendor & Model name       | HLDS Super-Multi Drive DL 8X (<br>Drive DL 8X AD-7585H LF / Pa<br>8X UJ890 / PLDS Super-Multi<br>HLDS Super-Multi Drive DL 8X<br>Super-Multi Drive DL 8X UJ8A0<br>DL 8X TS-L633F LF / Pioneer S<br>DVR-TD10RS LF                                                                                                    | GT32N LF / SONY Super-Multi<br>anasonic Super-Multi Drive DL<br>Drive DL 8X DS-8A5SH /<br>GT34N LF / Panasonic<br>D LF / TSST Super-Multi Drive<br>Super-Multi Drive DL 8X |  |
| Performance Specification | With CD Diskette                                                                                                    | With CD Diskette                                                                                                    |  |
| Transfer rate (KB/sec)    | Sustained: Max<br>3.6Mbytes/sec                                                                                                    | Sustained: Max<br>3.6Mbytes/sec                                                                                                    |  |
| Buffer Memory             | 2MB                                                                                                    |                                                                                                    |  |
| Interface                 | SATA                                                                                                    |                                                                                                    |  |
| Applicable disc format    | Applicable disc format CD: CD-DA, CD-ROM, CD-ROM<br>Photo CD (multi-session), Video CD, Cd-Extra (CD+), C<br>DVD: DVD-VIDEO, DVD-ROM, DVD-R (3.9GB, 4.7GB)<br>DVD-R DL, DVD-RW, DVD-RAM, DVD+R, DVD+R DL,<br>DVD+RW CD: CD-DA (Red Book) - Standard Audio CD<br>CD-TEXT CD-ROM (Yellow Book Mode1 & 2) - Standar<br>CD-ROM XA (Mode2 Form1 & 2) - Photo CD, Multi-Ses<br>CD-I (Green Book, Mode2 Form1 & 2, Ready, Bridge)<br>CD-Extra/CD-Plus (Blue Book) - Audio & Text/Video Vid<br>(White Book) - MPEG1 Video CD-R (Orange Book Part)<br>CD-RW & HSRW (Orange Book Part Volume1 & Volume<br>Super Audio CD (SACD) Hybrid type US & US+ RW DV<br>DVD-ROM (Book 1.02), DVD-Dual DVD-Video (Book 1.<br>DVD-R (Book 1.0, 3.9G) DVD-R (Book 2.0, 4.7G) - Gen<br>Authoring DVD+R (Version 1.0) DVD+RW DVD-RW (No |                                                                                                    |  |
| Loading mechanism         | Load: Manual Release: (a) Elect<br>(b) Release by ATAPI command                                                                                                    | rical Release (Release Button)<br>d (c) Emergency Release                                                                                                    |  |
| Power Requirement         |                                                                                                    |                                                                                                    |  |
| Input Voltage             | 5 V +/- 5% (Operating)                                                                                                    |                                                                                                    |  |

#### **BD** Drive

| Items                        |                                                                                                    | Specifications                                                                                                    |                                                                                                    |
|------------------------------|----------------------------------------------------------------------------------------------------|----------------------------------------------------------------------------------------------------|----------------------------------------------------------------------------------------------------|
| Vendor & Model<br>name       | PLDS BD COMBO DRIVE TRAY DL DS-6E2SH LF / HLDS BD<br>COMBO 12.7mm Tray DL CT21N / Pioneer BD COMBO DRIVE TRAY<br>DL BDC-TD03RS / Panasonic BD COMBO DRIVE TRAY DL<br>UJ141ALAA-A / HLDS BD COMBO DRIVE TRAY DL CT30N /<br>Panasonic BD COMBO DRIVE TRAY DL UJ240ABAA-A / Panasonic<br>BD COMBO DRIVE TRAY DL UJ240AFAA-B                                                                     |                                                                                                    |                                                                                                    |
| Performance<br>Specification | With CD Disc                                                                                                    | With CD Disc                                                                                                    | With CD Disc                                                                                                    |
| Transfer rate<br>(KB/sec)    | Sustained: Max<br>3.6Mbytes/sec                                                                                                    | Sustained: Max<br>3.6Mbytes/sec                                                                                                    | Sustained: Max<br>3.6Mbytes/sec                                                                                                    |
| Buffer Memory                | 2MB                                                                                                    |                                                                                                    | 2MB                                                                                                    |
| Interface                    | SATA                                                                                                    |                                                                                                    |                                                                                                    |
| Applicable disc<br>format    | Applicable disc format (<br>(multi-session), Video (<br>DVD-VIDEO, DVD-ROI<br>DVD-RW, DVD-RAM, D<br>(Red Book) - Standard<br>Mode1 & 2) - Standard<br>CD, Multi-Session CD-I<br>Bridge) CD-Extra/ CD-F<br>(White Book) - MPEG1<br>HSRW (Orange Book F<br>(SACD) Hybrid type US<br>DVD-Dual DVD-Video (<br>(Book 2.0, 4.7G) - Gene<br>DVD-RW (Non CPRM &<br>DL, BD-RE, BD-RE DL<br>datasheet) | CD: CD-DA, CD-ROM, C<br>CD, Cd-Extra (CD+), CD-<br>M, DVD-R (3.9GB, 4.7GE<br>DVD+R, DVD+R DL, DVE<br>Audio CD & CD-TEXT C<br>Data CD-ROM XA (Mod<br>(Green Book, Mode2 Fo<br>Plus (Blue Book) - Audio<br>Video CD-R (Orange Bo<br>Part Volume1 & Volume 2<br>& US+ RW DVD: DVD-<br>Book 1.1) DVD-R (Book<br>eral & Authoring DVD+R (<br>& CPRM) DVD+/-R Dual<br>(important must check in | D-ROM XA, Photo CD<br>text DVD:<br>B) DVD-R DL,<br>D+RW CD: CD-DA<br>D-ROM (Yellow Book<br>e2 Form1 & 2) - Photo<br>orm1 & 2, Ready,<br>& Text/Video Video-CD<br>ook Part) CD-RW &<br>2 Super Audio CD<br>ROM (Book 1.02),<br>1.0, 3.9G) DVD-R<br>(Version 1.0) DVD+RW<br>Blu-Ray: BD-R, BD-R<br>nformation from |
| Loading mechanism            | Load: Manual Release: (a) Electrical Release (Release Button) (b)<br>Release by ATAPI command (c) Emergency Release                                                                                                    |                                                                                                    |                                                                                                    |
| Power Requirement            |                                                                                                    |                                                                                                    |                                                                                                    |
| Input Voltage                | 5 V +/- 5% (Operating)                                                                                                    |                                                                                                    |                                                                                                    |

#### LED 15.6"

| Item                                                                                            | Specification                                         |
|-------------------------------------------------------------------------------------------------|-------------------------------------------------------|
| Vendor/Model name                                                                               | AUO/B156XW02 V6 (HW:0A)                               |
|                                                                                                 | AUO/B156XW02 V2 (HW:4A)                               |
|                                                                                                 | Samsung/LTN156AT02-A11                                |
|                                                                                                 | LG/LP156WH2-TLEA                                      |
|                                                                                                 | CMO/N156B6-L0B                                        |
|                                                                                                 | CPT/ CLAA156WB11A                                     |
| Screen Diagonal (mm)                                                                            | 394.91 mm                                             |
| Active Area (mm)                                                                                | 344.23 mm x 193.54 mm                                 |
| Display resolution (pixels)                                                                     | 1366 x 3(RGB) x 768                                   |
| Pixel Pitch (mm)                                                                                | 0.252mm × 0.252 mm                                    |
| Typical White Luminance (cd/m <sup>2</sup> ) also called Brightness                             | 200 cd/m2                                             |
| Contrast Ratio                                                                                  | 400 min / 500 type                                    |
| Response Time (Optical Rise<br>Time/Fall Time) msec                                             | 8 ms / 16 ms                                          |
| Typical Power Consumption (watt)                                                                | 5.15 W                                                |
| Weight (without inverter)                                                                       | 460 max                                               |
| Physical Size (mm)                                                                              | 360 mm x 210mm x 5.5 max                              |
| Electrical Interface                                                                            | 1 channel LVDS                                        |
| Viewing Angle (degree)<br>Horizontal (Right) CR = 10 (Left)<br>Vertical (Upper) CR = 10 (Lower) | 40 (Right) / 40 (Left) / 10 (Upper) / 30 (Lower) min. |

#### LCD Inverter (not available with this model)

| Item                              | Specification |
|-----------------------------------|---------------|
| Vendor & Model name               |               |
| Brightness conditions             |               |
| Input voltage (v)                 |               |
| Input current (mA)                |               |
| Output voltage (V, RMS)           |               |
| Output current (mA, RMS)          |               |
| Output voltage frequency<br>(KHz) |               |

| <b>Display Supported Resolution (LC</b> | D Supported Resolution) |
|-----------------------------------------|-------------------------|
|-----------------------------------------|-------------------------|

| Resolution          | 16 bits | 32 bits | Intel | NVIDIA | ATI |
|---------------------|---------|---------|-------|--------|-----|
| 800x600p/60Hz 16:9  | V       | V       | V     | V      | V   |
| 1024x768p/60Hz 16:9 | V       | V       | V     | V      | V   |
| 1280x600/60Hz 16:9  | V       | V       | V     | Х      | Х   |
| 1280x720/60Hz 16:9  | V       | V       | V     | V      | V   |
| 1280x768/60Hz 16:9  | V       | V       | V     | V      | V   |
| 1360x768/60Hz 16:9  | V       | V       | V     | V      | V   |
| 1366x768/60Hz 16:9  | V       | V       | V     | V      | V   |

#### Graphics Controller

| ltem     | Specification                                                                                                    |
|----------|----------------------------------------------------------------------------------------------------|
| VGA Chip | NVIDIA N12P-GS/N12P-GV                                                                                                    |
| Supports | <ul> <li>Support for Window7 DirectX compute</li> <li>Direct X11 and Shader Model5.0</li> <li>OpenGL3.2</li> <li>NVIDIA PhysX technology</li> <li>NVIDIA CUDA technology</li> <li>NVIDIA Optimus technology</li> </ul> |

#### Display Supported Resolution (GPU Supported Resolution)

| Resolution          | 16 bits | 32 bits | Intel | NVIDIA | ATI |
|---------------------|---------|---------|-------|--------|-----|
| 800x600p/60Hz 16:9  | V       | V       | V     | V      | V   |
| 1024x768p/60Hz 16:9 | V       | V       | V     | V      | V   |
| 1280x600/60Hz 16:9  | V       | V       | V     | Х      | Х   |
| 1280x720/60Hz 16:9  | V       | V       | V     | V      | V   |
| 1280x768/60Hz 16:9  | V       | V       | V     | V      | V   |
| 1360x768/60Hz 16:9  | V       | V       | V     | V      | V   |
| 1366x768/60Hz 16:9  | V       | V       | V     | V      | V   |

#### **Bluetooth Interface**

| ltem            | Specification                      |
|-----------------|------------------------------------|
| Chipset         | Atheros AR3011/ Broadcom BCM2070   |
| Data throughput | TX 1.2Mbits/sec<br>RX 1.2Mbits/sec |
| Protocol        | 3.0+HS                             |
| Interface       | USB 2.0                            |

| ltem                          | Specification                                                                                                    |
|-------------------------------|----------------------------------------------------------------------------------------------------|
| Bluetooth Interface (continue | d)                                                                                                    |
| Connector type                | JST SM06B-XSRK-ETB                                                                                                    |
| Supported protocol            | A2DP / AVCTP / AVRCP / BIP / BPP / DUN / Fax / FTP /<br>GAVDP / HCRP / Headset / Hands Free / HID / OPP / PAN /<br>SDAP / Serial / SYNC |

#### **Bluetooth Module**

| Item       | Specification                                                                 |
|------------|-------------------------------------------------------------------------------|
| Controller | AR3011 / BCM2070                                                              |
| Features   | <ul><li>Mini USB module with built-in antenna</li><li>Bluetooth 3.0</li></ul> |

#### Camera

| Item             | Specification          |
|------------------|------------------------|
| Vendor and Model | Chicony CNF9157        |
|                  | Lite-on 09P2SF119      |
|                  | Suyin HF1315-S32B-OV01 |
| Туре             | 1.3M                   |

#### Mini Card

| ltem             | Specification                             |
|------------------|-------------------------------------------|
| Number supported | 1                                         |
| Features         | 1 mini card slot (for WLAN or WLAN/WiMax) |

#### 3G Card (not available with this model)

| ltem     | Specification |
|----------|---------------|
| Features |               |

#### Audio Codec and Amplifier

| Item             | Specification                                                                                                    |
|------------------|----------------------------------------------------------------------------------------------------|
| Audio Controller | Audio codec: Realtek ALC271X-GR                                                                                                    |
| Features         | <ul> <li>Two stereo DAC support 16/20/24-bit PCM for two independent playback (multiple streaming)</li> <li>Two stereo ADC supports 16/20/24-bit PCM format for two independent recording</li> <li>All DACs support independent 44.1k/48k/96k/192kHz sample rate</li> <li>All ADCs support independent 44.1k/48k/96k/192kHz sample rate</li> <li>Two independent SPDIF outputs support 16/20/24-bit format and 44.1k/48k/88.2k/96k/192kHz rate</li> <li>Supports line level mono output</li> <li>Supports analog PCBEEP input, and features an integrated digital BEEP generator</li> <li>Supports legacy analog mixer architecture</li> <li>Supports legacy analog mixer architecture</li> <li>Supports two GPIO (General Purpose Input/Output) pins (pin sharing with digital microphone interface)</li> <li>Supports EAPD (External Amplifier Power Down) control for external amplifier</li> <li>Supports 1.5V~3.3V scalable I/O for HD Audio link</li> <li>48-pin LQFP 'Green' package</li> </ul> |
| Amplifier        | N/A                                                                                                    |
| Features         | N/A                                                                                                    |

#### Audio Interface

| Item                      | Specification                                                    |
|---------------------------|------------------------------------------------------------------|
| Audio Controller          | Realtek ALC271X-GR                                               |
| Audio onboard or optional | On board                                                         |
| Mono or Stereo            | Stereo                                                           |
| Resolution                | Support 16/24bit PCM                                             |
| Compatibility             | HD audio Interface;                                              |
| Sampling rate             | Sample rate up to 192Khz resolution VSR (Variable Sampling Rate) |
| Internal microphone       | Yes                                                              |
| Internal speaker/quantity | Yes/(2W speakers x2)                                             |

#### Wireless Module 802.11b/g/n

| Item            | Specification                          |                      |                         |           |
|-----------------|----------------------------------------|----------------------|-------------------------|-----------|
| Chipset         | Atheros<br>HB95/HB97                   | BCM943225            | Intel<br>6250/6205/6150 | RTL8192SE |
| Data throughput | 11~54 Mbps, up to 270 Mbps for Draft-N |                      |                         |           |
| Protocol        | 802.11 b+g, Draft-N                    |                      |                         |           |
|                 |                                        | 802.11 a+b+g, D      | raft-N (Intel only)     |           |
| Interface       | PC                                     | I bus (mini PCI sock | ket for wireless modu   | ıle)      |

#### Battery

| Item                   | Specification                    |                   |
|------------------------|----------------------------------|-------------------|
| Vendor & Model name    | SANYO AS2010D31                  | SIMPLO AS10D71/75 |
| Battery Type           | Li-ion                           | Li-ion            |
| Pack capacity          | 2200 mAh                         | 2200 mAh          |
| Number of battery cell | 6                                | 6                 |
| Package configuration  | 3S2P                             | 3S2P              |
| Item                   | Specification                    |                   |
| Vendor & Model name    | SONY AS2010D41                   | SAMSUNG AS2010D61 |
| Battery Type           | Li-ion                           | Li-ion            |
| Pack capacity          | 2200 mAh                         | 2200 mAh          |
| Number of battery cell | 6                                | 6                 |
| Package configuration  | 3S2P                             | 3S2P              |
| Item                   | Specification                    |                   |
| Vendor & Model name    | PANASONIC AS10D51 PANASONIC AS10 |                   |
| Battery Type           | Li-ion                           | Li-ion            |
| Pack capacity          | 2200 mAh                         | 2900mAh           |
| Number of battery cell | 6                                | 4                 |
| Package configuration  | 3S2P                             | 4S1P              |

#### VRAM

| ltem        | Specification  |
|-------------|----------------|
| Chipset     | Samsung, Hynix |
| Memory size | 1G, 2G         |
| Interface   | DDRIII         |

#### USB Port

| Item                  | Specification                                                                                    |  |
|-----------------------|--------------------------------------------------------------------------------------------------|--|
| USB compliance level  | USB2.0/ USB3.0                                                                                   |  |
| Protocol              | EHCI                                                                                             |  |
| Number of USB port(s) | 3 (1 USB 3.0 port is optional)                                                                   |  |
|                       | NOTE:<br>Port configuration is 3 USB 2.0 ports or 1 USB 3.0 port and<br>2 USB ports              |  |
| Location              | One on the left side and two on the right.                                                       |  |
| Output Current        | <ul><li>1.5A (for the USB port at left side)</li><li>2.0A (for USB port at right side)</li></ul> |  |

#### HDMI Port

| Item                   | Specification             |
|------------------------|---------------------------|
| Compliance level       | HDMI 1.4                  |
| Data thoroughput       | Up to 16.7 million colors |
| Number of HDMI port(s) | 1                         |
| Location               | JHDMI1 at the left side   |

#### AC Adapter

| ltem                     | Specification                     |
|--------------------------|-----------------------------------|
| Input rating             | 90w & 65w                         |
| Maximum input AC current | 90w:1.5A at 100V 65w:1.7A at 100V |
| Inrush current           | I2t at 264V, adapter no damage    |
| Efficiency               | Refer to EPA 2.0                  |

#### System Power Management

| Item                | Specification                                                                                                    |  |  |
|---------------------|----------------------------------------------------------------------------------------------------|--|--|
| Mech. Off (G3)      | Al devices in the system are turned off completely.                                                                                                    |  |  |
| Soft Off (G2/S5)    | OS initiated shutdown. All devices in the system are turned off completely.                                                                                                    |  |  |
| Working (G0/S0)     | Individual devices such as the CPU and hard disc may be power managed in this state.                                                                                                    |  |  |
| Suspend to RAM (S3) | <ul> <li>CPU set power down</li> <li>VGA Suspend</li> <li>PCMCIA Suspend</li> <li>Audio Power Down</li> <li>Hard Disk Power Down</li> <li>CD-ROM Power Down</li> <li>Super I/O Low Power mode</li> </ul> |  |  |
| Save to Disk (S4)   | Also called Hibernation Mode. System saves all system states and data onto the disc prior to power off the whole system.                                                                                 |  |  |

#### Card Reader

| Item                   | Specification                                                                                                    |  |  |  |
|------------------------|----------------------------------------------------------------------------------------------------|--|--|--|
| Chipset                | Broadcom BCM57785X                                                                                                    |  |  |  |
| Package                | QFN68pin                                                                                                    |  |  |  |
| Maximum supported size | <ul> <li>SD: 16G</li> <li>MMC: 16G</li> <li>miniSD: 16G</li> <li>MS/MS-PRO: 16G</li> <li>XD Picture: 2G</li> </ul>                                                                                                    |  |  |  |
| Features               | <ul> <li>5 in 1 card reader, supporting:</li> <li>Secure Digital<sup>™</sup> (SD) Card, MultiMediaCard<sup>™</sup> (MMC)</li> <li>Storage cards with adapter: miniSD<sup>™</sup></li> <li>Memory Stick, Memory Stick PRO</li> <li>xD Picture</li> </ul> |  |  |  |

### System LED Indicator

| Item                   | Specification                                                                                                    |  |  |
|------------------------|----------------------------------------------------------------------------------------------------|--|--|
| Lock                   | N/A                                                                                                    |  |  |
| System state           | <ul> <li>Blue color solid on: System on</li> <li>Blue color and amber color off: System off</li> <li>Amber color blinking: S3 state</li> </ul>                                                                                                    |  |  |
| HDD access state       | Reflects the activities of the HDD or Card reader access                                                                                                    |  |  |
| Wireless state         | <ul> <li>Amber color if a wireless device is active</li> <li>Blue color if 3G device is active</li> <li>Blue color if both 3G and wireless devices are active at the same time</li> </ul>                                                                                                    |  |  |
| Power button backlight | <ul><li>Blue color solid on: System on</li><li>Blue color off: System off</li></ul>                                                                                                    |  |  |
| Battery state          | <ul> <li>Charging <ul> <li>Amber solid on - Battery charging with AC</li> <li>Blue color solid on - Battery full</li> <li>Amber blinking - Battery abnormal stop charge or batter in low power state</li> </ul> </li> <li>Discharging <ul> <li>Amber and blinking - Battery in critical low state</li> <li>Amber color off - Discharging state</li> </ul> </li> </ul> |  |  |

#### System DMA Specification

| Legacy Mode                                     | Power Management                |  |  |
|-------------------------------------------------|---------------------------------|--|--|
| DMA0                                            | Not applicable                  |  |  |
| DMA1                                            | Not applicable                  |  |  |
| DMA2                                            | Not applicable                  |  |  |
| DMA3                                            | Not applicable                  |  |  |
| DMA4                                            | Direct memory access controller |  |  |
| DMA5                                            | Not Assigned                    |  |  |
| DMA6                                            | Not Assigned                    |  |  |
| DMA7                                            | Not Assigned                    |  |  |
| *ExpressCard controller can use DMA 1, 2, or 5. |                                 |  |  |

#### System Interrupt Specification

| Hardware IRQ | System Function                                                                       |  |  |  |
|--------------|---------------------------------------------------------------------------------------|--|--|--|
| IRQ0         | System timer                                                                          |  |  |  |
| IRQ1         | Standard PS/2 Keyboard                                                                |  |  |  |
| IRQ8         | System CMOS/real-time clock                                                           |  |  |  |
| IRQ9         | Broadcom xD Picture Card Host Controller                                              |  |  |  |
| IRQ10        | Intel 6 Series/C200 Series Chipset Family SMBus controller<br>-1C22                   |  |  |  |
| IRQ12        | Synaptics PS/2 TouchPad                                                               |  |  |  |
| IRQ13        | Numeric data processor                                                                |  |  |  |
| IRQ16        | 2nd generation intel core processor family PCI Express<br>Controller-0101             |  |  |  |
|              | Intel 6 Series/C200 Series Chipset Family USB Enhanced<br>controller -1C2D            |  |  |  |
|              | Intel 6 Series/C200 Series Chipset Family PCI Express Root<br>Port 2 controller -1C12 |  |  |  |
|              | Intel Management Engine Interface                                                     |  |  |  |
| IRQ17        | Broadcom Memory Stick                                                                 |  |  |  |
|              | Broadcom SD Host Controller                                                           |  |  |  |
|              | Broadcom xD Picture Bus Driver                                                        |  |  |  |
|              | Intel 6 Series/C200 Series Chipset Family PCI Express Root<br>Port 1 controller -1C10 |  |  |  |
| IRQ19        | Intel Mobile Express Chipset SATA AHCI Controller                                     |  |  |  |
| IRQ22        | High Definition Audio Controller                                                      |  |  |  |
| IRQ23        | Intel 6 Series/C200 Series Chipset Family USB Enhanced controller -1C26               |  |  |  |

#### System IO Address Map

| I/O address (hex) | System Function (shipping configuration)     |  |  |
|-------------------|----------------------------------------------|--|--|
| 000 - 01F         | Direct Memory Access controller              |  |  |
| 020 - 02D         | Programmable interrupt controller            |  |  |
| 02E - 02F         | Motherboard resources                        |  |  |
| 030 - 03D         | Programmable interrupt controller            |  |  |
| 040 - 043         | System timer                                 |  |  |
| 04E - 04F         | Motherboard resources                        |  |  |
| 050 - 053         | System timer                                 |  |  |
| 060               | Standard PS/2 Keyboard                       |  |  |
| 061               | Motherboard resources                        |  |  |
| 062               | Microsoft ACPI-Compliant Embedded Controller |  |  |
| 063               | Motherboard resources                        |  |  |
| 064               | Standard PS/2 Keyboard                       |  |  |
| 065               | Motherboard resources                        |  |  |
| 066               | Microsoft ACPI-Compliant Embedded Controller |  |  |
| 067 - 06C         | Motherboard resources                        |  |  |
| 070 - 077         | System CMOS/real time clock                  |  |  |
| 081 - 091         | Direct Memory Access controller              |  |  |
| 093 - 09F         | Direct Memory Access controller              |  |  |
| 0A0 - 0B1         | Programmable interrupt controller            |  |  |
| 0B2 - 0B3         | Motherboard resources                        |  |  |
| 0B4 - 0BD         | Programmable interrupt controller            |  |  |
| 0C0 - 0DF         | Direct Memory Access controller              |  |  |
| 0F0               | Numeric data processor                       |  |  |
| 3B0 - 3BB         | Intel HD Graphics Family                     |  |  |
| 3C0 - 3DF         | Intel HD Graphics Family                     |  |  |
| 400 - 457         | Motherboard resources                        |  |  |
| 4D0 - 4D1         | Programmable interrupt controller            |  |  |
| 500 - 69F         | Motherboard resources                        |  |  |
| CF8 - CFC         | PCI configuration index register             |  |  |

#### System I/O Address Specifications

| I/O address (hex) | System Function (shipping configuration) |
|-------------------|------------------------------------------|
| 220 - 22F         |                                          |
| 230 - 26D         |                                          |
| 26E - 26          |                                          |
| 278 - 27F         |                                          |
| 280 - 2AB         |                                          |
| 2A0 - 2A7         |                                          |
| 2A8 - 2E7         |                                          |
| 2E8 - 2EF         |                                          |
| 2F0 - 2F7         |                                          |
| 2F8 - 2FF         |                                          |
| 300 - 31F         |                                          |
| 320 - 36F         |                                          |
| 370 - 377         |                                          |
| 378 - 37F         |                                          |
| 380 - 387         |                                          |
| 388 - 38B         |                                          |
| 38C - 3AF         |                                          |
| 3B0 - 3BB         |                                          |
| 3BC - 3BF         |                                          |
| 3C0 - 3DF         |                                          |
| 3E0 - 3E1         |                                          |
| 3E2 - 3E3         |                                          |
| 3E8 - 3EF         |                                          |
| 3F0 - 3F7         |                                          |
| 3F8 - 3FF         |                                          |
| CF8 - CFB         |                                          |
| (PCIDIVO-1)       |                                          |
| (PCIDIVO-1)       |                                          |

# CHAPTER 2

System Utilities

| BIOS Setup Utility 2-3             | ; |
|------------------------------------|---|
| Navigating the BIOS Utility        |   |
| BIOS 2-4                           | ŀ |
| Information                        | Ļ |
| Main                               | ) |
| Security                           | 3 |
| Boot                               | 2 |
| Exit                               | 3 |
| BIOS Flash Utilities 2-1           | 4 |
| DOS Flash Utility                  | 5 |
| WinFlash Utility                   | 8 |
| Remove HDD/BIOS Password Utilities | 9 |
| Removing BIOS Passwords            | 1 |
| Miscellaneous Tools                | 3 |

## System Utilities

## **BIOS Setup Utility**

The *BIOS Setup Utility* is a hardware configuration program built into a computer's BIOS (Basic Input/Output System).

The utility is pre-configured and optimized so most users do not need to run it. If configuration problems occur, the setup utility may need to be run. Refer to *Chapter 4, Troubleshooting* when a problem arises.

To activate the utility, press *F2* during POST (power-on self-test) when prompted at the bottom of screen.

The default parameter of F12 Boot Menu is set to Disabled. To change the boot device without entering *BIOS Setup Utility*, set the parameter to Enabled.

To change the boot device without entering the BIOS SETUP, press *F12* during POST to enter the multi-boot menu.

### Navigating the BIOS Utility

Six menu options are:

- Information
- Main
- Security
- Boot
- Exit

To navigate through the following:

- Menu use the left and right arrow keys
- Item use the up and down arrow keys
- Change parameter value press F5 or F6.
- Exit Press Esc
- Load default settings press F9. Press F10 to save changes and exit BIOS Setup Utility

#### ≡> NOTE:

Parameter values can be changed if enclosed in square brackets []. Navigation keys appear at the bottom of the screen. Read parameter help carefully when making changes to parameter values. Parameter help is found in the Item Specific Help area of the screen.

#### ≡> NOTE:

System information is subject to specific models.

The following is a description of the tabs found on the InsydeH20 BIOS Setup Utility screen:

#### ≡> NOTE:

The screens provided are for reference only. Actual values may differ by model.

### Information

The Information tab shows a summary of computer hardware information.

| InsydeH20 Setup Utility                                                               |                                                                          |           |                |     | Rev. 3.5      |
|---------------------------------------------------------------------------------------|--------------------------------------------------------------------------|-----------|----------------|-----|---------------|
| Information Main                                                                      | Security                                                                 | Boot      | Exit           |     |               |
| CPU Type:<br>CPU Speed:<br>HDD Model Name:<br>HDD Serial Number:<br>ATAPI Model Name: | Intel(R) Core(TM<br>2.00GHz<br>ST960821A-(PM)<br>3LF005DB<br>MATSHITADVD | )2 Duo Cl | PU T7300       |     |               |
| System BIOS Version:<br>VGA BIOS Version:                                             | V1.00<br>ATI V008.050I.0-26.00                                           |           |                |     |               |
| Serial Number:                                                                        | ****                                                                     | xxxxxx (N | /lax: 22 Byte) |     |               |
| Asset Tag Number:                                                                     | ****                                                                     | xxxxxx (N | /lax: 32 Byte) |     |               |
| Product Name:                                                                         | xxxxxxxxxxxxxxxxxxxxxxxxxxxxxxxxxxxxxx                                   |           |                |     |               |
| Manufacturer Name:                                                                    | xxxxxxxxxxxxxxxx (Max: 16 Byte)                                          |           |                |     |               |
| UUID:                                                                                 | xxxxxxxxxxxxxxxx (Max: 16 Byte)                                          |           |                |     |               |
|                                                                                       |                                                                          |           |                |     |               |
| F1 Help ↑↓                                                                            | Select Item                                                              | F5/F6     | Change Values  | F9  | Setup Default |
| <b>ESC</b> Exit $\longleftrightarrow$                                                 | Select Menu                                                              | Enter     | Select>SubMenu | F10 | Save and Exit |

#### Figure 2-1. BIOS Information

Table 2-1 describes the parameters shown in Figure 2-1.

| Parameter           | Description                                                         |  |
|---------------------|---------------------------------------------------------------------|--|
| СРИ Туре            | CPU (central processing unit) type and speed of system              |  |
| CPU Speed           | Speed of the CPU                                                    |  |
| HDD Model Name      | Model name of HDD (hard disk drive) installed on primary IDE master |  |
| HDD Serial Number   | Serial number of HDD installed on primary IDE master                |  |
| ATAPI Model Name    | Model name of Optical device installed in system                    |  |
| System BIOS Version | System BIOS version                                                 |  |
| VGA BIOS Version    | VGA (video graphics array) firmware version of system               |  |
| Serial Number       | Serial number of unit                                               |  |
| Asset Tag Number    | Asset tag number of system                                          |  |
| Product Name        | Product name of the system                                          |  |
| Manufacturer Name   | Manufacturer of system                                              |  |
| UUID                | Universally Unique Identifier                                       |  |

Table 2-1. BIOS Information

The Main tab allows the user to set system time and date, enable or disable boot option and enable or disable recovery.

| InsydeH20 Setup Utility             |                               |                  |       |                |                                                                 | Rev. 3.5                       |
|-------------------------------------|-------------------------------|------------------|-------|----------------|-----------------------------------------------------------------|--------------------------------|
| Information                         | Main                          | Security         | Boot  | Exit           |                                                                 |                                |
|                                     |                               |                  |       |                | Iter                                                            | n Specific Help                |
| System Time                         |                               | [09:00:00]       |       |                | <tab:< td=""><td>&gt;, <shift-tab>, or</shift-tab></td></tab:<> | >, <shift-tab>, or</shift-tab> |
| System Date                         |                               | [01/01/2003]     |       |                | <ente< td=""><td>er&gt; selects field</td></ente<>              | er> selects field              |
| Total Video Memory<br>Video Memory: |                               | xxxx MB<br>[xMB] |       |                |                                                                 |                                |
| Quiet Boot                          |                               | [Enabled]        |       |                |                                                                 |                                |
| Network Boot                        |                               | [Enabled]        |       |                |                                                                 |                                |
| F12 Boot Menu                       |                               | [Disabled]       |       |                |                                                                 |                                |
| D2D Recovery                        |                               | [Enabled]        |       |                |                                                                 |                                |
| SATA Mode                           |                               | [AHCI Mode]      |       |                |                                                                 |                                |
|                                     |                               |                  |       |                |                                                                 |                                |
| F1 Help                             |                               | Select Item      | F5/F6 | Change Values  | F9                                                              | Setup Default                  |
| ESC Exit                            | $\leftrightarrow \rightarrow$ | Select Menu      | Enter | Select>SubMenu | <b>F10</b>                                                      | Save and Exit                  |

#### Figure 2-2. BIOS Main

Table 2-2 describes the parameters shown in Figure 2-2.

#### Table 2-2. BIOS Main

| Parameter       | Description                        | Format/Option                            |
|-----------------|------------------------------------|------------------------------------------|
| System Time     | BIOS system time in 24-hour format | Format: HH:MM:SS<br>(hour:minute:second) |
| System Date     | BIOS system date                   | Format MM/DD/YYYY<br>(month/day/year)    |
| Total<br>Memory | Total memory available             | N/A                                      |
| Video<br>Memory | Available memory for video         | N/A                                      |

| Table 2-2. | <b>BIOS Main</b> | (Continued) |
|------------|------------------|-------------|
|------------|------------------|-------------|

| Parameter        | Description                                                                                                    | Format/Option                  |
|------------------|----------------------------------------------------------------------------------------------------|--------------------------------|
| Quiet Boot       | Shows OEM (original equipment manufacturer)<br>screen during system boot instead of traditional<br>POST screen | Option: Enabled or<br>Disabled |
| Network<br>Boot  | Option to boot system from LAN (local area network)                                                            | Option: Enabled or<br>Disabled |
| F12 Boot<br>Menu | Option to use boot menu during POST                                                                            | Option: Enabled or<br>Disabled |
| D2D<br>Recovery  | Option to use D2D Recovery function                                                                            | Option: Enabled or<br>Disabled |
| SATA Mode        | Option to set SATA controller mode                                                                             | Option: AHCI or IDE            |

The Security tab shows parameters that safeguard and protect the computer from unauthorized use.

|                                | InsydeH20 Setu |       | Rev. 3.5       |              |                                               |  |  |
|--------------------------------|----------------|-------|----------------|--------------|-----------------------------------------------|--|--|
| Information Main               | Security       | Boot  | Exit           |              |                                               |  |  |
|                                | -              |       |                | Iter         | m Specific Help                               |  |  |
| Supervisor Password Is:        | Clear          |       |                |              |                                               |  |  |
| User Password Is:              | Clear          |       |                | Supe         | Supervisor Password<br>controls access to the |  |  |
| HDD Password Is:               | Clear          |       |                | whole        | whole setup utility. It                       |  |  |
| Set Supervisor Password        | [Enter]        |       |                | when<br>boot | when Password on boot is enabled.             |  |  |
| Set User Password              | [Enter]        |       |                |              |                                               |  |  |
| Set HDD Password               | [Enter]        |       |                |              |                                               |  |  |
| Power on Password              | [Disabl        | ed]   |                |              |                                               |  |  |
| F1 Help ↑↓                     | Select Item    | F5/F6 | Change Values  | F9           | Setup Default                                 |  |  |
| ESC Exit $\longleftrightarrow$ | Select Menu    | Enter | Select>SubMenu | F10          | Save and Exit                                 |  |  |

#### Figure 2-3. BIOS Security

Table 2-3 describes the parameters shown in Figure 2-3.

#### Table 2-3.BIOS Security

| Parameter               | Description                                      | Option                 |
|-------------------------|--------------------------------------------------|------------------------|
| Supervisor Password Is  | Supervisor password setting                      | Clear or Set           |
| User Password Is        | User password setting                            | Clear or Set           |
| HDD Password Is         | HDD password setting                             | Clear or Set           |
| Set Supervisor Password | Option to set supervisor password                | N/A                    |
| Set User Password       | Option to set user password                      | N/A                    |
| Set HDD Password        | Option to set HDD password                       | N/A                    |
| Password on Boot        | Shows if password is required during system boot | Disabled or<br>Enabled |

#### ≡> NOTE:

When prompted to enter password, three attempts are allowed before system halts. Resetting BIOS password may require computer be returned to dealer.

#### Setting a Password

Perform the following to set supervisor password:

1. Use the ↑ and ↓ keys to highlight the Set Supervisor Password parameter and press *Enter*. The Set Supervisor Password dialog box appears.

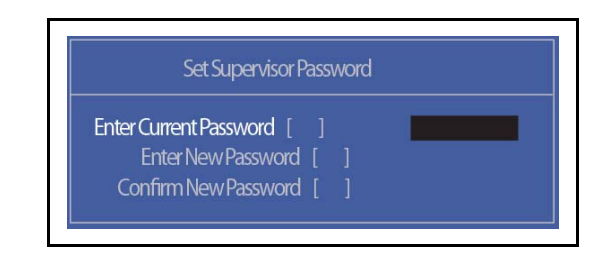

#### Figure 2-4. Set Supervisor Password

2. Type a new password in the Enter New Password field. Passwords are not case sensitive and the length must not exceed 12 characters. Retype the password in the Confirm New Password field.

#### ≡> NOTE:

The following characters may be used in a password:

| A-Z | Alphabets A through Z (Not Case Sensitive) |
|-----|--------------------------------------------|
| 0-9 | Numerical Characters.                      |
| -   | Dash                                       |
| =   | Equal Sign                                 |
| [   | Left Bracket                               |
| ]   | Right Bracket                              |
| -   | Period                                     |
| ,   | Comma                                      |
| ;   | Semi-colon                                 |
| /   | Slash                                      |
| ١   | Back-slash                                 |

#### + IMPORTANT:

Use care when typing a password. Characters do not appear on the screen.

3. Press *Enter*. After setting the password, the computer sets the User Password parameter to Set.

#### ≡> NOTE:

Password on Boot must be set to Enabled to activate password feature.

4. Press F10 to save changes and exit BIOS Setup Utility.

#### Removing a Password

Perform the following:

1. Use the ↑ and ↓ keys to highlight Set Supervisor Password and press *Enter*. The Set Supervisor Password dialog box appears:

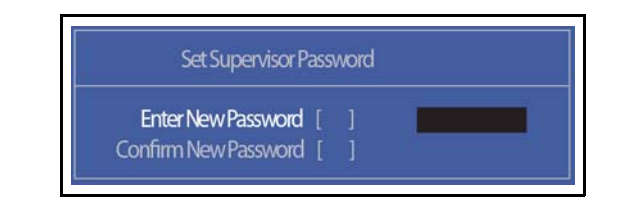

Figure 2-5. Set Supervisor Password

- 2. Type current password in Enter Current Password field and press Enter.
- 3. Press *Enter* twice without typing anything in Enter New Password and Confirm New Password fields. Computer will set Supervisor Password parameter to Clear.
- 4. Press *F10* to save changes and exit the *BIOS Setup Utility*.

#### Changing a Password

1. Use the ↑ and ↓ keys to highlight Set Supervisor Password and press *Enter*. The Set Supervisor Password dialog box appears.

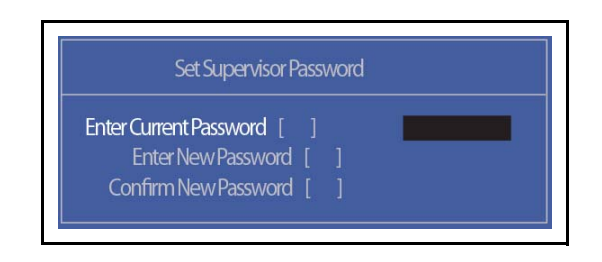

Figure 2-6. Set Supervisor Password

- 2. Type current password in Enter Current Password field and press Enter.
- 3. Type new password in Enter New Password field. Retype new password in Confirm New Password field.
- 4. Press Enter. Computer sets Supervisor Password parameter to Set.

#### **≡**> NOTE:

Password on Boot must be set to Enabled to activate the password feature.

5. Press F10 to save changes and exit BIOS Setup Utility.

If the verification is OK, the screen shows as follows.

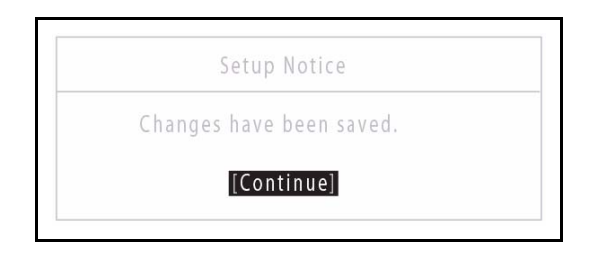

Figure 2-7. Setup Notice

The password setting is complete after the user presses *Enter*.

If the password entered does not match the current password, the screen shows the  ${\tt Setup}$   ${\tt Warning}$  dialog. (Figure 2-8)

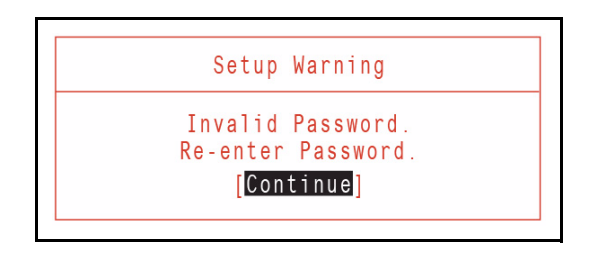

Figure 2-8. Setup Warning: Invalid Password

If new password and confirm new password strings do not match, the Setup Warning dialog appears. (Figure 2-9)

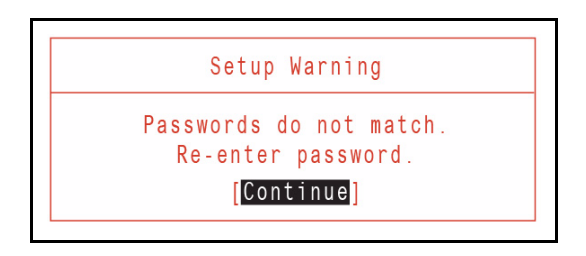

Figure 2-9. Setup Warning: Passwords Do Not Match

The Boot tab allows changes to the order of boot devices used to load the operating system. Bootable devices include the:

- USB diskette drives
- Onboard hard disk drive
- DVD drive in the module bay

Use  $\uparrow$  and  $\downarrow$  keys to select a device and press *F5* or *F6* to change the value.

| InsydeH20 Setup Utility Rev. 3.5 |                                             |                               |                                              |       | Rev. 3.5       |                                                            |                                                                                                    |
|----------------------------------|---------------------------------------------|-------------------------------|----------------------------------------------|-------|----------------|------------------------------------------------------------|----------------------------------------------------------------------------------------------------|
| Inf                              | ormation                                    | Main                          | Security                                     | Boot  | Exit           |                                                            |                                                                                                    |
|                                  |                                             |                               |                                              | -     |                | Iter                                                       | n Specific Help                                                                                                    |
| Boot                             | priority order                              | :                             |                                              |       |                |                                                            |                                                                                                    |
| 1.<br>2.<br>3.<br>4.             | HDD:<br>ATAPI CDR<br>USB FDD:<br>Network Bo | DM:<br>oot:                   | ST960821A<br>MATSHITADVD<br>Realtek Boot Age | ent   |                | Use <<br>selec<br>press<br>down<br>to mo<br>Press<br>the m | <pre>c↑&gt; or &lt;↓&gt; to t a device, then s <f5> to move it t the list, or <f6> ove it up the list. s <esc> to escape nenu.</esc></f6></f5></pre> |
| 5.                               | USB HDD:                                    |                               |                                              |       |                |                                                            |                                                                                                    |
| 6.                               | USB CDRO                                    | M:                            |                                              |       |                |                                                            |                                                                                                    |
| F1                               | Help                                        | $\uparrow\downarrow$          | Select Item                                  | F5/F6 | Change Values  | F9                                                         | Setup Default                                                                                                    |
| ESC                              | Exit                                        | $\leftrightarrow \rightarrow$ | Select Menu                                  | Enter | Select>SubMenu | F10                                                        | Save and Exit                                                                                                    |

Figure 2-10. BIOS Boot

|          |              |                      | InsydeH20 Set | up Utility |               |    |                  | Rev. 3.5                        |
|----------|--------------|----------------------|---------------|------------|---------------|----|------------------|---------------------------------|
| Info     | rmation      | Main                 | Security      | Boot       | Exit          |    |                  |                                 |
|          |              |                      |               |            |               |    | Iten             | n Specific Help                 |
| Exit Sa  | ving Change  | es                   |               |            |               |    |                  |                                 |
| Exit Dis | scard Chang  | es                   |               |            |               |    | Exit S<br>save y | ystem Setup and<br>our changes. |
| Load S   | etup Default | S                    |               |            |               |    | Exit u           | tility without                  |
| Discard  | l Changes    |                      |               |            |               |    | saving           | default values for              |
| Save C   | hanges       |                      |               |            |               | i  | all SE           | TUP item.                       |
|          |              |                      |               |            |               |    |                  |                                 |
|          |              |                      |               |            |               |    |                  |                                 |
|          |              |                      |               |            |               |    |                  |                                 |
|          |              |                      |               |            |               |    |                  |                                 |
|          |              |                      |               |            |               |    |                  |                                 |
|          |              |                      |               |            |               |    |                  |                                 |
|          |              |                      |               |            |               |    |                  |                                 |
| F1       | Help         | $\uparrow\downarrow$ | Select Item   | F5/F6      | Change Values |    | F9               | Setup Default                   |
| ESC      | Exit         |                      | Select Menu   | Enter      | Select>SubMe  | าน | F10              | Save and Exit                   |

The Exit tab allows users to save or discard changes and quit the BIOS Setup Utility.

#### Figure 2-11. BIOS Exit

Table 2-4 describes the parameters in Figure 2-11.

| Table 2-4. | Exit Parameters |
|------------|-----------------|
|------------|-----------------|

| Parameter               | Description                                                    |
|-------------------------|----------------------------------------------------------------|
| Exit Saving Changes     | Exit BIOS utility and save setup item changes to system.       |
| Exit Discarding Changes | Exit BIOS utility without saving setup item changes to system. |
| Load Setup Default      | Load default values for all setup items.                       |
| Discard Changes         | Load previous values of all setup items.                       |
| Save Changes            | Save setup item changes to system.                             |

## **BIOS Flash Utilities**

BIOS Flash memory updates are required for the following conditions:

- New versions of system programs
- New features or options
- Restore a BIOS when it becomes corrupted.

Use the Flash utility to update the system BIOS Flash ROM.

#### **≡**> NOTE:

If a Crisis Recovery Disc is not available, create one before BIOS Flash utility is used. Refer to *Chapter 5, BIOS Recovery by Crisis Disk*.

#### ≡> NOTE:

Do not install memory related drivers (XMS, EMS, DPMI) when BIOS Flash is used.

#### ≡> NOTE:

Use AC adaptor power supply when running BIOS Flash utility. If battery pack does not contain power to finish loading BIOS Flash, do not boot system.

Perform the following to run a BIOS Flash update:

- 1. Prepare a bootable USB HDD.
- 2. Copy Flash utilities to bootable USB HDD.
- 3. Boot system from bootable USB HDD.

#### ≡> NOTE:

Flash utility has auto execution function.

Perform the following to use the DOS Flash Utility:

- 1. Press F2 during boot to enter Setup Menu.
- 2. Select Boot Menu to modify boot priority order.
- 3. Move USB HDD to position 1. (Refer to Boot menu)

| InsydeH20 Setup Utility |                |                |               |                   | Rev. 3.5       |                                        |                                                                                                    |
|-------------------------|----------------|----------------|---------------|-------------------|----------------|----------------------------------------|----------------------------------------------------------------------------------------------------|
| Int                     | formation      | Main           | Security      | Boot              | Exit           |                                        |                                                                                                    |
|                         |                |                |               | _                 |                | lter                                   | n Specific Help                                                                                                |
| Boot                    | priority order | :              |               |                   |                |                                        |                                                                                                    |
| 1.<br>2.                |                | WDC W<br>OM: N | D 2500BPVT-22 | ZEST0<br>RAM UJ89 | DOAS           | USe<br>selec<br>press<br>down<br>to mo | <↑> or <↓> to<br>t a device, then<br>< <f5> to move it<br/>the list, or <f6><br/>ove it up the list.</f6></f5> |
| 3.<br>4                 | Notwork Be     |                |               |                   |                | Press<br>the m                         | s <esc> to escape<br/>enu.</esc>                                                                               |
| 4.                      | Network Bo     | OT: L          |               | VICE              |                |                                        |                                                                                                    |
| 5.                      | USB HDD:       | XXXX US        | iB            |                   |                |                                        |                                                                                                    |
| 6.                      | USB CDRO       | M:             |               |                   |                |                                        |                                                                                                    |
| F1                      | Help           | ↑↓ s           | Select Item   | F5/F6             | Change Values  | F9                                     | Setup Default                                                                                                  |
| ESC                     | Exit           | <i>←</i> → ٤   | Select Menu   | Enter             | Select>SubMenu | F10                                    | Save and Exit                                                                                                  |

Figure 2-12. Changing BIOS Boot Priority Order

- 4. Copy **FLASH.BAT** to USB HDD.
- 5. Insert USB HDD and reboot computer.
- 6. Execute FLASH.BAT to update BIOS. Flash process begins as shown in Figure 2-14.

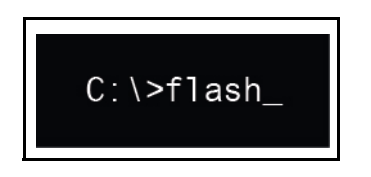

#### Figure 2-13. Executing FLASH.BAT

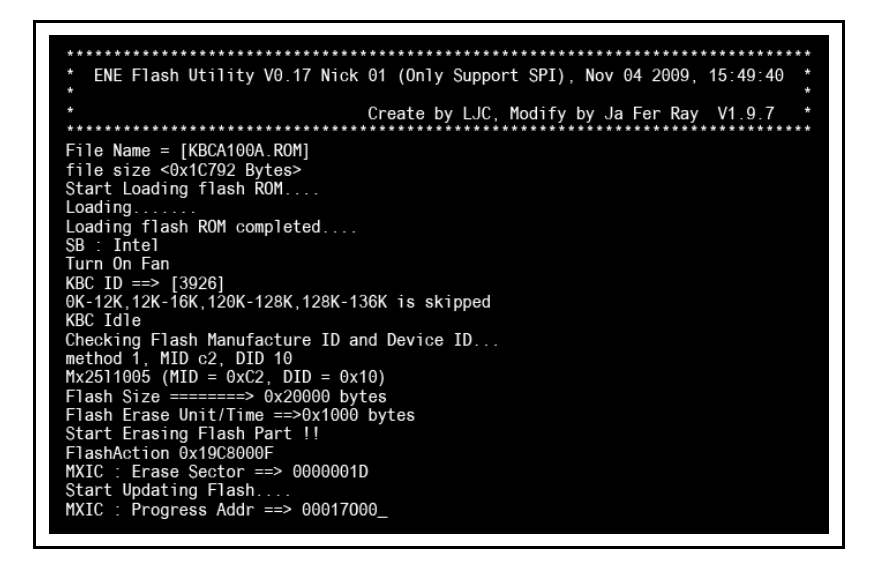

Figure 2-14. Erasing FLASH ROM

| Please do not remove the AC power!                                             |
|--------------------------------------------------------------------------------|
| Insyde Flash Utility for InsydeH20<br>Version 1.3z                             |
| Initializing<br>Current BIOS Model name : NELA0<br>New BIOS Model name : NELA0 |
| Current BIOS version: V0.12t<br>New BIOS version: V0.12t                       |
| Updating Block at FFE85000                                                     |

Figure 2-15. Updating Flash ROM Blocks

7. Flash is complete when the message, Flash Programming Complete is shown. System will restart automatically when finished.

#### ≡> NOTE:

If AC power is not connected, the following message is shown (Figure 2-16). Plug in the AC power to continue.

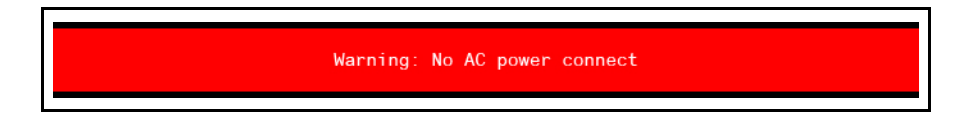

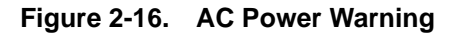

## WinFlash Utility

Perform the following to use the WinFlash Utility:

- 1. Double-click the WinFlash executable.
- 2. Click OK to begin the update. A progress screen is shown. (Figure 2-17)

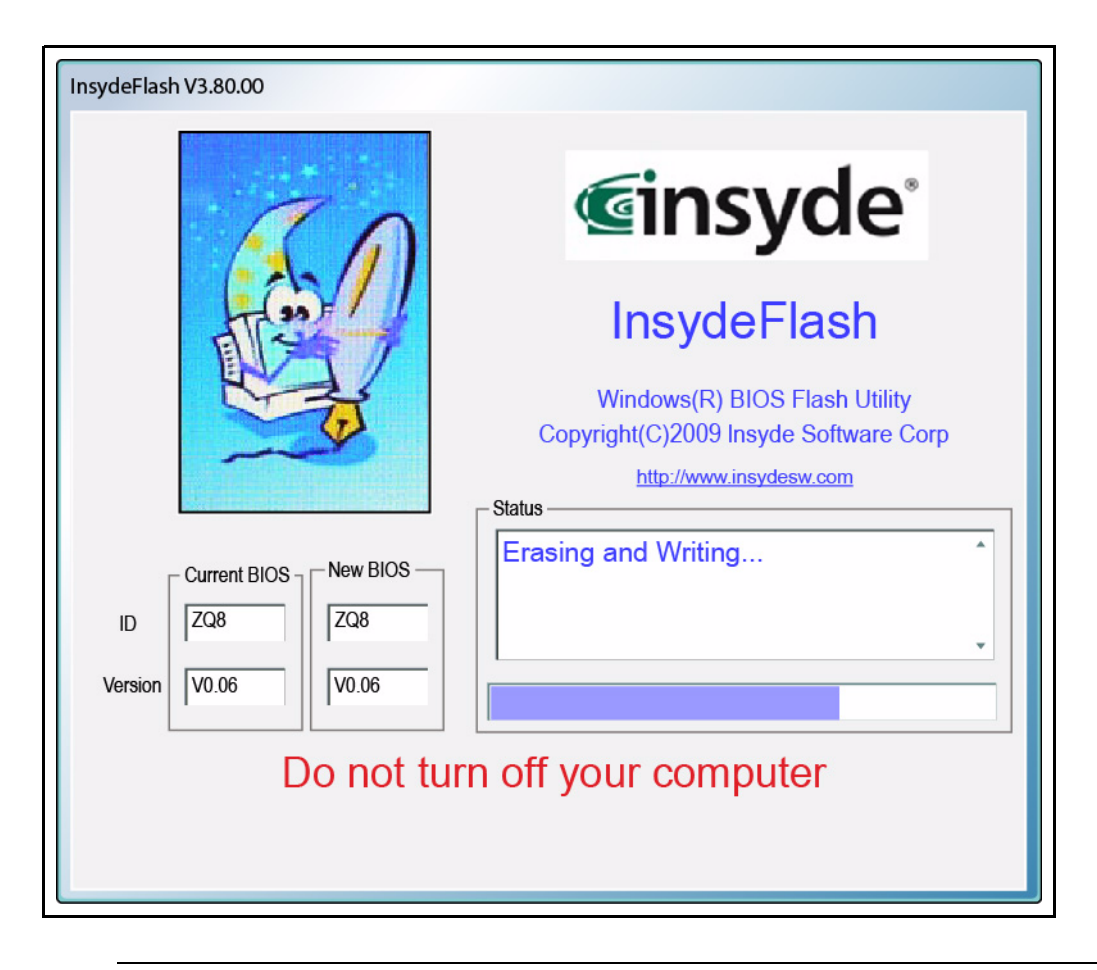

Figure 2-17. InsydeFlash

## **Remove HDD/BIOS Password Utilities**

This section provides details about removing HDD/BIOS passwords.

Remove HDD Password as follows:

#### ≡> NOTE:

If the HDD password is incorrectly entered three times, the Password Error Status dialog shown. (Figure 2-18)

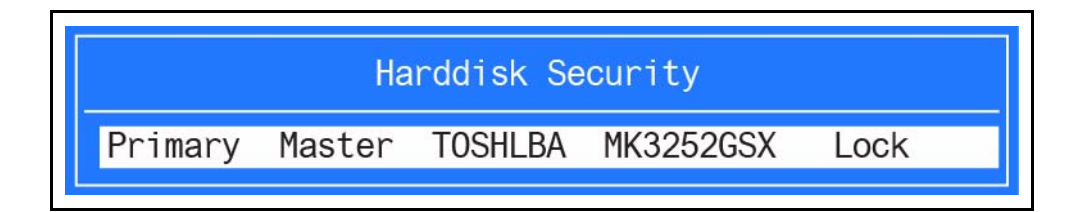

Figure 2-18. Password Error Status

To reset the HDD password, perform the following:

1. Press *Enter* to continue. The Select Item dialog is shown. (Figure 2-19)

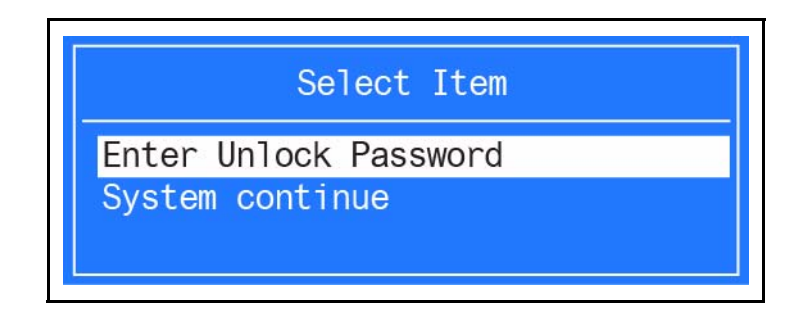

Figure 2-19. Select Item

2. Use the ↑ and ↓ keys to highlight Enter Unlock Password and press *Enter*. The Enter Unlock Password dialog box appears. (Figure 2-20)

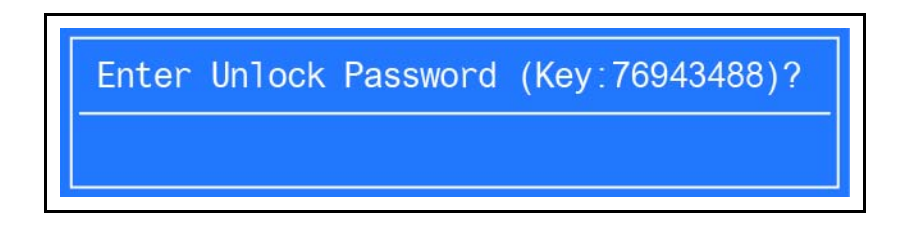

Figure 2-20. Enter Unlock Password

#### **≡**> NOTE:

A key code is generated for use with unlocking utility. Make note of this code.

- 3. On separate, compatible device, boot to DOS.
- 4. Execute UnlockHD.exe (Figure 2-21) to create a password unlock code. Use the format <UnlockHD [key code] > with the code noted in the Figure 2-20.

#### Example: UnlockHD 54591747

The command generates a password which can be used for unlocking the HDD.

```
Password: 41499389
```

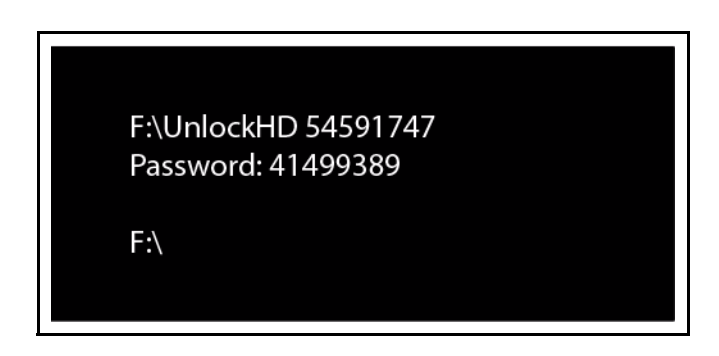

Figure 2-21. Unlock Password

5. On original device, enter password (Figure 2-21) in Enter Unlock Password dialog (Figure 2-20).

### **Removing BIOS Passwords**

The User and Supervisor passwords can be cleared by shorting the RTC\_RST point with a metal instrument. (Figure 2-22)

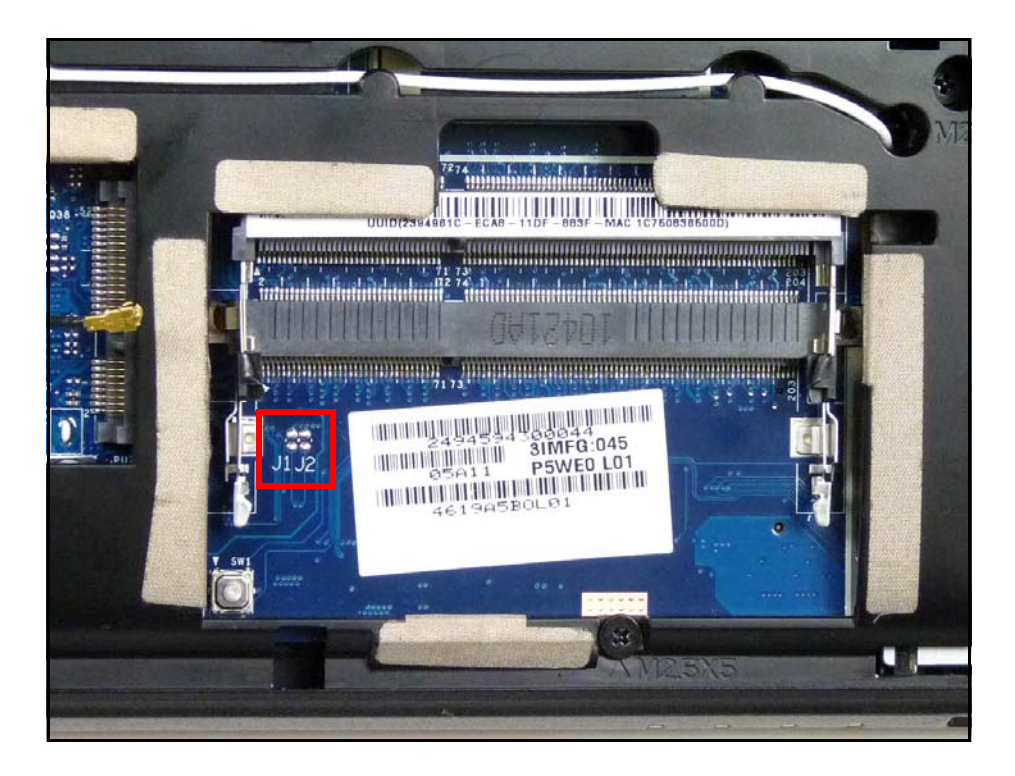

Figure 2-22. CMOS Jumper

#### **Cleaning BIOS Passwords**

To clean the User or Supervisor passwords, perform the following steps:

- 1. At the DOS prompt, enter clnpwd.exe.
- 2. Press 1 or 2 to clean the desired password shown on the screen.

```
d:\Clnpwd>clnpwd
ACER Clean Password Utility V1.00
Press 1 or 2 to clean any password shown as below
1.User Password
2.Supervisor password
Clean User Password Successfully!
```

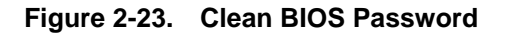

3. The on screen message shows function success or failure.

#### Using Boot Manager

The Boot Manager allows the boot device to be changed without accessing the BIOS.

#### ≡> NOTE:

The *F12 Boot Menu* option must be set to **Enabled** in the *BIOS Setup Utility*'s *Main* screen. (refer to *Main*)

To use the Boot Manager, perform the following steps:

- 1. Start the computer.
- 2. When prompted, press *F12* during POST procedure. The *Boot Manager* dialog is shown. (Figure 2-24)

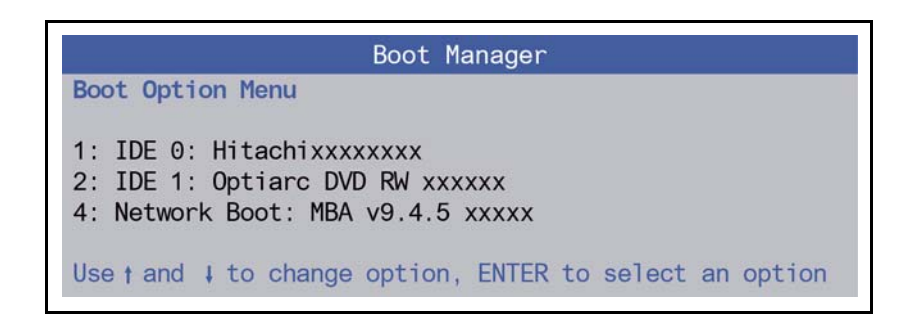

#### Figure 2-24. Boot Manager Dialog

- 3. Use the  $\uparrow$  and  $\downarrow$  keys to highlight the boot device.
- 4. Press *Enter* to select an option an continue the boot procedure.
### **Miscellaneous Tools**

### Using DMITools

The DMI (Desktop Management Interface) Tool copies BIOS information to EEPROM. Used in the DMI pool for hardware management.

When the BIOS shows <code>Verifying DMI pool data</code>, it is checking that the table correlates with the hardware before sending it to the operating system (Windows, etc.).

To update the DMI Pool, perform the following:

- 1. Boot to DOS.
- 2. At the prompt, enter **dmitools** with one of the following arguments:
  - /r ==> Read dmi information from memory
  - /wm ==> Write Manufacturer Name to EEPROM (max. 16 characters)
  - /wp ==> Write Product Name to EEPROM (max. 16 characters)
  - /ws ==> Write Serial Number to EEPROM (max. 22 characters)
  - /wu ==> Write UUID to EEPROM (ignore string)
  - /wa ==> Write Asset Tag to EEPROM (max. 32 characters)

The following examples show the commands and the corresponding output information: Read DMI Information from Memory

#### Input:

dmitools /r

#### Output:

Manufacturer (Type1, Offset04h): Packard Bell

Product Name (Type1, Offset05h): xxxxx

Serial Number (Type1, Offset07h): 01234567890123456789

UUID String (Type1, Offset08h): xxxxxxx-xxxx-xxxx-xxxx-xxxx

Asset Tag (Type3, Offset04h): Acet Asstag

Write Product Name to EEPROM

#### Input:

dmitools /wp Acer

#### Write Serial Number to EEPROM

Input:

dmitools /ws 01234567890123456789

Write UUID to EEPROM (Create UUID from Intel WFM20.pdf)

#### Input:

dmitools /wu

Write Asset Tag to EEPROM

Input:

dmitools /wa Acer Asstag

#### ≡> NOTE:

For examples two (2) through five (5), restart the system to write any changes in the data to the EEPROM.

### Using the LAN MAC EEPROM Utility

- 1. Extract and copy the contents of *LAN MAC Tools.zip* to a bootable USB HDD device.
- 2. Use a text editor to edit MACADDR.TXT with the correct MAC address.
- 3. Insert USB HDD and boot device.
- 4. Enter LAN MAC Tools folder.
- 5. At DOS prompt, enter **JE50.BAT** to write MAC values to eeprom.
- 6. Reboot computer when process has completed.

# CHAPTER 3

# Machine Maintenance Procedures

| Introduction                                      | . 3-5                      |
|---------------------------------------------------|----------------------------|
| General Information                               | . 3-5                      |
| Recommended Equipment                             | . 3-5                      |
|                                                   | . 3-6                      |
| Getting Started                                   | . 3-8                      |
| Battery Pack Removal.                             | .3-9                       |
| Battery Pack Installation                         | .3-9                       |
| Dummy Card Removal                                | .3-10                      |
| Dummy Card Installation                           | .3-10                      |
|                                                   | .3-11                      |
| 3G Card Installation                              | .3-11                      |
| C Madule Installation                             | . 5-12                     |
| Base Door Removal                                 | 2 1/                       |
| Base Door Installation                            | . 5-14                     |
| HDD (Hard Disk Drive) Module Removal              | 3-14                       |
| HDD Module Installation                           | 3_17                       |
| HDD Carrier Removal                               | 3-18                       |
| HDD Carrier Installation.                         | .3-18                      |
| ODD Module Removal                                | .3-19                      |
| ODD Module Installation                           | .3-20                      |
| WLAN (Wireless Local Area Network) Module Removal | .3-21                      |
| WLAN Module Installation                          | .3-21                      |
| DIMM (Dual In-line Memory Module) Module Removal  | . 3-22                     |
| DIMM Module Installation.                         | .3-22                      |
| Palmrest Assembly Removal                         | .3-23                      |
| Palmrest Assembly Installation                    | .3-26                      |
| USB Module Removal                                | . 3-27                     |
| USB Module Installation                           | .3-28                      |
| Bluetooth Module Removal.                         | .3-29                      |
| Bluetooth Module Installation                     | .3-29                      |
|                                                   | .3-30                      |
| RIC Battery Installation                          | .3-30                      |
|                                                   | . 3-31                     |
|                                                   | . 3-33                     |
|                                                   | . 3-34                     |
| Power Board Installation                          | . 3-35                     |
| Keyboard Assembly Removal.                        | . 3-36                     |
| Keyboard Assembly Installation                    | .3-37                      |
|                                                   | 7 70                       |
|                                                   | .3-38                      |
| Speaker Medule Remarkel                           | .3-38                      |
| Speaker Module Installation                       | . 3-38<br>. 3-38<br>. 3-39 |

| Mainboard Removal                           |
|---------------------------------------------|
| Mainboard Installation                      |
| Thermal Module Removal                      |
| Thermal Module Installation                 |
| CPU Removal                                 |
| CPU Installation                            |
| 3G Board Removal                            |
| 3G Board Installation                       |
| LCD (Liquid Crystal Display) Module Removal |
| LCD Module Installation                     |
| DC-IN Cable Removal                         |
| DC-IN Cable Installation                    |
| LCD Bezel Removal                           |
| LCD Bezel Installation                      |
| CCD (Charge-Coupled Device) Module Removal  |
| CCD Module Installation                     |
| LCD Panel Removal                           |
| LCD Panel Installation                      |
| LCD Brackets Removal                        |
| LCD Brackets Installation                   |
| WLAN and 3G Antenna Removal                 |
| WLAN and 3G Antenna Installation            |
| Microphone Module Removal                   |
| Microphone Module Installation              |

# Introduction

This chapter contains general information about the notebook, a list of tools needed to perform the required maintenance and step by step procedures on how to remove and install components from the notebook computer.

# **General Information**

The product previews seen in the following procedures may not represent the final product color or configuration. Cable paths and positioning may also differ from the actual model. During the removal and installation of components, make sure all available cable channels and clips are used and that the cables are installed in the same position.

All prerequisites must be performed prior to performing maintenance.

# **Recommended Equipment**

The following tools are required to perform maintenance on the notebook:

- Wrist grounding strap and conductive mat
- Flat screwdriver
- Philips screwdriver

| Table 3-1. | Main Screw | List |
|------------|------------|------|
|------------|------------|------|

| Screw Name   | Quantity |
|--------------|----------|
| M2.5x8.0     | 19       |
| M2.0x3.0     | 21       |
| M3.0x3.0 Ni  | 4        |
| M2.5x4.0 Ni  | 2        |
| M2.0 3Dx2.0L | 4        |
| M2.5x4.0     | 11       |
| M2.5x5.0     | 2        |
| M1.6x2.0 Ni  | 4        |
| M1.6x3.0     | 5        |

# **Maintenance Flowchart**

The flowchart in Figure 3-1 provides a graphic representation of the module removal and installation sequences. It provides information on what components need to be removed and installed during servicing.

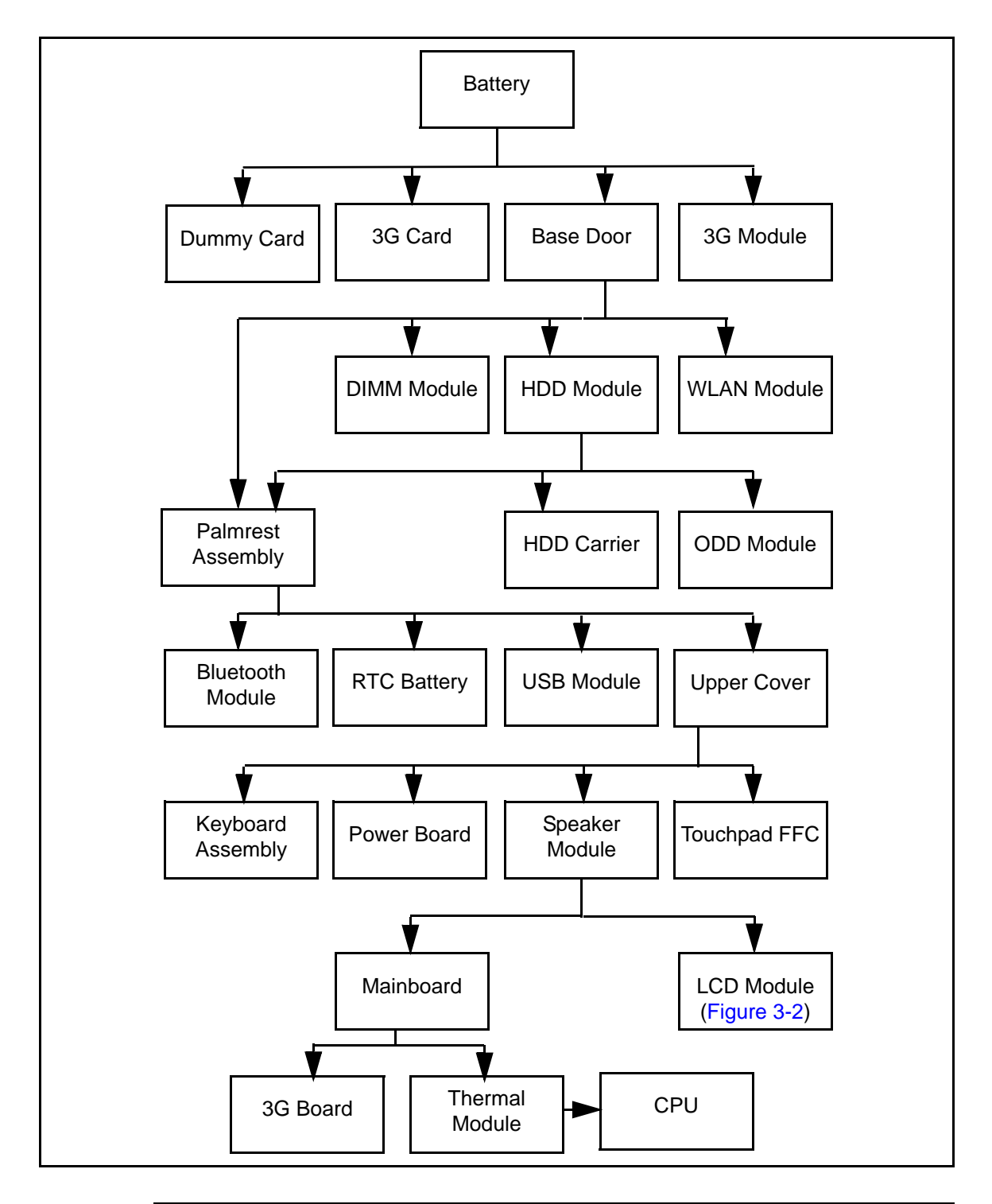

Figure 3-1. Maintenance Flow

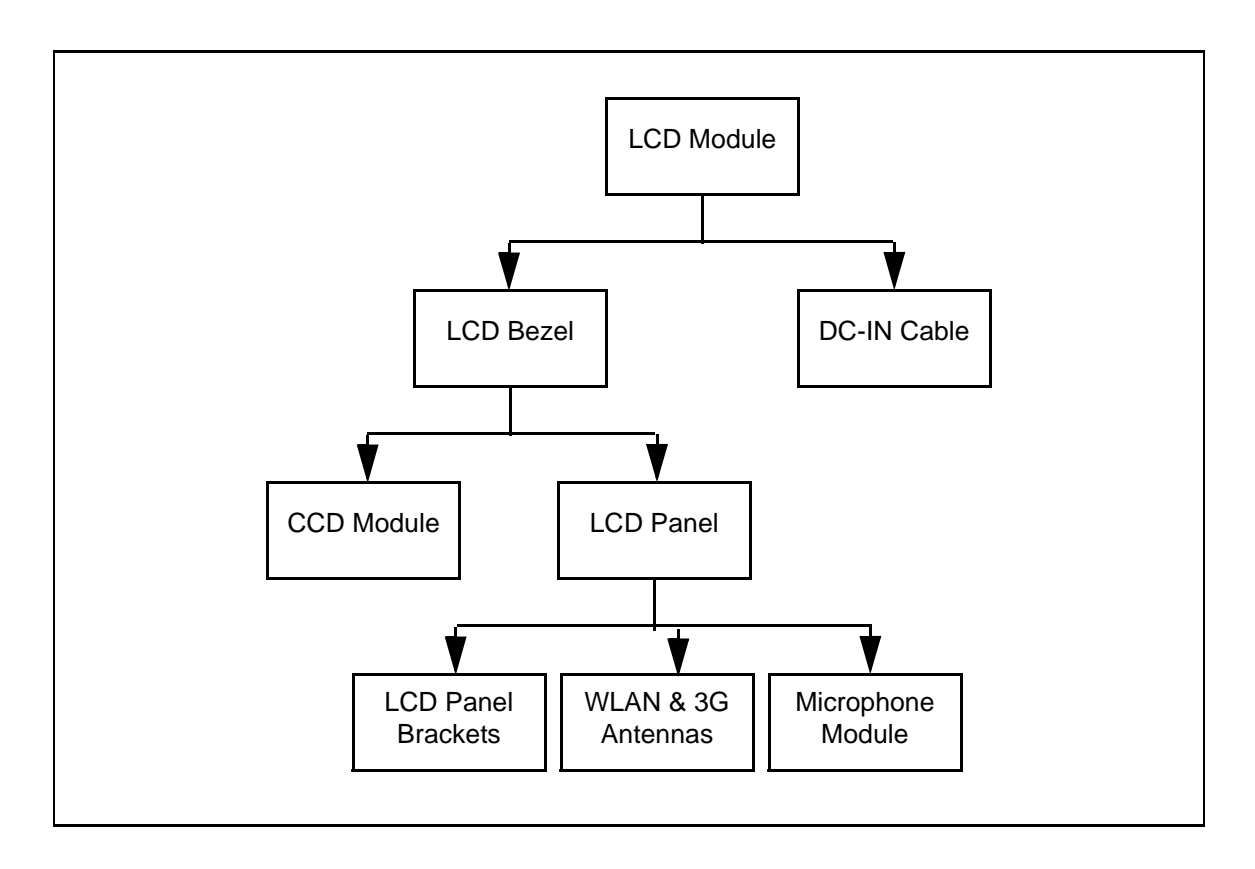

Figure 3-2. LCD Module Maintenance Flow

# **Getting Started**

The flowchart in Figure 3-1 identifies sections illustrating the entire removal and install sequence. Observe the order of the sequence to avoid damage to any of the hardware components.

Perform the following prior to performing any maintenance procedures:

- 1. Remove power (A) from the system and peripherals.
- 2. Remove all cables from system.

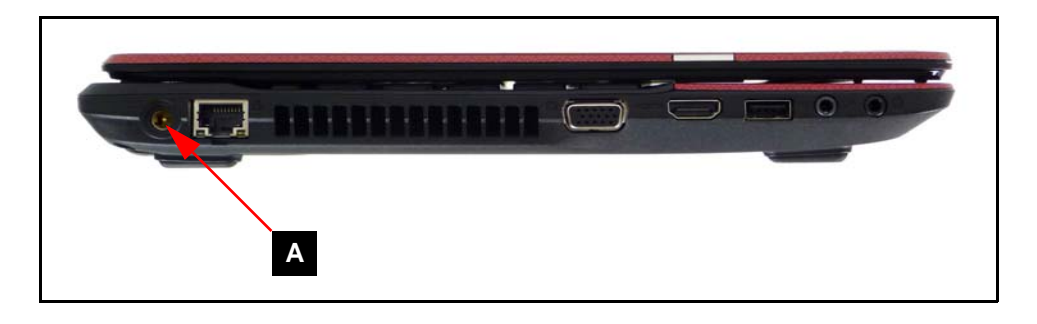

Figure 3-3. AC Adapter

3. Place system on a stable work surface.

- 1. Place computer on flat surface, battery side up.
- 2. Push battery lock/unlock latch (B) to unlock position.
- 3. Remove battery pack (A) from lower cover.

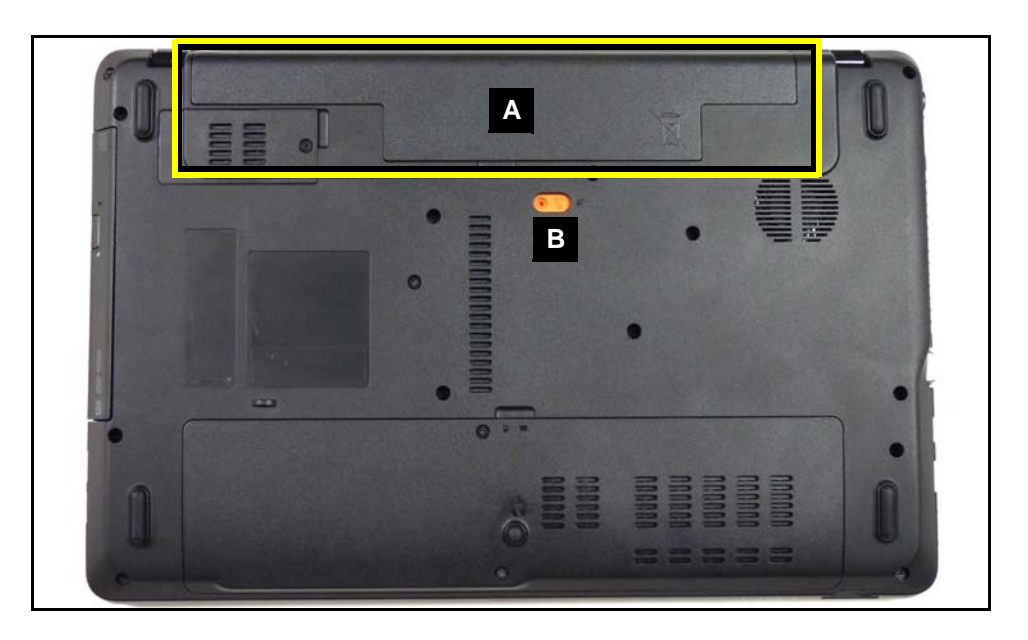

Figure 3-4. Battery

#### + IMPORTANT:

Follow local regulations for battery (A, Figure 3-4) disposal.

# **Battery Pack Installation**

- 1. Move lock/unlock latch (B) into unlock position (Figure 3-4).
- 2. Install battery (A).
- 3. Move lock/unlock latch (B) into lock position.

- 1. Push dummy card (A) in to release it from spring latch.
- 2. Remove dummy card (A).

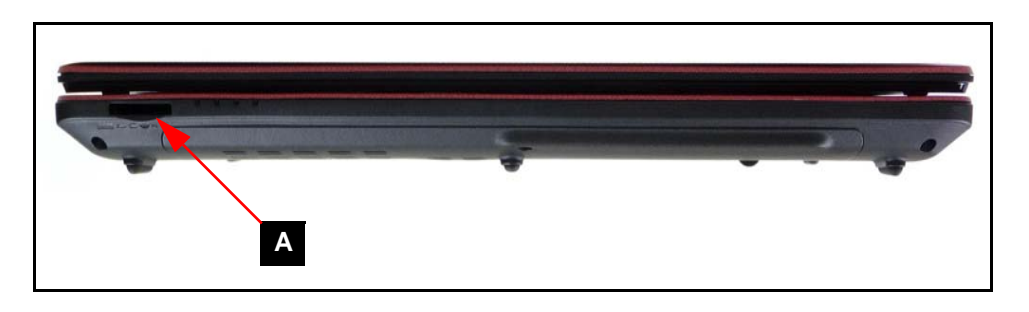

Figure 3-5. Dummy Card

# **Dummy Card Installation**

- 1. Insert dummy card (A) (Figure 3-5).
- 2. Push card until spring latch locks.

Battery Pack Removal

1. Locate 3G card slot (A) in battery bay (Figure 3-6).

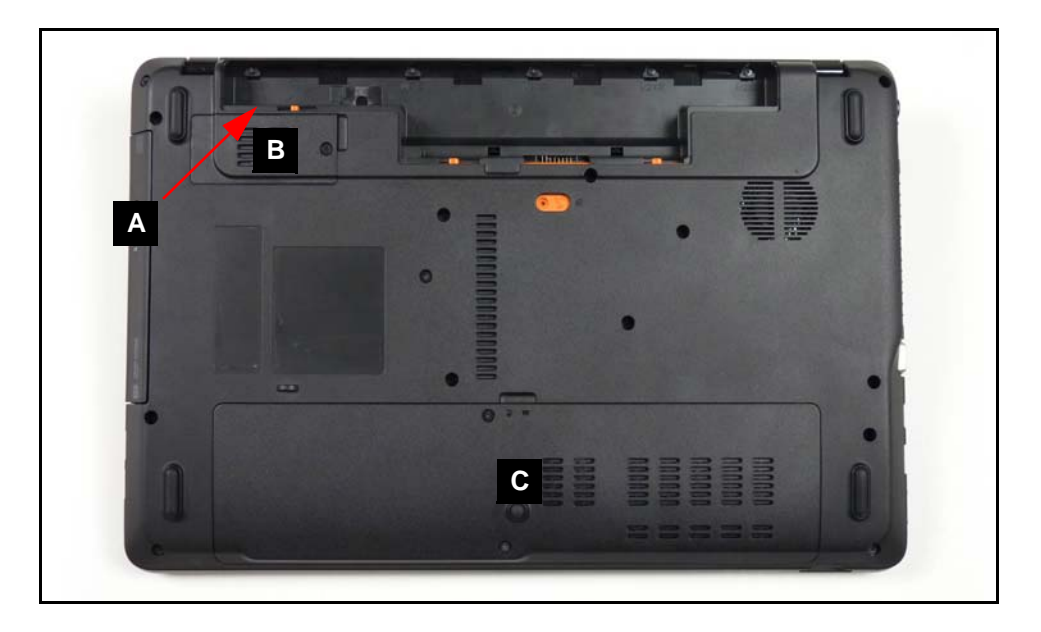

Figure 3-6. Lower Cover Overview with Base Door

2. Push 3G card (B) in to release it from spring latch (Figure 3-7).

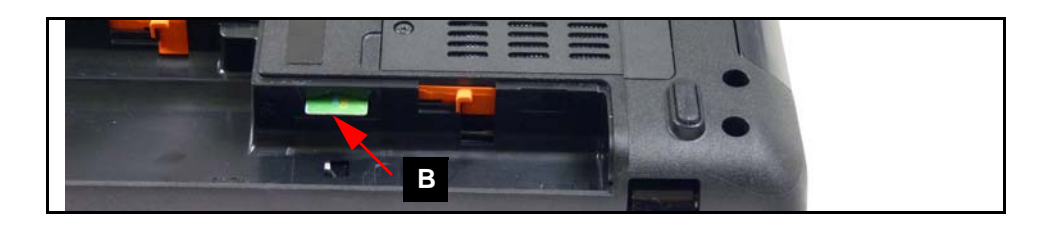

#### Figure 3-7. 3G Card

3. Remove 3G card (B).

# **3G Card Installation**

- 1. Insert 3G card (A) into 3G card slot (Figure 3-7).
- 2. Push card until spring latch locks.
- 3. Install battery pack.

#### Battery Pack Removal

- 1. Locate module door (B) on lower cover. Refer to Figure 3-6.
- 2. Loosen captive screw (A) (Figure 3-8).

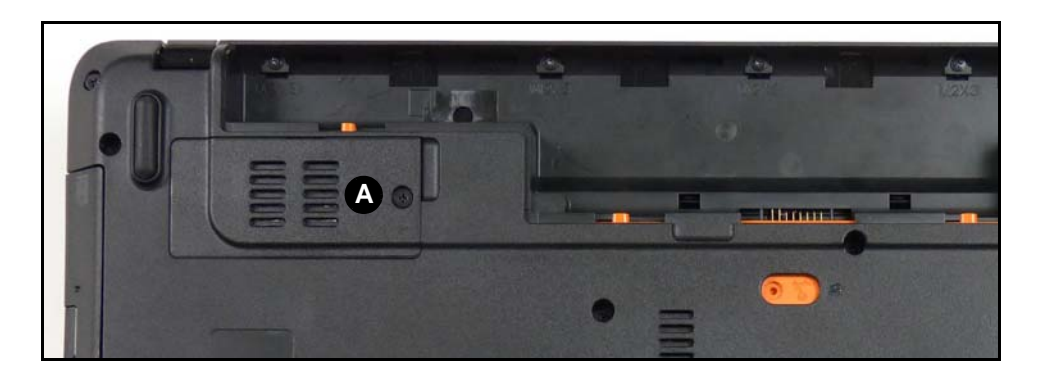

Figure 3-8. 3G Module Cover Door

- 3. Remove door from lower cover.
- 4. Disconnect main (B) and auxiliary (C) antenna cables from module (Figure 3-9).

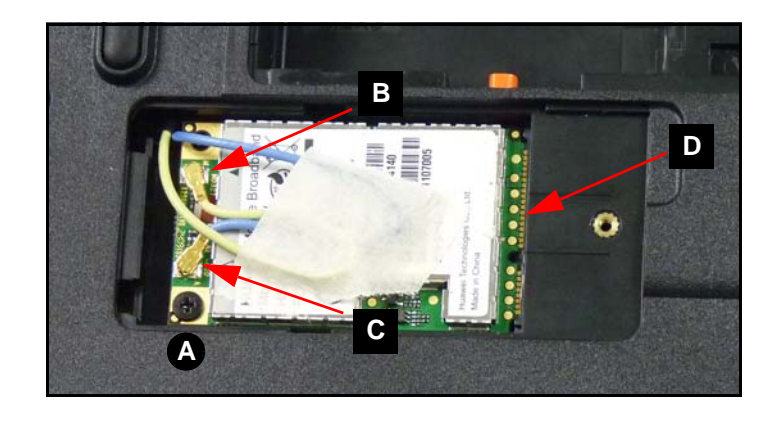

Figure 3-9. 3G Module with Antenna Cables

#### ≡> NOTE:

Main (yellow) antenna connector is close to battery bay. Auxiliary (blue) antenna connector is close to ODD module.

- 5. Remove screw (A) from mainboard.
- 6. Remove module from mainboard connector (D).

# **3G Module Installation**

- 1. Insert module into mainboard connector (D). Refer to Figure 3-9.
- 2. Install and secure screw (A) to mainboard.
- 3. Install main (B) and auxiliary (C) antenna cables on 3G module.
- 4. Install 3G module door (B). Refer to Figure 3-6.
- 5. Secure captive screw (A). Refer to Figure 3-8.
- 6. Install battery pack.

| Size     | Quantity | Screw Type |
|----------|----------|------------|
| M2.0x3.0 | 1        | De         |

Battery Pack Removal

- 1. Locate base door (C) on lower cover. Refer to Figure 3-6.
- 2. Remove two (2) screws (A) as shown in Figure 3-10

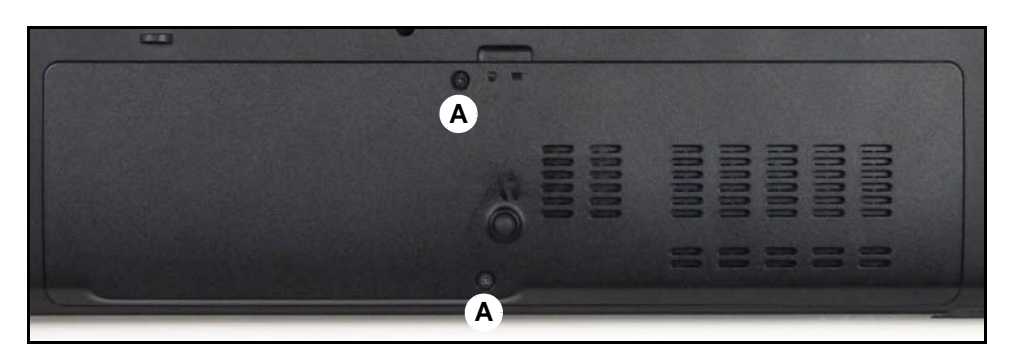

Figure 3-10. Lower Cover Door Screws

3. Remove door from lower cover.

# **Base Door Installation**

1. Insert door flanges (A, Figure 3-11) into slots on lower cover.

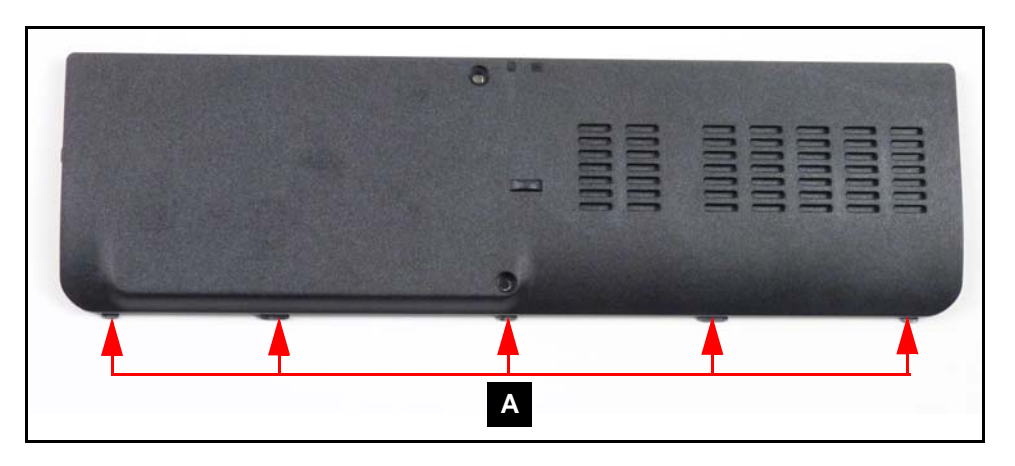

#### Figure 3-11. Base Door Flanges

- 2. Secure door to lower cover with two (2) screws (A) (Figure 3-10).
- 3. Install battery pack.

| Size     | Quantity | Screw Type |
|----------|----------|------------|
| M2.5x8.0 | 2        | Anna       |

Base Door Removal

1. Locate HDD module (A) on lower cover (Figure 3-12).

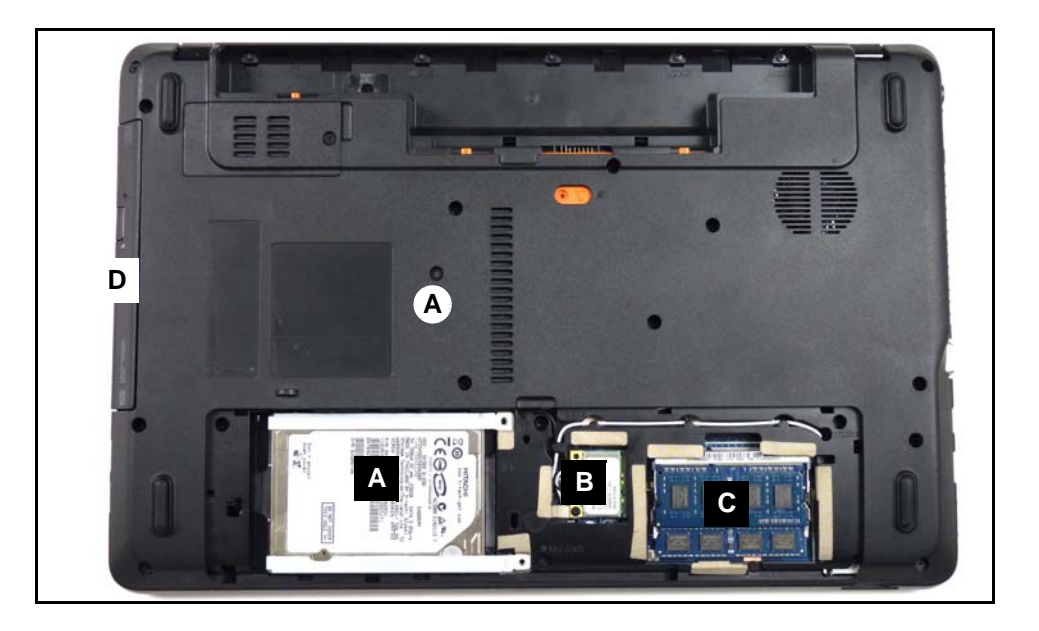

Figure 3-12. Lower Cover Overview with Base Door Removed

2. Slide module away from mainboard connector (A) (Figure 3-13).

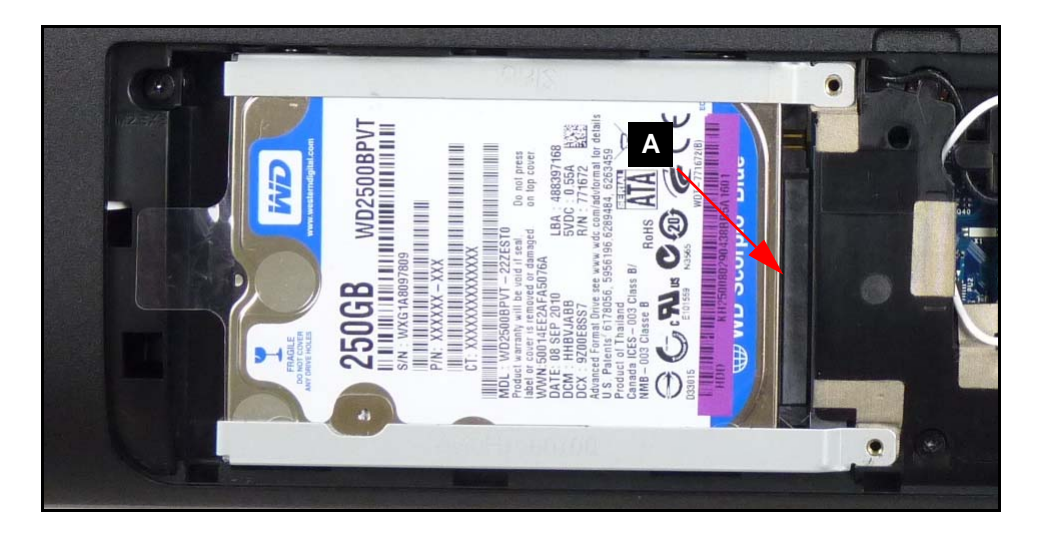

Figure 3-13. HDD Module

3. Remove module from bay on lower cover.

# HDD Module Installation

- 1. Place module into bay on lower cover. Refer to Figure 3-12.
- 2. Connect module to mainboard connector (A). Refer to Figure 3-13.
- 3. Install base door.

HDD (Hard Disk Drive) Module Removal

1. Remove four (4) screws (A) from the brackets (Figure 3-14).

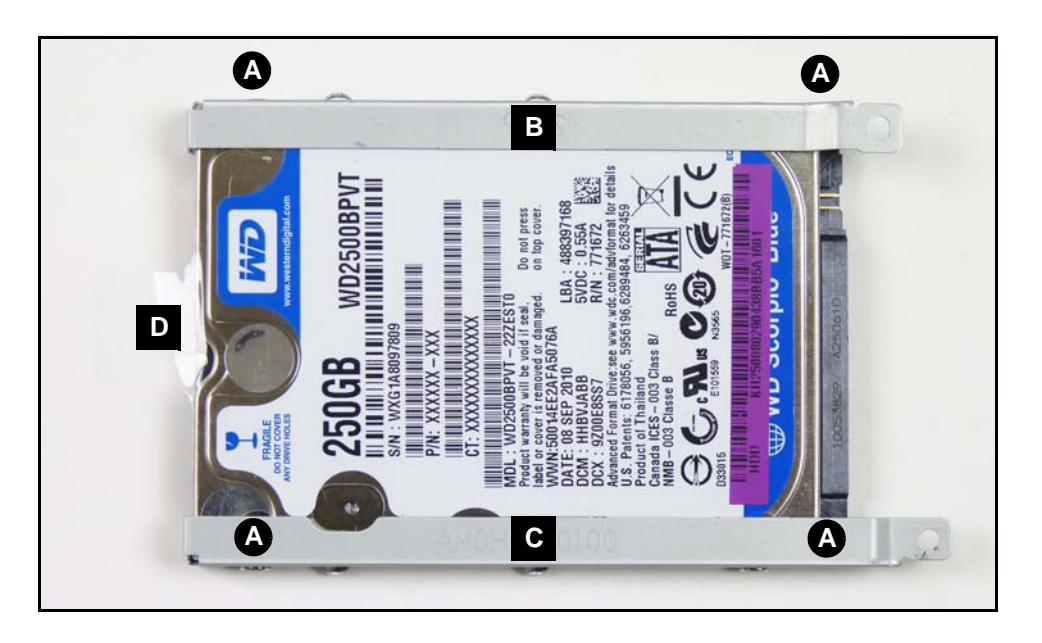

Figure 3-14. HDD Module Brackets

- 2. Remove brackets (B) and (C) and mylar (D) from HDD.
- 3. Remove mylar from brackets.

# HDD Carrier Installation

- 1. Install mylar (D) to brackets (C) and (D) (Figure 3-14).
- Install and secure brackets and mylar to HDD module with four (4) screws (A). (Figure 3-14)
- 3. Install HDD module.

| Size       | Quantity | Screw Type |
|------------|----------|------------|
| M3.0x3.0Ni | 4        | · Dim      |

#### HDD (Hard Disk Drive) Module Removal

- 1. Locate ODD module (D) on lower cover. Refer to Figure 3-12.
- 2. Remove screw (A) from lower cover.
- 3. To remove module, push from HDD bay (A) (Figure 3-15).

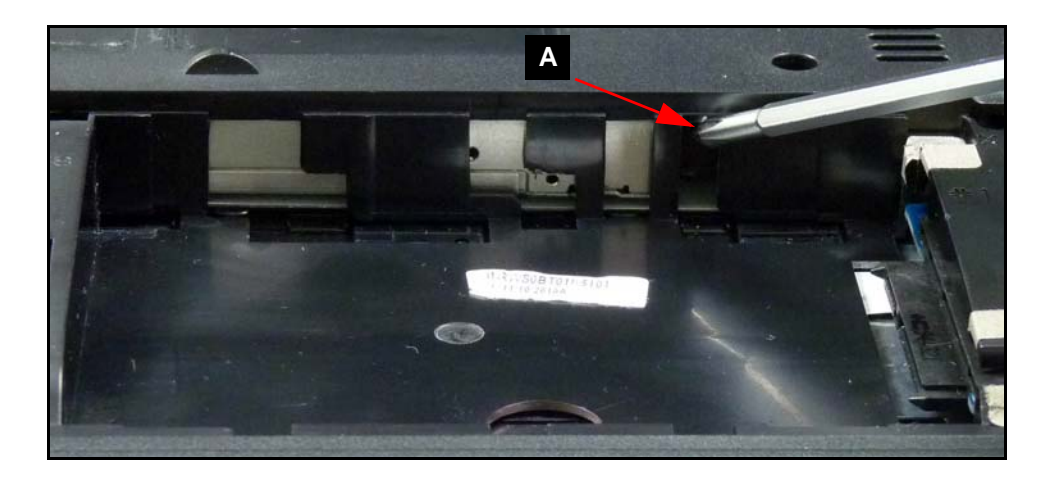

Figure 3-15. ODD Module in Lower Cover

4. Remove two (2) screws (A) from ODD module and bracket (B) (Figure 3-16).

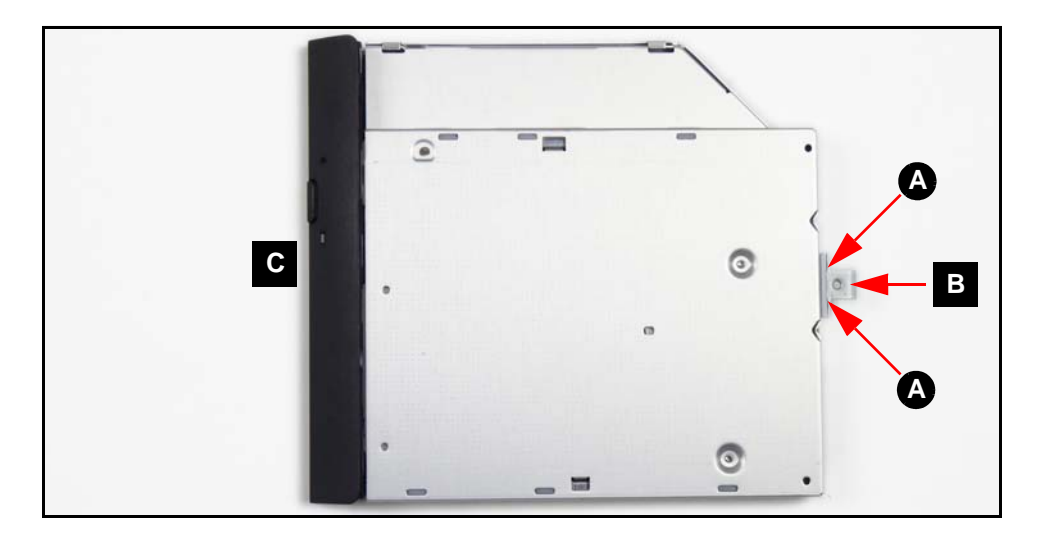

Figure 3-16. ODD Module

- 5. Remove bracket (B) from module.
- 6. Remove bezel (C) from module.

# **ODD Module Installation**

- 1. Install bezel (C) to module. Refer to Figure 3-16.
- 2. Install bracket (B) to module.
- 3. Install and secure two (2) screws (A).
- 4. Install module (D) in lower cover. Refer to Figure 3-12.
- 5. Install and secure screw (A) to lower cover.
- 6. Install HDD module.

| Size     | Quantity | Screw Type |
|----------|----------|------------|
| M2.5x8.0 | 1        |            |
| M2.0x3.0 | 2        |            |

# WLAN (Wireless Local Area Network) Module Removal

### **Prerequisite:**

#### Base Door Removal

- 1. Locate module (B) on lower cover. Refer to Figure 3-12.
- 2. Disconnect main (B) and auxiliary (C) antenna cables from module (Figure 3-17).

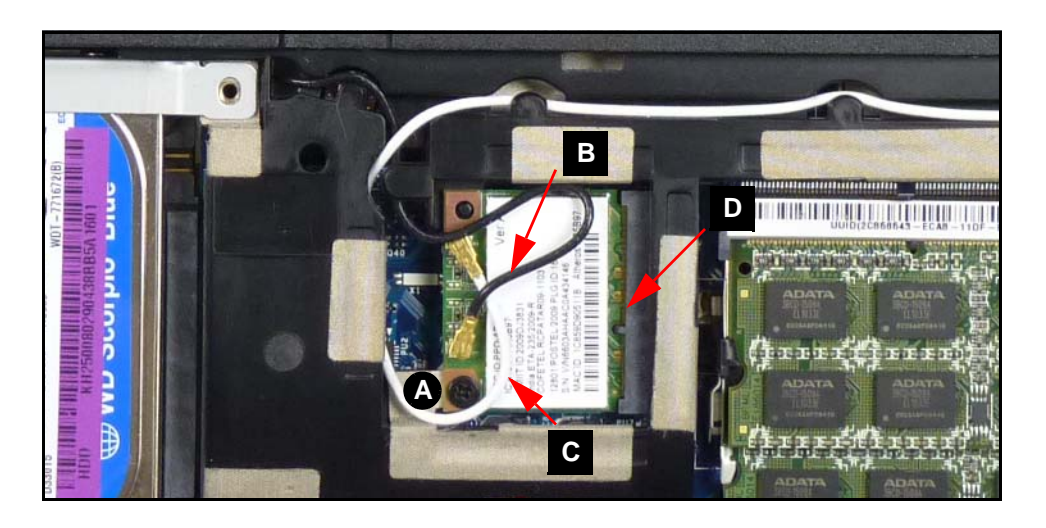

Figure 3-17. WLAN Module

#### ≡> NOTE:

Main (black) antenna connector is close to front of computer. Auxiliary (white) antenna connector is close to ODD module.

- 3. Remove screw (A) from mainboard.
- 4. Remove module from mainboard connector (D).

### WLAN Module Installation

- 1. Connect module to mainboard connector (D) (Figure 3-17).
- 2. Install and secure screw (A) to mainboard.
- 3. Install main (B) and auxiliary (C) antenna cables on WLAN module connectors.
- 4. Install base door.

| Size     | Quantity | Screw Type |
|----------|----------|------------|
| M2.0x3.0 | 1        | all a      |

# DIMM (Dual In-line Memory Module) Module Removal

### Prerequisite:

#### Base Door Removal

- 1. Locate module (C) on lower cover. Refer to Figure 3-12.
- 2. Push module clips (A) outwards. (Figure 3-18)

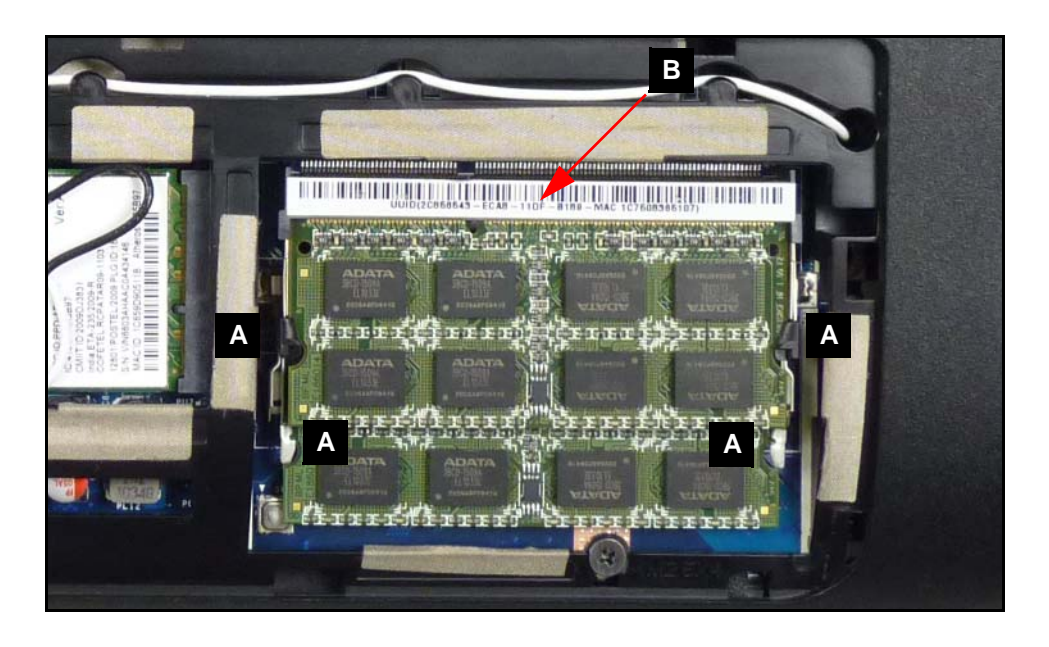

Figure 3-18. DIMM Module(s)

- 3. Disconnect module from mainboard connector (B).
- 4. Repeat steps 2 and 3 for remaining modules.

# **DIMM Module Installation**

- 1. Connect module to mainboard connector (B) (Figure 3-18).
- 2. Push down on module until clips (A) lock in place.
- 3. Repeat steps 2 and 3 for remaining modules.
- 4. Install base door.

Base Door Removal

HDD (Hard Disk Drive) Module Removal

1. Locate palmrest (A). (Figure 3-19)

|                                                                                                    | С |                                                                                                    |
|----------------------------------------------------------------------------------------------------|---|----------------------------------------------------------------------------------------------------|
| In the line line line<br>I 2 3 46<br>In the line<br>In the line |   | Image: Image: |
|                                                                                                    |   |                                                                                                    |

Figure 3-19. Upper Cover & Palmrest Overview

2. Remove eight (8) screws (D) from lower cover. (Figure 3-20)

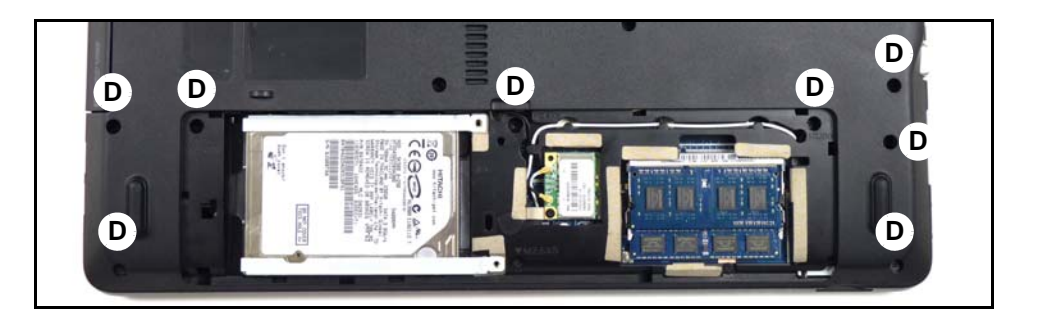

Figure 3-20. Lower Cover Screws for Palmrest

3. Remove two (2) screws (E) from lower cover. (Figure 3-21)

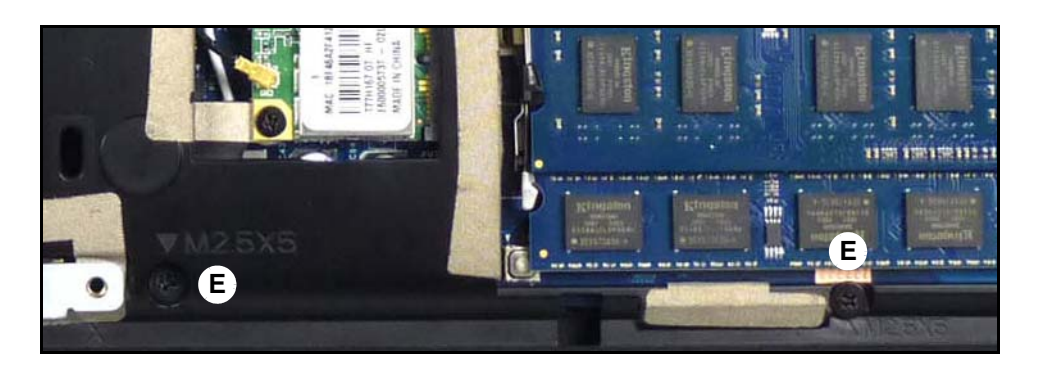

Figure 3-21. Base Door Screws for Palmrest

4. Push upper cover away from lower cover through HDD bay opening. (Figure 3-22)

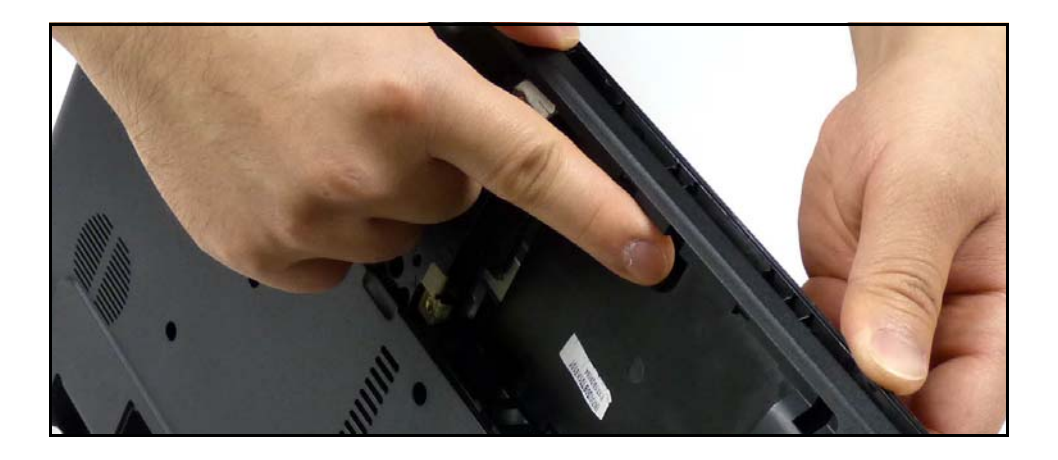

Figure 3-22. Separating Upper Cover from Lower Cover

5. Flip palmrest over. (Figure 3-23)

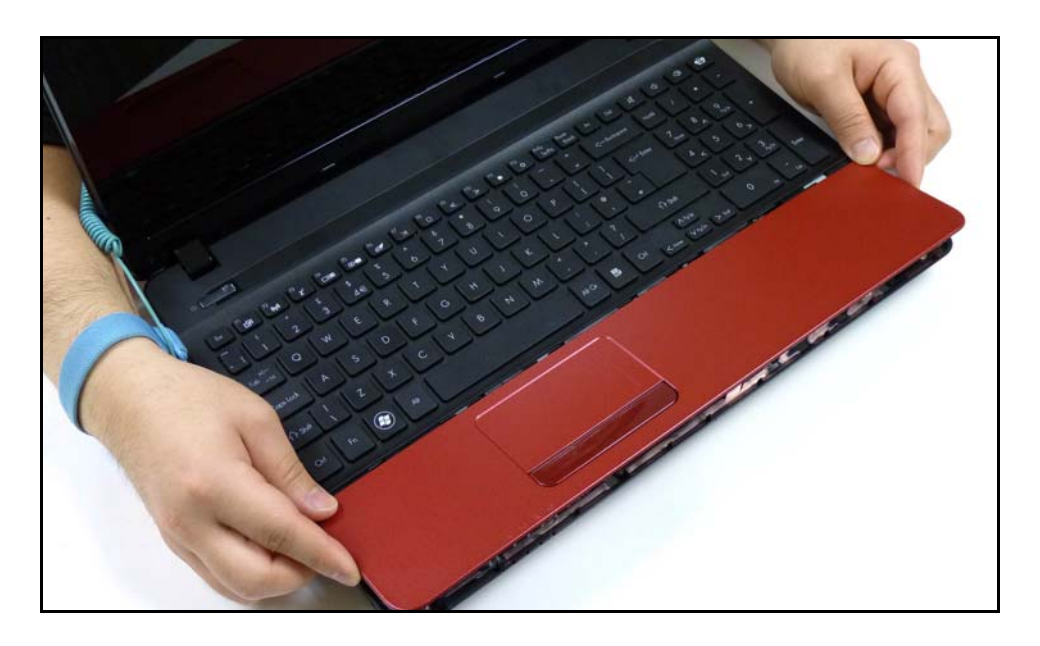

Figure 3-23. Palmrest Removal from Lower Cover

#### **≡**> NOTE:

Touchpad FFC is connected from the touchpad board on palmrest to mainboard. Do not lift palmrest away from lower cover.

6. Remove touchpad FFC (G) from touchpad board connector (F). (Figure 3-24)

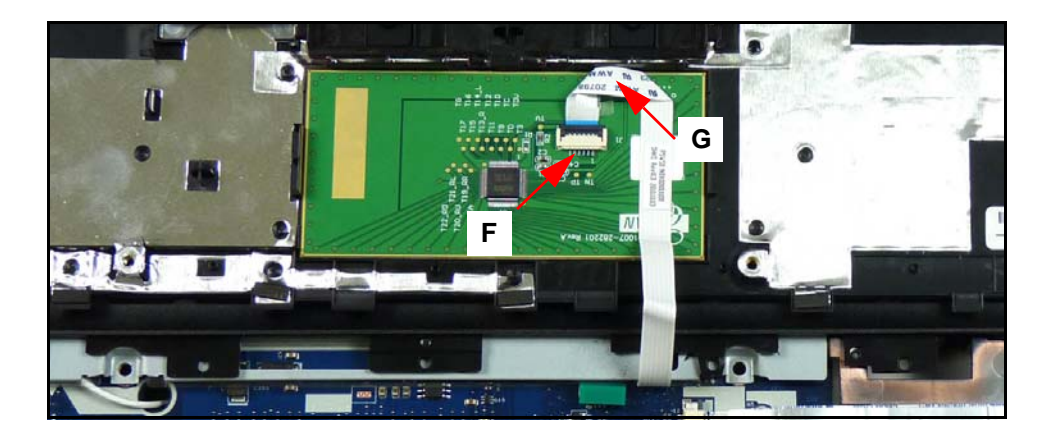

Figure 3-24. Touchpad FFC Removal from Touchpad Board

7. Remove palmrest from lower cover.

1. Place palmrest assembly (H) on keyboard assembly (I). (Figure 3-25)

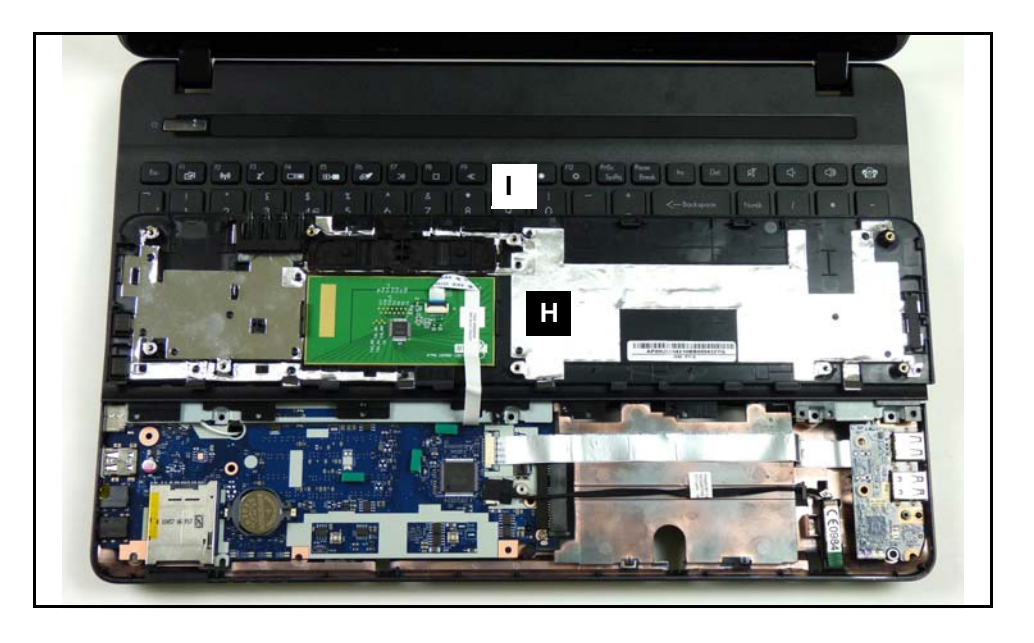

Figure 3-25. Touchpad FFC Removal from Touchpad Board

- 2. Install touchpad FFC (G) to touchpad board connector (F). (Figure 3-24)
- 3. Flip palmrest over onto lower cover. (Figure 3-23)
- 4. Install and secure two (2) screws (E) lower cover. (Figure 3-21)
- 5. Install and secure eight (8) screws (D) to lower cover. (Figure 3-20)
- 6. Install HDD module.
- 7. Install base door.

| Size     | Quantity | Screw Type |
|----------|----------|------------|
| M2.5x8.0 | 8        |            |
| M2.5x5   | 2        |            |

Upper Cover Removal

1. Locate USB module (C) on lower cover (Figure 3-26).

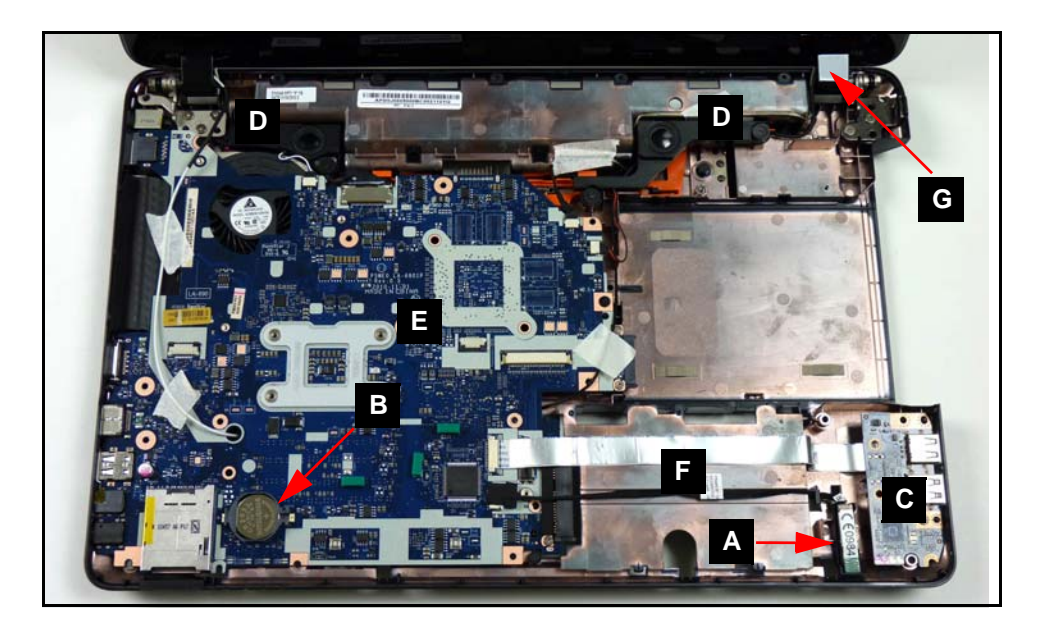

Figure 3-26. Mainboard Overview

2. Remove screw (D) from lower cover (Figure 3-27).

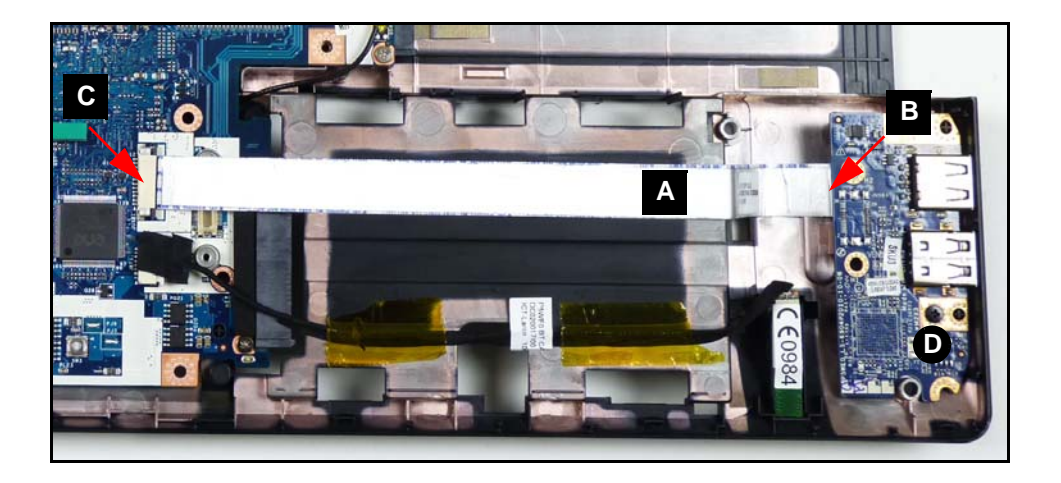

Figure 3-27. USB 2.0 Module

3. Disconnect module FFC (FPC, Figure 3-28) (A) from module connector (B).

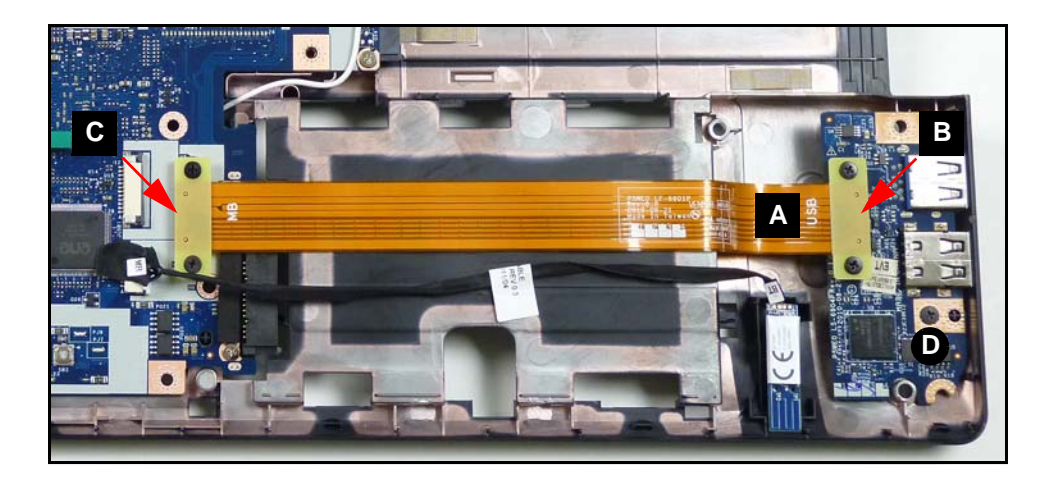

Figure 3-28. USB 3.0 Module

### ≡> NOTE:

USB 3.0 is an optional feature and may not represent the final product.

- 4. Disconnect module FFC (FPC, Figure 3-28) (A) from mainboard connector (C).
- 5. Remove module from lower cover.

# **USB** Module Installation

- 1. Install module (C) on lower cover. (Figure 3-26)
- 2. Install module FFC (FPC, Figure 3-28) (A) to mainboard connector (C). (Figure 3-27)
- 3. Install module FFC (FPC, Figure 3-28) (A) to module connector (B).
- 4. Install and secure screw (D) to lower cover.
- 5. Install upper cover.

### Bluetooth Module Removal

### **Prerequisite:**

#### Upper Cover Removal

- 1. Locate Bluetooth module (B) on upper cover. Refer to Figure 3-26.
- 2. Remove module (A) from adhesive strip on upper cover (Figure 3-29).

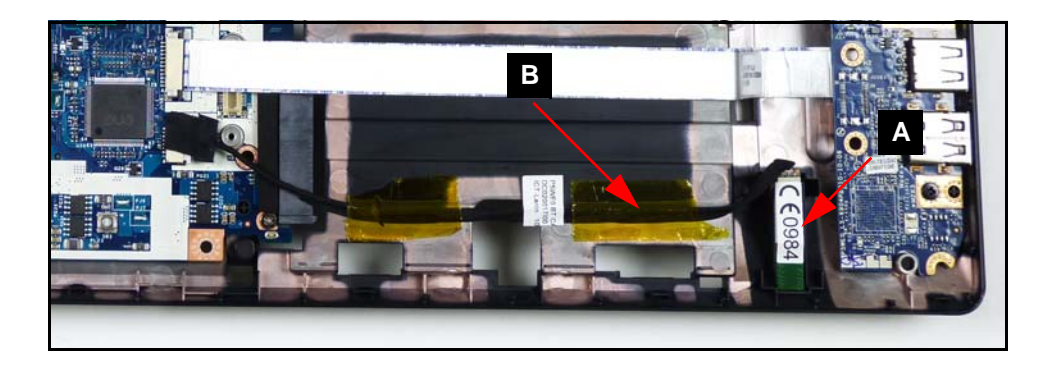

#### Figure 3-29. Bluetooth Module

3. Disconnect module cable (B) from module (A).

### **Bluetooth Module Installation**

- 1. Connect module cable (B) to module (A) (Figure 3-29).
- 2. Install and secure module (A) to adhesive strip on upper cover.
- 3. Install upper cover.

### **RTC Battery Removal**

### **Prerequisite:**

#### Upper Cover Removal

- 1. Locate RTC battery (B) on mainboard. Refer to Figure 3-26.
- 2. Remove battery (B) from mainboard connector (A) (Figure 3-30).

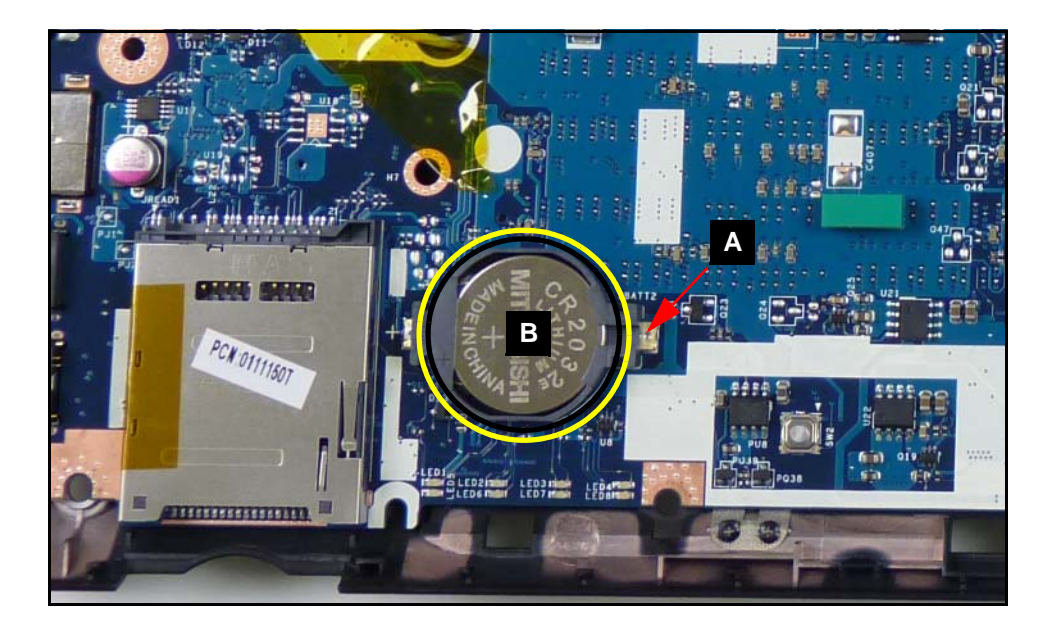

Figure 3-30. RTC Battery Removal

+ IMPORTANT:

Follow local regulations for battery (Figure 3-30) disposal.

### **RTC Battery Installation**

- 1. Install battery (B) to mainboard connector (Figure 3-30).
- 2. Install upper cover.

#### Palmrest Assembly Removal

1. Remove eight (8) screws (A) from upper cover (Figure 3-31).

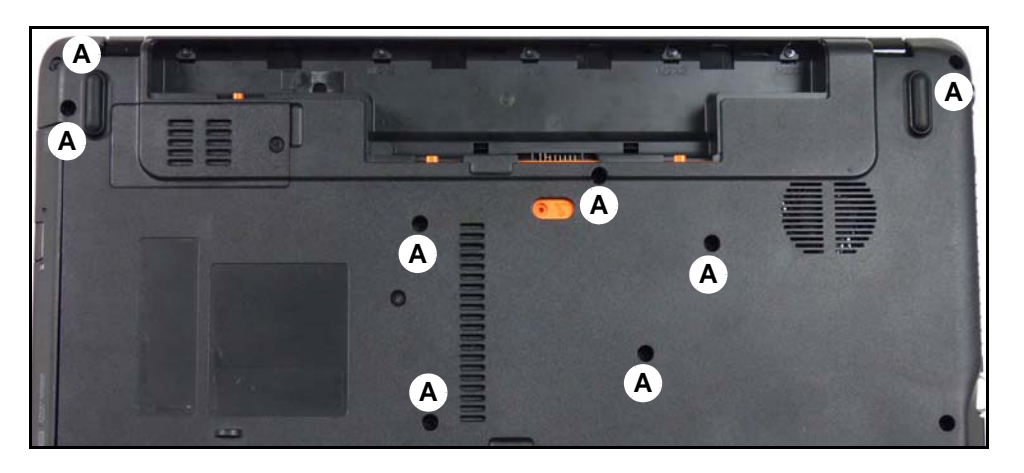

Figure 3-31. Upper Cover Screws

2. Remove five (5) screws (B) from lower cover battery bay. (Figure 3-32)

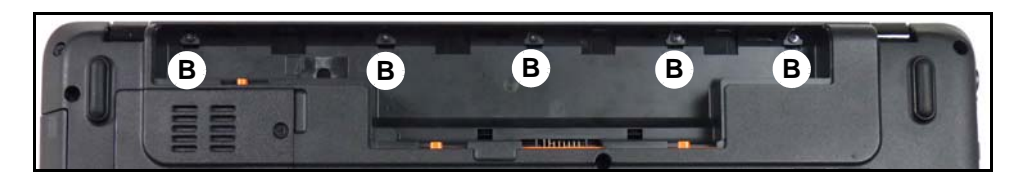

#### Figure 3-32. Battery Bay Screws

3. Lift upper cover enough to release latches from lower cover. (Figure 3-33)

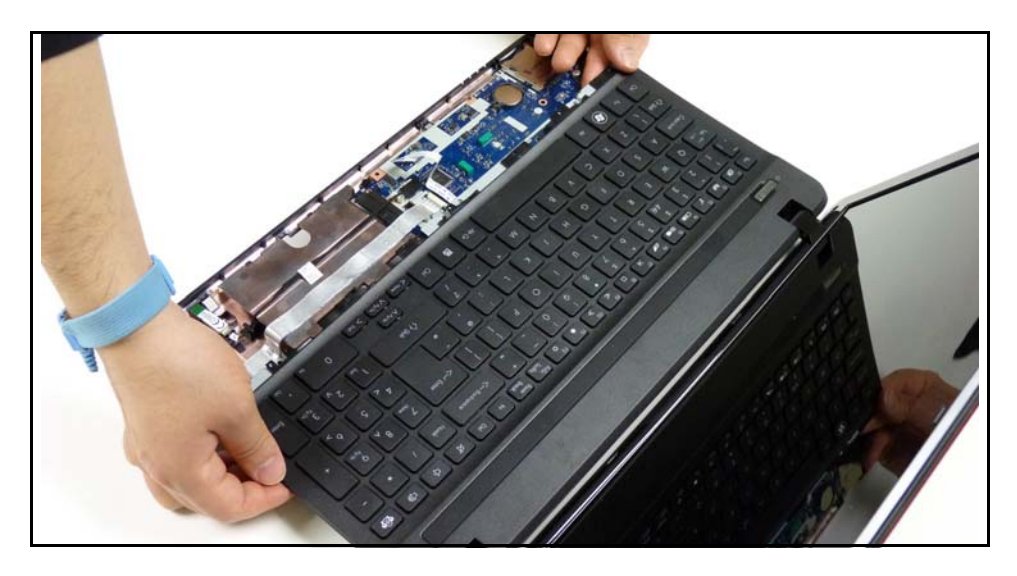

Figure 3-33. Upper Cover without Palmrest

- 4. Move upper cover until keyboard FPC is visible. (Figure 3-34)

Figure 3-34. Exposing Keyboard FPC

5. Disconnect keyboard FPC (D) from mainboard connector (E). (Figure 3-35)

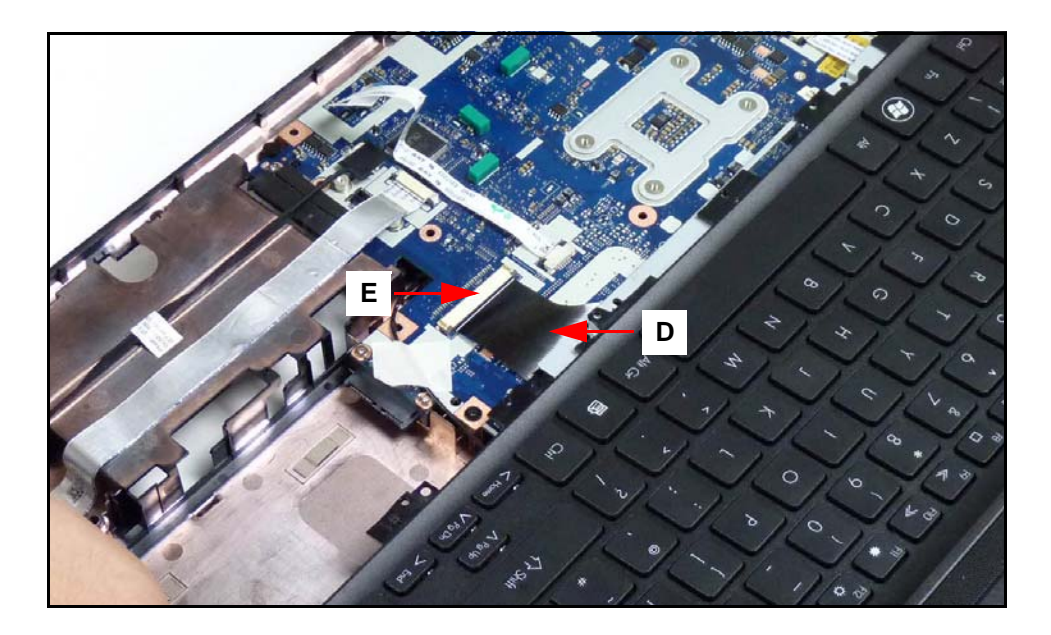

Figure 3-35. Disconnecting Keyboard FPC

6. Remove upper cover from lower cover.

1. Place upper cover on lower cover. Make sure keyboard FPC (F) is visible. (Figure 3-36)

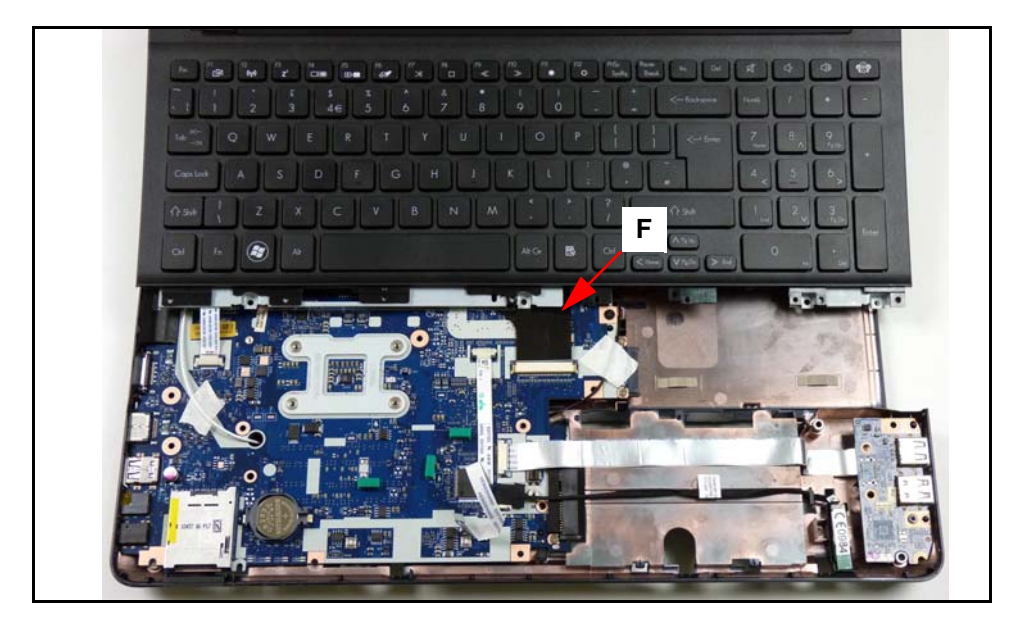

Figure 3-36. Upper Cover Installation

- 2. Connect keyboard FPC (C) to mainboard connector (D). (Figure 3-35)
- 3. Move upper cover to until aligned with lower cover latches and keyboard FPC is not visible. (Figure 3-34)
- 4. Secure lower cover latches to upper cover. (Figure 3-33)
- 5. Install and secure five (5) screws (B) to lower cover battery bay. (Figure 3-32)
- 6. Install and secure eight (8) screws (A) to upper cover (Figure 3-31).
- 7. Install palmrest assembly.

| Size     | Quantity | Screw Type |
|----------|----------|------------|
| M2.0x3.0 | 5        | De         |
| M2.5x8.0 | 8        |            |

Upper Cover Removal

1. Locate power board (A) on upper cover. (Figure 3-37)

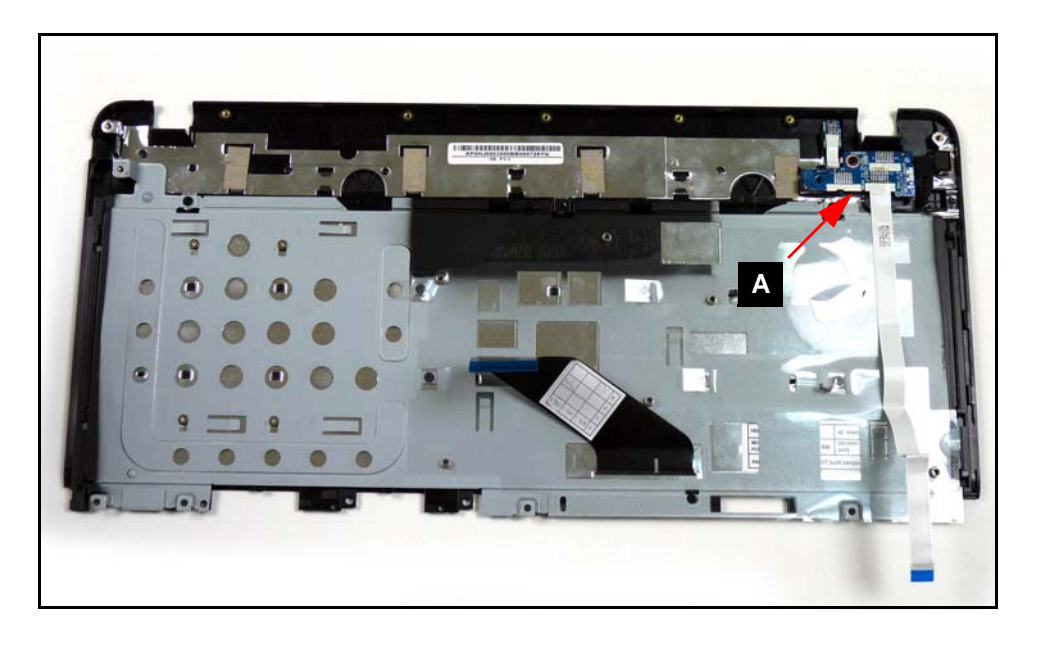

Figure 3-37. Upper Cover Overview with Power Board

2. Remove screw (A) from upper cover. (Figure 3-38)

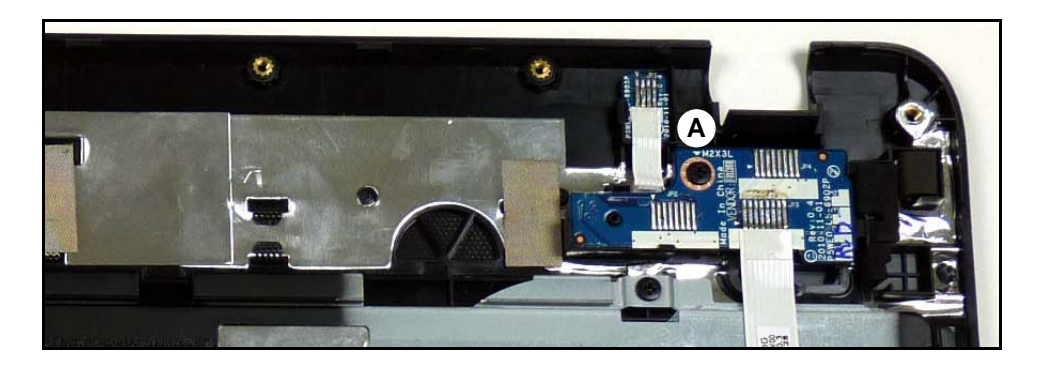

Figure 3-38. Power Board Overview

3. Remove power board from upper cover.
# Power Board Installation

- 1. Install power board (A) on upper cover. (Figure 3-37)
- 2. Install and secure screw (A) to upper cover. (Figure 3-38)
- 3. Install upper cover.

| Size     | Quantity | Screw Type |
|----------|----------|------------|
| M2.0x3.0 | 1        | 9 m        |

#### Upper Cover Removal

1. Remove three (3) screws (A), four (4) screws (B), and five (5) screws (C) from keyboard. (Figure 3-39)

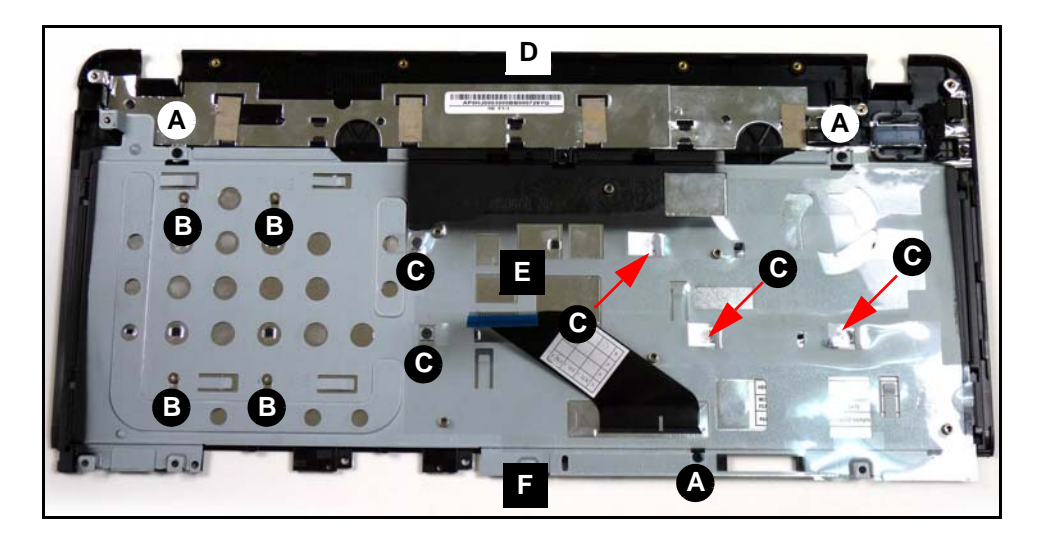

Figure 3-39. Keyboard Assembly Screws

- 2. Slide keyboard support plate toward top edge (D) of upper cover.
- 3. Remove keyboard support plate (E) from upper cover.
- 4. Remove keyboard (G) from upper cover. (Figure 3-40)

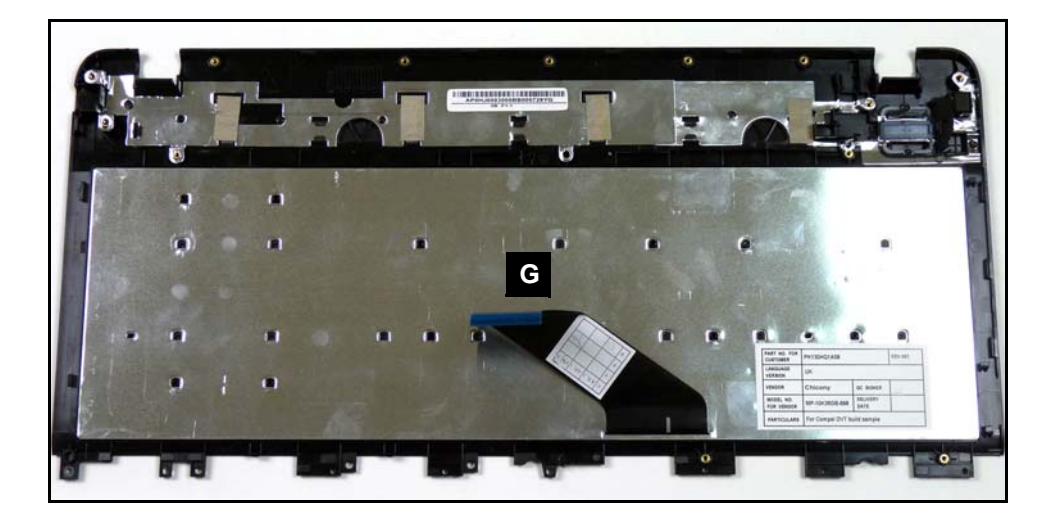

Figure 3-40. Upper Cover without Keyboard Support Plate.

# Keyboard Assembly Installation

- 1. Install keyboard (G) on upper cover. (Figure 3-40).
- 2. Install keyboard support plate (E) on keyboard. (Figure 3-39)
- 3. Slide keyboard support plate toward bottom edge (F) of upper cover.

#### **≡**> NOTE:

Align support plate slots with upper cover guides before securing screws. Support plate must be secured under latch guide (H). (Figure 3-41)

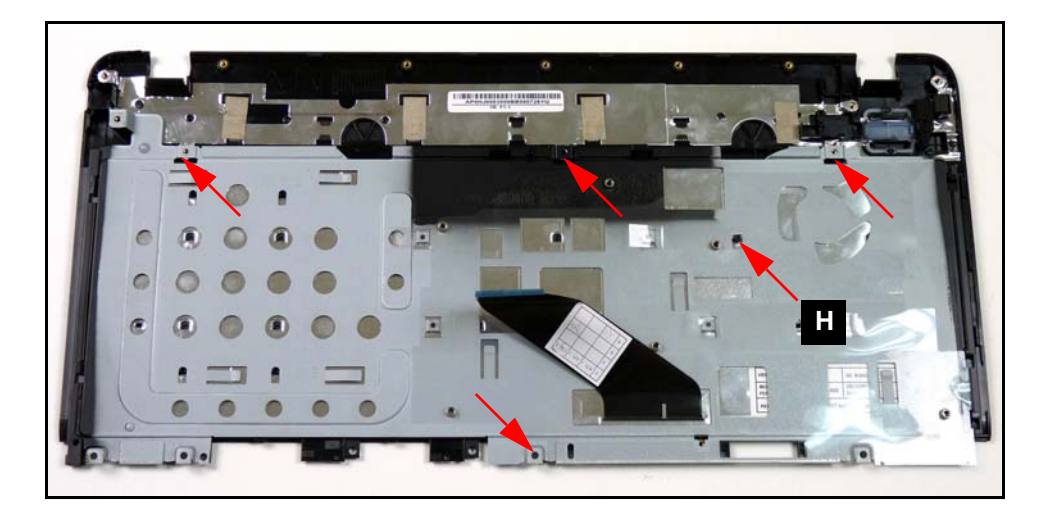

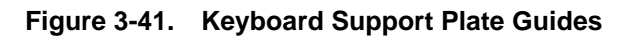

- 4. Install and secure three (3) screws (A), four (4) screws (B), and five (5) screws (C) to keyboard. (Figure 3-39)
- 5. Install upper cover.

| Size        | Quantity | Screw Type                                                                                                    |
|-------------|----------|----------------------------------------------------------------------------------------------------|
| M2.0x3.0    | 3        | and the second second s |
| M1.6x2.0 Ni | 4        | -                                                                                                    |
| M1.6x3.0    | 5        | -                                                                                                    |

#### Upper Cover Removal

1. Locate touchpad board (A) on mainboard (Figure 3-42).

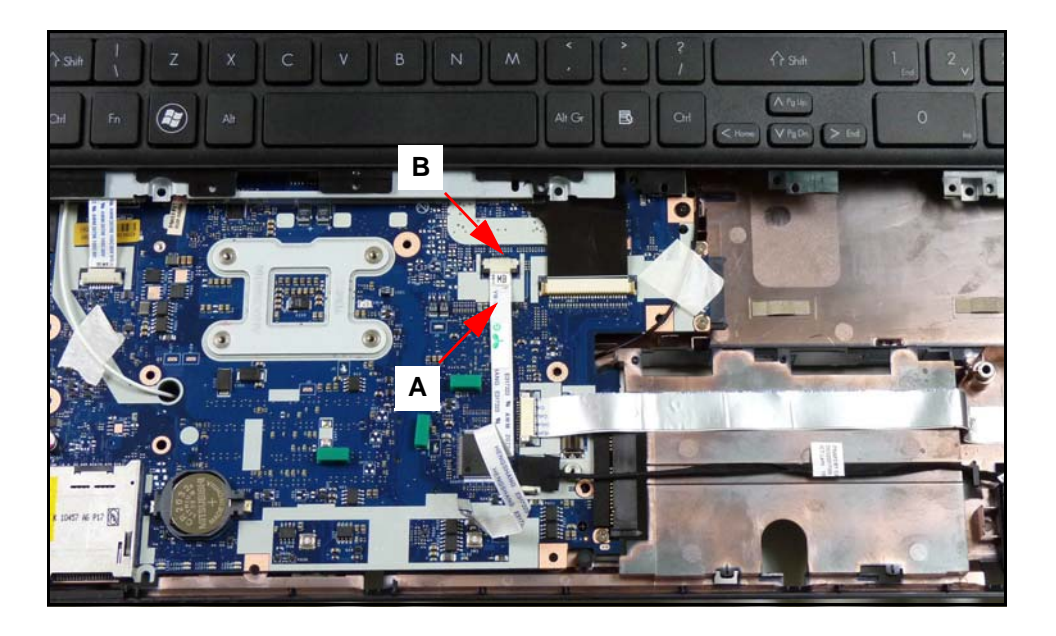

Figure 3-42. Upper Cover Overview

- 2. Disconnect touchpad FFC (A) from mainboard connector (B).
- 3. Remove touchpad FFC (A) from mainboard.

# **Touchpad Board FFC Installation**

- 1. Install and connect touchpad FFC (A) to mainboard connector (B). (Figure 3-42)
- 2. Install upper cover.

#### Upper Cover Removal

- 1. Locate speaker modules (D) on upper cover. Refer to Figure 3-26.
- 2. Remove two (2) screws (A) (Figure 3-43).

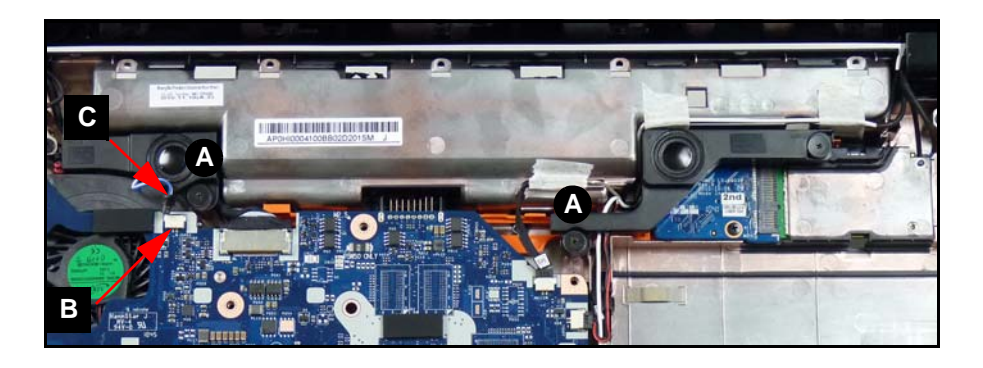

#### Figure 3-43. Speakers

- 3. Remove speaker cable (C) from mainboard connector (B).
- 4. Remove speaker modules.

# Speaker Module Installation

- 1. Install speaker modules on lower cover. (Figure 3-43).
- 2. Install speaker cable (C) to mainboard connector (B).
- 3. Install and secure two (2) screws to lower cover.
- 4. Install upper cover.

Speaker Module Removal

- 1. Locate mainboard (E) on lower cover. Refer to Figure 3-26.
- 2. Remove two (2) screws (A) from lower cover (Figure 3-44).

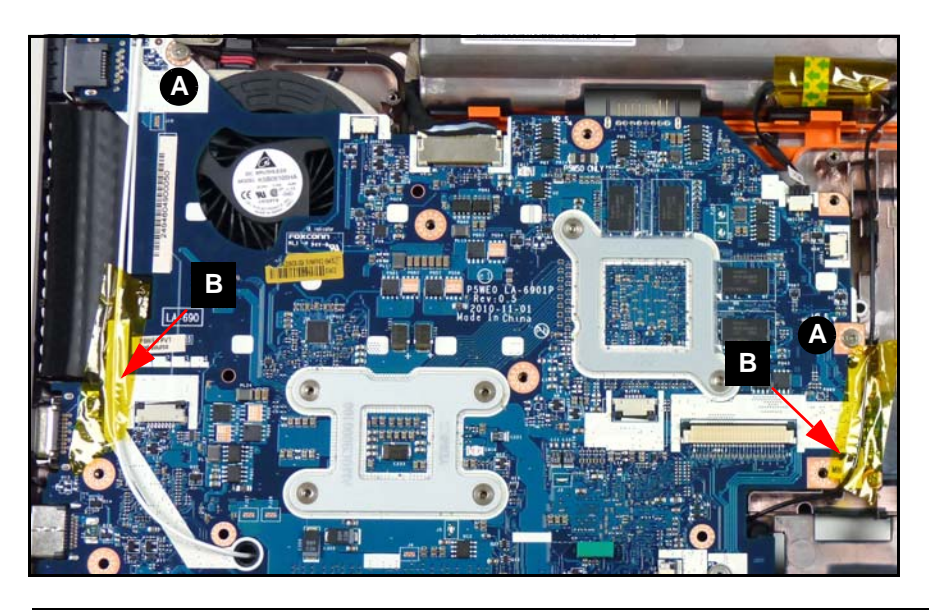

Figure 3-44. Mainboard Screws & WLAN Antennas

- 3. Remove adhesive tape (B) securing WLAN antennas to mainboard.
- 4. Remove WLAN antennas from mainboard.
- 5. Lift right side (B) of mainboard until edge is a few cm above lower cover as shown in Figure 3-45.

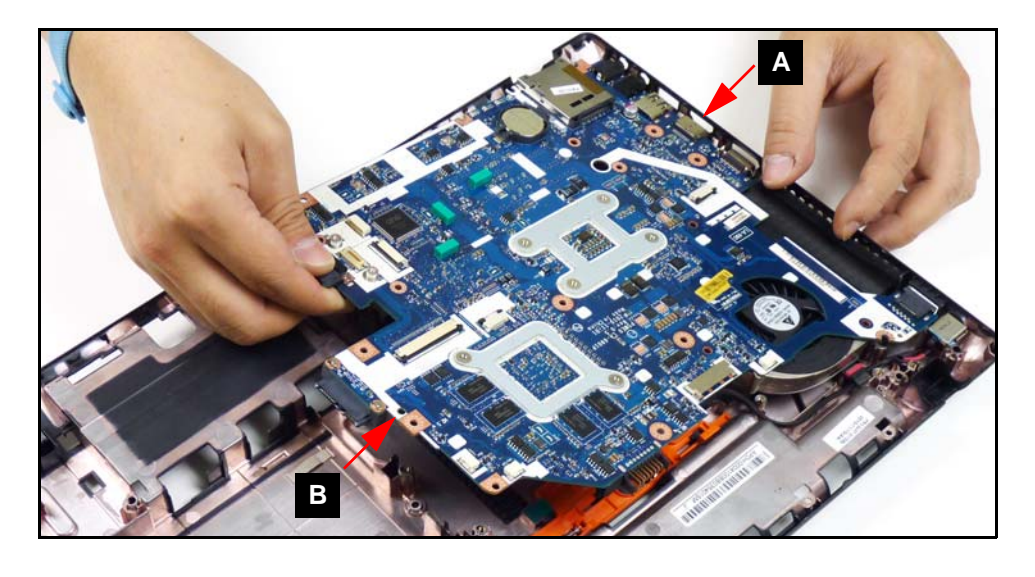

Figure 3-45. Freeing Mainboard Connectors

### ≡> NOTE:

Connectors on left side of mainboard (i.e. USB 3.0, HDMI, etc.) are set in lower cover slots. Do not force mainboard when removing.

- 6. Remove mainboard from lower cover by pulling away from left side (A).
- 7. Flip mainboard over to show DC-IN connector on mainboard (Figure 3-46).

### **A** CAUTION:

DC-IN cable is connected to the mainboard. Do not pull mainboard away from lower cover.

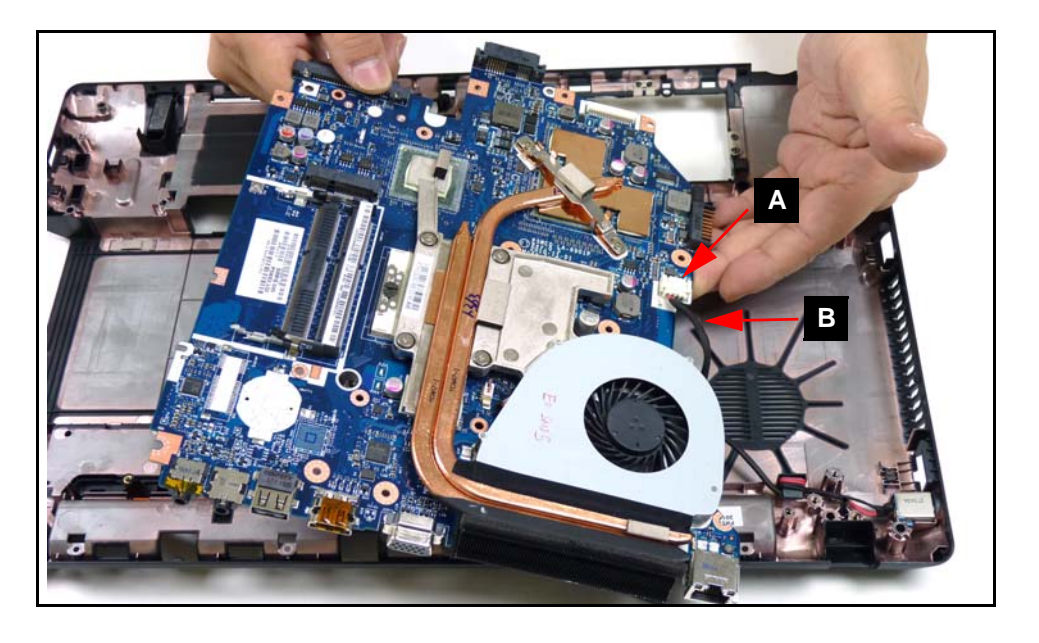

Figure 3-46. Mainboard DC-IN Connector

8. Disconnect DC-IN cable (B) from mainboard connector (A).

9. Remove mainboard from lower cover.

# Mainboard Installation

- 1. Connect DC-IN (B) cable to mainboard connector (A). Refer to Figure 3-46.
- 2. Flip mainboard over and align mainboard connectors to left side of lower cover. Refer to Figure 3-45.
- 3. Install mainboard by sliding left side (A) at a slight angle into slots on left side of lower cover.

### ≡> NOTE:

Connectors on left side of mainboard (i.e. USB 3.0, HDMI, etc.) are set in lower cover slots. Do not force mainboard when trying to install it.

- 4. Lower right side (B) of mainboard until edge is flush with lower cover.
- 5. Install and secure WLAN cables (B) to mainboard with adhesive tape. Refer to Figure 3-44.
- 6. Install and secure two (2) screws (A) to lower cover.
- 7. Install speaker modules.
- 8. Install WLAN module.
- 9. Install HDD module.

Mainboard Removal

1. Locate thermal module (A) on mainboard (Figure 3-47).

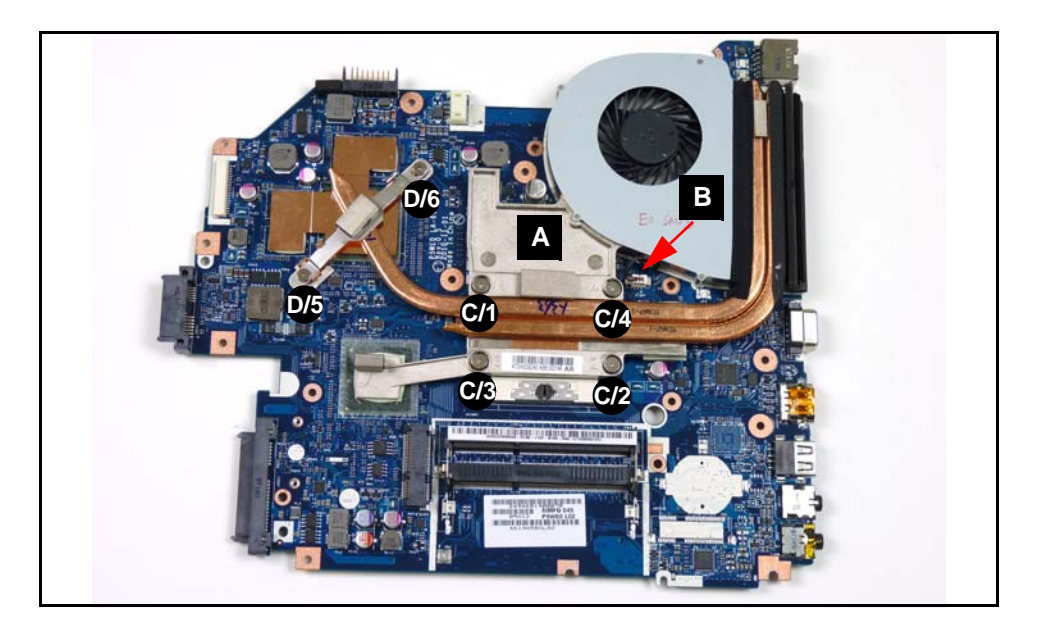

Figure 3-47. Thermal Module Removal

- 2. Remove module cable (B) from mainboard connector.
- 3. Remove four (4) screws (C/1 C/4) and two (2) screws (D/5 D/6) from mainboard.
- 4. Remove thermal module (A) from mainboard.

#### + IMPORTANT:

Apply suitable thermal grease and make sure all heat pads are in place before replacing module.

## **A** CAUTION:

Thermal grease can damage mainboard. Use caution when applying.

The following thermal grease types are approved for use:

- N302
- 1. Remove all traces of thermal grease from CPU using a lint-free cloth or cotton swab and Isopropyl Alcohol, Acetone, or other approved cleaning agent.
- 2. Apply small amount of thermal grease to center of CPU (A) (Figure 3-48).

#### ≡> NOTE:

Force used during installation of thermal module is sufficient to spread grease over CPU top.

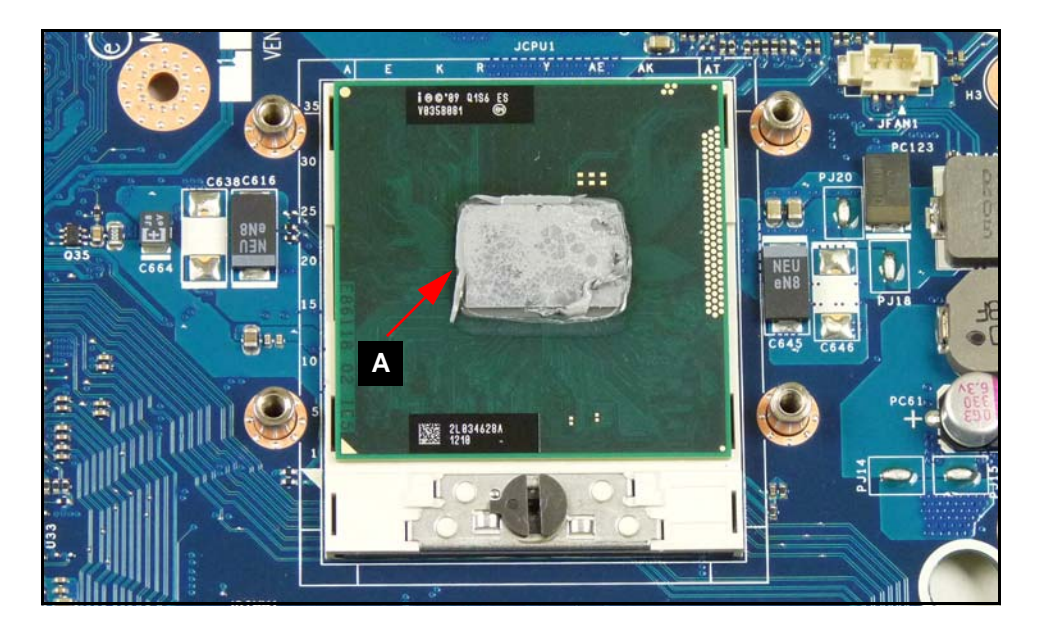

Figure 3-48. Applying Grease to CPU

3. Align module and heatsink to mainboard screw holes (Figure 3-49).

### ≡> NOTE:

Keep module level to spread grease evenly.

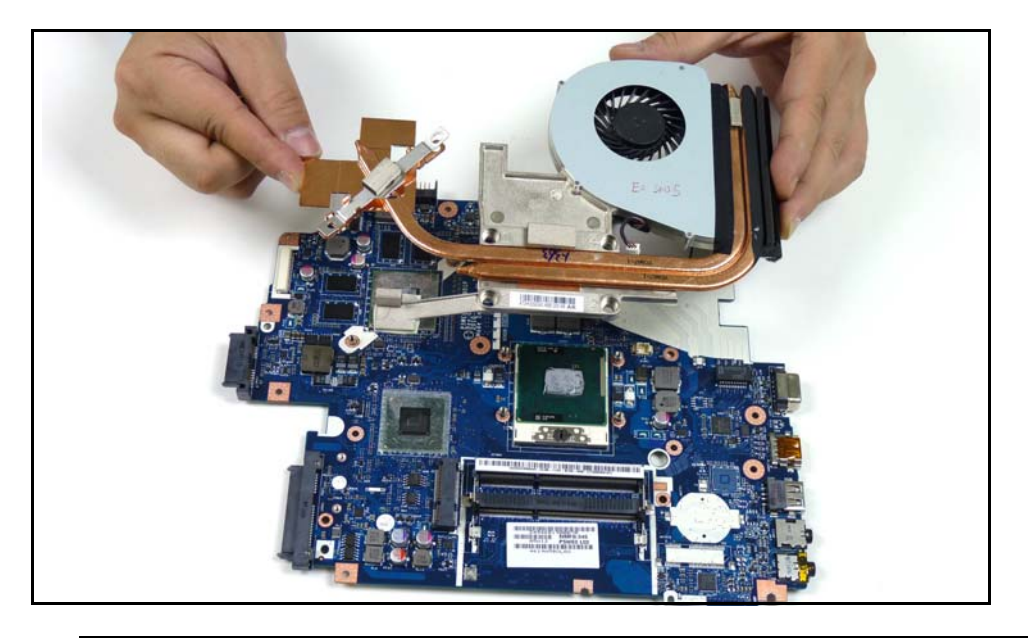

Figure 3-49. Thermal Module Installation

- 4. Install and secure four (4) screws (C/1 C/4) and two (2) screws (D/5 D/6), in numerical order from one (1) to six (6), to mainboard. Refer to Figure 3-47.
- 5. Install module cable (B) to mainboard connector.
- 6. Install mainboard.

| Size        | Quantity | Screw Type |
|-------------|----------|------------|
| M2.3x3.2 Ni | 4        | 謝          |
| M2.5x4.0 Ni | 2        |            |

Thermal Module Removal

1. Locate module (A) on mainboard (Figure 3-50).

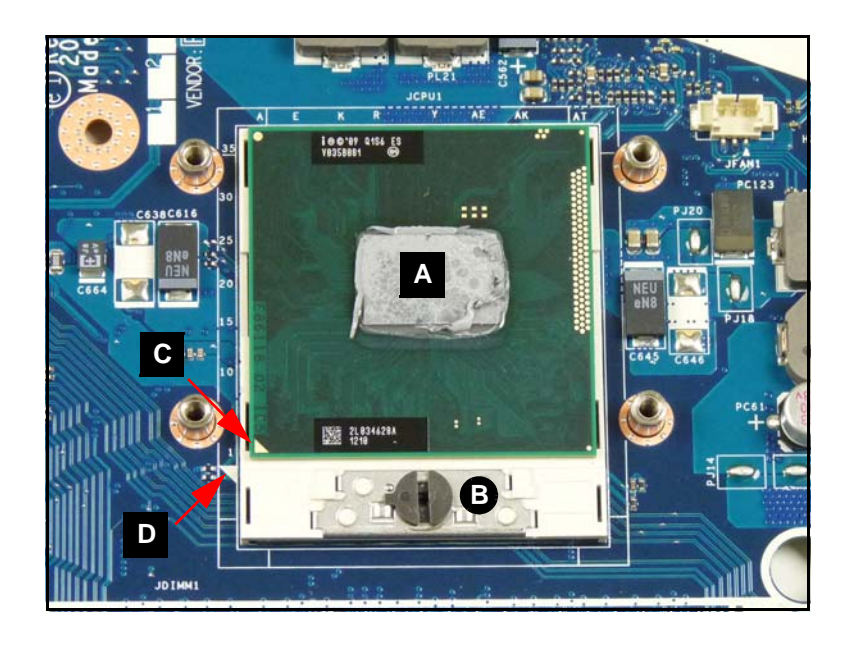

Figure 3-50. CPU in Socket

- 2. Turn captive screw (B) left 180° to release module.
- 3. Remove module from socket.

# **CPU Installation**

- 1. Align CPU marker (C) with socket marker (D) and install CPU in socket (Figure 3-50).
- 2. Turn screw (B) right 180° to secure module.
- 3. Install thermal module.

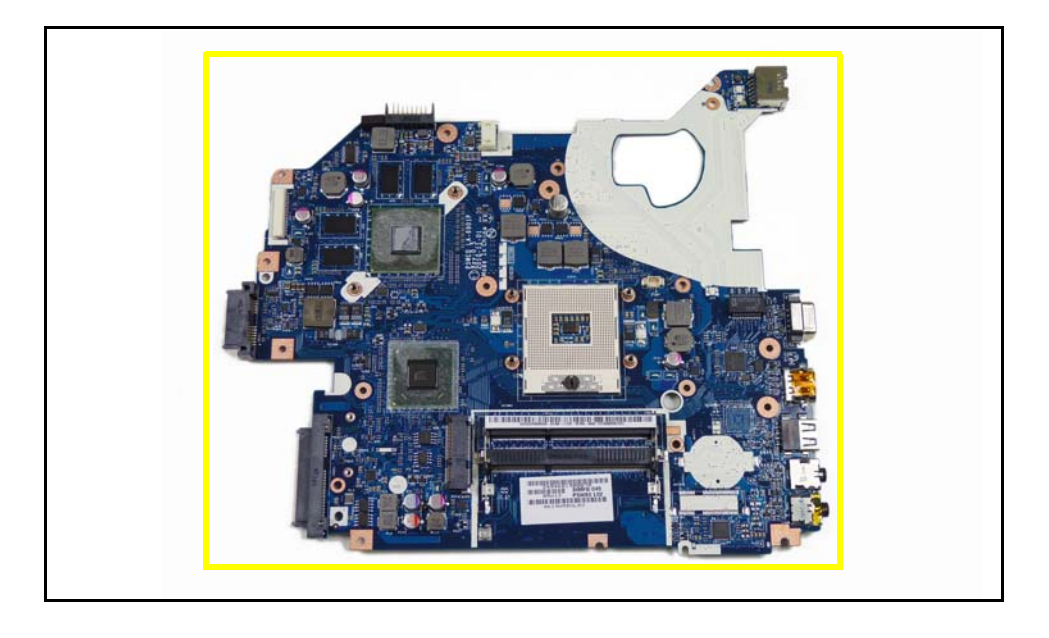

Figure 3-51. Mainboard Recycling

## + IMPORTANT:

Circuit boards >10  $\mbox{cm}^2$  must be recycled. Follow local regulations for disposal.

Mainboard Removal

1. Remove two (2) screws (A) from lower cover as shown in Figure 3-52.

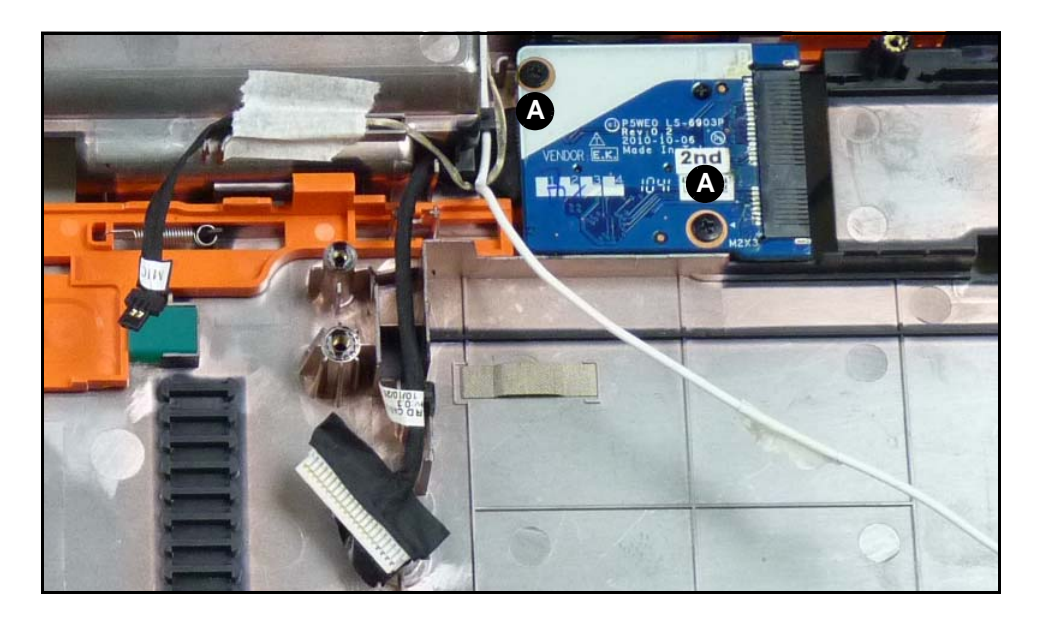

Figure 3-52. 3G Board Removal

2. Remove 3G board from lower cover.

# **3G Board Installation**

- 1. Install 3G board on lower cover. (Figure 3-52)
- 2. Secure two (2) screws (A) to lower cover.
- 3. Install mainboard.

| Size     | Quantity | Screw Type |
|----------|----------|------------|
| M2.0x3.0 | 2        | Sa         |

# LCD (Liquid Crystal Display) Module Removal

### **Prerequisite:**

#### Speaker Module Removal

- 1. Flip computer over to show lower cover. Refer to Figure 3-12.
- 2. Remove WLAN antenna cables (A) from WLAN module connectors (Figure 3-53).

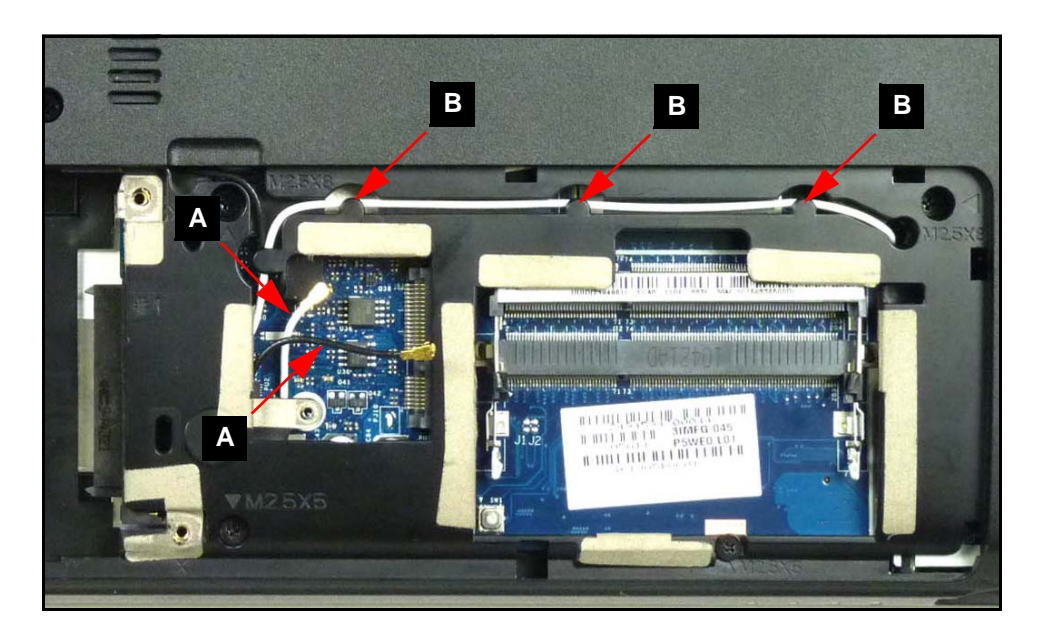

Figure 3-53. WLAN Module Cables

- 3. Remove WLAN antenna cables (A) from guides (B) on lower cover.
- 4. Remove 3G antenna cables (A) from 3G module connectors (Figure 3-54).

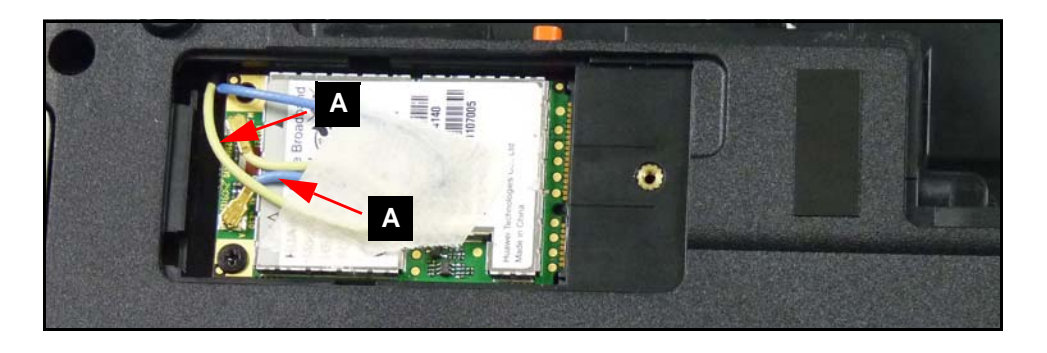

Figure 3-54. 3G Module Cables

- 5. Flip computer over to show mainboard. (Figure 3-44)
- 6. Remove adhesive tape securing WLAN cable (B) to mainboard and lower cover.
- 7. Pull WLAN and 3G antenna cables up through upper cover.
- 8. Remove five (5) screws from LCD module hinges (Figure 3-55).

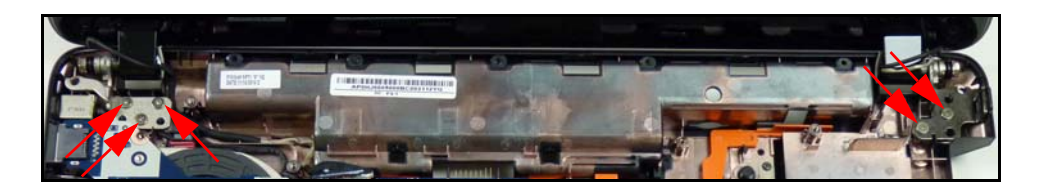

Figure 3-55. LCD Module Hinge Screws

9. Remove LCD module from lower cover. (Figure 3-56)

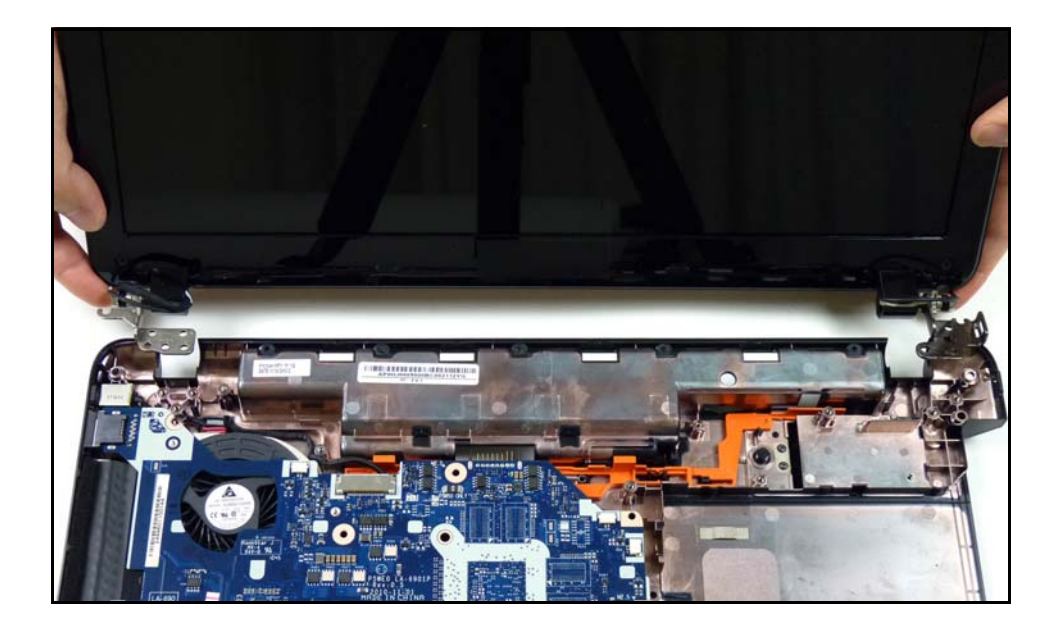

Figure 3-56. Removing LCD Module

# LCD Module Installation

- 1. Install LCD module on lower cover (Figure 3-56).
- 2. Install and secure four (4) screws (A) to lower cover. Refer to Figure 3-55.
- 3. Put WLAN antenna cables down through mainboard and lower cover. Refer to Figure 3-44.
- 4. Install and secure WLAN cables (B) to mainboard and lower cover with adhesive tape.
- 5. Put 3G antenna cables (G) through lower cover. Refer to Figure 3-26.
- 6. Flip computer over to see lower cover.
- 7. Connect 3G antenna cables (A) to 3G module connectors. Refer to Figure 3-54.
- 8. Install WLAN antenna cables (A) to guides (B) on lower cover. Refer to Figure 3-53.

9. Install speaker modules.

| Size     | Quantity | Screw Type |
|----------|----------|------------|
| M2.5x4.0 | 5        |            |

LCD (Liquid Crystal Display) Module Removal

1. Locate DC-IN cable (A) on mainboard (Figure 3-57).

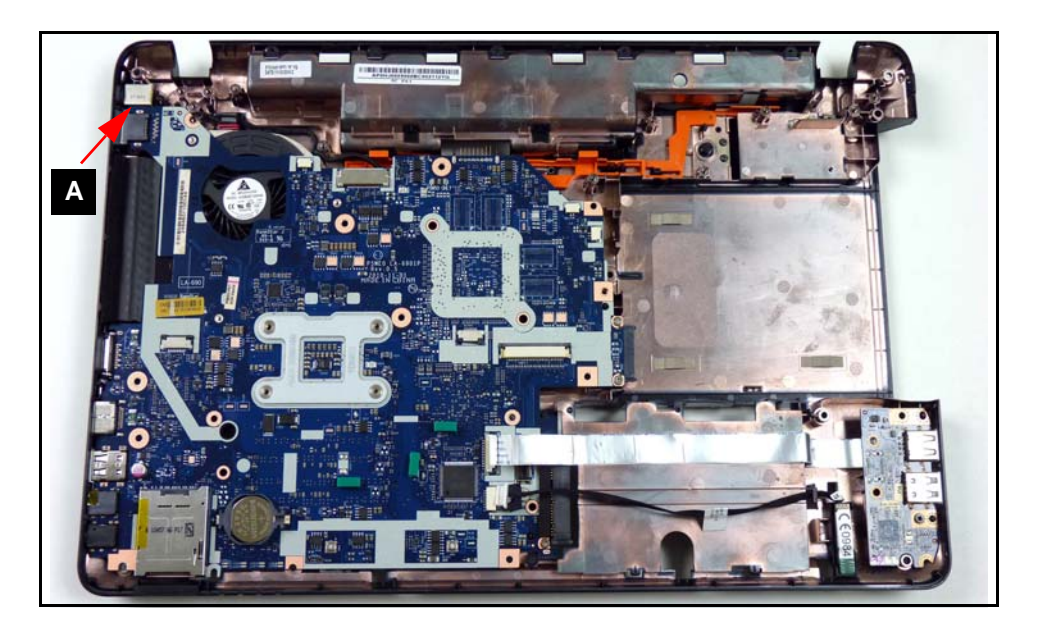

Figure 3-57. DC-IN Cable Removal

- 2. Remove cable from guides on lower cover.
- 3. Remove cable connector from lower cover.

# **DC-IN Cable Installation**

- 1. Install cable connector to lower cover (Figure 3-57).
- 2. Install cable in cable guides on lower cover.
- 3. Install LCD module.

LCD (Liquid Crystal Display) Module Removal

1. Locate the LCD Bezel (A) on the LCD module (Figure 3-58)

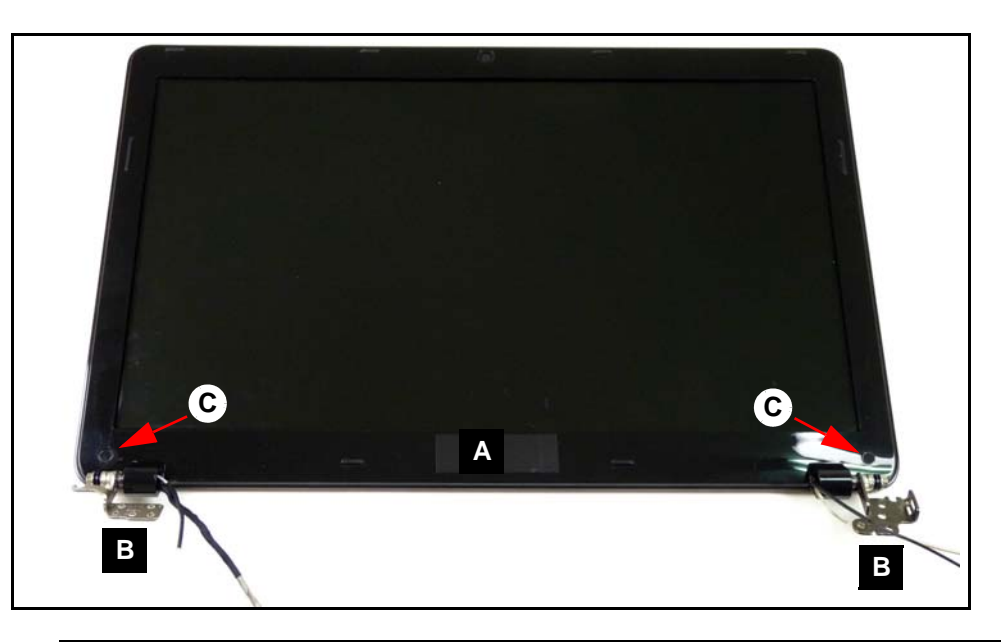

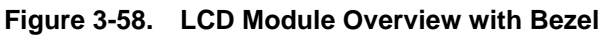

- 2. Remove the two (2) mylar covers and two (2) screws (C) from module.
- 3. Starting from the bottom-center of the bezel (Figure 3-59), pry the bezel upwards and away from the panel. Move along the edge until the bezel is completely removed.

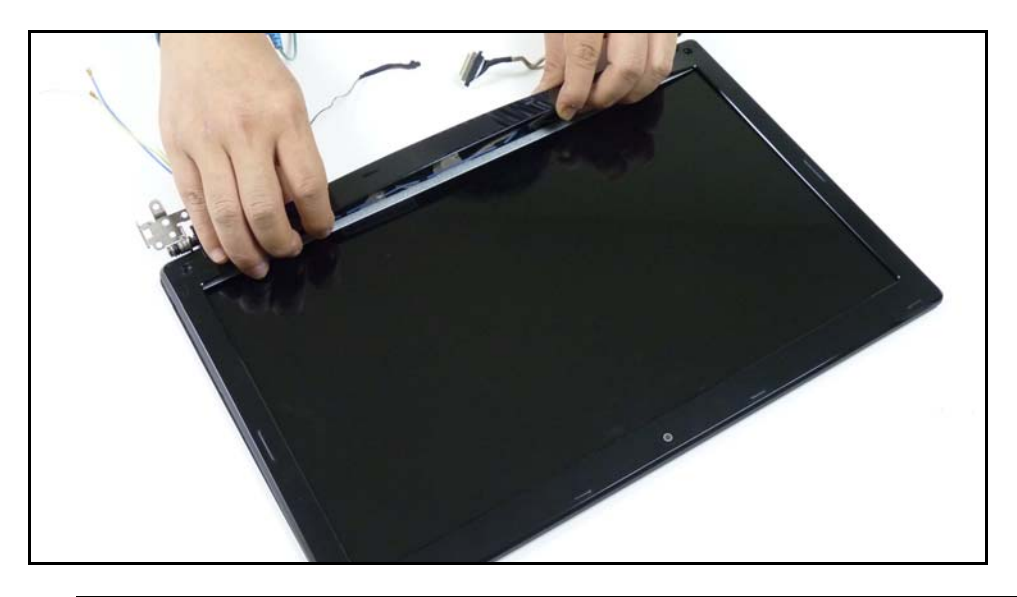

Figure 3-59. LCD Bezel Removal

# LCD Bezel Installation

- 1. Locate the bezel hinges (B) on LCD cover (Figure 3-59).
- 2. Press down until there are no gaps between the bezel and the LCD module cover hinge wells.

#### ≡> NOTE:

Make sure that the LCD cables pass through the hinge wells and are not trapped by the bezel.

- 3. Press the entire perimeter of the bezel until there are no gaps between the bezel and the LCD module.
- 4. Install the two (2) screws (B) and mylar covers to secure the LCD bezel. (Figure 3-58)
- 5. Install LCD Module.

| Size     | Quantity | Screw Type |
|----------|----------|------------|
| M2.5x4.0 | 2        | ()))       |

LCD Bezel Removal

1. Locate CCD module (A) on LCD module cover (Figure 3-60).

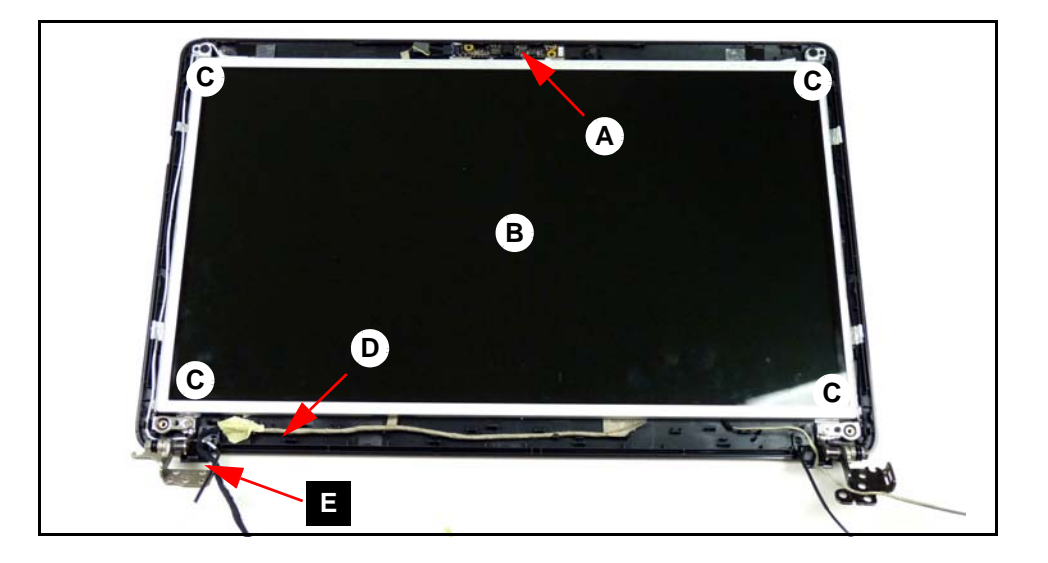

Figure 3-60. LCD Module Overview without Bezel

2. Remove module cable (G) from module connector (F) as shown in Figure 3-61.

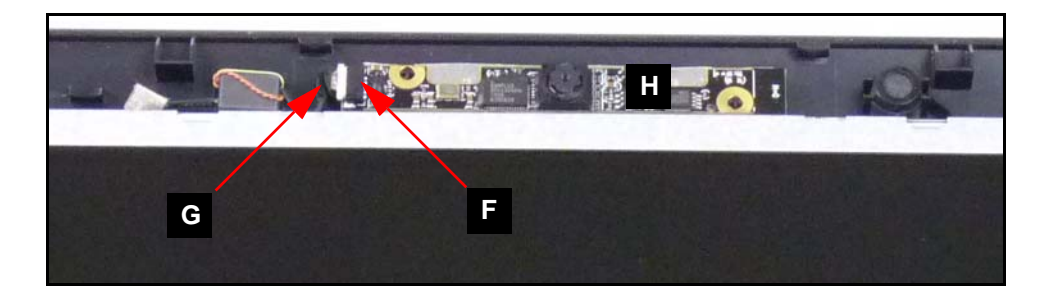

Figure 3-61. CCD Module Removal

3. Remove module (H) from adhesive strip on LCD cover.

# **CCD Module Installation**

- 1. Install and secure module (H) to LCD module cover (Figure 3-61).
- 2. Install module cable (G) to module connector (F).
- 3. Install LCD Bezel.

#### LCD Bezel Removal

- 1. Locate LCD panel (B) on module cover. (Figure 3-60)
- 2. Remove four (4) screws (C) from module cover.
- 3. Lift adhesive foil tabs (D) covering LVDS cable (E).
- 4. Remove panel from module cover.
- 5. Turn panel over and place face down on a clean surface (Figure 3-62).

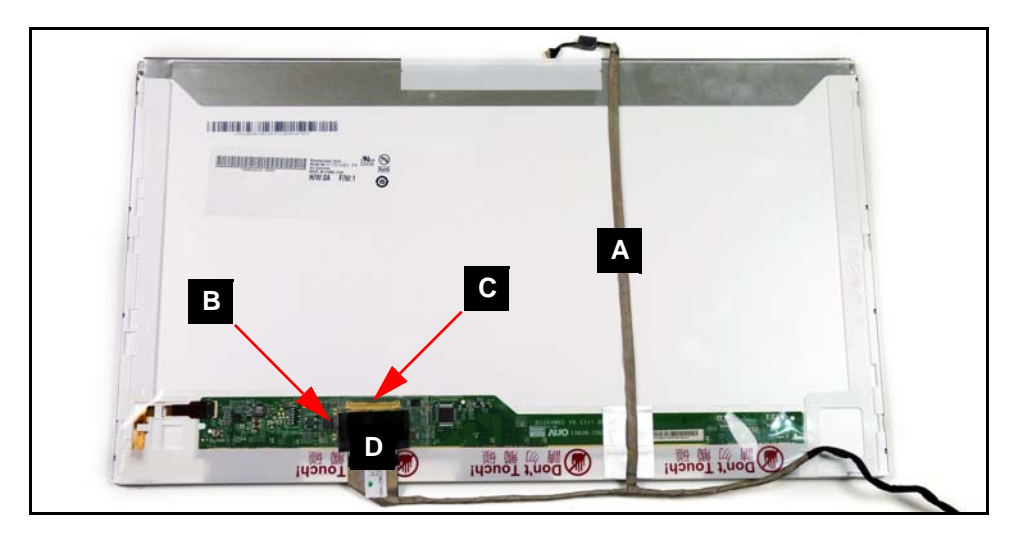

#### Figure 3-62. LCD Panel

- 6. Remove CCD module cable (A) from panel.
- 7. Pull back transparent adhesive protector (B) securing LVDS cable (D) to panel.
- 8. Remove LVDS cable (D) from panel connector (C).

- 1. Install LVDS cable (D) to panel connector (C) (Figure 3-62).
- 2. Secure transparent adhesive protector (B) to LVDS cable (D) and panel.
- 3. Install and secure CCD module cable (A) to panel.
- 4. Place LCD panel onto module cover. (Figure 3-60)
- 5. Secure adhesive foil tabs (D) covering LVDS cable (E) to module cover.
- 6. Install and secure four (4) screws (C) to module cover.
- 7. Install CCD module.

| Size     | Quantity | Screw Type |
|----------|----------|------------|
| M2.5x4.0 | 4        |            |

LCD Panel Removal

1. Remove six (6) screws (A) from panel. (Figure 3-63)

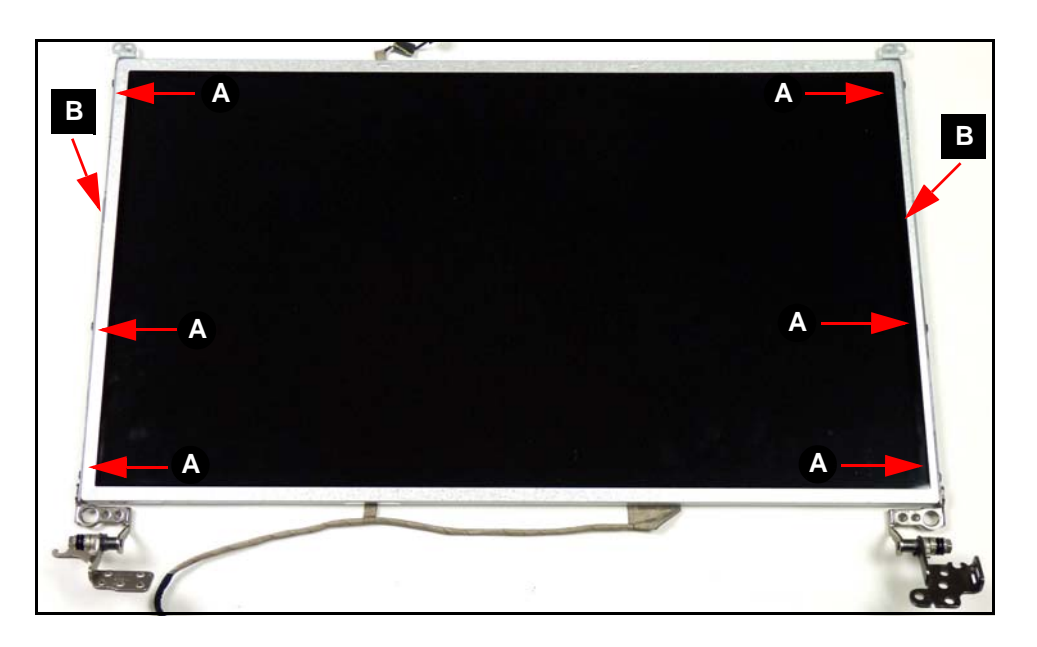

Figure 3-63. LCD Brackets Module

2. Remove brackets (B) from panel.

# LCD Brackets Installation

- 1. Install brackets (B) on panel (Figure 3-63).
- 2. Install and secure six (6) screws (A) to panel.
- 3. Install LCD panel.

| Size | Quantity | Туре |
|------|----------|------|
| M2x3 | 6        | Dee  |

# WLAN and 3G Antenna Removal

### Prerequisite:

#### LCD Panel Removal

1. Lift foil tabs (A) covering left WLAN and 3G antennas (B). (Figure 3-64)

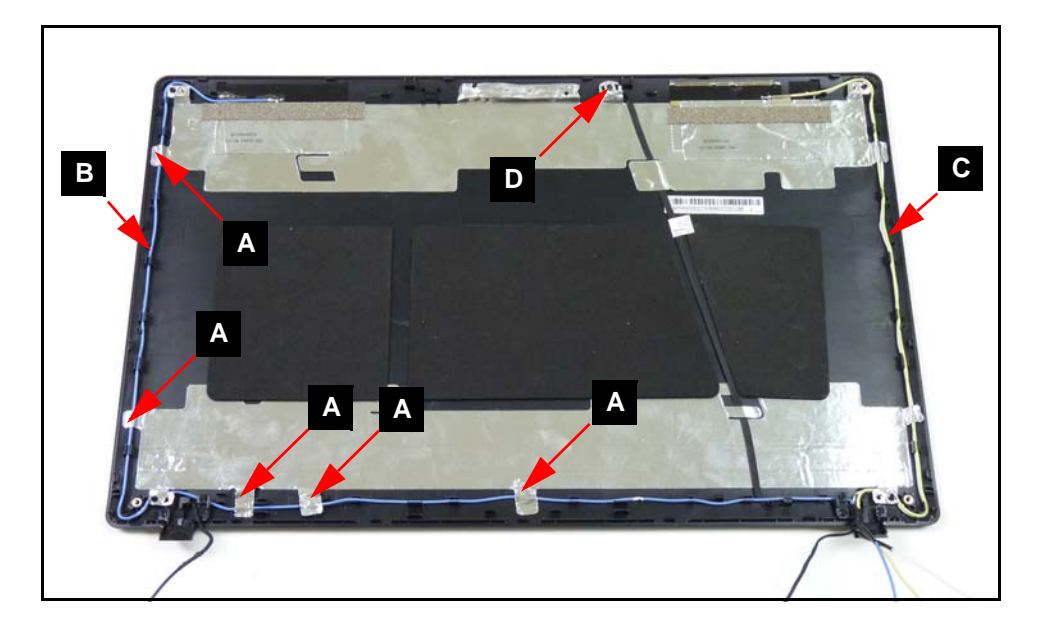

Figure 3-64. LCD Module Cover without Panel

### ⇒ NOTE:

WLAN antenna cables not shown in image.

2. Remove left WLAN and 3G antennas (B) from cable guides.

3. Remove EMI (Electromagnetic interference) foam (E) and aluminium foil (F) covering left WLAN and 3G antennas from LCD module cover. (Figure 3-65)

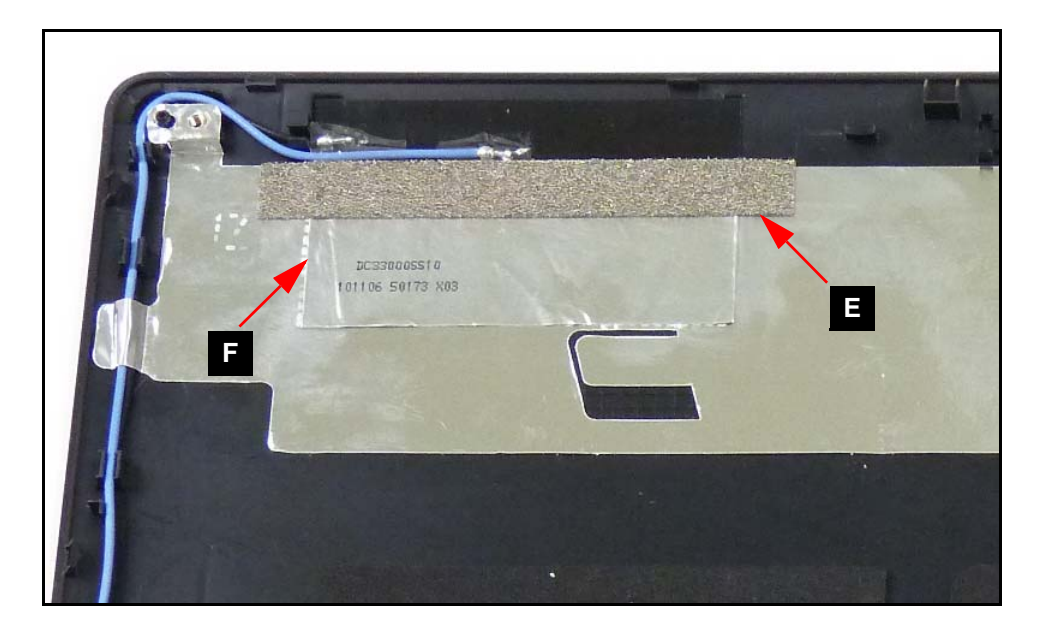

Figure 3-65. 3G and WLAN EMI Foam and Aluminium Foil

- 4. Remove left WLAN and 3G antennas (B) from LCD module cover. (Figure 3-64)
- 5. Repeat steps 1 to 4 for right WLAN and 3G antennas (C).

# WLAN and 3G Antenna Installation

- 1. Install left WLAN and 3G antennas (B) on LCD module cover. (Figure 3-64)
- Secure EMI foam (E) and aluminium foil (F) covering left WLAN and 3G antennas to LCD module cover. (Figure 3-65)
- 3. Install left WLAN and 3G antennas (B) in cable guides. (Figure 3-64)
- 4. Secure foil tabs (A) covering left WLAN and 3G antennas (B) to LCD module cover.
- 5. Repeat steps 1 to 4 for the right WLAN and 3G antennas (C).
- 6. Install LCD panel.

# Microphone Module Removal

### **Prerequisite:**

#### LCD Panel Removal

- 1. Locate module (D) on LCD module cover. (Figure 3-64)
- 2. Lift foil tabs (A) covering module cable (B).

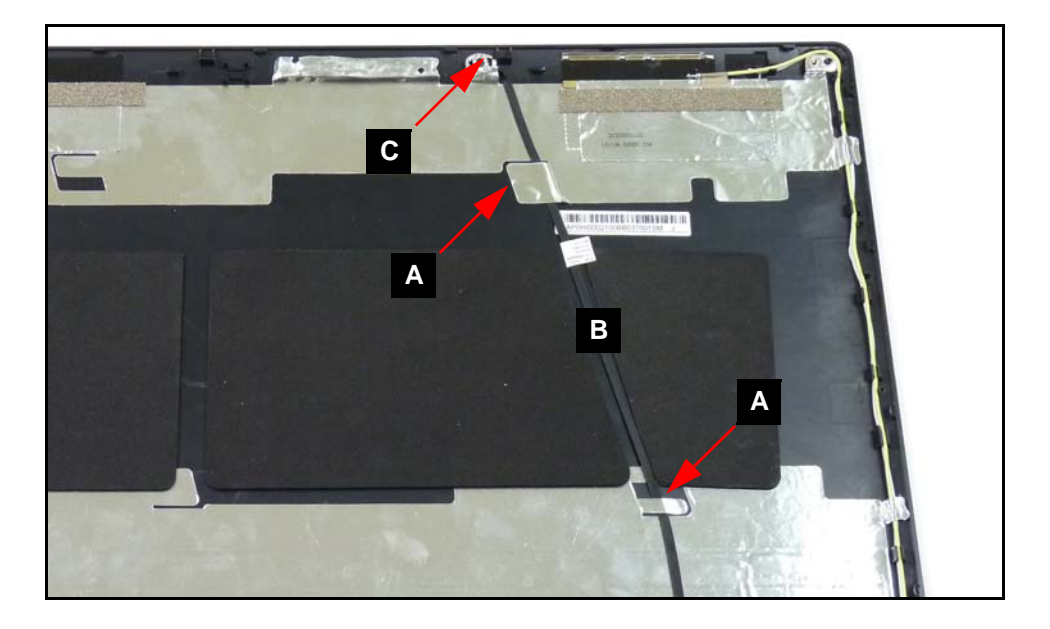

#### Figure 3-66. Microphone Module and Cable

- 3. Lift foil tab covering module.
- 4. Remove module (C) and cable (B) from LCD module cover.

# Microphone Module Installation

- 1. Install module (C) and module cable (B) on LCD module cover. (Figure 3-66)
- 2. Secure foil tab covering module (C) to LCD module cover.
- 3. Secure foil tabs (A) covering module cable (B) to LCD module cover.
- 4. Install LCD panel.

# CHAPTER 4

Troubleshooting

| Introduction                 |
|------------------------------|
| General Information 4-3      |
| Power On Issues              |
| No Display Issues            |
| LCD Failure                  |
| Keyboard Failure             |
| Touchpad Failure             |
| Internal Speaker Failure4-10 |
| Microphone Failure           |
| USB Failure                  |
| Wireless Function Failure    |
| Bluetooth Failure            |
| Card Reader Failure          |
| Thermal Unit Failure4-18     |
| Other Functions Failure      |
| ODD Failure                  |
| Intermittent Problems        |
| Undetermined Problems 4-25   |
| Post Codes                   |

# Introduction

This chapter contains information about troubleshooting common notebook problems.

# **General Information**

The following procedures are a guide for troubleshooting computer problems. The step by step procedures are designed to be performed as described.

#### ≡> NOTE:

The diagnostic tests are intended for Acer products only. Non-Acer products, prototype cards, or modified options can give false errors and invalid system responses.

#### ≡> NOTE:

Do not replace a non-defective FRU.

- 1. Obtain as much detailed information as possible about the problem.
- 2. If possible, verify the symptoms by re-creating the failure through diagnostic tests or repeating the operation that led to the problem.
- 3. Use Table 4-1 with the verified symptom to determine the solution.

| Symptoms (Verified)       |
|---------------------------|
| Power On Issues           |
| No Display Issues         |
| LCD Failure               |
| Internal Speaker Failure  |
| Touchpad Failure          |
| Internal Speaker Failure  |
| Microphone Failure        |
| USB Failure               |
| Wireless Function Failure |
| Bluetooth Failure         |
| Card Reader Failure       |
| Thermal Unit Failure      |
| Other Functions Failure   |
| Intermittent Problems     |
| Undetermined Problems     |

#### Table 4-1. Common problems

4. If the Issue is still not resolved, refer to Online Support Information.

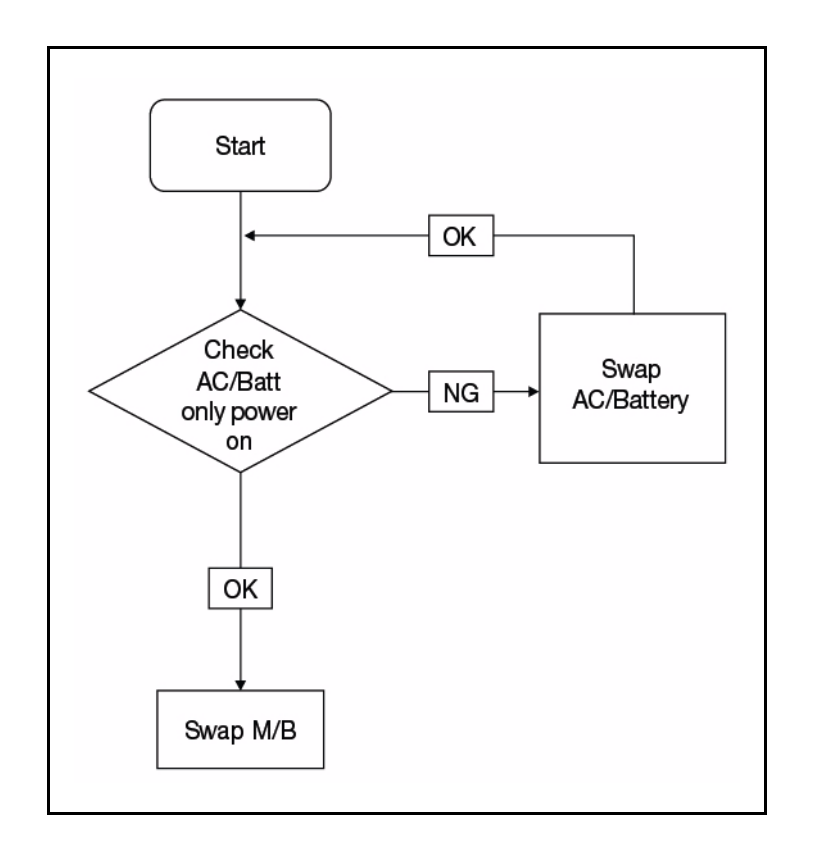

If the system does not power on, perform the following:

Figure 4-1. Power On Issue

### **Computer Shuts Down Intermittently**

If the system powers off at intervals, perform the following.

- 1. Makes sure the power cable is properly connected to the computer and the electrical outlet.
- 2. Remove all extension cables between the computer and the outlet.
- 3. Remove all surge protectors between the computer and the electrical outlet. Plug the computer directly into a known serviceable electrical outlet.
- 4. Disconnect the power and open the casing to check the Thermal Unit (refer to *Thermal Unit Failure*) and fan airways are free of obstructions.
- 5. Remove all external and non-essential hardware connected to the computer that are not necessary to boot the computer to the failure point.
- 6. Remove any recently installed software.
- 7. If the Issue is still not resolved, see Online Support Information.

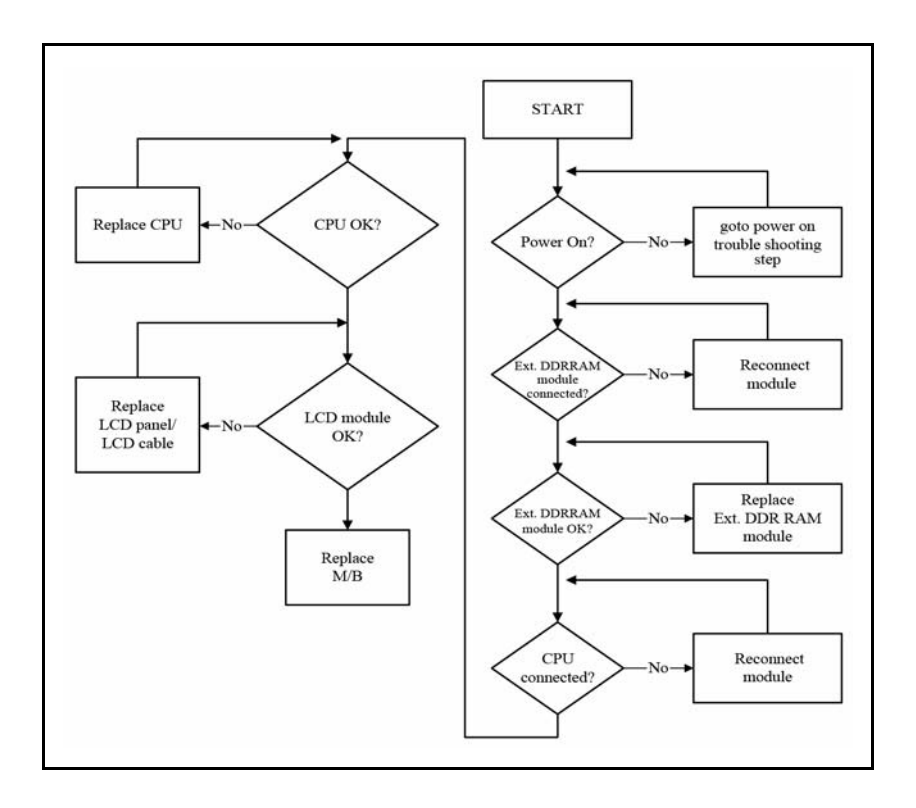

If the Display does not work, perform the following:

Figure 4-2. No Display Issue

### No POST or Video

If the POST or video does not appear, perform the following:

- 1. Make sure that internal display is selected. Switching between internal and external by pressing *Fn+F5*. Reference Product pages for specific model procedures.
- 2. Make sure the computer has power by checking for one of the following:
  - Fans start up
  - Status LEDs illuminate

If no power, refer to Power On Issues.

- 3. Drain stored power by removing the power cable and battery. Hold the power button for 10 seconds.
- 4. Connect the power and reboot the computer.
- 5. Connect an external monitor to the computer and switch between the internal display and the external display is by pressing *Fn+F5*.
- 6. If the POST or video appears on the external display only, refer to LCD Failure.
- 7. Disconnect power and all external devices including port replicators or docking stations. Remove any memory cards and CD/DVD discs.
- 8. Start the computer. If the computer boots correctly, add the devices one by one until the

failure point is discovered.

- 9. Reseat the memory modules.
- 10. Remove the drives. (refer to *Maintenance Flowchart*)
- 11. If the Issue is still not resolved, refer to Online Support Information.

### Abnormal Video

If the video appears abnormal, perform the following:

- 1. Boot the computer.
  - If permanent vertical/horizontal lines or dark spots appear in the same location, the LCD is faulty and should be replaced. (refer to *Maintenance Flowchart*)
  - If extensive pixel damage is present (different colored spots in the same locations on the screen), the LCD is faulty and should be replaced. (refer to *Maintenance Flowchart*)

#### ≡> NOTE:

Make sure that the computer is not running on battery alone as this may reduce display brightness.

- 2. Adjust the brightness to its highest level. Refer to the User Manual for instructions on adjusting the settings. If the display is too dim at the highest brightness setting, the LCD is faulty and should be replaced. (refer to *Maintenance Flowchart*)
- 3. Check the display resolution is correctly configured:
  - Minimize or close all Windows.
  - If display size is only abnormal in an application, check the view settings and control/mouse wheel zoom feature in the application.
  - If desktop display resolution is not normal, right-click on the desktop and select Personalize Display Settings.
  - Click and drag the Resolution slider to the desired resolution.
  - Click *Apply* and check the display. Readjust if necessary.
- 4. Roll back the video driver to the previous version if updated.
- 5. Remove and reinstall the video driver.
- 6. Check the Device Manager to determine that:
  - The device is properly installed. There are no red Xs or yellow exclamation marks
  - There are no device conflicts
  - No hardware is listed under Other Devices
- 7. If the Issue is still not resolved, refer to Online Support Information.
- 8. Run the *Windows Memory Diagnostic* from the operating system DVD and follow the on-screen prompts.
- 9. If the Issue is still not resolved, refer to Online Support Information.

If the LCD fails, perform the following:

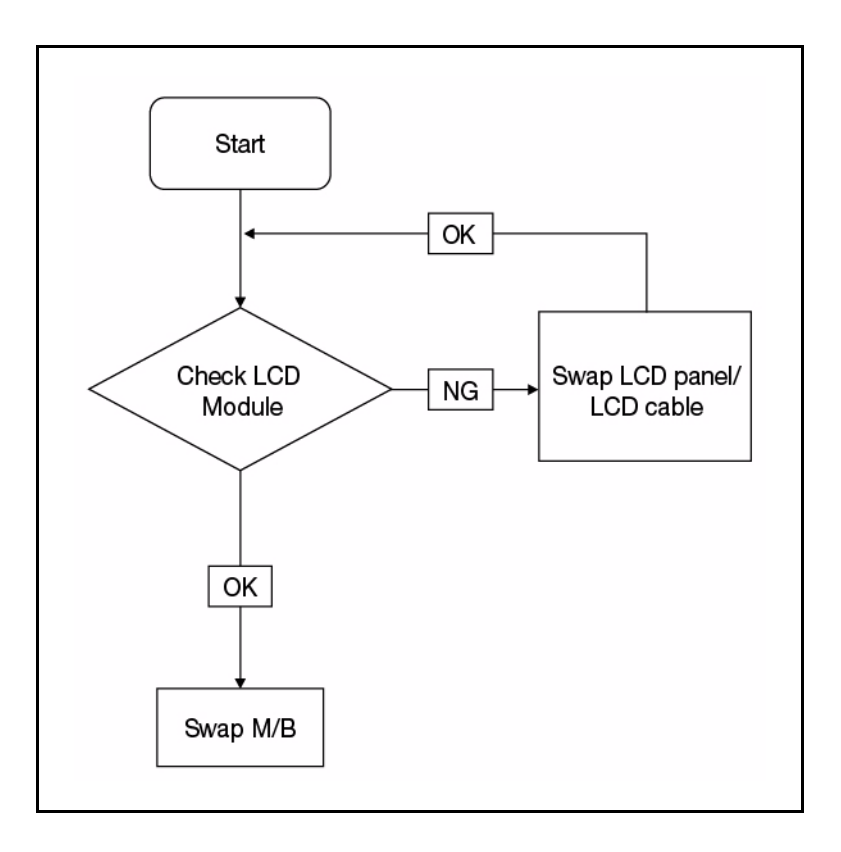

Figure 4-3. LCD Failure

If the Keyboard fails, perform the following:

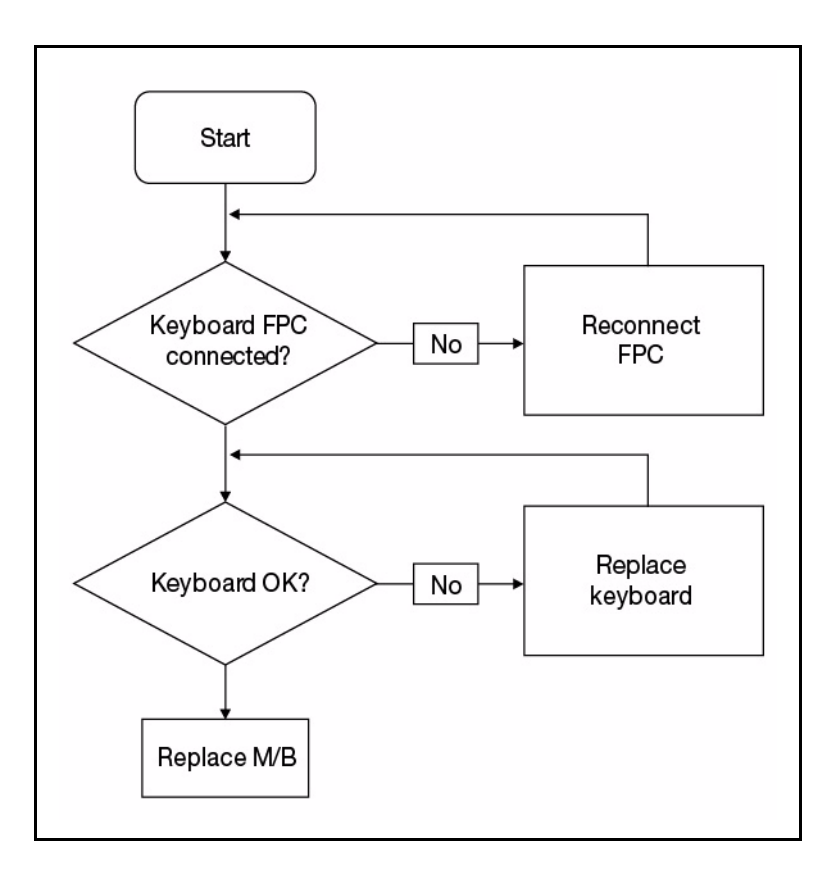

Figure 4-4. Keyboard Failure
If the Touchpad fails, perform the following:

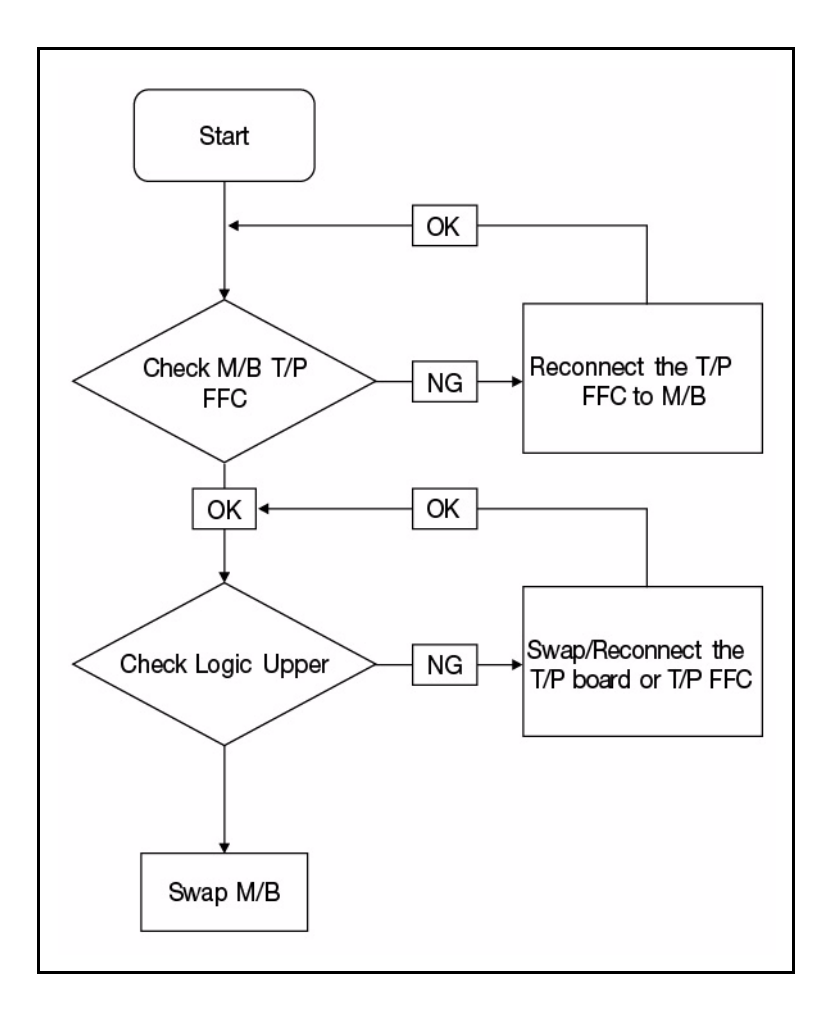

Figure 4-5. Touchpad Failure

If internal Speakers fail, perform the following:

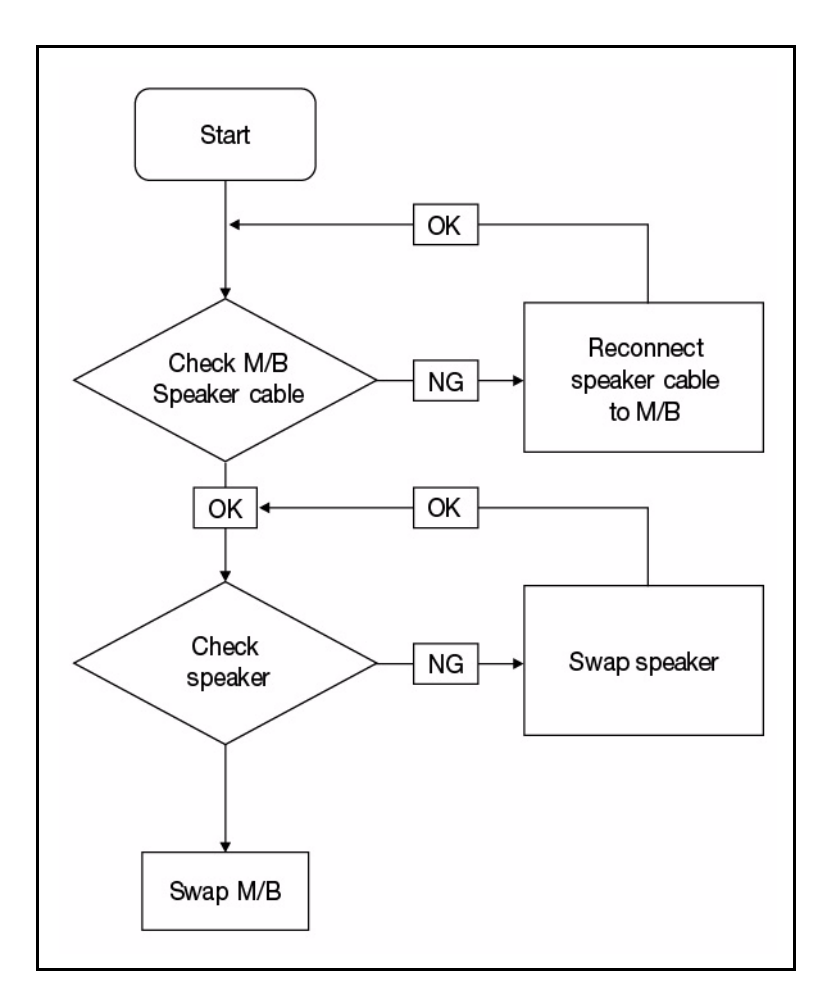

#### Figure 4-6. Internal Speaker Failure

#### Sound Problems

Perform the following:

- 1. Boot the computer.
- Navigate to Start → Control Panel → System and Maintenance → System → Device Manager. Check the Device Manager to determine that:
  - The device is properly installed
  - There are no red Xs or yellow exclamation marks
  - There are no device conflicts
  - No hardware is listed under Other Devices
- 3. If updated recently, roll back the audio driver to the previous version.
- 4. Remove and reinstall the audio driver.
- 5. Make sure that all volume controls are set mid range:

- Click the volume icon on the taskbar
- Drag the slider to 50. Confirm that the volume is not muted.
- Click Mixer to verify that other audio applications are set to 50 and not muted.
- 6. Navigate to *Start* → *Control Panel* → *Hardware and Sound* → *Sound*. Confirm that Speakers are selected as the default audio device (green check mark).

#### ≡> NOTE:

If Speakers does not show, right-click on the Playback tab and select **Show Disabled Devices** (clear by default).

- 7. Select Speakers and click **Configure** to start Speaker Setup. Follow the on-screen prompts to configure the speakers.
- 8. Remove any recently installed hardware or software.
- 9. Restore system and file settings from a known good date using System Restore.
- 10. If the issue is remains, repeat step 9, selecting an earlier time and date.
- 11. Reinstall the Operating System.
- 12. If the Issue is still not resolved, refer to Online Support Information.

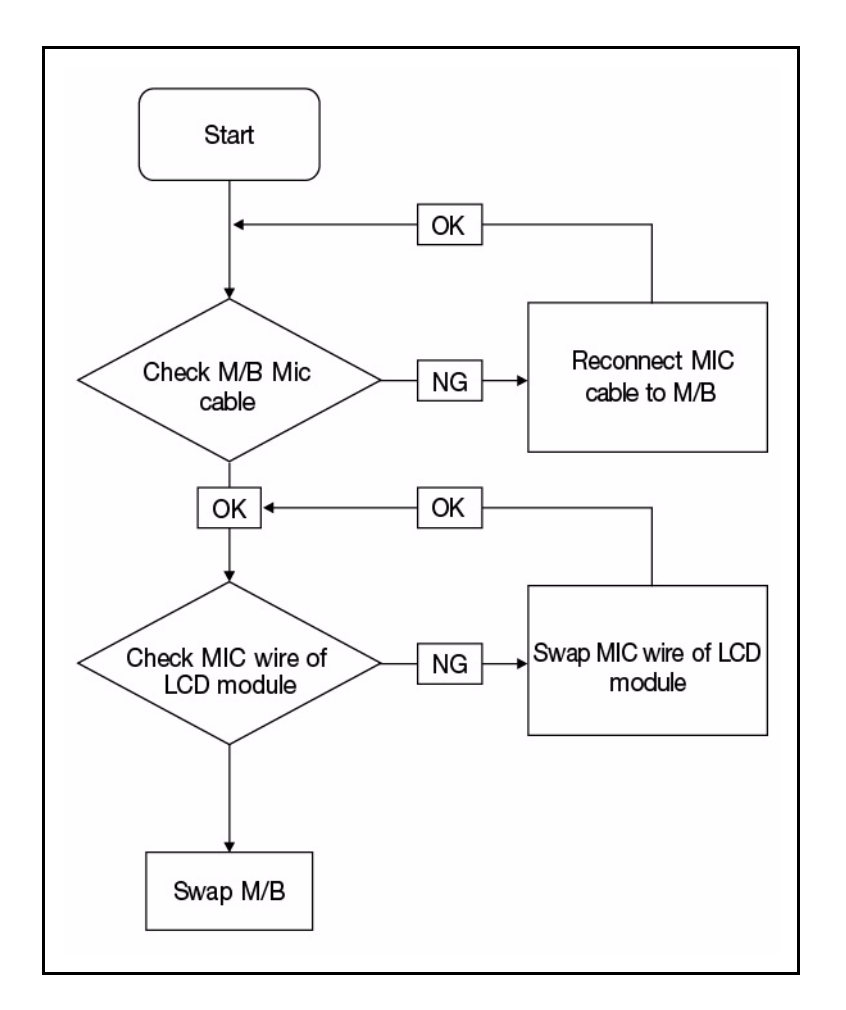

If internal or external Microphones fail, perform the following:

Figure 4-7. Microphone Failure

- 1. Check that the microphone is enabled. Navigate to *Start* → *Control Panel* → *Hardware and Sound* → *Sound* and select the Recording tab.
- 2. Right click on the Recording tab and select Show Disabled Devices (clear by default). The microphone appears on the Recording tab.
- 3. Right click on the microphone and select *Enable*.
- 4. Select the microphone then click *Properties*. Select the *Levels* tab.
- 5. Increase the volume to the maximum setting and click OK.
- 6. Test the microphone hardware:
  - Select the microphone and click *Configure*.
  - Select Set up microphone.
  - Select the microphone type from the list and click Next.
  - Follow the on-screen prompts to complete the test.

7. If the Issue is still not resolved, refer to Online Support Information.

If the USB fails, perform the following:

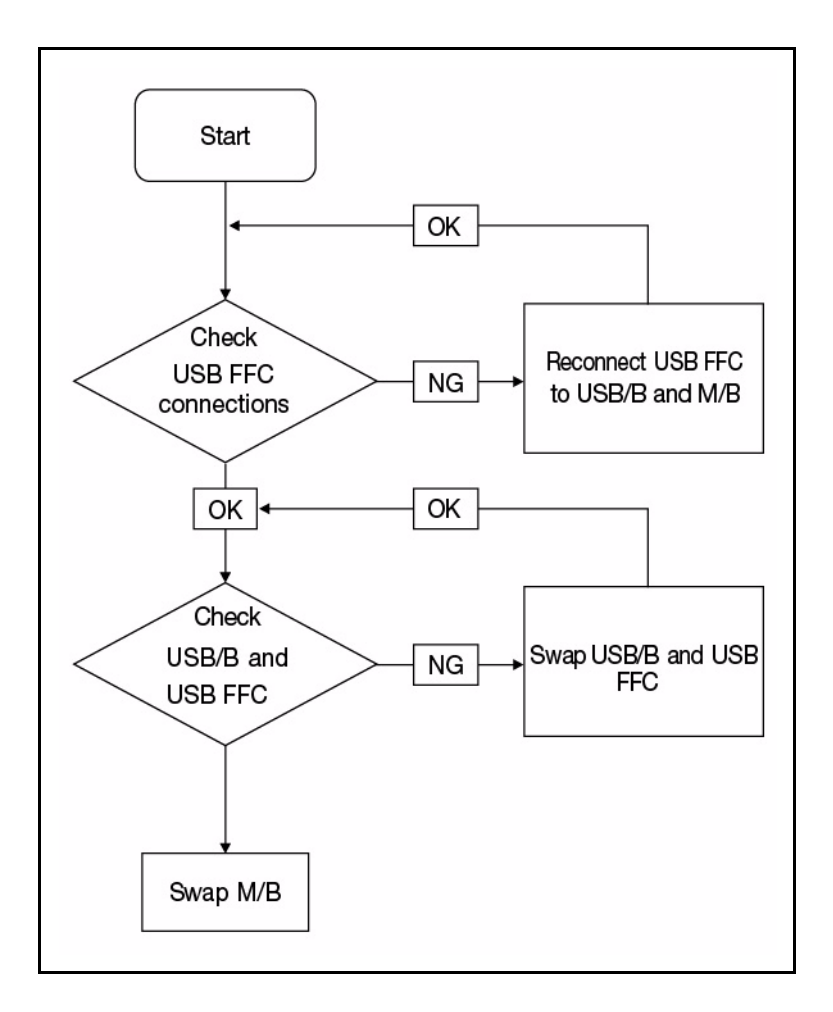

Figure 4-8. USB Failure

If the WLAN fails, perform the following:

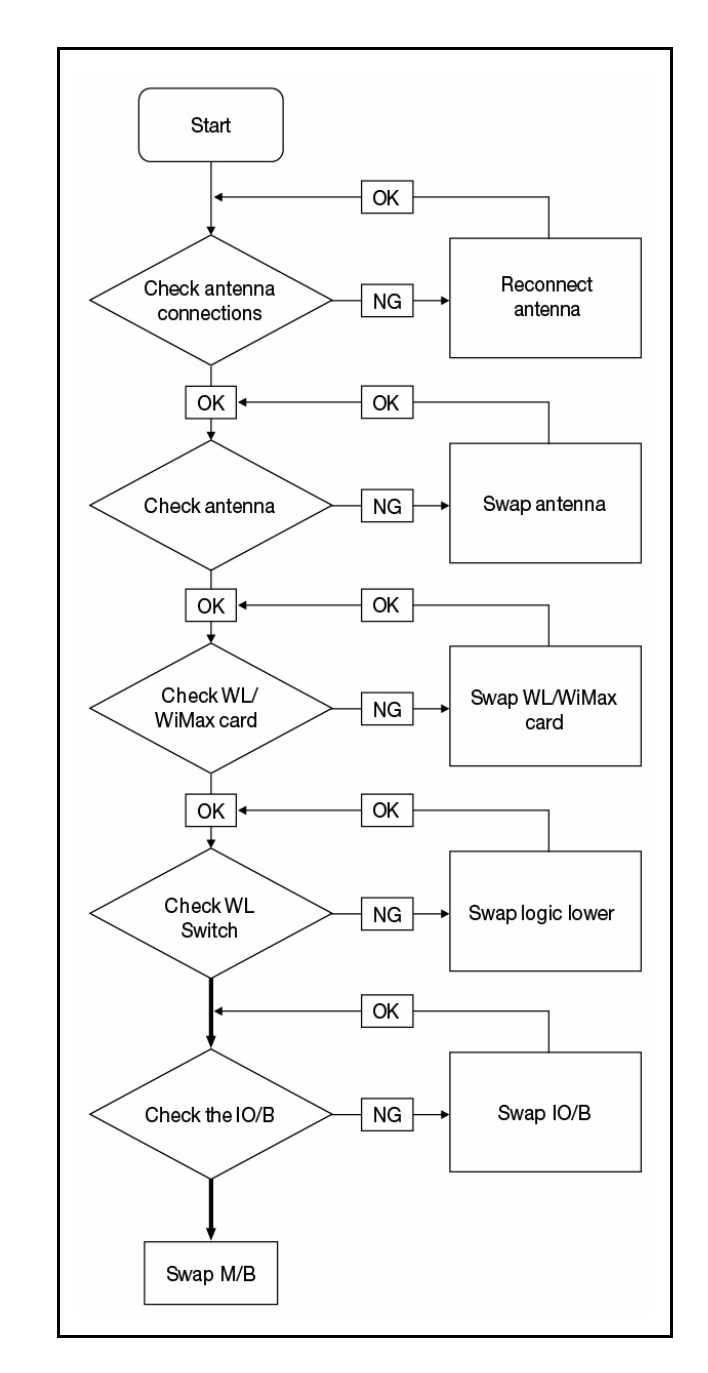

Figure 4-9. Wireless Function Failure

If the Bluetooth fails, perform the following:

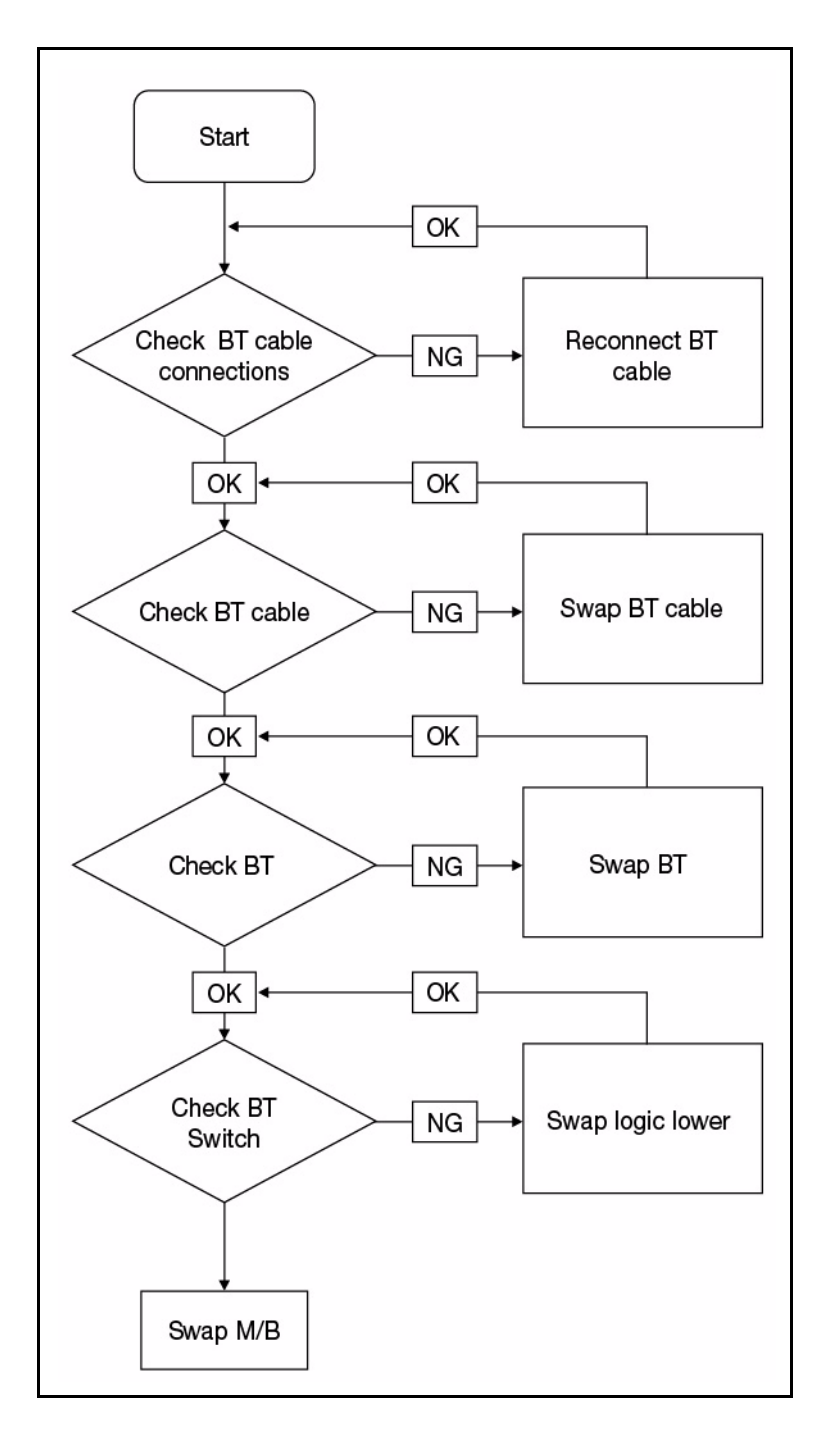

Figure 4-10. Bluetooth Failure

If the Card Reader fails, perform the following:

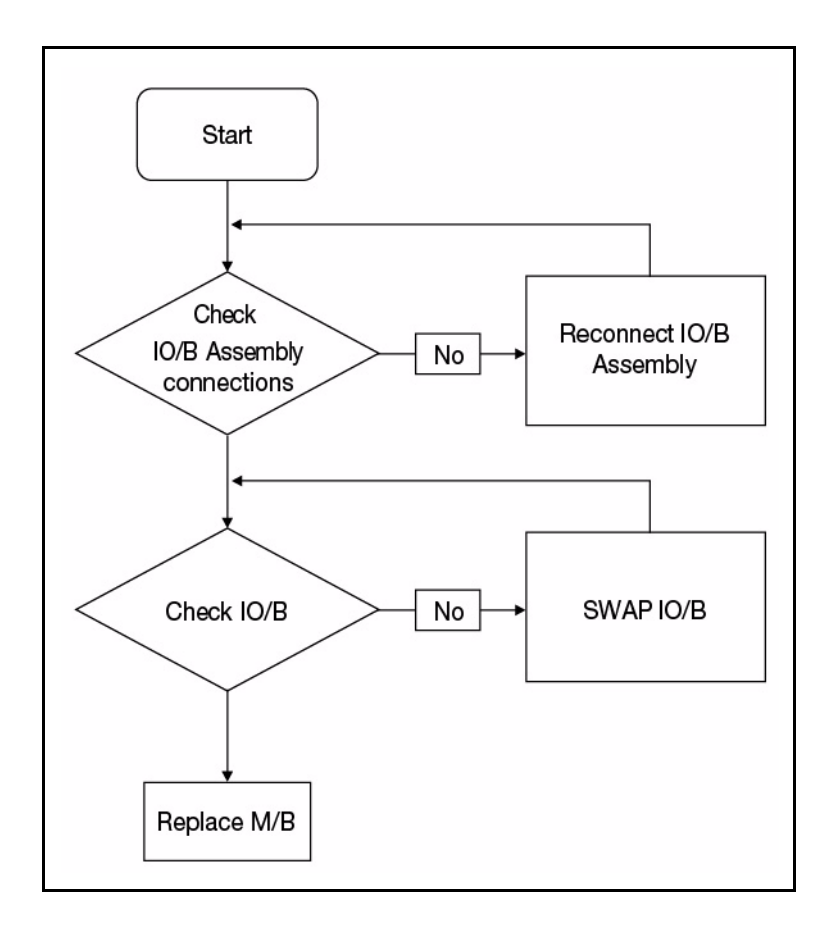

Figure 4-11. Card Reader Failure

If the Thermal Unit fails, perform the following:

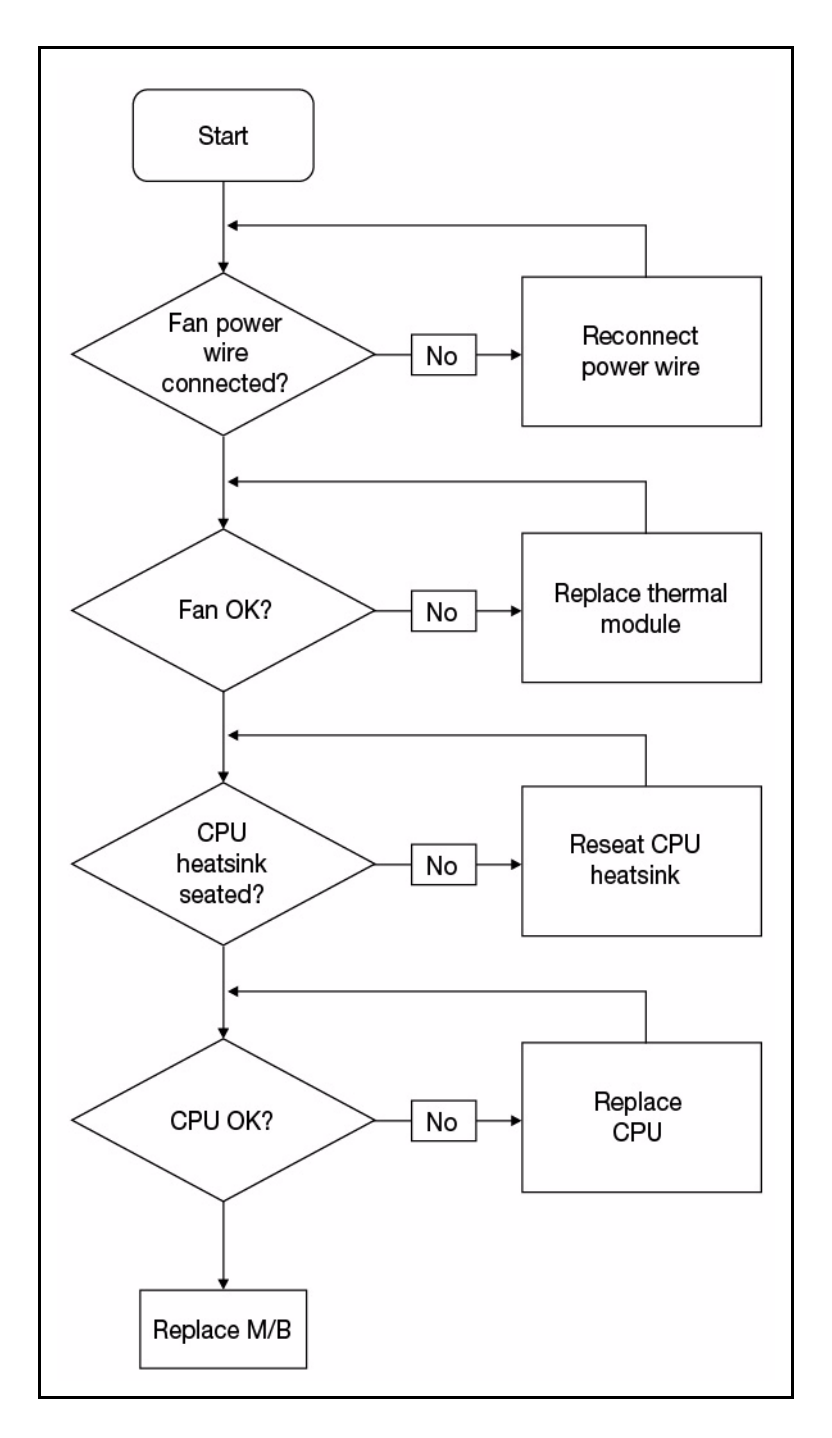

Figure 4-12. Thermal Failure

#### HDD Not Operating Correctly

If the HDD fails to operate correctly, perform the following:

- 1. Disconnect all external devices.
- 2. Run a complete virus scan using up-to-date software to confirm the computer is virus free.
- 3. Run the Windows Vista Startup Repair Utility:
  - a. Insert the Windows Vista Operating System DVD in the ODD and restart the computer.
  - b. When prompted, press any key to start to the operating system DVD.
  - c. When the Install Windows screen appears, click Next.
  - d. Select Repair your computer.
  - e. When the System Recovery Options screen appears, click Next.
  - f. Select the appropriate operating system, and click Next.

#### ≡> NOTE:

Click *Load Drivers* if controller drives are required.

g. Select Startup Repair.

#### ≡> NOTE:

Startup Repair attempts to locate and resolve issues with the computer.

h. When complete, click *Finish*.

If an issue is discovered, follow the on-screen information to resolve the problem.

- 1. Run the *Windows Memory Diagnostic Tool*. For more information see *Windows Help and Support*.
- 2. Restart the computer and press F2 to enter the BIOS Utility. Check the BIOS settings are correct and that CD/DVD drive is set as the first boot device on the Boot menu.
- 3. Confirm all cables and jumpers on the HDD and ODD are set correctly.
- 4. Remove any recently added hardware and associated software.
- 5. Run the *Windows Disk Defragmenter*. For more information see *Windows Help and Support*.
- 6. Run *Windows Check Disk* by entering **chkdsk** /**r** from a command prompt. For more information see *Windows Help and Support*.
- 7. Restore system and file settings from a known good date using System Restore.
- 8. If the issue is not fixed, repeat the preceding steps and select an earlier time and date.
- 9. Replace the HDD. (refer to *Maintenance Flowchart*)

If the **ODD** fails, perform the following:

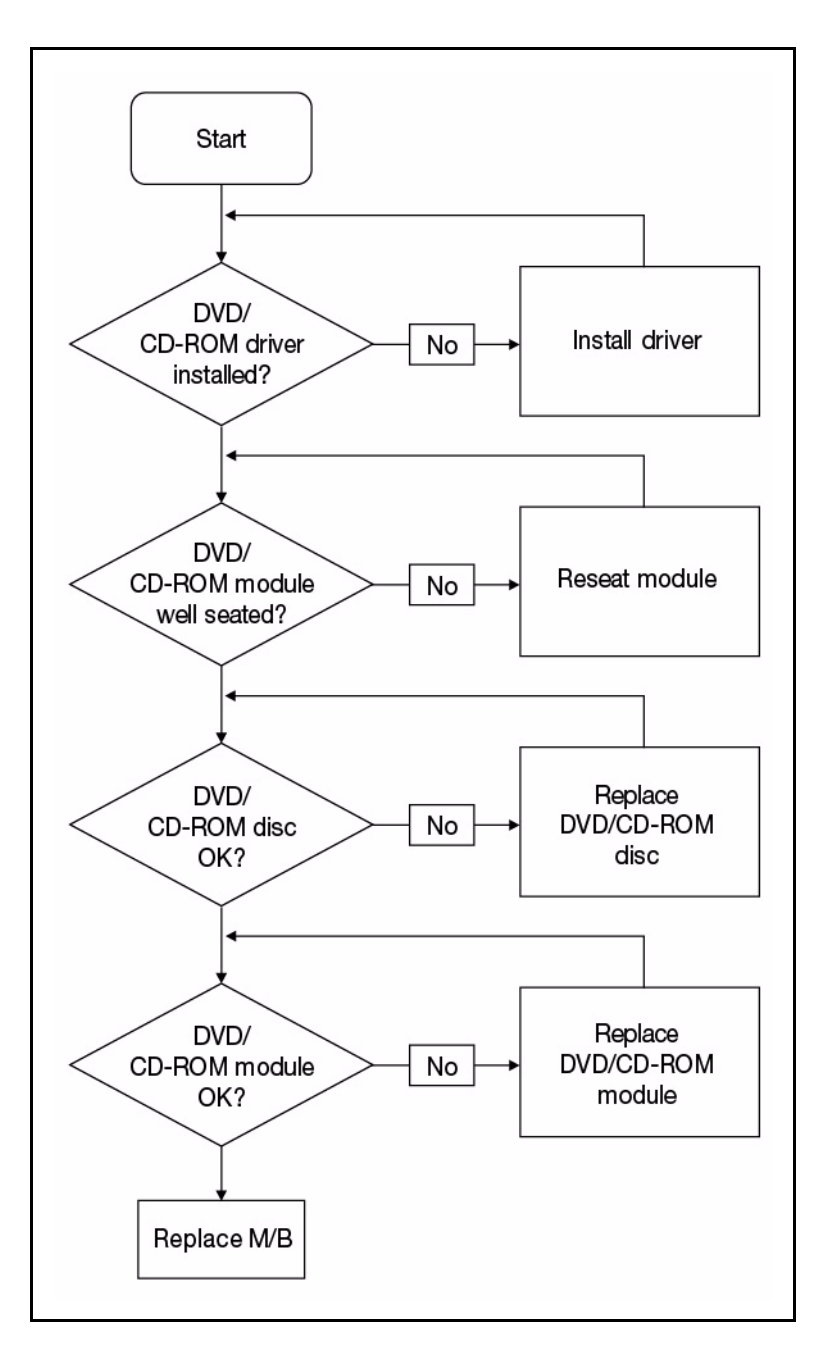

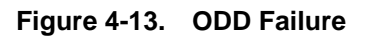

#### **ODD Not Operating Correctly**

If the **ODD** exhibits any of the following symptoms it may be faulty:

• Audio CDs do not play when loaded

- DVDs do not play when loaded
- Blank discs do not burn correctly
- DVD or CD play breaks up or jumps
- Optical drive not found or not active:
  - Not shown in My Computer or the BIOS setup
  - LED does not flash when the computer starts up
  - The tray does not eject
- Access failure screen is shown
- The ODD is noisy

Perform the following:

- 1. Boot the computer and retry the operation.
- 2. Use an different disc.
- 3. Navigate to *Start* → *Computer*. Check that the ODD device is shown in the Devices with Removable Storage panel.
- 4. Navigate to Start → Control Panel → System and Maintenance → System → Device Manager.
- 5. Double click *IDE ATA/ATAPI controllers*. If a device shows a down arrow, right click on the device and click *Enable*.
- 6. Double-click *DVD/CD-ROM drives*. If the device shows a down arrow, right click on the device and click *Enable*.
- 7. Make sure that there are no yellow exclamation marks against the items in IDE ATA/ATAPI controllers. If a device has an exclamation mark, uninstall and reinstall the driver.
- 8. Check that there are no yellow exclamation marks against the items in DVD/CD-ROM drives. If a device has an exclamation mark, uninstall and reinstall the driver.
- 9. If the exclamation marker is not removed from the item in the lists, remove any recently installed software and retrying the operation.

#### Discs Do Not Play

If discs do not play when inserted into the drive, perform the following:

- 1. Check that the disc is correctly seated in the drive tray and that the label on the disc is visible.
- 2. Check that the media is clean and scratch free.
- 3. Try an alternate disc in the drive.
- 4. Confirm that AutoPlay is enabled:
  - Navigate to Start → Control Panel → Hardware and Sound → AutoPlay.
  - Select Use AutoPlay for all media and devices.
  - In the Audio CD and DVD Movie fields, select the desired player from the drop down menu.
- 5. Check that the Regional Code is correct for the selected media:

#### + IMPORTANT:

Region can only be changed a limited number of times. After Changes remaining reaches zero, the region cannot be changed even when Windows is reinstalled or the drive is moved to another computer.

- Navigate to Start → Control Panel → System and Maintenance → System → Device Manager.
- Double click *DVD/CD-ROM drives*.
- Right click **DVD drive** and click **Properties**, then click the **DVD Region** tab.
- Select the region suitable for the media inserted in the drive.

#### Discs Do Not Burn Properly

If discs can not be burned, perform the following:

- 6. Confirm that the default drive is record enabled:
  - Navigate to Start -> Computer and right-click the writable ODD icon. Click Properties.
  - Select the *Recording* tab. In the *Desktop disc recording* panel, select the writable ODD from the drop down list.
  - Click OK.
- 7. Confirm that the software used for burning discs is the factory default. If using different software, refer to the software's user manual.

#### Playback is Choppy

If playback is choppy or jumps, perform the following:

- 1. Check that system resources are not running low:
  - Close some applications.
  - Reboot and try the operation again.
- 2. Check that the ODD controller transfer mode is set to DMA.
- 3. Navigate to Start → Control Panel → System and Maintenance → System → Device Manager.
- 4. Double click IDE ATA/ATAPI controllers, then right click ATA Device 0.
- 5. Click *Properties* and select the *Advanced Settings* tab. Make sure the *Enable DMA* box is checked and click *OK*.
- 6. Repeat for each ATA Device shown if applicable.

#### **Drive Not Detected**

If Windows<sup>®</sup> cannot detect the drive, perform the following:

- 1. Start the computer and press F2 to enter the BIOS Utility.
- 2. Verify that the drive is detected in the **ATAPI Model Name** field on the Information page.

#### **■> NOTE:**

Verify that the entry is identical to one of the ODDs specified in Specification Tables.

- Remove power and remove the cover to inspect the connections to the ODD. (refer to *Maintenance Flowchart*)
- Check for broken connectors on the drive, motherboard, and cables.
- Check for bent or broken pins on the drive, motherboard, and cable connections.
- Try an alternate cable, if available. If the drive works with the new cable, the original cable should be replaced.
- 3. Reseat the drive, making sure and all cables are connected correctly.
- 4. Replace the ODD. (refer to Maintenance Flowchart)

#### Drive Read Failure

If discs cannot be read when inserted in the drive, perform the following:

- 1. Remove and clean the failed disc.
- 2. Retry reading the CD or DVD.
  - Test the drive using other discs.
  - Play a DVD movie
  - Listen to a music CD

If the ODD works properly with alternate discs, the original disc is probably defective and should be replaced.

- 3. Remove the power and remove the cover to inspect the connections to the ODD. Refer to *Online Support Information*.
  - Check for broken connectors on the drive, motherboard, and cables.
  - Check for bent or broken pins on the drive, motherboard, and cable connections.

- Try a different cable. If the drive works with the new cable, the original cable should be replaced.
- 4. Replace the ODD. (refer to Maintenance Flowchart)

#### Random Loss of BIOS Settings

If the computer is experiencing intermittent loss of BIOS information, perform the following:

- 1. If the computer is more than one year old, replace the CMOS battery.
- 2. Run a complete virus scan using up to date software to confirm the computer is virus free.
- 3. If the computer is experiencing HDD or ODD BIOS information loss, disconnect and reconnect the power and data cables between devices.
- 4. If the BIOS settings are still lost, replace the cables.
- 5. If HDD information is missing from the BIOS, the drive may be defective and should be replaced.
- 6. Replace the Motherboard.
- 7. If the Issue is still not resolved, refer to Online Support Information.

#### **External Mouse Failure**

If an external Mouse fails, perform the following:

- 1. Use a different mouse.
- 2. If the mouse uses a wireless connection, insert new batteries and confirm there is a good connection. Refer to the mouse user manual.
- 3. If the mouse uses a USB connection, use a different USB port.
- 4. Use a different program to verify mouse operation. Reinstall the program experiencing mouse failure.
- 5. Restart the computer.
- 6. Remove recently added hardware and associated software.
- 7. Remove recently added software and reboot the computer.
- 8. Restore system and file settings from a known good date using System Restore.
- 9. If the issue is resolved, repeat Step 8 and select an earlier time and date.
- 10. Run the Event Viewer to check the events log for errors. For more information refer to Windows Help and Support.
- 11. Roll back the mouse driver to the previous version if updated recently.
- 12. Remove and reinstall the mouse driver.
- 13. Check the Device Manager to determine that:
  - The device is properly installed. There are no red Xs or yellow exclamation marks
  - There are no device conflicts
  - No hardware is listed under Other Devices
- 14. If the Issue is still not resolved, refer to Online Support Information.

## **Intermittent Problems**

Intermittent system hang problems can be caused by a variety of reasons that have nothing to do with a hardware defect, such as: cosmic radiation, electrostatic discharge, or software errors. FRU replacement should be considered only when a recurring problem exists.

When analyzing an intermittent problem, perform the following:

- 1. Run the advanced diagnostic test for the system board in loop mode at least 10 times.
- 2. If no error is detected, do not replace any FRU.
- 3. If an error is detected, replace the FRU. Rerun the test to verify that there are no more errors.

### **Undetermined Problems**

The diagnostic problems does not identify which adapter or device failed, which installed devices are incorrect, whether a short circuit is suspected, or whether the system is inoperative.

#### ≡> NOTE:

Verify that all attached devices are supported by the computer.

#### ≡> NOTE:

Verify that the power supply being used at the time of the failure is operating correctly. (refer to *Power On Issues*).

Perform the following procedures to isolate the failing FRU:

- 1. Remove power from the computer.
- 2. Visually check FRUs for damage. If any problems are found, replace the FRU.
- 3. Remove or disconnect all of the following devices:
  - Non-Acer devices
  - Printer, mouse, and other external devices
  - Battery pack
  - Hard disk drive
  - DIMM
  - CD-ROM/Diskette drive Module
  - PC Cards
- 4. Apply power to the computer.
- 5. Determine if the problem has changed.
- 6. If the problem does not recur, connect the removed devices until failing FRU is found.
- 7. If the problem remains, replace the following:
  - System board
  - LCD assembly

## Post Codes

The following tables describe the POST codes and descriptions during the POST.

## Table 4-2. NO\_EVICTION\_MODE\_DEBUG EQU 1 (CommonPlatform\sec\la32\SecCore.inc)

| Phase | POST Code Range                                                       |  |
|-------|-----------------------------------------------------------------------|--|
| 0xC2  | MTRR setup                                                            |  |
| 0xC3  | Enable cache                                                          |  |
| 0xC4  | Establish cache tags nf                                               |  |
| 0xC5  | Enter NEM, Place the BSP in No Fill mode, set CR0.CD = 1, CR0.NW = 0. |  |
| 0xCF  | Cache Init Finished                                                   |  |

#### Table 4-3. DEBUG\_BIOS equ 1

#### (Chipset\Alviso\MemoryInitAsm\IA32\IMEMORY.INC)

| Phase | POST Code Range                                                                                                    |  |  |
|-------|----------------------------------------------------------------------------------------------------|--|--|
| 0xA0  | First memory check point                                                                                                 |  |  |
| 0x01  | Enable MCHBAR o                                                                                                    |  |  |
| 0x02  | Check for DRAM initialization interrupt and reset fail                                                                   |  |  |
| 0x03  | Verify all DIMMs are DDR or DDR2 and unbuffered                                                                          |  |  |
| 0x04  | Detect an improper warm reset and handle eS                                                                              |  |  |
| 0x05  | Detect if ECC SO-DIMMs are present in the system                                                                         |  |  |
| 0x06  | Verify all DIMMs are single or double sided and not asymmetric                                                           |  |  |
| 0x07  | Verify all DIMMs are x8 or x16 width                                                                                     |  |  |
| 0x08  | Find a common CAS latency between the DIMMS and the MCH                                                                  |  |  |
| 0x09  | Determine the memory frequency and CAS latency to program                                                                |  |  |
| 0x22  | Program the DRAM Bank Architecture register                                                                              |  |  |
| 0x23  | Program the DRAM Timing & and DRAM Control registers                                                                     |  |  |
| 0x24  | Program ODT                                                                                                    |  |  |
| 0x25  | Perform steps required before memory init oft                                                                            |  |  |
| 0x26  | Program the receive enable reference timing control register Program the DLL Timing Control Registers, RCOMP settings Se |  |  |
| 0x27  | Enable DRAM Channel I/O Buffers                                                                                          |  |  |
| 0x28  | Enable all clocks on populated rows                                                                                      |  |  |
| 0x29  | Perform JEDEC memory initialization for all memory rows                                                                  |  |  |
| 0x30  | Perform steps required after memory init                                                                                 |  |  |

#### Table 4-3. DEBUG\_BIOS equ 1

#### (Chipset\Alviso\MemoryInitAsm\IA32\IMEMORY.INC) (Continued)

| Phase | POST Code Range                                            |  |
|-------|------------------------------------------------------------|--|
| 0x31  | Program DRAM throttling and throttling event registers     |  |
| 0x32  | etup DRAM control register for normal operation and enable |  |
| 0x33  | Enable RCOMP                                               |  |
| 0x34  | Clear DRAM initialization bit in the SB                    |  |
| 0x35  | nitialization Sequence Completed, program graphic clocks   |  |
| 0x43  | Program Thermal Throttling                                 |  |

#### Table 4-4. BDS & Specific action:

| Phase  | POST Code Range                                            |  |
|--------|------------------------------------------------------------|--|
| 0x00   | Report the legacy boot is happening                        |  |
| 0x12   | Vake up the Aps                                            |  |
| 0x13   | Initialize SMM Private Data and relocate BSP SMBASE        |  |
| 0x21   | PC init begin at the stage1 re                             |  |
| 0x27   | Report every memory range do the hard ware ECC init        |  |
| 0x28   | Report status code of every memory range                   |  |
| 0x50   | Get the root bridge handle twa                             |  |
| 0x51   | Notify pci bus driver starts to program the resource       |  |
| 0x58   | Reset the host controller Sof                              |  |
| 0x5A e | IdeBus begin initialization                                |  |
| 0x79   | Report that the remote terminal is being disabled          |  |
| 0x7A   | Report that the remote terminal is being enabled           |  |
| 0x90   | Keyboard reset                                             |  |
| 0x91   | USB Keyboard disable                                       |  |
| 0x92   | Keyboard detection                                         |  |
| 0x93   | Report that the usb keyboard is being enabled              |  |
| 0x94   | Clear the keyboard buffer                                  |  |
| 0x95   | Init Keyboard                                              |  |
| 0x98   | Mouse reset                                                |  |
| 0x99   | Mouse disable                                              |  |
| 0x9A   | Detect PS2 mouse                                           |  |
| 0x9B   | Report that the mouse is being enabled                     |  |
| 0xB8   | Peripheral removable media reset(ex:IsaFloppy, USB device) |  |

| Phase | POST Code Range                                                  |  |
|-------|------------------------------------------------------------------|--|
| 0xB9  | Peripheral removable media disable Con                           |  |
| 0xBB  | Peripheral removable media enable                                |  |
| 0xE4  | Report Status Code here for DXE_ENTRY_POINT once it is available |  |
| 0xF8  | Report that ExitBootServices() has been called re                |  |
| 0xF9  | Runtime driver set virtual address map                           |  |

Table 4-4. BDS & Specific action: (Continued)

#### Table 4-5. Each PEIM entry point used in 80\_PORT

| Phase      | POST Code Range           |
|------------|---------------------------|
| 0x01       | PEI_EVENT_LOG             |
| 0xA1       | PEI_OEM_SERVICE           |
| 0xA2       | PEI_SIO_INIT              |
| 0xA3       | PEI_MONO_STATUS_CODE      |
| 0xA4       | PEI_CPU_IO_PCI_CFG        |
| 0x06       | PEI_CPU_IO                |
| 0x07       | PEI_PCI_CFG               |
| 0xA5       | PEI_CPU_PEIM              |
| 0xA6       | PEI_PLATFORM_STAGE1       |
| 0xA7       | PEI_VARIABLE              |
| 0xA8       | PEI_SB_INIT               |
| 0x0C       | PEI_CAPSULE               |
| 0xAA       | PEI_PLATFORM_STAGE2       |
| 0xAC       | PEI_SB_SMBUS_ARP_DISABLED |
| 0x0F       | PEI_HOST_TO_SYSTEM        |
| 0x40       | PEI_MEMORY_INIT           |
| 0x41       | PEI_S3_RESUME             |
| 0xAD       | PEI_CLOCK_GEN w           |
| 0xAB       | PEI_OP_PRESENCE           |
| 0xAE       | PEI_FIND_FV               |
| 0x16       | PEI_H2O_DEBUG_IO Soft     |
| 0x17       | PEI_H2O_DEBUG_COMM        |
| 0x16~0x1FE | PEI_RESERVED              |
| 0x20~0x2E  | PEI_OEM_DEFINED           |

#### Table 4-5. Each PEIM entry point used in 80\_PORT (Continued)

| Phase | POST Code Range |  |
|-------|-----------------|--|
| 0xAF  | PEI_DXE_IPL     |  |

#### Table 4-6. Each Driver entry point used in 80\_PORT

| Phase  | POST Code Range           |  |  |
|--------|---------------------------|--|--|
| 0x30   | RESERVED                  |  |  |
| 0xB6   | DXE_CRC32_SECTION_EXTRACT |  |  |
| 0xB8   | SCRIPT_SAVE               |  |  |
| 0xB9   | ACPI_S3_SAVE              |  |  |
| 0xBA   | SMART_TIMER               |  |  |
| 0xBB   | JPEG_DECODER              |  |  |
| 0xBC   | PCX_DECODER               |  |  |
| 0xBE   | HT_CPU / MP_CPU           |  |  |
| 0xBF   | LEGACY_METRONOME          |  |  |
| 0xC0   | FTWLITE                   |  |  |
| 0xC1   | RUN_RIME                  |  |  |
| 0xC2   | MONOTONIC_COUNTER         |  |  |
| 0xC3   | WATCH_DOG_TIMER           |  |  |
| 0xC4   | SECURITY_STUB tw          |  |  |
| 0xC5   | DXE_CPU_IO                |  |  |
| 0xC6   | CF9_RESET Sof             |  |  |
| 0xC7 e | PC_RTC                    |  |  |
| 0xC8   | STATUS_CODE               |  |  |
| 0xC9   | VARIABLE EMU_VARIABLE     |  |  |
| 0xD9   | DXE_CHIPSET_INIT          |  |  |
| 0x45   | DXE_ALERT_FORMAT          |  |  |
| 0xD6   | PCI_HOST_BRIDGE           |  |  |
| 0xD7   | PCI_EXPRESS               |  |  |
| 0xD5   | DXE_SB_INIT               |  |  |
| 0xDA   | IDE_CONTROLLER            |  |  |
| 0xDB   | SATA_CONTROLLER           |  |  |
| 0xDD   | SB_SM_BUS                 |  |  |
| 0xE7   | ISA_ACPI_DRIVER           |  |  |

| Phase  | POST Code Range                     |  |
|--------|-------------------------------------|--|
| 0xE8   | ISA_BUS                             |  |
| 0xE9   | ISA_SERIAL                          |  |
| 0xED   | 3US_PCI_UNDI                        |  |
| 0xEC   | PCI_BUS                             |  |
| 0xF6   | BOOT_PRIORITY                       |  |
| 0xF7   | FVB_SERVICE                         |  |
| 0xF8   | ACPI_PLATFORM                       |  |
| 0xFB   | PCI_HOT_PLUG                        |  |
| 0xFC   | DXE_PLATFORM Soft                   |  |
| 0xFD   | PLATFORM_IDE                        |  |
| 0x97 e | SMBIOS                              |  |
| 0x98   | MEMORY_SUB_CLASS                    |  |
| 0x99   | MISC_SUB_CLASS                      |  |
| 0x82   | CON_PLATFORM                        |  |
| 0x83   | SAVE_MEMORY_CONFIG                  |  |
| 0x84   | ACPI_SUPPORT                        |  |
| 0x85   | CON_SPLITTER_UGA_VGA / CON_SPLITTER |  |
| 0x88   | VGA_CLASS                           |  |
| 0x89   | DATA_HUB                            |  |
| 0x60   | DISK_IO                             |  |
| 0x8B   | MEMORY_TEST                         |  |
| 0x62   | CRISIS_RECOVERY                     |  |
| 0x8D   | LEGACY_8259                         |  |
| 0x8E   | LEGACY_REGION                       |  |
| 0x8F   | LEGACY_INTERRUPT                    |  |
| 0x70   | BIOS_KEYBOARD                       |  |
| 0x71   | BIOS_VEDIO                          |  |
| 0x72   | MONITER_KEY                         |  |
| 0x73   | LEGACY_BIOS ware                    |  |
| 0x75   | LEGACY_BIOS_PLATFORM                |  |
| 0x76   | PCI_PLATFORM                        |  |
| 0x6C   | ISA_FLOOPY Soft                     |  |
| 0x6D   | PS2_MOUSE                           |  |

 Table 4-6.
 Each Driver entry point used in 80\_PORT (Continued)

| Phase  | POST Code Range                      |  |
|--------|--------------------------------------|--|
| 0x6E e | USB_BOT                              |  |
| 0x6F   | USB_CBI0                             |  |
| 0x74   | USB_MOUSE                            |  |
| 0xFA   | SETUP_UTILITY                        |  |
| 0x90   | FW_BLOCK_SERVICE                     |  |
| 0x78   | SMM_USB_LEGACY                       |  |
| 0x86   | GRAPHICS_CONSOLE                     |  |
| 0x87   | TERMINAL                             |  |
| 0x8A   | DATA_HUB_STD_ERR                     |  |
| 0x7C   | FAT                                  |  |
| 0x7D   | PARTITION                            |  |
| 0x7E   | ENGLISH                              |  |
| 0x7F   | FRENCH                               |  |
| 0x9E   | HII_DATABASE                         |  |
| 0x9F   | OEM_SETUP_BROWSER                    |  |
| 0x8C   | OEM_BADGING_SUPPORT                  |  |
| 0xF9   | SETUP_MOUSE                          |  |
| 0x72   | MONITOR_KEY re                       |  |
| 0xBD   | PLATFORM_BDS                         |  |
| 0x8D   | RESERVED twa                         |  |
| 0x8E   | RESERVED f                           |  |
| 0x8F   | RESERVED So                          |  |
| 0xA0 e | DXE_H2O_DEBUG_IO                     |  |
| 0xB3   | DXE_TPM_TCG                          |  |
| 0xB4   | DXE_TPM_PHYSICAL_PRESENCE            |  |
| 0xB7   | DXE_OEM_SERVICE                      |  |
| 0x9B   | DXE_SECURITY_HDD_PASSWORD_SERVICE    |  |
| 0xA9   | DXE_LAN_IDER_CONTROLLER              |  |
| 0x9C   | DXE_SECURITY_SYSTEM_PASSWORD_SERVICE |  |
| 0x9D   | DXE_SECURITY_PASSWORD_CONSOLE        |  |
| 0xCB   | DXE_DATA_HUB_RECORD_POLICY           |  |
| 0xB5   | DXE_TPM_DRIVER                       |  |
| 0x11   | CHINESE                              |  |

Table 4-6. Each Driver entry point used in 80\_PORT (Continued)

#### Table 4-6. Each Driver entry point used in 80\_PORT (Continued)

| Phase | POST Code Range        |  |
|-------|------------------------|--|
| 0xB0  | JAPANESE               |  |
| 0xB1  | DXE_UNICODE_COLLACTION |  |

#### Table 4-7. Each SmmDriver entry point used in 80\_PORT

| 0xD4   | SMM_ACCESS             |
|--------|------------------------|
| 0xDE   | SMM_CONTROL            |
| 0xCC   | SMM_BASE               |
| 0xD2   | SMM_RUNTIME            |
| 0xDF   | SB_SMM_DISPATCH        |
| 0xD0   | SMM_THUNK              |
| 0xCA   | SMM_ACPI_SW_CHILD Soft |
| 0xFE   | SMM_PLATFORM           |
| 0xD8 e | SMM_GMCH_MBI           |
| 0x90   | SMM_FW_BLOCK_SERVICE   |
| 0x91   | SMM_VARIABLE           |
| 0x92   | SMM_IHISI              |
| 0x93   | SMM_INT15_MICROCODE    |
| 0x94   | SMM_PNP                |
| 0x95   | SMM_INIT_PPM           |
| 0xD3   | SMM_OEM_SERVICE        |

# CHAPTER 5

## Jumper and Connector Locations

| Mainboard 5                                 | -3  |
|---------------------------------------------|-----|
| USB Board                                   | -5  |
| Power Board                                 | -6  |
| Card Reader 5                               | -7  |
| Clearing Password Check and BIOS Recovery 5 | -9  |
| Clearing Password Check                     | -9  |
| BIOS Recovery by Crisis Disk5               | -11 |

## Mainboard

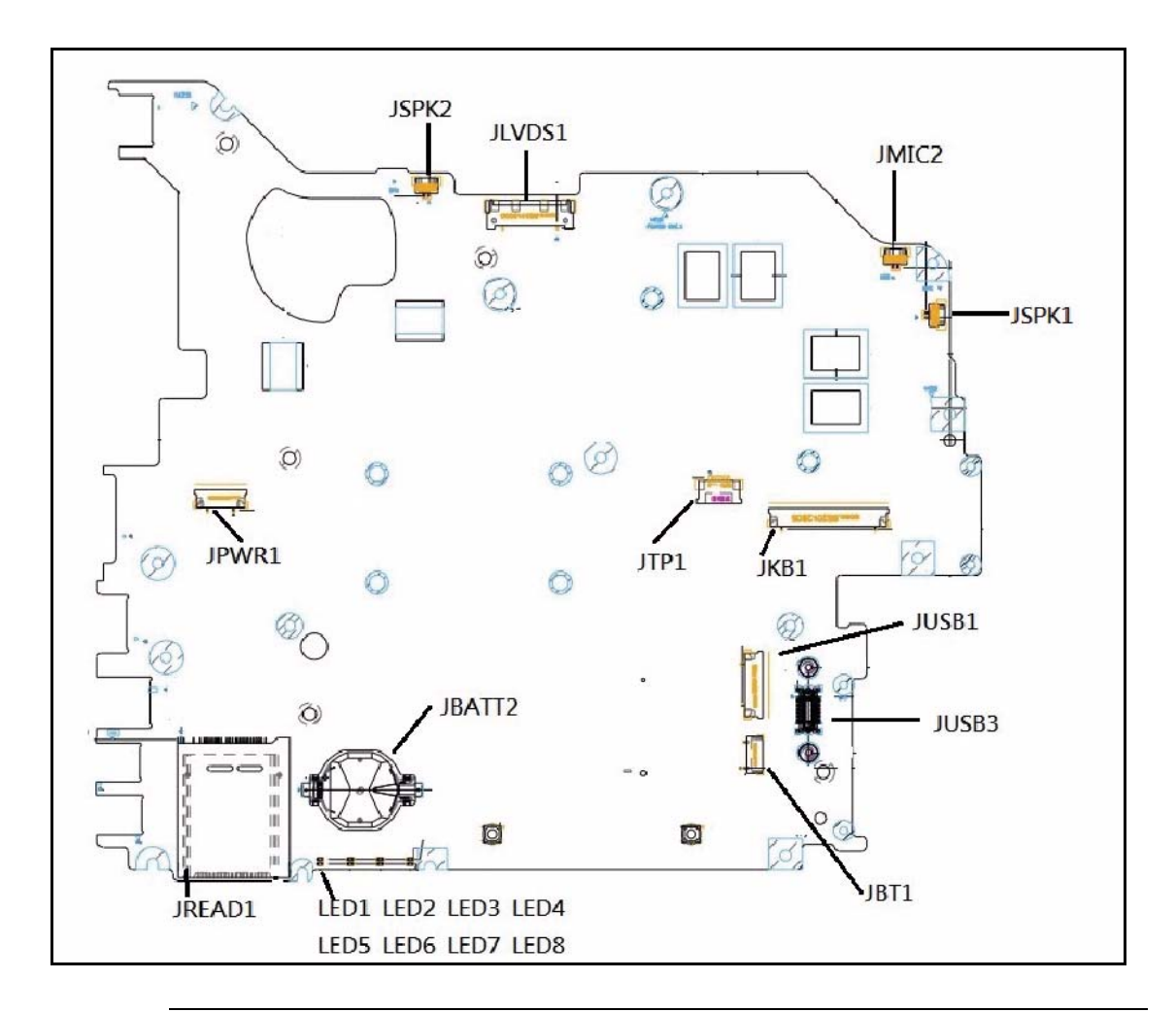

Figure 5-1. Mainboard Top

| Item   | Description               | ltem      | Description           |
|--------|---------------------------|-----------|-----------------------|
| JLVDS1 | LVDS Connector            | JBT1      | Bluetooth Connector   |
| JMIC2  | Internal MIC Connector    | JBATT2    | RTC battery Connector |
| JSPK1  | Speaker Connector         | JREAD1    | Card Reader Connector |
| JSPK2  | Speaker Connector         | JPWR1     | Power Board Connector |
| JTP1   | Touch Pad Broad Connector | LED1.LED5 | Power LED/S3 mode LED |
| JKB1   | Keyboard Connector        | LED2.LED6 | Battery LED           |

| ltem  | Description            | ltem      | Description |
|-------|------------------------|-----------|-------------|
| JUSB1 | USB2.0 Broad Connector | LED3.LED7 | Media LED   |
| JUSB3 | USB3.0 Broad Connector | LED4.LED8 | WWLAN LED   |

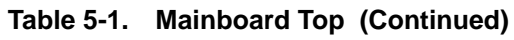

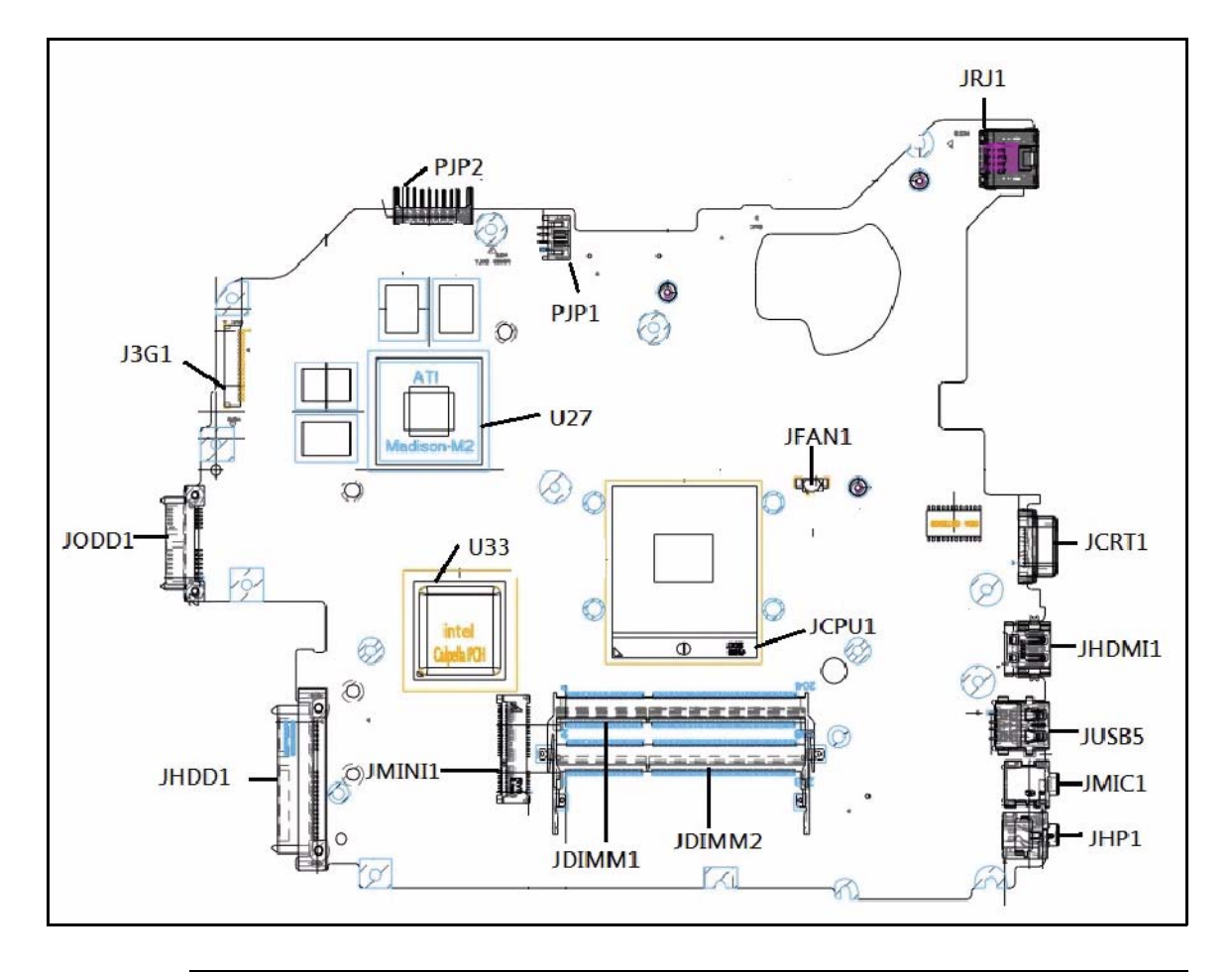

Figure 5-2. Mainboard Bottom

| Table 5-2. Mainboar | d Bottom |
|---------------------|----------|
|---------------------|----------|

| Item   | Description       | ltem              | Description         |
|--------|-------------------|-------------------|---------------------|
| PJP1   | DC-IN Connector   | JCPU1             | CPU Connector       |
| PJP2   | Battery Connector | JDIMM1/J<br>DIMM2 | DDR III Connector   |
| JRJ1   | LAN Connector     | JMINI1            | MINI Card Connector |
| JCRT1  | D-SUB Connector   | JHDD1             | HDD Connector       |
| JHDMI1 | HDMI Connector    | JODD1             | ODD Connector       |
| JUSB5  | USB Connector     | J3G1              | 3G Board Connector  |

Table 5-2. Mainboard Bottom (Continued)

| Item  | Description      | Item | Description |
|-------|------------------|------|-------------|
| JMIC1 | Audio JACK(MIC)  | U27  | VGA Chip    |
| JHP1  | Audio Combo Jack | U33  | PCH Chip    |
| JFAN1 | FAN Connector    |      |             |

## **USB Board**

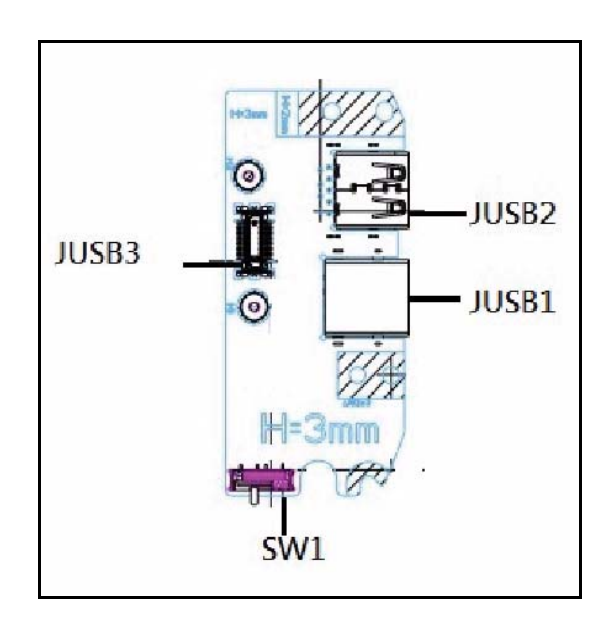

Figure 5-3. USB Board Top

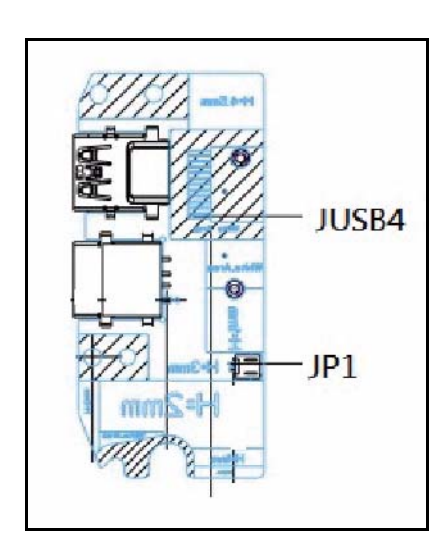

Figure 5-4. USB Board Bottom

| ltem  | Description            |
|-------|------------------------|
| JUSB1 | USB2.0 Connector       |
| JUSB2 | USB3.0 Connector       |
| JUSB3 | USB3.0 Broad Connector |
| JUSB4 | USB2.0 Broad Connector |
| JP1   | WLAN EN Connector      |
| SW1   | WLAN EN Switch         |

### **Power Board**

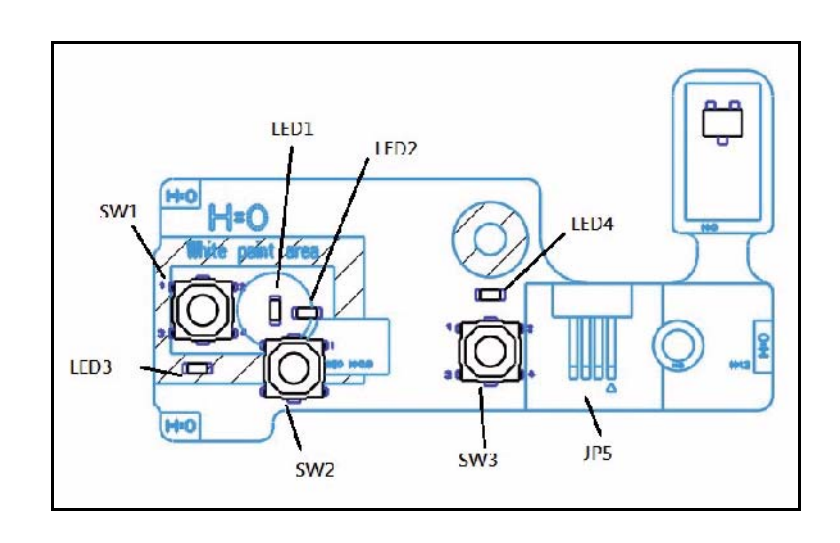

Figure 5-5. Power Board Top

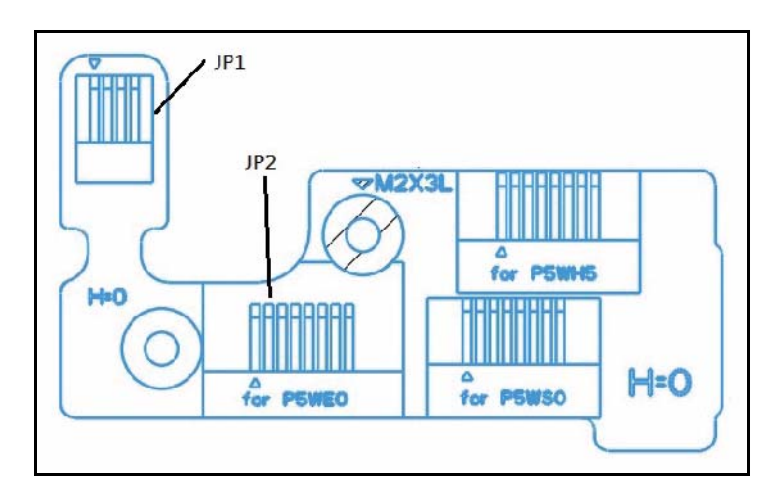

Figure 5-6. Power Board Bottom

|  | Table | 5-4. | Power | Board |
|--|-------|------|-------|-------|
|--|-------|------|-------|-------|

| Item | Description                  |
|------|------------------------------|
| SW1  | Switch Button for E0 project |
| SW2  | Switch Button for S0 project |
| SW3  | Switch Button for D0 project |
| SW4  | Speaker Connector            |
| JP1  | To PWR/B FFC                 |
| JP2  | To M/B FFC                   |
| JP5  | To LID/B FFC                 |

## Card Reader

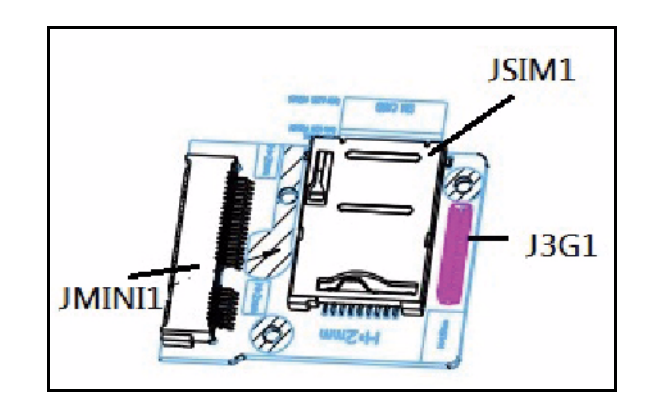

Figure 5-7. Card Reader Top

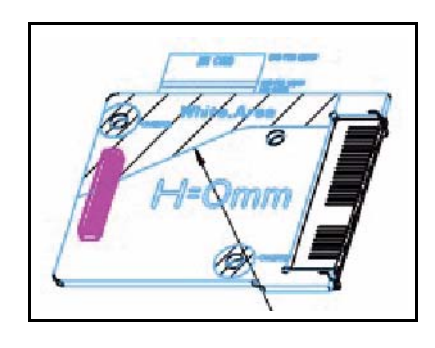

Figure 5-8. Card Reader Bottom

#### Table 5-5. Power Board

| ltem   | Description         |
|--------|---------------------|
| JSIM1  | SIM Card Connector  |
| JMINI1 | MINI Card Connector |
| J3G1   | 3G Board Connector  |

## **Clearing Password Check and BIOS Recovery**

This section provides users with the SOP (standard operating procedure) for clearing the BIOS password check and recovering the BIOS for the Packard Bell EasyNote TS11HR/TS13HR/TS44HR.

#### **Clearing Password Check**

#### ≡> NOTE:

The following procedure is only for clearing BIOS Password (Supervisor Password and User Password).

#### Steps for Clearing BIOS Password Check

If a BIOS password (Supervisor Password and/or User Password) is set, the BIOS will prompt for the password at system POST or upon entering the BIOS setup menu. Clear the password check with the following procedure:

- 1. Remove HDD, AC adapter and Battery.
- 2. Remove power from system.
- 3. Disconnect RTC Battery.
- 4. Locate the RTC\_RST point.
- 5. Use an electric conductivity tool to bridge the two points of the jumpers. (Figure 5-9)

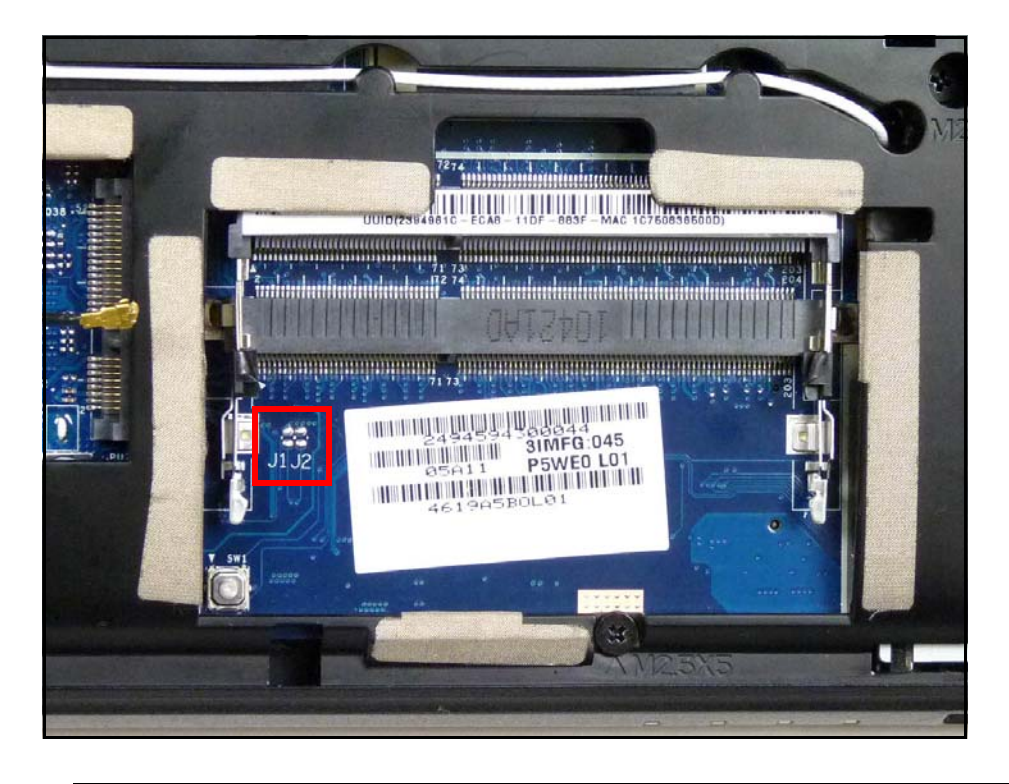

Figure 5-9. CMOS Jumper

Table 5-6. CMOS Jumper

| Item | Description                    |
|------|--------------------------------|
| J1   | Clear CMOS Jumper (RTC_RESET)  |
| J2   | Clear CMOS Jumper (SRTC_RESET) |

- 6. Plug in AC adapter.
- 7. Press *Power* button until BIOS POST is finished
- 8. Remove conductivity tool from RCT\_RST point.
- 9. Restart the system and press *F2* to enter *BIOS Utility Setup* menu.
- 10. If no password prompt is shown, BIOS password is cleared.
- 11. If password prompt is shown, repeat steps 1 through 9.

#### **BIOS Recovery Boot Block**

The BIOS Recovery Boot Block is a special block of BIOS. It is used to boot up the system with minimum BIOS initialization. Users can enable this feature to restore the BIOS firmware if a previous BIOS flashing process has failed.

#### **BIOS Recovery Hotkey**

To enable the BIOS Recovery process, use the function hotkey, <**Fn+Esc>**, during BIOS POST. The AC adapter and battery are required to be installed during this process.

#### Steps for BIOS Recovery Using USB HDD

#### ≡> NOTE:

Prior to performing the recovery, prepare a Crisis USB key. The Crisis USB key is created by executing the Crisis Disk program in another system with Windows<sup>®</sup> 7 OS.

To Create a Crisis USB key, perform the following:

1. Format USB HDD using the *Quick Format* option.

| 1.88 GB         |                         |
|-----------------|-------------------------|
| File system     |                         |
| FAT32           | -                       |
| Allocation unit | : size                  |
| 4096 bytes      |                         |
| Format option   | rmat                    |
| Quick For       | All DOG Hard and he     |
| Quick For       | nm3-003 startup disk    |
| Quick For       | n mis-1005 startup aisk |
| Create a        |                         |

Figure 5-10. Format HDD

- 2. Copy ROM (read-only memory) file, *P5WEOX64.fd*, to root directory of USB HDD. Make sure that there is no other BIOS file is saved in the same directory.
- 3. Insert USB HDD into USB port.
- 4. Press <Fn + ESC> button and hold while plugging in AC power adapter.
- 5. The *Power* button flashes once.
- 6. Press *Power* button to initiate system CRISIS mode.
- 7. When CRISIS is complete, the system auto restarts with a workable BIOS.
- 8. Update the latest BIOS version for this machine by the regular BIOS flashing process.
# CHAPTER 6

# FRU (Field Replaceable Unit) List

| Exploded Diagrams | . 6-4  |
|-------------------|--------|
| Main Assembly     | 6-4    |
| LCD Assembly      | 6-6    |
| Upper Cover       | 6-9    |
| Lower Cover       | 6-10   |
| FRU List          | . 6-12 |
| Screw List        | . 6-37 |

# FRU (Field Replaceable Unit) List

This chapter provides users with a FRU (Field Replaceable Unit) listing in global configurations for the Packard Bell EasyNote TS11HR/TS13HR/TS44HR. Refer to this chapter whenever ordering for parts to repair or for RMA (Return Merchandise Authorization).

#### ≡> NOTE:

WHEN ORDERING FRU PARTS, check the most up-to-date information available on the regional web or channel. Part number changes will not be noted on the printed Service Guide. For ACER AUTHORIZED SERVICE PROVIDERS, the Acer office may have a DIFFERENT part number code from those given in the FRU list of this printed Service Guide. Users MUST use the local FRU list provided by the regional Acer office to order FRU parts for repair and service of customer machines.

#### ≡> NOTE:

To scrap or to return the defective parts, users should follow the local government ordinance or regulations on how to dispose it properly, or follow the rules set by the regional Acer office on how to return it.

## **Exploded Diagrams**

### Main Assembly

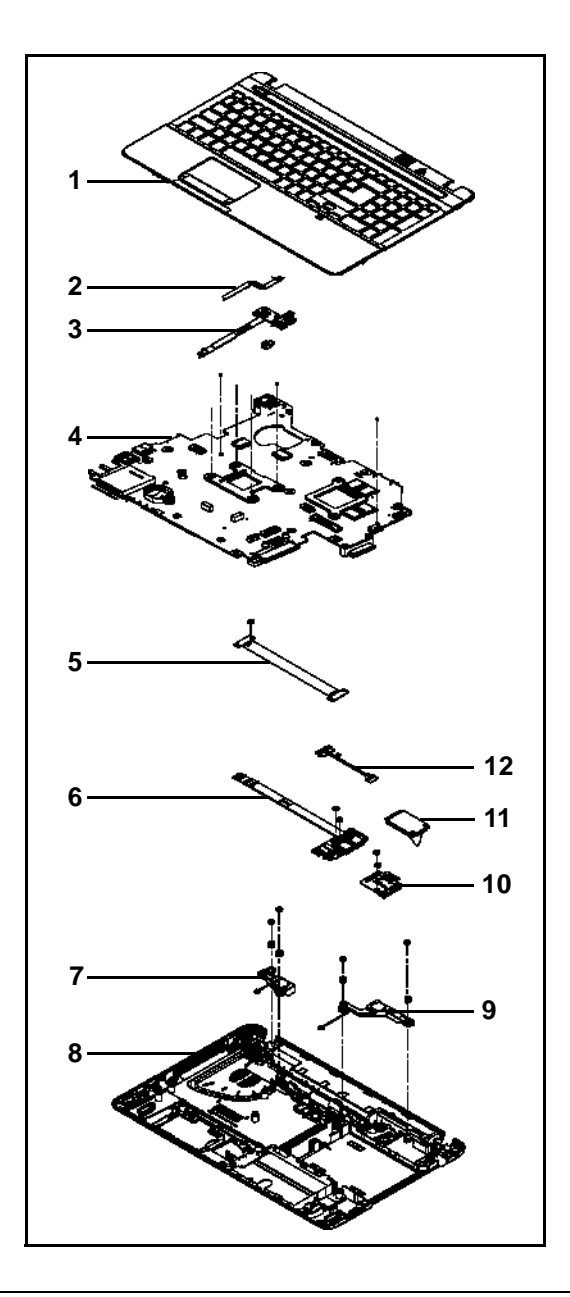

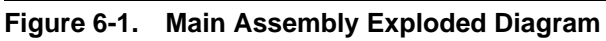

| Table 6-1. Main Assembly | <pre>/ Exploded</pre> | Diagram |
|--------------------------|-----------------------|---------|
|--------------------------|-----------------------|---------|

| No. | Description      | Acer Part No. |
|-----|------------------|---------------|
| 1   | UPPER CASE-BLACK | 60.BRG02.001  |

| No. | Description                                       | Acer Part No. |
|-----|---------------------------------------------------|---------------|
| 2   | TP FFC                                            | 50.BRG02.001  |
| 3   | POWER BOARD                                       | 55.BRG02.001  |
| 4   | Mainboard AS5750 Intel HM65 LF Intel UMA graphics | MB.R9702.001  |
| 5   | FPC BOARD FOR USB 3.0                             | 55.RFD02.004  |
| 6   | USB BOARD 2.0 MOUNT W/ FFC CABLE                  | 55.RFD02.003  |
| 7   | SPEAKER L                                         | 23.R9702.003  |
| 8   | LOWER CASE FOR W/3G                               | 60.BRG02.003  |
| 9   | SPEAKER R                                         | 23.R9702.004  |
| 10  | 3G BOARD                                          | 55.RFD02.005  |
| 11  | 3G CARD Qualcomm Gobi3000                         | LC.21300.059  |
| 12  | 3G CABLE                                          | 50.RFD02.002  |

Table 6-1. Main Assembly Exploded Diagram (Continued)

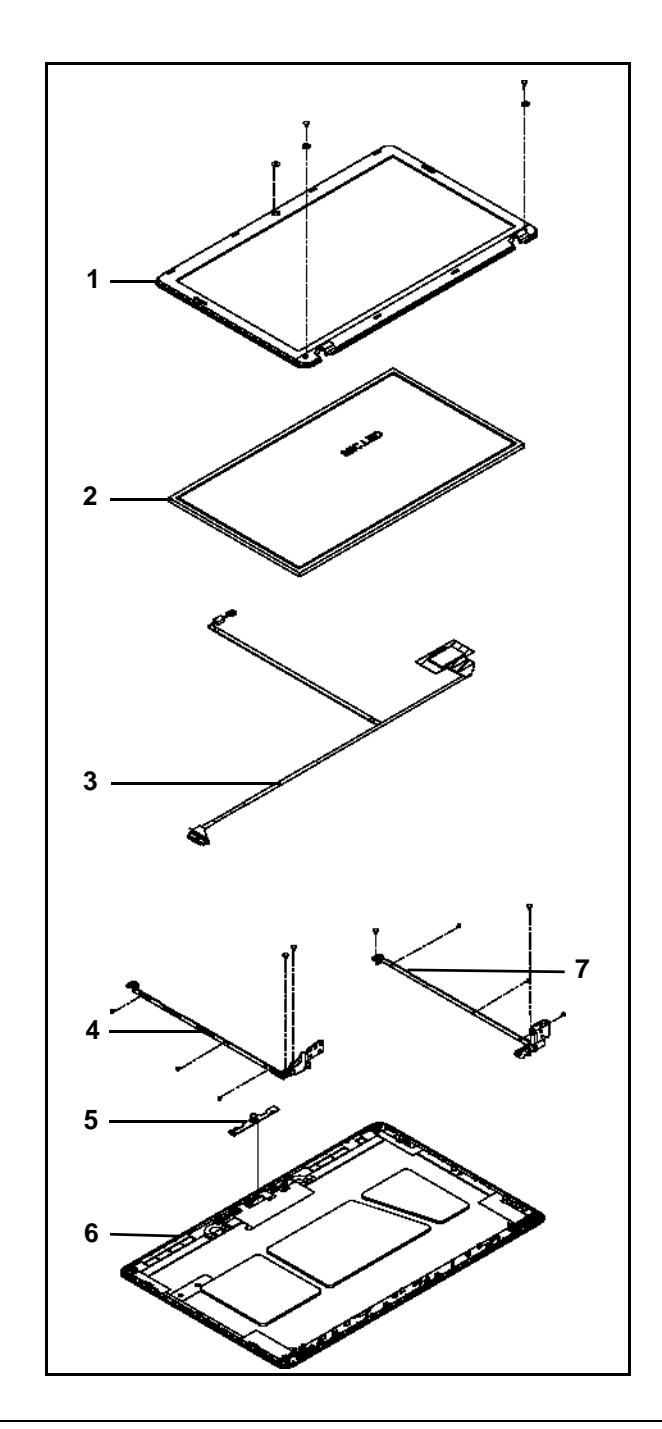

Figure 6-2. LCD Assembly Exploded Diagram

| Table 6-2. | LCD Assembly | Exploded | Diagram |
|------------|--------------|----------|---------|
|------------|--------------|----------|---------|

| No. | Description                                                                     | Acer Part No. |
|-----|---------------------------------------------------------------------------------|---------------|
| 1   | LCD BEZEL-PB BLACK                                                              | 60.BRG02.007  |
| 2   | LED LCD AUO 15.6"W WXGA Glare B156XW02 V2 LF<br>200nit 8ms 500:1 (power saving) | LK.15605.010  |
| 3   | LCD CABLE                                                                       | 50.R9702.003  |
| 4   | LCD BRACKET R&L                                                                 | 33.BRG02.002  |
| 5   | CAMERA 1.3M                                                                     | 57.R9702.001  |
| 6   | LCD COVER IMR PB-BLACK                                                          | 60.BRG02.006  |

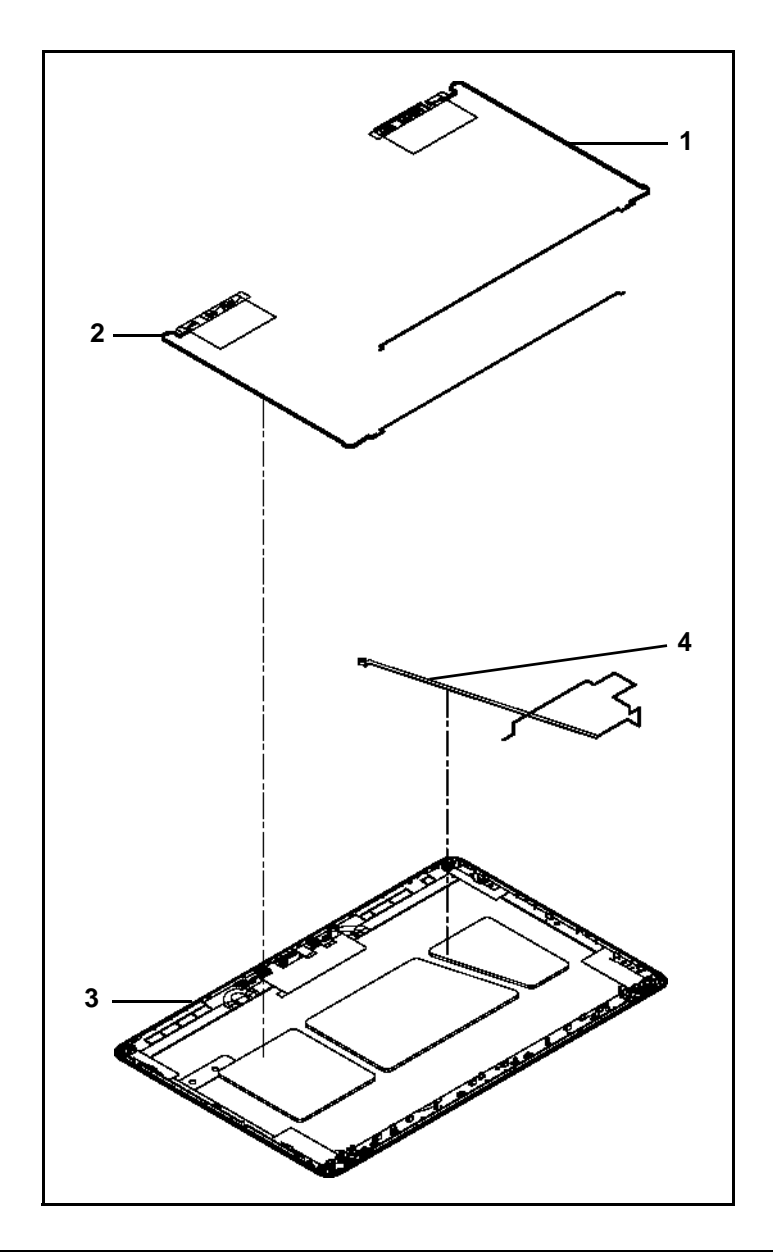

Figure 6-3. LCD Cover Exploded Diagram

| Table 6-3. | LCD Cover | Exploded | Diagram |
|------------|-----------|----------|---------|
|            |           |          |         |

| No. | Description            | Acer Part No. |
|-----|------------------------|---------------|
| 1   | ANTENNA WLAN-MAIN      | 50.BRG02.002  |
| 2   | ANTENNA WLAN-AUX       | 50.BRG02.003  |
| 3   | LCD COVER IMR PB-BLACK | 60.BRG02.006  |
| 4   | MIC SET                | 23.R9702.002  |

### Upper Cover

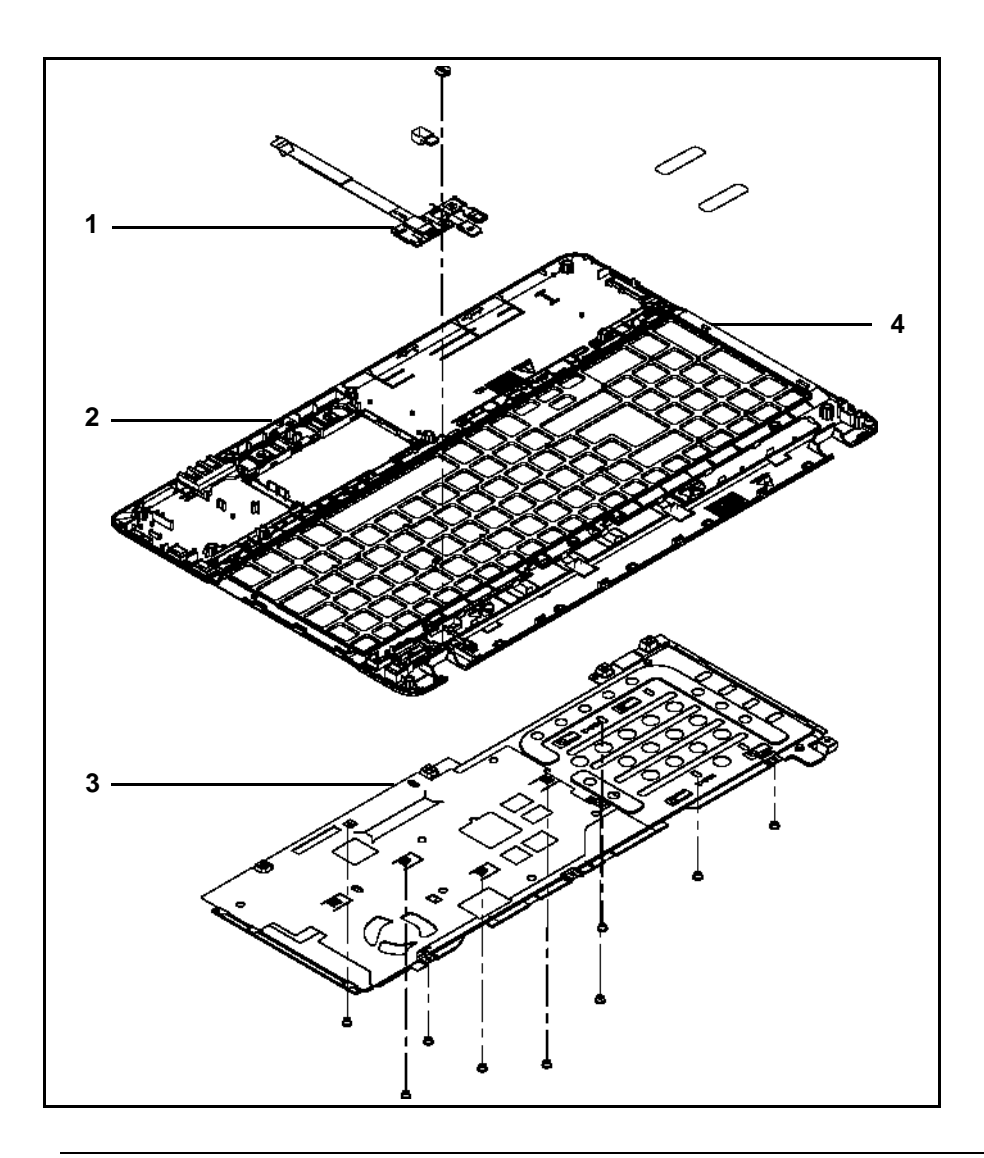

Figure 6-4. Upper Cover Exploded Diagram

| Table 6-4. | Upper | Cover | Exploded | Diagram |
|------------|-------|-------|----------|---------|
|            |       |       |          |         |

| No. | Description             | Acer Part No. |
|-----|-------------------------|---------------|
| 1   | POWER BOARD             | 55.BRG02.001  |
| 2   | PALMREST ASSY IMR-BLACK | 60.BRG02.002  |
| 3   | KB SUPPORT PLATE        | 33.BRG02.001  |
| 4   | UPPER CASE-BLACK        | 60.BRG02.001  |

#### Lower Cover

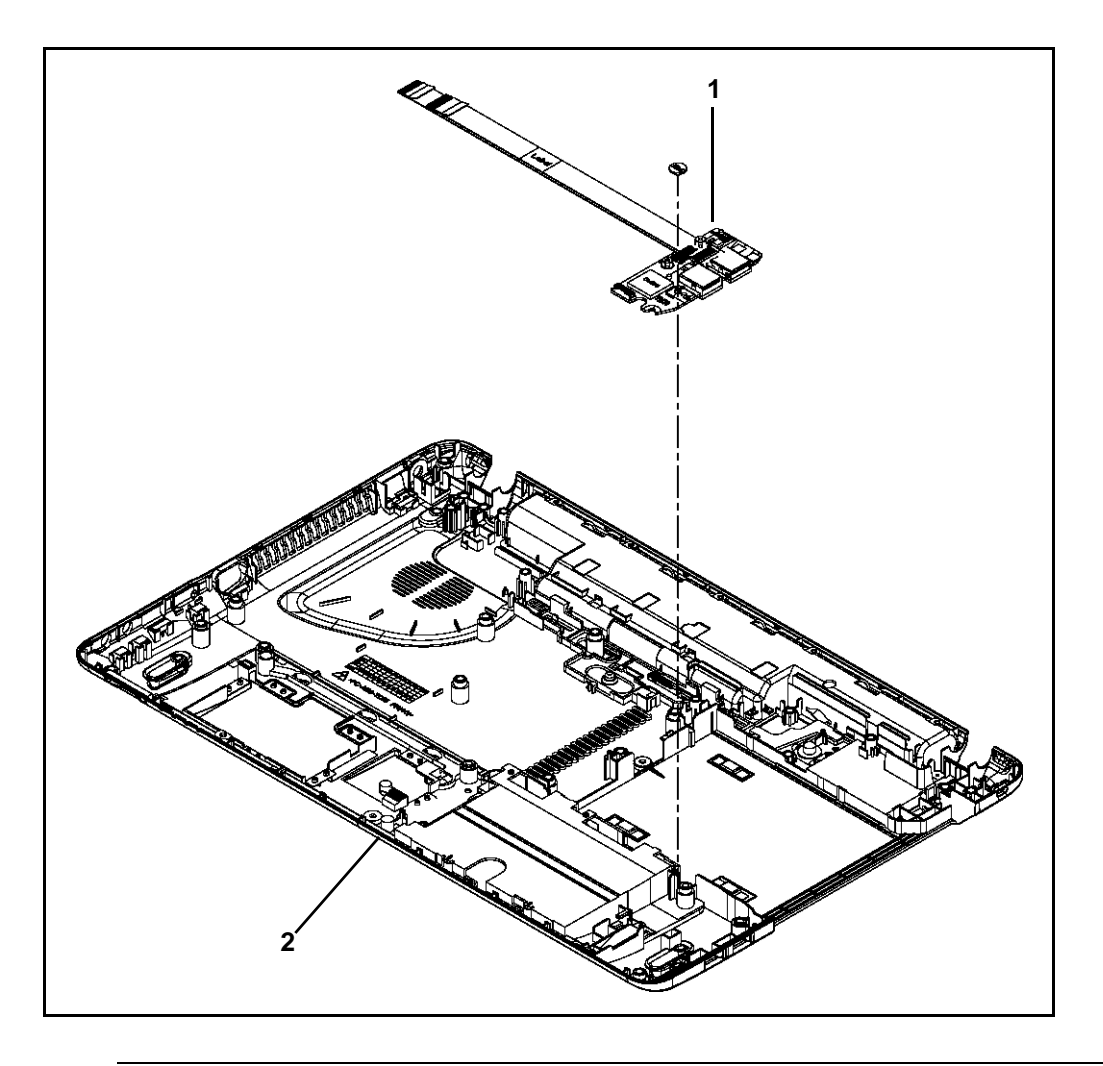

Figure 6-5. Lower Cover Exploded Diagram

| Table 6-5. | Lower | Cover | Exploded | Diagram   |
|------------|-------|-------|----------|-----------|
|            |       |       | Exploada | - agi ani |

| No. | Description                      | Acer Part No. |
|-----|----------------------------------|---------------|
| 1   | USB BOARD 2.0 MOUNT W/ FFC CABLE | 55.RFD02.003  |
| 2   | LOWER CASE FOR W/3G              | 60.BRG02.003  |

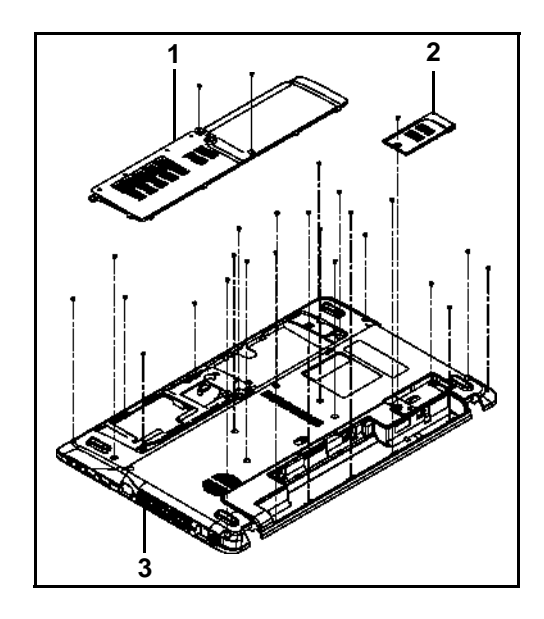

Figure 6-6. Lower Cover with Uniload Door Exploded Diagram

| Table 6-6 | l ower | Cover | with  | Uniload | Door | Fxplod | led Dia | aram |
|-----------|--------|-------|-------|---------|------|--------|---------|------|
|           | LOWEI  | COver | WILII | Unitoau | 0001 | LAPIOU |         | gram |

| No. | Description            | Acer Part No. |
|-----|------------------------|---------------|
| 1   | UNI-LOAD DOOR          | 60.BRG02.005  |
| 2   | 3G CARD DOOR FOR W/ 3G | 42.BRG02.001  |
| 3   | LOWER CASE FOR W/3G    | 60.BRG02.003  |

#### Table 6-7. FRU List

| Category                                                                                                    | Description                                                                               | P/N          |
|----------------------------------------------------------------------------------------------------|-------------------------------------------------------------------------------------------|--------------|
| ADAPTER                                                                                                    |                                                                                           |              |
|                                                                                                    | Adapter LITE-ON 65W 19V 1.7x5.5x11 Yellow<br>PA-1650-22AC LV5 LED LF                      | AP.06503.024 |
|                                                                                                    | Adapter DELTA 65W 19V 1.7x5.5x11 Yellow<br>ADP-65VH BA, LV5, Low profile LED LF           | AP.06501.033 |
|                                                                                                    | Adapter LITE-ON 65W 19V 1.7x5.5x11 Yellow<br>PA-1650-69AW, LV5, Low profile LED LF        | AP.06503.029 |
|                                                                                                    | Adapter Chicony Power 65W 19V 1.7x5.5x11<br>Yellow CPA09-A065N1, LV5, low profile LF      | AP.0650A.017 |
|                                                                                                    | Adapter DELTA 90W 19V 1.7x5.5x11 Blue<br>ADP-90CD DBH, LV5 LED LF                         | AP.09001.031 |
|                                                                                                    | Adapter LITE-ON 90W 19V 1.7x5.5x11 Blue<br>PA-1900-34AR, LV5 LED LF                       | AP.09003.021 |
|                                                                                                    | Adapter HIPRO 90W 19V 1.7x5.5x11 Blue<br>HP-A0904A3 B1LF, LV5 LED LF                      | AP.0900A.005 |
| BATTERY                                                                                                    |                                                                                           |              |
|                                                                                                    | Battery SONY AS10D Li-Ion 3S2P SONY 6 cell<br>4400mAh Main COMMON ID:AS10D41              | BT.00604.049 |
| and a second second second second second second second second second second second second second second second | Battery PANASONIC AS10D Li-Ion 3S2P<br>PANASONIC 6 cell 4400mAh Main COMMON<br>ID:AS10D51 | BT.00605.062 |
|                                                                                                    | Battery SIMPLO AS10D Li-Ion 3S2P PANASONIC<br>6 cell 4400mAh Main COMMON ID:AS10D71       | BT.00607.125 |
|                                                                                                    | Battery SIMPLO AS10D Li-Ion 3S2P LGC 6 cell<br>4400mAh Main COMMON ID:AS10D73             | BT.00607.126 |
|                                                                                                    | Battery SIMPLO AS10D Li-Ion 3S2P SAMSUNG 6<br>cell 4400mAh Main COMMON ID:AS10D           | BT.00607.127 |
| BOARD                                                                                                    |                                                                                           |              |
|                                                                                                    | Foxconn Bluetooth BRM 2070 (T77H114.01) BT 3.0                                            | BH.21100.010 |
|                                                                                                    | Foxconn Bluetooth ATH BU12                                                                | BH.21100.011 |
|                                                                                                    | POWER BOARD                                                                               | 55.BRG02.001 |

| Category                                                                                                    | Description                                                     | P/N          |
|----------------------------------------------------------------------------------------------------|-----------------------------------------------------------------|--------------|
|                                                                                                    | USB BOARD 3.0                                                   | 55.RFD02.002 |
|                                                                                                    | USB BOARD 2.0 MOUNT W/ FFC CABLE                                | 55.RFD02.003 |
|                                                                                                    | FPC BOARD FOR USB 3.0                                           | 55.RFD02.004 |
|                                                                                                    | 3G BOARD                                                        | 55.RFD02.005 |
|                                                                                                    | Foxconn Wirelss LAN Atheros HB95BG (HM)<br>T77H121.10           | NI.23600.077 |
| A Constant of the second second secon | Foxconn Wireless LAN Atheros HB97 2x2 BGN (HM)                  | NI.23600.072 |
|                                                                                                    | Liteon Wireless LAN Atheris HB97 2x2 BGN (HM)<br>WN6603AH       | NI.23600.073 |
|                                                                                                    | Foxconn Wireless LAN Broadcomm 43225 2x2<br>BGN (HM) T77H103.00 | NI.23600.066 |
|                                                                                                    | Liteon Wireless LAN Broadcom 43225 2x2 BGN                      | NI.23600.081 |
|                                                                                                    | Liteon Wireless LAN Realtek 8192SE BGN<br>WN6603LH(2x2 BGN)     | NI.23600.065 |
| CONTRACTOR OF CONTRACTOR OF CO | 3G CARD Qualcomm Gobi3000                                       | LC.21300.059 |
| CABLE                                                                                                    |                                                                 |              |
|                                                                                                    | BLUE TOOTH CABLE-6PIN                                           | 50.RFD02.001 |
|                                                                                                    | 3G CABLE                                                        | 50.RFD02.002 |

| Category         | Description                   | P/N          |
|------------------|-------------------------------|--------------|
|                  | TP FFC                        | 50.BRG02.001 |
|                  | POWER CORD US 3 PIN           | 27.TAVV5.001 |
|                  | POWER CORD EU 3 PIN           | 27.TAVV5.002 |
|                  | POWER CORD AUS 3 PIN          | 27.TAVV5.003 |
|                  | POWER CORD UK 3 PIN           | 27.TAVV5.004 |
|                  | POWER CORD CHINA 3 PIN        | 27.TAVV5.005 |
|                  | POWER CORD SWISS 3 PIN        | 27.TAVV5.006 |
|                  | POWER CORD ITALIAN 3 PIN      | 27.TAVV5.007 |
|                  | POWER CORD DENMARK 3 PIN      | 27.TAVV5.008 |
|                  | POWER CORD JP 3 PIN           | 27.TAVV5.009 |
|                  | POWER CORD SOUTH AFRICA 3 PIN | 27.TAVV5.010 |
|                  | POWER CORD KOREA 3 PIN        | 27.TAVV5.011 |
|                  | POWER CORD ISRAEL 3 PIN       | 27.TAVV5.012 |
|                  | POWER CORD INDIA 3 PIN        | 27.TAVV5.013 |
|                  | POWER CORD TWN 3 PIN          | 27.TAVV5.014 |
|                  | POWER CORD ARGENTINA 3 PIN    | 27.APV02.001 |
| CASE/COVER/BRACK | KET ASSEMBLY                  |              |
|                  | UPPER CASE-BLACK              | 60.BRG02.001 |
|                  | UPPER CASE-WHITE              | 60.BSZ02.001 |
|                  | PALMREST ASSY IMR-BLACK       | 60.BRG02.002 |
|                  | PALMREST ASSY IMR-RED         | 60.BSY02.001 |
|                  | PALMREST ASSY IMR-WHITE       | 60.BSZ02.002 |
|                  | LOWER CASE FOR W/3G           | 60.BRG02.003 |
|                  | LOWER CASE FOR W/O 3G         | 60.BRG02.004 |
|                  | UNI-LOAD DOOR                 | 60.BRG02.005 |

| Category    | Description                                                                                                    | P/N          |
|-------------|----------------------------------------------------------------------------------------------------|--------------|
|             | 3G CARD DOOR FOR W/ 3G                                                                                                    | 42.BRG02.001 |
|             | 3G CARD DOOR FOR W/O 3G                                                                                                    | 42.BRG02.002 |
|             | KB SUPPORT PLATE                                                                                                    | 33.BRG02.001 |
|             | HDD BRACKET H9.5                                                                                                    | 33.R9702.001 |
|             | HDD BRACKET H7                                                                                                    | 33.R9702.002 |
| ODD MODULE  |                                                                                                    |              |
|             | ODD SUPER-MULTI DRIVE MODULE                                                                                                    | 6M.BRG02.001 |
| [] <u>]</u> | ODD BRACKET                                                                                                    | 33.R9702.003 |
|             | ODD BEZEL-SM                                                                                                    | 42.BRG02.003 |
| x           | ODD SONY Super-Multi DRIVE 12.7mm Tray DL<br>8X AD-7585H LF W/O bezel SATA (HF + Windows<br>7)                                    | KU.0080E.027 |
|             | ODD PANASONIC Super-Multi DRIVE 12.7mm<br>Tray DL 8X UJ890A LF W/O bezel SATA (HF +<br>Windows 7)                                 | KU.00807.070 |
|             | ODD HLDS Super-Multi DRIVE 12.7mm Tray DL<br>8X GT34N LF W/O bezel SATA Zero Power<br>Supported, PCC LD (HF + Windows 7)          | KU.0080D.057 |
|             | ODD HLDS Super-Multi DRIVE 12.7mm Tray DL<br>8X GT32N (R5-2) LF W/O bezel SATA with<br>Renesas solution + PCC LD (HF + Windows 7) | KU.0080D.055 |
|             | ODD PLDS Super-Multi DRIVE 12.7mm Tray DL<br>8X DS-8A5SH LF+HF W/O bezel SATA With TI +<br>Rohm Solution (HF + Windows 7)         | KU.0080F.014 |
|             | ODD PIONEER Super-Multi DRIVE 12.7mm Tray<br>DL 8X DVR-TD10RS LF W/O bezel 1.00 SATA                                              | KU.00805.049 |

| Category   | Description                                                                                                    | P/N          |
|------------|----------------------------------------------------------------------------------------------------|--------------|
|            | ODD PANASONIC Super-Multi DRIVE 12.7mm<br>Tray DL 8X UJ8A0 LF W/O bezel SATA (HF +<br>Windows 7) Foxconn Yentai Facotry | KU.00807.075 |
| ODD MODULE |                                                                                                    |              |
|            | ODD BD COMBO MODULE                                                                                                    | 6M.BRG02.002 |
| <u> </u>   | ODD BRACKET                                                                                                    | 33.R9702.003 |
|            | ODD BEZEL-BD                                                                                                    | 42.BRG02.004 |
| x          | ODD PIONEER BD COMBO 12.7mm Tray DL 4X<br>BDC-TD03RS LF W/O bezel 1.01 SATA (Windows<br>7)                              | KO.00405.006 |
| <u> </u>   | ODD PANASONIC BD COMBO 12.7mm Tray DL<br>4X UJ141AL LF W/O bezel SATA Windows 7                                         | KO.00407.004 |
|            | ODD HLDS BD COMBO 12.7mm Tray DL 4X<br>CT30N LF W/O bezel 1.00 SATA (HF + Windows 7<br>+ 3D)                            | KO.0040D.005 |
| ODD MODULE |                                                                                                    |              |
| 0          | ODD BD RW MODULE                                                                                                    | 6M.BRG02.003 |
| <u> </u>   | ODD BRACKET                                                                                                    | 33.R9702.003 |
|            | ODD BEZEL-BD                                                                                                    | 42.BRG02.004 |

#### Table 6-7. FRU List (Continued)

| Category           | Description                                                                                                    | P/N          |
|--------------------|----------------------------------------------------------------------------------------------------|--------------|
|                    | ODD PANASONIC BD RW 12.7mm Tray DL 4X<br>UJ240A LF W/O bezel SATA (HF+Windows 7)                                 | KU.00407.015 |
| HDD/HARD DISK DRIV | /E                                                                                                    | -            |
|                    | HDD HGST 2.5" 5400rpm 250GB<br>HTS545025B9A300 Panther B SATA LF F/W:C60F<br>Disk imbalance criteria = 0.014g-cm | KH.25007.016 |
|                    | HDD TOSHIBA 2.5" 5400rpm 250GB<br>MK2565GSX, Capricorn BS, 320G/P SATA 8MB<br>LF F/W:GJ002J                      | KH.25004.005 |
|                    | HDD HGST 2.5" 5400rpm 320GB<br>HTS543232A7A384,0J11523, Eagle B7, 320G/P<br>SATA LF+HF F/W:A60W                  | KH.32007.013 |
|                    | HDD WD 2.5" 5400rpm 320GB<br>WD3200BPVT-22ZEST0, ML320S, 4K drive SATA<br>8MB LF F/W: 01.01A01                   | KH.32008.022 |
|                    | HDD HGST 2.5" 5400rpm 500GB<br>HTS545050B9A300 Panther B SATA LF F/W:C60F<br>Disk imbalance criteria = 0.014g-cm | KH.50007.010 |
|                    | HDD SEAGATE 2.5" 5400rpm 500GB<br>ST9500325AS,9HH134-189, Wyatt with new pcb<br>SATA 8MB LF F/W:0001SDM1         | KH.50001.017 |
|                    | HDD WD 2.5" 5400rpm 500GB<br>WD5000BPVT-22HXZT1,ML375_AF, 4K drive<br>SATA 8MB LF+HF F/W:01.01A01                | KH.50008.021 |
|                    | HDD TOSHIBA 2.5" 5400rpm 640GB<br>MK6465GSX,Capricorn BS,320G/P SATA 8MB LF<br>F/W:GJ002J                        | KH.64004.001 |
|                    | HDD WD 2.5" 5400rpm 640GB<br>WD6400BPVT-22HXZT1, ML375M SATA 8MB LF<br>F/W: 01.01A01                             | KH.64008.005 |
| KEYBOARD           | ·                                                                                                    |              |
|                    | Keyboard GATEWAY GF7T_G11B GF7T Internal 1<br>7 Standard 103KS Black US International Texture                    | KB.I170G.318 |
|                    | Keyboard GATEWAY GF7T_G11B GF7T Internal 1<br>7 Standard 103KS Black Greek Texture                               | KB.I170G.302 |
|                    | Keyboard GATEWAY GF7T_G11B GF7T Internal 1<br>7 Standard 103KS Black Arabic Texture                              | KB.I170G.293 |
|                    | Keyboard GATEWAY GF7T_G11B GF7T Internal 1<br>7 Standard 103KS Black Chinese Texture                             | KB.1170G.297 |

| Category | Description                                                                                                 | P/N          |
|----------|----------------------------------------------------------------------------------------------------|--------------|
|          | Keyboard GATEWAY GF7T_G11B GF7T Internal 1<br>7 Standard 103KS Black Russian Texture                        | KB.I170G.310 |
|          | Keyboard GATEWAY GF7T_G11B GF7T Internal 1<br>7 Standard 103KS Black US International w/ Hebre<br>w Texture | KB.I170G.319 |
|          | Keyboard GATEWAY GF7T_G11B GF7T Internal 1<br>7 Standard 103KS Black Thailand Texture                       | KB.I170G.315 |
|          | Keyboard GATEWAY GF7T_G11B GF7T Internal 1<br>7 Standard 103KS Black Korean Texture                         | KB.I170G.306 |
|          | Keyboard GATEWAY GF7T_G11B GF7T Internal 1<br>7 Standard 104KS Black UK Texture                             | KB.I170G.317 |
|          | Keyboard GATEWAY GF7T_G11B GF7T Internal 1<br>7 Standard 104KS Black German Texture                         | KB.I170G.301 |
|          | Keyboard GATEWAY GF7T_G11B GF7T Internal 1<br>7 Standard 104KS Black Swiss/G Texture                        | KB.I170G.314 |
|          | твр                                                                                                    | TBD          |
|          | Keyboard GATEWAY GF7T_G11B GF7T Internal 1<br>7 Standard 104KS Black Danish Texture                         | KB.I170G.298 |
|          | Keyboard GATEWAY GF7T_G11B GF7T Internal 1<br>7 Standard 104KS Black Italian Texture                        | KB.I170G.304 |
|          | Keyboard GATEWAY GF7T_G11B GF7T Internal 1<br>7 Standard 104KS Black French Texture                         | KB.I170G.300 |
|          | Keyboard GATEWAY GF7T_G11B GF7T Internal 1<br>7 Standard 104KS Black Hungarian Texture                      | KB.I170G.303 |
|          | Keyboard GATEWAY GF7T_G11B GF7T Internal 1<br>7 Standard 104KS Black Norwegian Texture                      | KB.I170G.308 |
|          | Keyboard GATEWAY GF7T_G11B GF7T Internal 1<br>7 Standard 104KS Black Portuguese Texture                     | KB.I170G.309 |
|          | Keyboard GATEWAY GF7T_G11B GF7T Internal 1<br>7 Standard 104KS Black Spanish Texture                        | KB.I170G.312 |
|          | Keyboard GATEWAY GF7T_G11B GF7T Internal 1<br>7 Standard 104KS Black US w/ Canadian French<br>Texture       | KB.I170G.320 |
|          | Keyboard GATEWAY GF7T_G11B GF7T Internal 1<br>7 Standard 104KS Black Turkish Texture                        | KB.I170G.316 |
|          | Keyboard GATEWAY GF7T_G11B GF7T Internal 1<br>7 Standard 104KS Black Sweden Texture                         | KB.I170G.313 |
|          | Keyboard GATEWAY GF7T_G11B GF7T Internal 1<br>7 Standard 104KS Black FR/Arabic Texture                      | KB.I170G.299 |

#### Table 6-7. FRU List (Continued)

| Category | Description                                                                                                | P/N          |
|----------|----------------------------------------------------------------------------------------------------|--------------|
|          | Keyboard GATEWAY GF7T_G11B GF7T Internal 1<br>7 Standard 104KS Black Nordic Texture                        | KB.I170G.307 |
|          | Keyboard GATEWAY GF7T_G11B GF7T Internal 1<br>7 Standard 104KS Black SLO/CRO Texture                       | KB.I170G.311 |
|          | Keyboard GATEWAY GF7T_G11B GF7T Internal 1<br>7 Standard 104KS Black CZ/SK Texture                         | KB.I170G.296 |
|          | Keyboard GATEWAY GF7T_G11B GF7T Internal 1<br>7 Standard 104KS Black Bulgaria Texture                      | KB.I170G.294 |
|          | Keyboard GATEWAY GF7T_G11B GF7T Internal 1<br>7 Standard 104KS Black Brazilian Portuguese Text<br>ure      | KB.I170G.295 |
|          | Keyboard GATEWAY GF7T_G11B GF7T Internal 1<br>7 Standard 107KS Black Japanese Texture                      | KB.I170G.305 |
|          | Keyboard GATEWAY GF7T_G11W GF7T Internal<br>17 Standard 103KS White US International Texture               | KB.I170G.346 |
|          | Keyboard GATEWAY GF7T_G11W GF7T Internal<br>17 Standard 103KS White Greek Texture                          | KB.I170G.330 |
|          | Keyboard GATEWAY GF7T_G11W GF7T Internal<br>17 Standard 103KS White Arabic Texture                         | KB.I170G.321 |
|          | Keyboard GATEWAY GF7T_G11W GF7T Internal<br>17 Standard 103KS White Chinese Texture                        | KB.I170G.325 |
|          | Keyboard GATEWAY GF7T_G11W GF7T Internal<br>17 Standard 103KS White Russian Texture                        | KB.I170G.338 |
|          | Keyboard GATEWAY GF7T_G11W GF7T Internal<br>17 Standard 103KS White US International w/ Heb<br>rew Texture | KB.I170G.347 |
|          | Keyboard GATEWAY GF7T_G11W GF7T Internal<br>17 Standard 103KS White Thailand Texture                       | KB.I170G.343 |
|          | Keyboard GATEWAY GF7T_G11W GF7T Internal<br>17 Standard 103KS White Korean Texture                         | KB.I170G.334 |
|          | Keyboard GATEWAY GF7T_G11W GF7T Internal<br>17 Standard 104KS White UK Texture                             | KB.I170G.345 |
|          | Keyboard GATEWAY GF7T_G11W GF7T Internal<br>17 Standard 104KS White German Texture                         | KB.I170G.329 |
|          | Keyboard GATEWAY GF7T_G11W GF7T Internal<br>17 Standard 104KS White Swiss/G Texture                        | KB.I170G.342 |
|          | Keyboard GATEWAY GF7T_G11W GF7T Internal<br>17 Standard 104KS White Belgium Texture                        | KB.I170G.350 |
|          | Keyboard GATEWAY GF7T_G11W GF7T Internal<br>17 Standard 104KS White Danish Texture                         | KB.I170G.326 |

| Category | Description                                                                                          | P/N          |
|----------|----------------------------------------------------------------------------------------------------|--------------|
|          | Keyboard GATEWAY GF7T_G11W GF7T Internal<br>17 Standard 104KS White Italian Texture                  | KB.I170G.332 |
|          | Keyboard GATEWAY GF7T_G11W GF7T Internal<br>17 Standard 104KS White French Texture                   | KB.I170G.328 |
|          | Keyboard GATEWAY GF7T_G11W GF7T Internal<br>17 Standard 104KS White Hungarian Texture                | KB.I170G.331 |
|          | Keyboard GATEWAY GF7T_G11W GF7T Internal<br>17 Standard 104KS White Norwegian Texture                | KB.I170G.336 |
|          | Keyboard GATEWAY GF7T_G11W GF7T Internal<br>17 Standard 104KS White Portuguese Texture               | KB.I170G.337 |
|          | Keyboard GATEWAY GF7T_G11W GF7T Internal<br>17 Standard 104KS White Spanish Texture                  | KB.I170G.340 |
|          | Keyboard GATEWAY GF7T_G11W GF7T Internal<br>17 Standard 104KS White US w/ Canadian French<br>Texture | KB.I170G.348 |
|          | Keyboard GATEWAY GF7T_G11W GF7T Internal<br>17 Standard 104KS White Turkish Texture                  | KB.I170G.344 |
|          | Keyboard GATEWAY GF7T_G11W GF7T Internal<br>17 Standard 104KS White Sweden Texture                   | KB.I170G.341 |
|          | Keyboard GATEWAY GF7T_G11W GF7T Internal<br>17 Standard 104KS White FR/Arabic Texture                | KB.I170G.327 |
|          | Keyboard GATEWAY GF7T_G11W GF7T Internal<br>17 Standard 104KS White Nordic Texture                   | KB.I170G.335 |
|          | Keyboard GATEWAY GF7T_G11W GF7T Internal<br>17 Standard 104KS White SLO/CRO Texture                  | KB.I170G.339 |
|          | Keyboard GATEWAY GF7T_G11W GF7T Internal<br>17 Standard 104KS White CZ/SK Texture                    | KB.I170G.324 |
|          | Keyboard GATEWAY GF7T_G11W GF7T Internal<br>17 Standard 104KS White Bulgaria Texture                 | KB.I170G.322 |
|          | Keyboard GATEWAY GF7T_G11W GF7T Internal<br>17 Standard 104KS White Brazilian Portuguese Te<br>xture | KB.I170G.323 |
|          | Keyboard GATEWAY GF7T_G11W GF7T Internal<br>17 Standard 107KS White Japanese Texture                 | KB.I170G.333 |
| LCD      |                                                                                                    |              |
|          | ASSY LED LCD MODULE 15.6"W WXGA GLARE<br>w/ ANTENNA*2, CCD 1.3M, PB BLACK                            | 6M.BRG02.004 |

| Category                                                                                                    | Description                                                                     | P/N          |
|----------------------------------------------------------------------------------------------------|---------------------------------------------------------------------------------|--------------|
| Of the second second se | ANTENNA WLAN-MAIN                                                               | 50.BRG02.002 |
|                                                                                                    | ANTENNA WLAN-AUX                                                                | 50.BRG02.003 |
|                                                                                                    | LCD CABLE                                                                       | 50.R9702.003 |
|                                                                                                    | LCD COVER IMR PB-BLACK                                                          | 60.BRG02.006 |
|                                                                                                    | LCD BEZEL-PB BLACK                                                              | 60.BRG02.007 |
| - 36 <sup>-1</sup>                                                                                                    | LCD BRACKET R&L                                                                 | 33.BRG02.002 |
|                                                                                                    | CAMERA 1.3M                                                                     | 57.R9702.001 |
|                                                                                                    | LED LCD AUO 15.6"W WXGA Glare B156XW02<br>V2 LF 200nit 8ms 500:1 (power saving) | LK.15605.010 |
|                                                                                                    | LED LCD CMO 15.6"W WXGA Glare N156B6-L0B<br>LF 220nit 8ms 650:1                 | LK.1560D.010 |
| 1                                                                                                    | LED LCD AUO 15.6"W WXGA Glare B156XW02<br>V6 LF 200nit 8ms 400:1                | LK.15605.019 |

 Table 6-7.
 FRU List (Continued)

| Category                                                                                                    | Description                                                                   | P/N          |
|----------------------------------------------------------------------------------------------------|-------------------------------------------------------------------------------|--------------|
| LCD                                                                                                    |                                                                               |              |
|                                                                                                    | ASSY LED LCD MODULE 15.6"W WXGA GLARE<br>w/ ANTENNA*2, CCD 1.3M, 3G, PB BLACK | 6M.BRG02.005 |
| Contra to the second second se | ANTENNA 3G-MAIN                                                               | 50.BRG02.004 |
|                                                                                                    | ANTENNA 3G-AUX                                                                | 50.BRG02.005 |
|                                                                                                    | LCD CABLE                                                                     | 50.R9702.003 |
|                                                                                                    | LCD COVER IMR PB-BLACK                                                        | 60.BRG02.006 |
|                                                                                                    | LCD BEZEL-PB BLACK                                                            | 60.BRG02.007 |
|                                                                                                    | LCD BRACKET R&L                                                               | 33.BRG02.002 |
|                                                                                                    | CAMERA 1.3M                                                                   | 57.R9702.001 |

 Table 6-7.
 FRU List (Continued)

| Category | Description                                                                     | P/N          |
|----------|---------------------------------------------------------------------------------|--------------|
|          | LED LCD AUO 15.6"W WXGA Glare B156XW02<br>V2 LF 200nit 8ms 500:1 (power saving) | LK.15605.010 |
|          | LED LCD CMO 15.6"W WXGA Glare N156B6-L0B<br>LF 220nit 8ms 650:1                 | LK.1560D.010 |
|          | LED LCD AUO 15.6"W WXGA Glare B156XW02<br>V6 LF 200nit 8ms 400:1                | LK.15605.019 |
| LCD      |                                                                                 |              |
|          | ASSY LED LCD MODULE 15.6"W WXGA GLARE<br>w/ ANTENNA*2, CCD 1.3M, PB RED         | 6M.BSY02.001 |
|          | ANTENNA WLAN-MAIN                                                               | 50.BRG02.002 |
|          | ANTENNA WLAN-AUX                                                                | 50.BRG02.003 |
|          | LCD CABLE                                                                       | 50.R9702.003 |
|          | LCD COVER IMR PB-RED                                                            | 60.BSY02.002 |
|          | LCD BEZEL-PB BLACK                                                              | 60.BRG02.007 |

| Category     | Description                                                                     | P/N          |
|--------------|---------------------------------------------------------------------------------|--------------|
|              | LCD BRACKET R&L                                                                 | 33.BRG02.002 |
|              | CAMERA 1.3M                                                                     | 57.R9702.001 |
| Marcal State | LED LCD AUO 15.6"W WXGA Glare B156XW02<br>V2 LF 200nit 8ms 500:1 (power saving) | LK.15605.010 |
|              | LED LCD CMO 15.6"W WXGA Glare N156B6-L0B<br>LF 220nit 8ms 650:1                 | LK.1560D.010 |
|              | LED LCD AUO 15.6"W WXGA Glare B156XW02<br>V6 LF 200nit 8ms 400:1                | LK.15605.019 |
| LCD          |                                                                                 |              |
| -            | ASSY LED LCD MODULE 15.6"W WXGA GLARE<br>w/ ANTENNA*2, CCD 1.3M, 3G, PB RED     | 6M.BSY02.002 |
|              | ANTENNA 3G-MAIN                                                                 | 50.BRG02.004 |
|              | ANTENNA 3G-AUX                                                                  | 50.BRG02.005 |
|              | LCD CABLE                                                                       | 50.R9702.003 |
|              | LCD COVER IMR PB-RED                                                            | 60.BSY02.002 |

| Category                                                                                                    | Description                                                                     | P/N          |
|----------------------------------------------------------------------------------------------------|---------------------------------------------------------------------------------|--------------|
|                                                                                                    | LCD BEZEL-PB BLACK                                                              | 60.BRG02.007 |
| - 35 <sup>-2</sup>                                                                                                    | LCD BRACKET R&L                                                                 | 33.BRG02.002 |
|                                                                                                    | CAMERA 1.3M                                                                     | 57.R9702.001 |
| MULTING AL                                                                                                    | LED LCD AUO 15.6"W WXGA Glare B156XW02<br>V2 LF 200nit 8ms 500:1 (power saving) | LK.15605.010 |
|                                                                                                    | LED LCD CMO 15.6"W WXGA Glare N156B6-L0B<br>LF 220nit 8ms 650:1                 | LK.1560D.010 |
| 1                                                                                                    | LED LCD AUO 15.6"W WXGA Glare B156XW02<br>V6 LF 200nit 8ms 400:1                | LK.15605.019 |
| LCD                                                                                                    |                                                                                 |              |
|                                                                                                    | ASSY LED LCD MODULE 15.6"W WXGA GLARE<br>w/ ANTENNA*2, CCD 1.3M, PB WHITE       | 6M.BSZ02.001 |
| O The second second sec | ANTENNA WLAN-MAIN                                                               | 50.BRG02.002 |
|                                                                                                    | ANTENNA WLAN-AUX                                                                | 50.BRG02.003 |
|                                                                                                    | LCD CABLE                                                                       | 50.R9702.003 |

| Category                                                                                                    | Description                                                                     | P/N          |
|----------------------------------------------------------------------------------------------------|---------------------------------------------------------------------------------|--------------|
|                                                                                                    | LCD COVER IMR PB-WHITE                                                          | 60.BSZ02.003 |
|                                                                                                    | LCD BEZEL-PB WHITE                                                              | 60.BSZ02.005 |
|                                                                                                    | LCD BRACKET R&L                                                                 | 33.BRG02.002 |
|                                                                                                    | CAMERA 1.3M                                                                     | 57.R9702.001 |
|                                                                                                    | LED LCD AUO 15.6"W WXGA Glare B156XW02<br>V2 LF 200nit 8ms 500:1 (power saving) | LK.15605.010 |
| A CONTRACTOR OF A CONTRACTOR OF A CONTRACTOR OF A CONTRACTOR OF A CONTRACTOR OF A CONTRACTOR OF A CONTRACTOR OF A CONTRACTOR A CONTRACTOR A CONTRACT | LED LCD CMO 15.6"W WXGA Glare N156B6-L0B<br>LF 220nit 8ms 650:1                 | LK.1560D.010 |
|                                                                                                    | LED LCD AUO 15.6"W WXGA Glare B156XW02<br>V6 LF 200nit 8ms 400:1                | LK.15605.019 |
| LCD                                                                                                    |                                                                                 |              |
|                                                                                                    | ASSY LED LCD MODULE 15.6"W WXGA GLARE<br>w/ ANTENNA*2, CCD 1.3M, 3G, PB WHITE   | 6M.BSZ02.002 |
| O The second second sec | ANTENNA 3G-MAIN                                                                 | 50.BRG02.004 |
|                                                                                                    | ANTENNA 3G-AUX                                                                  | 50.BRG02.005 |

#### Table 6-7. FRU List (Continued)

| Category     | Description                                                                     | P/N          |
|--------------|---------------------------------------------------------------------------------|--------------|
|              | LCD CABLE                                                                       | 50.R9702.003 |
|              | LCD COVER IMR PB-WHITE                                                          | 60.BSZ02.003 |
|              | LCD BEZEL-PB WHITE                                                              | 60.BSZ02.005 |
|              | LCD BRACKET R&L                                                                 | 33.BRG02.002 |
|              | CAMERA 1.3M                                                                     | 57.R9702.001 |
| Million of A | LED LCD AUO 15.6"W WXGA Glare B156XW02<br>V2 LF 200nit 8ms 500:1 (power saving) | LK.15605.010 |
|              | LED LCD CMO 15.6"W WXGA Glare N156B6-L0B<br>LF 220nit 8ms 650:1                 | LK.1560D.010 |
| ALLE SALES   | LED LCD AUO 15.6"W WXGA Glare B156XW02<br>V6 LF 200nit 8ms 400:1                | LK.15605.019 |
| LCD          |                                                                                 |              |
|              | ASSY LED LCD MODULE 15.6"W WXGA GLARE<br>w/ ANTENNA*2, CCD 1.3M, GW BLACK       | 6M.WV902.001 |
| O Com        | ANTENNA WLAN-MAIN                                                               | 50.BRG02.002 |

| Table 6-7. | FRU List | (Continued) |
|------------|----------|-------------|
|------------|----------|-------------|

| Category | Description                                                                     | P/N          |
|----------|---------------------------------------------------------------------------------|--------------|
|          | ANTENNA WLAN-AUX                                                                | 50.BRG02.003 |
|          | LCD CABLE                                                                       | 50.R9702.003 |
|          | LCD COVER IMR GW-BLACK                                                          | 60.WV902.001 |
|          | LCD BEZEL-GW BLACK                                                              | 60.WV902.002 |
|          | LCD BRACKET R&L                                                                 | 33.BRG02.002 |
|          | CAMERA 1.3M                                                                     | 57.R9702.001 |
|          | LED LCD AUO 15.6"W WXGA Glare B156XW02<br>V2 LF 200nit 8ms 500:1 (power saving) | LK.15605.010 |
|          | LED LCD CMO 15.6"W WXGA Glare N156B6-L0B<br>LF 220nit 8ms 650:1                 | LK.1560D.010 |
|          | LED LCD AUO 15.6"W WXGA Glare B156XW02<br>V6 LF 200nit 8ms 400:1                | LK.15605.019 |
| LCD      |                                                                                 |              |
|          | ASSY LED LCD MODULE 15.6"W WXGA GLARE<br>w/ ANTENNA*2, CCD 1.3M, 3G, GW BLACK   | 6M.WV902.002 |

| Category   | Description                                                                     | P/N          |
|------------|---------------------------------------------------------------------------------|--------------|
| O          | ANTENNA 3G-MAIN                                                                 | 50.BRG02.004 |
|            | ANTENNA 3G-AUX                                                                  | 50.BRG02.005 |
|            | LCD CABLE                                                                       | 50.R9702.003 |
|            | LCD COVER IMR GW-BLACK                                                          | 60.WV902.001 |
|            | LCD BEZEL-GW BLACK                                                              | 60.WV902.002 |
|            | LCD BRACKET R&L                                                                 | 33.BRG02.002 |
|            | CAMERA 1.3M                                                                     | 57.R9702.001 |
| HELENS     | LED LCD AUO 15.6"W WXGA Glare B156XW02<br>V2 LF 200nit 8ms 500:1 (power saving) | LK.15605.010 |
|            | LED LCD CMO 15.6"W WXGA Glare N156B6-L0B<br>LF 220nit 8ms 650:1                 | LK.1560D.010 |
| And States | LED LCD AUO 15.6"W WXGA Glare B156XW02<br>V6 LF 200nit 8ms 400:1                | LK.15605.019 |

 Table 6-7.
 FRU List (Continued)

| Category          | Description                                                             | P/N          |
|-------------------|-------------------------------------------------------------------------|--------------|
| LCD               |                                                                         | -            |
|                   | ASSY LED LCD MODULE 15.6"W WXGA GLARE<br>w/ ANTENNA*2, CCD 1.3M, GW RED | 6M.WWN02.001 |
| Office            | ANTENNA WLAN-MAIN                                                       | 50.BRG02.002 |
|                   | ANTENNA WLAN-AUX                                                        | 50.BRG02.003 |
|                   | LCD CABLE                                                               | 50.R9702.003 |
|                   | LCD COVER IMR GW-RED                                                    | 60.WWN02.001 |
|                   | LCD BEZEL-GW BLACK                                                      | 60.WV902.002 |
| - 35 <sup>2</sup> | LCD BRACKET R&L                                                         | 33.BRG02.002 |
|                   | CAMERA 1.3M                                                             | 57.R9702.001 |

 Table 6-7.
 FRU List (Continued)

| Category    | Description                                                                     | P/N          |
|-------------|---------------------------------------------------------------------------------|--------------|
| MELENING AL | LED LCD AUO 15.6"W WXGA Glare B156XW02<br>V2 LF 200nit 8ms 500:1 (power saving) | LK.15605.010 |
|             | LED LCD CMO 15.6"W WXGA Glare N156B6-L0B<br>LF 220nit 8ms 650:1                 | LK.1560D.010 |
|             | LED LCD AUO 15.6"W WXGA Glare B156XW02<br>V6 LF 200nit 8ms 400:1                | LK.15605.019 |
| LCD         |                                                                                 |              |
|             | ASSY LED LCD MODULE 15.6"W WXGA GLARE<br>w/ ANTENNA*2, CCD 1.3M, 3G, GW RED     | 6M.WWN02.002 |
|             | ANTENNA 3G-MAIN                                                                 | 50.BRG02.004 |
|             | ANTENNA 3G-AUX                                                                  | 50.BRG02.005 |
|             | LCD CABLE                                                                       | 50.R9702.003 |
|             | LCD COVER IMR GW-RED                                                            | 60.WWN02.001 |
|             | LCD BEZEL-GW BLACK                                                              | 60.WV902.002 |

| Category          | Description                                                                     | P/N          |
|-------------------|---------------------------------------------------------------------------------|--------------|
| - 24 <sup>7</sup> | LCD BRACKET R&L                                                                 | 33.BRG02.002 |
|                   | CAMERA 1.3M                                                                     | 57.R9702.001 |
|                   | LED LCD AUO 15.6"W WXGA Glare B156XW02<br>V2 LF 200nit 8ms 500:1 (power saving) | LK.15605.010 |
|                   | LED LCD CMO 15.6"W WXGA Glare N156B6-L0B<br>LF 220nit 8ms 650:1                 | LK.1560D.010 |
|                   | LED LCD AUO 15.6"W WXGA Glare B156XW02<br>V6 LF 200nit 8ms 400:1                | LK.15605.019 |
| LCD               |                                                                                 |              |
|                   | ASSY LED LCD MODULE 15.6"W WXGA GLARE<br>w/ ANTENNA*2, CCD 1.3M, GW WHITE       | 6M.WWM02.001 |
|                   | ANTENNA WLAN-MAIN                                                               | 50.BRG02.002 |
|                   | ANTENNA WLAN-AUX                                                                | 50.BRG02.003 |
|                   | LCD CABLE                                                                       | 50.R9702.003 |
|                   | LCD COVER IMR GW-WHITE                                                          | 60.BSZ02.004 |

| Category                                                                                                    | Description                                                                     | P/N          |
|----------------------------------------------------------------------------------------------------|---------------------------------------------------------------------------------|--------------|
|                                                                                                    | LCD BEZEL-GW WHITE                                                              | 60.WWM02.001 |
| 100 - 100 -  | LCD BRACKET R&L                                                                 | 33.BRG02.002 |
|                                                                                                    | CAMERA 1.3M                                                                     | 57.R9702.001 |
|                                                                                                    | LED LCD AUO 15.6"W WXGA Glare B156XW02<br>V2 LF 200nit 8ms 500:1 (power saving) | LK.15605.010 |
|                                                                                                    | LED LCD CMO 15.6"W WXGA Glare N156B6-L0B<br>LF 220nit 8ms 650:1                 | LK.1560D.010 |
|                                                                                                    | LED LCD AUO 15.6"W WXGA Glare B156XW02<br>V6 LF 200nit 8ms 400:1                | LK.15605.019 |
| LCD                                                                                                    |                                                                                 |              |
|                                                                                                    | ASSY LED LCD MODULE 15.6"W WXGA GLARE<br>w/ ANTENNA*2, CCD 1.3M, 3G, GW WHITE   | 6M.WWM02.002 |
| O The second second sec | ANTENNA 3G-MAIN                                                                 | 50.BRG02.004 |
|                                                                                                    | ANTENNA 3G-AUX                                                                  | 50.BRG02.005 |
|                                                                                                    | LCD CABLE                                                                       | 50.R9702.003 |

| Category  | Description                                                                     | P/N          |
|-----------|---------------------------------------------------------------------------------|--------------|
|           | LCD COVER IMR GW-WHITE                                                          | 60.BSZ02.004 |
|           | LCD BEZEL-GW WHITE                                                              | 60.WWM02.001 |
|           | LCD BRACKET R&L                                                                 | 33.BRG02.002 |
|           | CAMERA 1.3M                                                                     | 57.R9702.001 |
|           | LED LCD AUO 15.6"W WXGA Glare B156XW02<br>V2 LF 200nit 8ms 500:1 (power saving) | LK.15605.010 |
|           | LED LCD CMO 15.6"W WXGA Glare N156B6-L0B<br>LF 220nit 8ms 650:1                 | LK.1560D.010 |
|           | LED LCD AUO 15.6"W WXGA Glare B156XW02<br>V6 LF 200nit 8ms 400:1                | LK.15605.019 |
| MAINBOARD |                                                                                 |              |
|           | Mainboard AS5750 Intel HM65 LF Intel UMA graphics                               | MB.R9702.001 |
|           | Mainboard AS5750 Intel HM65 LF Intel UMA graphics, for Quad-Core                | MB.RGK02.001 |
|           | Mainboard AS5750G Intel HM65 LF<br>N12PGV+512MB VRAM                            | MB.RCS02.001 |
|           | Mainboard AS5750G Intel HM65 LF N12PGS+1GB<br>VRAM                              | MB.RAZ02.001 |
|           | Mainboard AS5750G Intel HM65 LF N12PGS+2GB<br>VRAM                              | MB.RCG02.001 |
|           | Mainboard AS5750G Intel HM65 LF N12PGS+1GB VRAM, for Quad-core                  | MB.RCF02.001 |
|           | Mainboard AS5750G Intel HM65 LF N12PGS+2GB VRAM, for Quad-core                  | MB.RCG02.002 |

#### Table 6-7. FRU List (Continued)

| Category      | Description                                                                    | P/N          |
|---------------|--------------------------------------------------------------------------------|--------------|
| CPU/PROCESSOR |                                                                                |              |
|               | CPU Intel Core i3 i3-2310M PGA 2.1G 35W 2/4                                    | KC.23101.DMP |
|               | CPU Intel Core i5 i5-2540M PGA 2.6G 35W 2/4                                    | KC.25401.DMP |
|               | CPU Intel Core i7 i7-2630QM PGA 2.0G 45W 4/8                                   | KC.26301.QMP |
| Min Agenta .  | CPU Intel Core i7 i7-2720QM PGA 2.2G 45W 4/8                                   | KC.27201.QMP |
|               | CPU Intel Core i7 i7-2820QM PGA 2.3G 45W 4/8                                   | KC.28201.QMP |
| MEMORY        |                                                                                |              |
|               | Memory SAMSUNG SO-DIMM DDRIII 1333 1GB<br>M471B2873FHS-CH9 LF 128*8 46nm       | KN.1GB0B.035 |
|               | Memory KINGSTON SO-DIMM DDRIII 1333 1GB<br>ACR128X64D3S1333C9 LF 128*8 0.065um | KN.1GB07.004 |
|               | Memory A-DATA SO-DIMM DDRIII 1333 1GB<br>AD73I1A0873EU LF 128*8 0.065um        | KN.1GB0C.009 |
|               | Memory UNIFOSA SO-DIMM DDRIII 1333 1GB<br>GU672203EP0200 LF 128*8 0.065um      | KN.1GB0H.017 |
|               | Memory SAMSUNG SO-DIMM DDRIII 1333 2GB<br>M471B5773CHS-CH9 LF 256*8 46nm       | KN.2GB0B.026 |
|               | Memory KINGSTON SO-DIMM DDRIII 1333 2GB<br>ACR256X64D3S1333C9 LF 128*8 0.065um | KN.2GB07.004 |
|               | Memory A-DATA SO-DIMM DDRIII 1333 2GB<br>AD73I1B1674EU LF 128*8 0.065um        | KN.2GB0C.006 |
|               | Memory ELPIDA SO-DIMM DDRIII 1333 4GB<br>EBJ41UF8BAS0-DJ-F LF 256*8 0.055um    | KN.4GB09.001 |
|               | Memory SAMSUNG SO-DIMM DDRIII 1333 4GB<br>M471B5273CH0-CH9 LF 256*8 46nm       | KN.4GB0B.010 |
|               | Memory SAMSUNG SO-DIMM DDRIII 1066 4GB<br>M471B5273BH1-CF8 LF 256*8 0.055um    | KN.4GB0B.007 |
| HEATSINK      |                                                                                |              |
| C ASTRONOMY   | FAN-UMA DUAL                                                                   | 23.R9702.001 |
|               | THERMAL MODULE UMA DUAL W/O FAN                                                | 60.R9702.006 |

| Category      | Description                         | P/N          |
|---------------|-------------------------------------|--------------|
|               | THERMAL MODULE OPT GS DUAL W/FAN    | 60.RAZ02.001 |
|               | THERMAL MODULE OPT GV DUAL W/FAN    | 60.RAZ02.002 |
|               | THERMAL MODULE OPT GS/GV QUAD W/FAN | 60.RCF02.001 |
|               | THERMAL MODULE UMA QUAD W/FAN       | 60.RFE02.003 |
| SPEAKER       |                                     |              |
| ·Or           | MIC SET                             | 23.R9702.002 |
|               | SPEAKER L                           | 23.R9702.003 |
|               | SPEAKER R                           | 23.R9702.004 |
| MISCELLANEOUS |                                     |              |
|               | LCD SCREW MYLAR-BLACK               | 47.BRG02.001 |
|               | LCD SCREW MYLAR-WHITE               | 47.BSZ02.001 |
### Screw List

| Category | Description                        | P/N          |
|----------|------------------------------------|--------------|
| SCREW    |                                    |              |
|          | SCREW 2.5D 4L K 5.5D NI NL         | 86.R9702.001 |
|          | SCREW 2.45D 8.0L K 5.5D 0.8T ZK NL | 86.R9702.002 |
|          | SCREW 1.98D 3.0L K 4.6D 0.8T ZK NL | 86.R9702.003 |
|          | SCREW 2D 5L K 4.6D NI NL           | 86.R9702.004 |
|          | SCREW 3.0D 3.0L K 4.9D NI          | 86.R9702.005 |
|          | SCREW 2D 3L K 8D ZK NL             | 86.R9702.006 |
|          | SCREW 2.5D 3.2L K 6D NI            | 86.R9702.007 |
|          | SCREW 2.5D 5.0L K 5.5D NI NL       | 86.BRG02.001 |
|          | SCREW 2.0D 2.5L K 4.6D ZK NL CR3   | 86.BRG02.002 |
|          | SCREW T TPP 2 1.6D 3L K 4.5D ZK    | 86.BRG02.003 |
|          | SCREW T TPP 2 1.6D 2L K 4.5D NI    | 86.BRG02.004 |

# CHAPTER 7

# Model Definition and Configuration

| TS11HR | <br> | <br> |  |  |  | <br> |  | <br> |  |  |  |  |   |  |  | 7-3  |
|--------|------|------|--|--|--|------|--|------|--|--|--|--|---|--|--|------|
| TS13HR | <br> | <br> |  |  |  | <br> |  | <br> |  |  |  |  | • |  |  | 7-12 |

### TS11HR

#### Table 7-1. RO & Description

| Model                    | Country | Acer Part No | RO   | Description                                                                                                    |
|--------------------------|---------|--------------|------|----------------------------------------------------------------------------------------------------|
| ENTS11HR-23<br>12G50Mnkk | ME      | LX.BRE01.001 | EMEA | ENTS11HR-2312G50Mnkk EM<br>W7HB64EMBSMEA<br>N12PGS2GBCkk_3V3U<br>1*2G/500_L/BT/6L2.2/5R/CB_GN_1.3C_<br>GEk_AR91 EASYNOTE_TS11HR-233AC  |
| ENTS11HR-23<br>12G50Mnkk | ME      | LX.BRF01.001 | EMEA | ENTS11HR-2312G50Mnkk EM<br>W7HB64EMBSMEA<br>N12PGV512Ckk_3V3U<br>1*2G/500_L/BT/6L2.2/5R/CB_GN_1.3C_<br>GEk_AR91 EASYNOTE_TS11HR-231AC  |
| ENTS11HR-23<br>12G50Mnkk | ME      | LX.BRG01.001 | EMEA | ENTS11HR-2312G50Mnkk EM<br>W7HB64EMBSMEA<br>N12PGS1GBCkk_3V3U<br>1*2G/500_L/BT/6L2.2/5R/CB_GN_1.3C_<br>GEk_AR91 EASYNOTE_TS11HR-232AC  |
| ENTS11HR-23<br>12G50Mnkk | ME      | LX.BSW01.001 | EMEA | ENTS11HR-2312G50Mnkk EM<br>W7HB64EMBSMEA UMACkk_3U<br>1*2G/500_L/BT/6L2.2/5R/CB_GN_1.3C_<br>GEk_AR91 EASYNOTE_TS11HR-230AC             |
| ENTS11HR-23<br>13G32Mnkk | RU      | LX.BSW01.002 | EMEA | ENTS11HR-2313G32Mnkk<br>W7HB64RUBSRU2 UMACkk_3U<br>2G+1G/320/BT/6L2.2/5R/CB_GN_1.3C_<br>GEk_RU41<br>EASYNOTE_TS11-HR-030RU             |
| ENTS11HR-23<br>13G50Mnkk | HU      | LX.BRG02.003 | EMEA | ENTS11HR-2313G50Mnkk<br>W7HP64BSHU1 N12PGS1GBCkk_3V3U<br>2G+1G/500_L/6L2.2/5R/CB_GN_1.3C_G<br>Ek_PL23 EASYNOTE_TS11-HR-411HG           |
| ENTS11HR-23<br>13G50Mnkk | HU      | LX.BSW02.003 | EMEA | ENTS11HR-2313G50Mnkk<br>W7HP64BSHU1 UMACkk_3U<br>2G+1G/500_L/6L2.2/5R/CB_GN_1.3C_G<br>Ek_PL23 EASYNOTE_TS11-HR-311HG                   |
| ENTS11HR-23<br>14G50Mnkk | RU      | LX.BRG02.001 | EMEA | ENTS11HR-2314G50Mnkk<br>W7HP64RUBSRU2<br>N12PGS1GBCkk_3V3U<br>2*2G/500_L/BT/6L2.2/5R/CB_GN_1.3C_<br>GEk_RU41<br>EASYNOTE_TS11-HR-031RU |

| Model                    | Country | Acer Part No | RO   | Description                                                                                                    |
|--------------------------|---------|--------------|------|----------------------------------------------------------------------------------------------------|
| ENTS11HR-23<br>14G64Mnkk | FR      | LX.BSW02.002 | EMEA | ENTS11HR-2314G64Mnkk<br>W7HP64BSFR1 UMACkk_3U<br>1*4G/640/6L2.2/5R/CB_GN_1.3C_GEk_<br>FR51 EASYNOTE_TS11HR-002FR                        |
| ENTS11HR-23<br>16G50Mnkk | RU      | LX.BRE02.002 | EMEA | ENTS11HR-2316G50Mnkk<br>W7HP64RUBSRU2<br>N12PGS2GBCkk_3V3U<br>4G+2G/500_L/BT/6L2.2/5R/CB_GN_1.3<br>C_GEk_RU41<br>EASYNOTE_TS11-HR-032RU |
| ENTS11HR-24<br>14G50Mnkk | DE      | LX.BRE02.001 | EMEA | ENTS11HR-2414G50Mnkk<br>W7HP64BSDE1 N12PGS2GBCkk_3V3U<br>2*2G/500_L/6L2.2/5R/CB_GN_1.3C_GEk<br>_DE41 EASYNOTE TS11HR-030GE              |
| ENTS11HR-24<br>14G50Mnkk | FR      | LX.BRF02.001 | EMEA | ENTS11HR-2414G50Mnkk<br>W7HP64BSFR1 N12PGV512Ckk_3V3U<br>1*4G/500_L/6L2.2/5R/CB_GN_1.3C_GEk<br>_FR51 EASYNOTE_TS11HR-003FR              |
| ENTS11HR-24<br>14G50Mnkk | HU      | LX.BRG02.004 | EMEA | ENTS11HR-2414G50Mnkk<br>W7HP64BSHU1 N12PGS1GBCkk_3V3U<br>2*2G/500_L/6L2.2/5R/CB_GN_1.3C_GEk<br>_PL23 EASYNOTE_TS11-HR-612HG             |
| ENTS11HR-24<br>14G50Mnkk | RU      | LX.BRG02.002 | EMEA | ENTS11HR-2414G50Mnkk<br>W7HP64RUBSRU2<br>N12PGS1GBCkk_3V3U<br>2*2G/500_L/BT/6L2.2/5R/CB_GN_1.3C_<br>GEk_RU41<br>EASYNOTE_TS11-HR-051RU  |
| ENTS11HR-24<br>14G64Mnkk | NE      | LX.BSW02.001 | EMEA | ENTS11HR-2414G64Mnkk<br>W7HP64BSNL1 UMACkk_3U<br>2*2G/640/6L2.2/5R/CB_GN_1.3C_GEk_<br>NL31 EASYNOTE_TS11HR-010NL                        |
| ENTS11HR-24<br>16G50Mnkk | RU      | LX.BRE02.003 | EMEA | ENTS11HR-2416G50Mnkk<br>W7HP64RUBSRU2<br>N12PGS2GBCkk_3V3U<br>4G+2G/500_L/BT/6L2.2/5R/CB_GN_1.3<br>C_GEk_RU41<br>EASYNOTE_TS11-HR-052RU |
| ENTS11HR-26<br>32G50Mnkk | ME      | LX.BRH01.001 | EMEA | ENTS11HR-2632G50Mnkk EM<br>W7HB64EMBSMEA<br>N12PGS1GBCkkQ_3V3U<br>1*2G/500_L/BT/6L2.2/5R/CB_GN_1.3C_<br>GEk_AR91 EASYNOTE_TS11HR-260AC  |

Table 7-1. RO & Description (Continued)

| Model                    | Country | Acer Part No | RO   | Description                                                                                                    |
|--------------------------|---------|--------------|------|----------------------------------------------------------------------------------------------------|
| ENTS11HR-26<br>35G50Mnkk | RU      | LX.BRH02.001 | EMEA | ENTS11HR-2635G50Mnkk<br>W7HP64RUBSRU2<br>N12PGS1GBCkkQ_3V3U<br>4G+1G/500_L/BT/6L2.2/5R/CB_GN_1.3<br>C_GEk_RU41<br>EASYNOTE_TS11-HR-810RU |
| ENTS11HR-26<br>36G64Mnkk | RU      | LX.BTA02.001 | EMEA | ENTS11HR-2636G64Mnkk<br>W7HP64RUBSRU2<br>N12PGS2GBCkkQ_3V3U<br>4G+2G/640/BT/6L2.2/5R/CB_GN_1.3C_<br>GEk_RU41<br>EASYNOTE_TS11-HR-820RU   |
| ENTS11HR-26<br>38G75Mnkk | RU      | LX.BRH02.002 | EMEA | ENTS11HR-2638G75Mnkk<br>W7HP64RUBSRU2<br>N12PGS1GBCkkQ_3V3U<br>2*4G/750/BT/6L2.2/5R/CB_GN_1.3C_GE<br>k_RU41 EASYNOTE_TS11-HR-811RU       |
| ENTS11HR-26<br>38G75Wikk | RU      | LX.BTA02.002 | EMEA | ENTS11HR-2638G75Wikk<br>W7HP64RUBSRU2<br>N12PGS2GBCkkQ_3V3U<br>2*4G/750/BT/6L2.2/5R/CB_bg_1.3C_PD<br>9_GEk_RU41<br>EASYNOTE_TS11HR-821RU |

#### Table 7-1. RO & Description (Continued)

#### Table 7-2. BOM Name & CPU

| Model                    | Acer Part No | Country | BOM Name                       | CPU      |
|--------------------------|--------------|---------|--------------------------------|----------|
| ENTS11HR-23<br>12G50Mnkk | LX.BRE01.001 | ME      | ENTS11HR_N12PGS2GBCkk_3V<br>3U | Ci32310M |
| ENTS11HR-23<br>12G50Mnkk | LX.BRF01.001 | ME      | ENTS11HR_N12PGV512Ckk_3V3<br>U | Ci32310M |
| ENTS11HR-23<br>12G50Mnkk | LX.BRG01.001 | ME      | ENTS11HR_N12PGS1GBCkk_3V<br>3U | Ci32310M |
| ENTS11HR-23<br>12G50Mnkk | LX.BSW01.001 | ME      | ENTS11HR_UMACkk_3U             | Ci32310M |
| ENTS11HR-23<br>13G32Mnkk | LX.BSW01.002 | RU      | ENTS11HR_UMACkk_3U             | Ci32310M |
| ENTS11HR-23<br>13G50Mnkk | LX.BRG02.003 | HU      | ENTS11HR_N12PGS1GBCkk_3V<br>3U | Ci32310M |
| ENTS11HR-23<br>13G50Mnkk | LX.BSW02.003 | HU      | ENTS11HR_UMACkk_3U             | Ci32310M |
| ENTS11HR-23<br>14G50Mnkk | LX.BRG02.001 | RU      | ENTS11HR_N12PGS1GBCkk_3V<br>3U | Ci32310M |

| Model                    | Acer Part No | Country | BOM Name                        | CPU       |
|--------------------------|--------------|---------|---------------------------------|-----------|
| ENTS11HR-23<br>14G64Mnkk | LX.BSW02.002 | FR      | ENTS11HR_UMACkk_3U              | Ci32310M  |
| ENTS11HR-23<br>16G50Mnkk | LX.BRE02.002 | RU      | ENTS11HR_N12PGS2GBCkk_3V<br>3U  | Ci32310M  |
| ENTS11HR-24<br>14G50Mnkk | LX.BRE02.001 | DE      | ENTS11HR_N12PGS2GBCkk_3V<br>3U  | Ci52410M  |
| ENTS11HR-24<br>14G50Mnkk | LX.BRF02.001 | FR      | ENTS11HR_N12PGV512Ckk_3V3<br>U  | Ci52410M  |
| ENTS11HR-24<br>14G50Mnkk | LX.BRG02.004 | HU      | ENTS11HR_N12PGS1GBCkk_3V<br>3U  | Ci52410M  |
| ENTS11HR-24<br>14G50Mnkk | LX.BRG02.002 | RU      | ENTS11HR_N12PGS1GBCkk_3V<br>3U  | Ci52410M  |
| ENTS11HR-24<br>14G64Mnkk | LX.BSW02.001 | NE      | ENTS11HR_UMACkk_3U              | Ci52410M  |
| ENTS11HR-24<br>16G50Mnkk | LX.BRE02.003 | RU      | ENTS11HR_N12PGS2GBCkk_3V<br>3U  | Ci52410M  |
| ENTS11HR-26<br>32G50Mnkk | LX.BRH01.001 | ME      | ENTS11HR_N12PGS1GBCkkQ_3<br>V3U | Ci72630QM |
| ENTS11HR-26<br>35G50Mnkk | LX.BRH02.001 | RU      | ENTS11HR_N12PGS1GBCkkQ_3<br>V3U | Ci72630QM |
| ENTS11HR-26<br>36G64Mnkk | LX.BTA02.001 | RU      | ENTS11HR_N12PGS2GBCkkQ_3<br>V3U | Ci72630QM |
| ENTS11HR-26<br>38G75Mnkk | LX.BRH02.002 | RU      | ENTS11HR_N12PGS1GBCkkQ_3<br>V3U | Ci72630QM |
| ENTS11HR-26<br>38G75Wikk | LX.BTA02.002 | RU      | ENTS11HR_N12PGS2GBCkkQ_3<br>V3U | Ci72630QM |

Table 7-2. BOM Name & CPU (Continued)

#### Table 7-3. LCD & VGA Chip

| Model                | Acer Part No | Country | LCD           | VGA Chip |
|----------------------|--------------|---------|---------------|----------|
| ENTS11HR-2312G50Mnkk | LX.BRE01.001 | ME      | NLED15.6WXGAG | N12PGS   |
| ENTS11HR-2312G50Mnkk | LX.BRF01.001 | ME      | NLED15.6WXGAG | N12PGV   |
| ENTS11HR-2312G50Mnkk | LX.BRG01.001 | ME      | NLED15.6WXGAG | N12PGS   |
| ENTS11HR-2312G50Mnkk | LX.BSW01.001 | ME      | NLED15.6WXGAG | UMA      |
| ENTS11HR-2313G32Mnkk | LX.BSW01.002 | RU      | NLED15.6WXGAG | UMA      |
| ENTS11HR-2313G50Mnkk | LX.BRG02.003 | HU      | NLED15.6WXGAG | N12PGS   |
| ENTS11HR-2313G50Mnkk | LX.BSW02.003 | HU      | NLED15.6WXGAG | UMA      |
| ENTS11HR-2314G50Mnkk | LX.BRG02.001 | RU      | NLED15.6WXGAG | N12PGS   |

| Model                | Acer Part No | Country | LCD           | VGA Chip |
|----------------------|--------------|---------|---------------|----------|
| ENTS11HR-2314G64Mnkk | LX.BSW02.002 | FR      | NLED15.6WXGAG | UMA      |
| ENTS11HR-2316G50Mnkk | LX.BRE02.002 | RU      | NLED15.6WXGAG | N12PGS   |
| ENTS11HR-2414G50Mnkk | LX.BRE02.001 | DE      | NLED15.6WXGAG | N12PGS   |
| ENTS11HR-2414G50Mnkk | LX.BRF02.001 | FR      | NLED15.6WXGAG | N12PGV   |
| ENTS11HR-2414G50Mnkk | LX.BRG02.004 | HU      | NLED15.6WXGAG | N12PGS   |
| ENTS11HR-2414G50Mnkk | LX.BRG02.002 | RU      | NLED15.6WXGAG | N12PGS   |
| ENTS11HR-2414G64Mnkk | LX.BSW02.001 | NE      | NLED15.6WXGAG | UMA      |
| ENTS11HR-2416G50Mnkk | LX.BRE02.003 | RU      | NLED15.6WXGAG | N12PGS   |
| ENTS11HR-2632G50Mnkk | LX.BRH01.001 | ME      | NLED15.6WXGAG | N12PGS   |
| ENTS11HR-2635G50Mnkk | LX.BRH02.001 | RU      | NLED15.6WXGAG | N12PGS   |
| ENTS11HR-2636G64Mnkk | LX.BTA02.001 | RU      | NLED15.6WXGAG | N12PGS   |
| ENTS11HR-2638G75Mnkk | LX.BRH02.002 | RU      | NLED15.6WXGAG | N12PGS   |
| ENTS11HR-2638G75Wikk | LX.BTA02.002 | RU      | NLED15.6WXGAG | N12PGS   |

Table 7-3. LCD & VGA Chip (Continued)

#### Table 7-4. VRAM 1 & Memory 1

| Model                | Acer Part No | Country | VRAM 1              | Memory 1   |
|----------------------|--------------|---------|---------------------|------------|
| ENTS11HR-2312G50Mnkk | LX.BRE01.001 | ME      | 2G-DDR3 (128*16*8)  | SO2GBIII10 |
| ENTS11HR-2312G50Mnkk | LX.BRF01.001 | ME      | 512M-DDR3 (64*16*4) | SO2GBIII10 |
| ENTS11HR-2312G50Mnkk | LX.BRG01.001 | ME      | 1G-DDR3 (64*16*8)   | SO2GBIII10 |
| ENTS11HR-2312G50Mnkk | LX.BSW01.001 | ME      | Ν                   | SO2GBIII10 |
| ENTS11HR-2313G32Mnkk | LX.BSW01.002 | RU      | Ν                   | SO2GBIII10 |
| ENTS11HR-2313G50Mnkk | LX.BRG02.003 | HU      | 1G-DDR3 (64*16*8)   | SO2GBIII10 |
| ENTS11HR-2313G50Mnkk | LX.BSW02.003 | HU      | Ν                   | SO2GBIII10 |
| ENTS11HR-2314G50Mnkk | LX.BRG02.001 | RU      | 1G-DDR3 (64*16*8)   | SO2GBIII10 |
| ENTS11HR-2314G64Mnkk | LX.BSW02.002 | FR      | Ν                   | SO4GBIII10 |
| ENTS11HR-2316G50Mnkk | LX.BRE02.002 | RU      | 2G-DDR3 (128*16*8)  | SO4GBIII10 |
| ENTS11HR-2414G50Mnkk | LX.BRE02.001 | DE      | 2G-DDR3 (128*16*8)  | SO2GBIII10 |
| ENTS11HR-2414G50Mnkk | LX.BRF02.001 | FR      | 512M-DDR3 (64*16*4) | SO4GBIII10 |
| ENTS11HR-2414G50Mnkk | LX.BRG02.004 | HU      | 1G-DDR3 (64*16*8)   | SO2GBIII10 |
| ENTS11HR-2414G50Mnkk | LX.BRG02.002 | RU      | 1G-DDR3 (64*16*8)   | SO2GBIII10 |
| ENTS11HR-2414G64Mnkk | LX.BSW02.001 | NE      | Ν                   | SO2GBIII10 |
| ENTS11HR-2416G50Mnkk | LX.BRE02.003 | RU      | 2G-DDR3 (128*16*8)  | SO4GBIII10 |
| ENTS11HR-2632G50Mnkk | LX.BRH01.001 | ME      | 1G-DDR3 (64*16*8)   | SO2GBIII10 |

| Model                | Acer Part No | Country | VRAM 1             | Memory 1   |
|----------------------|--------------|---------|--------------------|------------|
| ENTS11HR-2635G50Mnkk | LX.BRH02.001 | RU      | 1G-DDR3 (64*16*8)  | SO4GBIII10 |
| ENTS11HR-2636G64Mnkk | LX.BTA02.001 | RU      | 2G-DDR3 (128*16*8) | SO4GBIII10 |
| ENTS11HR-2638G75Mnkk | LX.BRH02.002 | RU      | 1G-DDR3 (64*16*8)  | SO4GBIII10 |
| ENTS11HR-2638G75Wikk | LX.BTA02.002 | RU      | 2G-DDR3 (128*16*8) | SO4GBIII10 |

Table 7-4. VRAM 1 & Memory 1 (Continued)

#### Table 7-5. Memory 2 & HDD 1

| Model                | Acer Part No | Country | Memory 2   | HDD 1(GB)      |
|----------------------|--------------|---------|------------|----------------|
| ENTS11HR-2312G50Mnkk | LX.BRE01.001 | ME      | Ν          | N500GB5.4KS    |
| ENTS11HR-2312G50Mnkk | LX.BRF01.001 | ME      | Ν          | N500GB5.4KS    |
| ENTS11HR-2312G50Mnkk | LX.BRG01.001 | ME      | Ν          | N500GB5.4KS    |
| ENTS11HR-2312G50Mnkk | LX.BSW01.001 | ME      | Ν          | N500GB5.4KS    |
| ENTS11HR-2313G32Mnkk | LX.BSW01.002 | RU      | SO1GBIII10 | N320GB5.4KS_4K |
| ENTS11HR-2313G50Mnkk | LX.BRG02.003 | HU      | SO1GBIII10 | N500GB5.4KS    |
| ENTS11HR-2313G50Mnkk | LX.BSW02.003 | HU      | SO1GBIII10 | N500GB5.4KS    |
| ENTS11HR-2314G50Mnkk | LX.BRG02.001 | RU      | SO2GBIII10 | N500GB5.4KS    |
| ENTS11HR-2314G64Mnkk | LX.BSW02.002 | FR      | Ν          | N640GB5.4KS    |
| ENTS11HR-2316G50Mnkk | LX.BRE02.002 | RU      | SO2GBIII10 | N500GB5.4KS    |
| ENTS11HR-2414G50Mnkk | LX.BRE02.001 | DE      | SO2GBIII10 | N500GB5.4KS    |
| ENTS11HR-2414G50Mnkk | LX.BRF02.001 | FR      | Ν          | N500GB5.4KS    |
| ENTS11HR-2414G50Mnkk | LX.BRG02.004 | HU      | SO2GBIII10 | N500GB5.4KS    |
| ENTS11HR-2414G50Mnkk | LX.BRG02.002 | RU      | SO2GBIII10 | N500GB5.4KS    |
| ENTS11HR-2414G64Mnkk | LX.BSW02.001 | NE      | SO2GBIII10 | N640GB5.4KS    |
| ENTS11HR-2416G50Mnkk | LX.BRE02.003 | RU      | SO2GBIII10 | N500GB5.4KS    |
| ENTS11HR-2632G50Mnkk | LX.BRH01.001 | ME      | Ν          | N500GB5.4KS    |
| ENTS11HR-2635G50Mnkk | LX.BRH02.001 | RU      | SO1GBIII10 | N500GB5.4KS    |
| ENTS11HR-2636G64Mnkk | LX.BTA02.001 | RU      | SO2GBIII10 | N640GB5.4KS    |
| ENTS11HR-2638G75Mnkk | LX.BRH02.002 | RU      | SO4GBIII10 | N750GB5.4KS    |
| ENTS11HR-2638G75Wikk | LX.BTA02.002 | RU      | SO4GBIII10 | N750GB5.4KS    |

Table 7-6. ODD & Card Reader

| Model                | Acer Part No | Country | ODD    | Card Reader     |
|----------------------|--------------|---------|--------|-----------------|
| ENTS11HR-2312G50Mnkk | LX.BRE01.001 | ME      | NSM8XS | 5 in 1-Build in |
| ENTS11HR-2312G50Mnkk | LX.BRF01.001 | ME      | NSM8XS | 5 in 1-Build in |

| Model                | Acer Part No | Country | ODD      | Card Reader     |
|----------------------|--------------|---------|----------|-----------------|
| ENTS11HR-2312G50Mnkk | LX.BRG01.001 | ME      | NSM8XS   | 5 in 1-Build in |
| ENTS11HR-2312G50Mnkk | LX.BSW01.001 | ME      | NSM8XS   | 5 in 1-Build in |
| ENTS11HR-2313G32Mnkk | LX.BSW01.002 | RU      | NSM8XS   | 5 in 1-Build in |
| ENTS11HR-2313G50Mnkk | LX.BRG02.003 | HU      | NSM8XS   | 5 in 1-Build in |
| ENTS11HR-2313G50Mnkk | LX.BSW02.003 | HU      | NSM8XS   | 5 in 1-Build in |
| ENTS11HR-2314G50Mnkk | LX.BRG02.001 | RU      | NSM8XS   | 5 in 1-Build in |
| ENTS11HR-2314G64Mnkk | LX.BSW02.002 | FR      | NSM8XS   | 5 in 1-Build in |
| ENTS11HR-2316G50Mnkk | LX.BRE02.002 | RU      | NSM8XS   | 5 in 1-Build in |
| ENTS11HR-2414G50Mnkk | LX.BRE02.001 | DE      | NSM8XS   | 5 in 1-Build in |
| ENTS11HR-2414G50Mnkk | LX.BRF02.001 | FR      | NSM8XS   | 5 in 1-Build in |
| ENTS11HR-2414G50Mnkk | LX.BRG02.004 | HU      | NSM8XS   | 5 in 1-Build in |
| ENTS11HR-2414G50Mnkk | LX.BRG02.002 | RU      | NSM8XS   | 5 in 1-Build in |
| ENTS11HR-2414G64Mnkk | LX.BSW02.001 | NE      | NSM8XS   | 5 in 1-Build in |
| ENTS11HR-2416G50Mnkk | LX.BRE02.003 | RU      | NSM8XS   | 5 in 1-Build in |
| ENTS11HR-2632G50Mnkk | LX.BRH01.001 | ME      | NSM8XS   | 5 in 1-Build in |
| ENTS11HR-2635G50Mnkk | LX.BRH02.001 | RU      | NSM8XS   | 5 in 1-Build in |
| ENTS11HR-2636G64Mnkk | LX.BTA02.001 | RU      | NSM8XS   | 5 in 1-Build in |
| ENTS11HR-2638G75Mnkk | LX.BRH02.002 | RU      | NSM8XS   | 5 in 1-Build in |
| ENTS11HR-2638G75Wikk | LX.BTA02.002 | RU      | NBDRW4XS | 5 in 1-Build in |

 Table 7-6.
 ODD & Card Reader (Continued)

#### Table 7-7. Wireless LAN 1 & Bluetooth

| Model                | Acer Part No | Country | Wireless LAN1    | Bluetooth |
|----------------------|--------------|---------|------------------|-----------|
| ENTS11HR-2312G50Mnkk | LX.BRE01.001 | ME      | 3rd WiFi 2x2 BGN | BT 3.0    |
| ENTS11HR-2312G50Mnkk | LX.BRF01.001 | ME      | 3rd WiFi 2x2 BGN | BT 3.0    |
| ENTS11HR-2312G50Mnkk | LX.BRG01.001 | ME      | 3rd WiFi 2x2 BGN | BT 3.0    |
| ENTS11HR-2312G50Mnkk | LX.BSW01.001 | ME      | 3rd WiFi 2x2 BGN | BT 3.0    |
| ENTS11HR-2313G32Mnkk | LX.BSW01.002 | RU      | 3rd WiFi 2x2 BGN | BT 3.0    |
| ENTS11HR-2313G50Mnkk | LX.BRG02.003 | HU      | 3rd WiFi 2x2 BGN | Ν         |
| ENTS11HR-2313G50Mnkk | LX.BSW02.003 | HU      | 3rd WiFi 2x2 BGN | N         |
| ENTS11HR-2314G50Mnkk | LX.BRG02.001 | RU      | 3rd WiFi 2x2 BGN | BT 3.0    |
| ENTS11HR-2314G64Mnkk | LX.BSW02.002 | FR      | 3rd WiFi 2x2 BGN | N         |
| ENTS11HR-2316G50Mnkk | LX.BRE02.002 | RU      | 3rd WiFi 2x2 BGN | BT 3.0    |
| ENTS11HR-2414G50Mnkk | LX.BRE02.001 | DE      | 3rd WiFi 2x2 BGN | N         |

| Model                | Acer Part No | Country | Wireless LAN1    | Bluetooth |
|----------------------|--------------|---------|------------------|-----------|
| ENTS11HR-2414G50Mnkk | LX.BRF02.001 | FR      | 3rd WiFi 2x2 BGN | Ν         |
| ENTS11HR-2414G50Mnkk | LX.BRG02.004 | HU      | 3rd WiFi 2x2 BGN | Ν         |
| ENTS11HR-2414G50Mnkk | LX.BRG02.002 | RU      | 3rd WiFi 2x2 BGN | BT 3.0    |
| ENTS11HR-2414G64Mnkk | LX.BSW02.001 | NE      | 3rd WiFi 2x2 BGN | Ν         |
| ENTS11HR-2416G50Mnkk | LX.BRE02.003 | RU      | 3rd WiFi 2x2 BGN | BT 3.0    |
| ENTS11HR-2632G50Mnkk | LX.BRH01.001 | ME      | 3rd WiFi 2x2 BGN | BT 3.0    |
| ENTS11HR-2635G50Mnkk | LX.BRH02.001 | RU      | 3rd WiFi 2x2 BGN | BT 3.0    |
| ENTS11HR-2636G64Mnkk | LX.BTA02.001 | RU      | 3rd WiFi 2x2 BGN | BT 3.0    |
| ENTS11HR-2638G75Mnkk | LX.BRH02.002 | RU      | 3rd WiFi 2x2 BGN | BT 3.0    |
| ENTS11HR-2638G75Wikk | LX.BTA02.002 | RU      | 3rd WiFi BG      | BT 3.0    |

Table 7-7. Wireless LAN 1 & Bluetooth (Continued)

Table 7-8. NB Chipset & Battery

| Model                | Acer Part No | Country | NB Chipset | Battery  |
|----------------------|--------------|---------|------------|----------|
| ENTS11HR-2312G50Mnkk | LX.BRE01.001 | ME      | HM65       | 6CELL2.2 |
| ENTS11HR-2312G50Mnkk | LX.BRF01.001 | ME      | HM65       | 6CELL2.2 |
| ENTS11HR-2312G50Mnkk | LX.BRG01.001 | ME      | HM65       | 6CELL2.2 |
| ENTS11HR-2312G50Mnkk | LX.BSW01.001 | ME      | HM65       | 6CELL2.2 |
| ENTS11HR-2313G32Mnkk | LX.BSW01.002 | RU      | HM65       | 6CELL2.2 |
| ENTS11HR-2313G50Mnkk | LX.BRG02.003 | HU      | HM65       | 6CELL2.2 |
| ENTS11HR-2313G50Mnkk | LX.BSW02.003 | HU      | HM65       | 6CELL2.2 |
| ENTS11HR-2314G50Mnkk | LX.BRG02.001 | RU      | HM65       | 6CELL2.2 |
| ENTS11HR-2314G64Mnkk | LX.BSW02.002 | FR      | HM65       | 6CELL2.2 |
| ENTS11HR-2316G50Mnkk | LX.BRE02.002 | RU      | HM65       | 6CELL2.2 |
| ENTS11HR-2414G50Mnkk | LX.BRE02.001 | DE      | HM65       | 6CELL2.2 |
| ENTS11HR-2414G50Mnkk | LX.BRF02.001 | FR      | HM65       | 6CELL2.2 |
| ENTS11HR-2414G50Mnkk | LX.BRG02.004 | HU      | HM65       | 6CELL2.2 |
| ENTS11HR-2414G50Mnkk | LX.BRG02.002 | RU      | HM65       | 6CELL2.2 |
| ENTS11HR-2414G64Mnkk | LX.BSW02.001 | NE      | HM65       | 6CELL2.2 |
| ENTS11HR-2416G50Mnkk | LX.BRE02.003 | RU      | HM65       | 6CELL2.2 |
| ENTS11HR-2632G50Mnkk | LX.BRH01.001 | ME      | HM65       | 6CELL2.2 |
| ENTS11HR-2635G50Mnkk | LX.BRH02.001 | RU      | HM65       | 6CELL2.2 |
| ENTS11HR-2636G64Mnkk | LX.BTA02.001 | RU      | HM65       | 6CELL2.2 |
| ENTS11HR-2638G75Mnkk | LX.BRH02.002 | RU      | HM65       | 6CELL2.2 |
| ENTS11HR-2638G75Wikk | LX.BTA02.002 | RU      | HM65       | 6CELL2.2 |

| Table 7-9. | Adapter | & | Camera |
|------------|---------|---|--------|
|------------|---------|---|--------|

| Model                | Acer Part No | Country | Adapter | Camera |
|----------------------|--------------|---------|---------|--------|
| ENTS11HR-2312G50Mnkk | LX.BRE01.001 | ME      | 90W     | 1.3M   |
| ENTS11HR-2312G50Mnkk | LX.BRF01.001 | ME      | 90W     | 1.3M   |
| ENTS11HR-2312G50Mnkk | LX.BRG01.001 | ME      | 90W     | 1.3M   |
| ENTS11HR-2312G50Mnkk | LX.BSW01.001 | ME      | 65W     | 1.3M   |
| ENTS11HR-2313G32Mnkk | LX.BSW01.002 | RU      | 65W     | 1.3M   |
| ENTS11HR-2313G50Mnkk | LX.BRG02.003 | HU      | 90W     | 1.3M   |
| ENTS11HR-2313G50Mnkk | LX.BSW02.003 | HU      | 65W     | 1.3M   |
| ENTS11HR-2314G50Mnkk | LX.BRG02.001 | RU      | 90W     | 1.3M   |
| ENTS11HR-2314G64Mnkk | LX.BSW02.002 | FR      | 65W     | 1.3M   |
| ENTS11HR-2316G50Mnkk | LX.BRE02.002 | RU      | 90W     | 1.3M   |
| ENTS11HR-2414G50Mnkk | LX.BRE02.001 | DE      | 90W     | 1.3M   |
| ENTS11HR-2414G50Mnkk | LX.BRF02.001 | FR      | 90W     | 1.3M   |
| ENTS11HR-2414G50Mnkk | LX.BRG02.004 | HU      | 90W     | 1.3M   |
| ENTS11HR-2414G50Mnkk | LX.BRG02.002 | RU      | 90W     | 1.3M   |
| ENTS11HR-2414G64Mnkk | LX.BSW02.001 | NE      | 65W     | 1.3M   |
| ENTS11HR-2416G50Mnkk | LX.BRE02.003 | RU      | 90W     | 1.3M   |
| ENTS11HR-2632G50Mnkk | LX.BRH01.001 | ME      | 90W     | 1.3M   |
| ENTS11HR-2635G50Mnkk | LX.BRH02.001 | RU      | 90W     | 1.3M   |
| ENTS11HR-2636G64Mnkk | LX.BTA02.001 | RU      | 90W     | 1.3M   |
| ENTS11HR-2638G75Mnkk | LX.BRH02.002 | RU      | 90W     | 1.3M   |
| ENTS11HR-2638G75Wikk | LX.BTA02.002 | RU      | 90W     | 1.3M   |

| Model                    | Country | Acer Part No | RO   | Description                                                                                                    |
|--------------------------|---------|--------------|------|----------------------------------------------------------------------------------------------------|
| ENTS13HR-23<br>14G64Mnrk | FR      | LX.BU202.001 | EMEA | ENTS13HR-2314G64Mnrk<br>W7HP64BSFR1 UMACrk_3U<br>2*2G/640/6L2.2/5R/CB_GN_1.3C_GEr_F<br>R51 EASYNOTE_TS13HR-004FR |

#### Table 7-10. RO & Description

#### Table 7-11. BOM Name & CPU

| Model                | Country | Acer Part No | BOM Name           | CPU      |
|----------------------|---------|--------------|--------------------|----------|
| ENTS13HR-2314G64Mnrk | FR      | LX.BU202.001 | ENTS13HR_UMACrk_3U | Ci32310M |

#### Table 7-12. LCD & VGA Chip

| Model                | Country | Acer Part No | LCD           | VGA Chip |
|----------------------|---------|--------------|---------------|----------|
| ENTS13HR-2314G64Mnrk | FR      | LX.BU202.001 | NLED15.6WXGAG | UMA      |

#### Table 7-13. VRAM 1 & Memory 1

| Model                | Country | Acer Part No | VRAM 1 | Memory 1   |
|----------------------|---------|--------------|--------|------------|
| ENTS13HR-2314G64Mnrk | FR      | LX.BU202.001 | Ν      | SO2GBIII10 |

#### Table 7-14. Memory 2 & HDD 1

| Model                | Country | Acer Part No | Memory 2   | HDD 1(GB)   |
|----------------------|---------|--------------|------------|-------------|
| ENTS13HR-2314G64Mnrk | FR      | LX.BU202.001 | SO2GBIII10 | N640GB5.4KS |

#### Table 7-15. ODD & Card Reader

| Model                | Country | Acer Part No | ODD    | Card Reader     |
|----------------------|---------|--------------|--------|-----------------|
| ENTS13HR-2314G64Mnrk | FR      | LX.BU202.001 | NSM8XS | 5 in 1-Build in |

#### Table 7-16. Wireless LAN 1 & NB Chipset

| Model                | Country | Acer Part No | Wireless LAN1    | NB Chipset |
|----------------------|---------|--------------|------------------|------------|
| ENTS13HR-2314G64Mnrk | FR      | LX.BU202.001 | 3rd WiFi 2x2 BGN | HM65       |

#### Table 7-17. Battery, Adapter, & Camera

| Model                | Country | Acer Part No | Battery  | Adapter | Camera |
|----------------------|---------|--------------|----------|---------|--------|
| ENTS13HR-2314G64Mnrk | FR      | LX.BU202.001 | 6CELL2.2 | 65W     | 1.3M   |

# CHAPTER 8

## **Test Compatible Components**

| Microsoft® Windows® 7 Environment Test | <b>8-4</b> |
|----------------------------------------|------------|
| TS11HR/TS13HR/TS44HR                   | 8-4        |

## **Test Compatible Components**

This computer's compatibility is tested and verified by Packard Bell's internal testing department. All of its system functions are tested under Windows<sup>®</sup> 7 environment.

Refer to the following lists for components, adapter cards, and peripherals which have passed these tests. Regarding configuration, combination and test procedures, please refer to the Packard Bell EasyNote TS11HR/TS13HR/TS44HR. Compatibility Test Report released by the Packard Bell Mobile System Testing Department.

### TS11HR/TS13HR/TS44HR

#### Table 8-1. TS11HR/TS13HR/TS44HR

| Vendor                    | Туре     | Description                                                                                | P/N          |
|---------------------------|----------|--------------------------------------------------------------------------------------------|--------------|
| 3G                        |          |                                                                                            |              |
| 60016072<br>QUALCOMM      | Gobi3000 | Qualcomm Gobi3000                                                                          | LC.21300.059 |
| 60016072<br>QUALCOMM      | Gobi3000 | Qualcomm Gobi3000                                                                          | LC.21300.059 |
| Adapter                   |          |                                                                                            |              |
| 10001023 LITE-ON          | 120W-DE  | Adapter LITE-ON 120W-DE 19V<br>1.7x5.5x11 Green PA-1121-04AC,<br>LV5+OBL LED LF            | AP.12003.003 |
| 10001023 LITE-ON          | 65W      | Adapter LITE-ON 65W 19V<br>1.7x5.5x11 Yellow PA-1650-22AC<br>LV5 LED LF                    | AP.06503.024 |
| 10001023 LITE-ON          | 65W      | Adapter LITE-ON 65W 19V<br>1.7x5.5x11 Yellow<br>PA-1650-69AW, LV5, Low profile<br>LED LF   | AP.06503.029 |
| 10001023 LITE-ON          | 90W      | Adapter LITE-ON 90W 19V<br>1.7x5.5x11 Blue PA-1900-34AR,<br>LV5 LED LF                     | AP.09003.021 |
| 10001081 DELTA            | 120W-DE  | Adapter DELTA 120W-DE 19V<br>1.7x5.5x11 Green ADP-120ZB<br>BBGB, LV5+OBL LED LF            | AP.12001.009 |
| 10001081 DELTA            | 90W      | Adapter DELTA 90W 19V<br>1.7x5.5x11 Blue ADP-90CD DBH,<br>LV5 LED LF                       | AP.09001.031 |
| 60002015 HIPRO            | 65W      | Adapter HIPRO 65W 19V<br>1.7x5.5x11 Yellow HP-A0652R3B<br>1LF, LV5 LED LF                  | AP.0650A.012 |
| 60002015 HIPRO            | 90W      | Adapter HIPRO 90W 19V<br>1.7x5.5x11 Blue HP-A0904A3<br>B1LF, LV5 LED LF                    | AP.0900A.005 |
| 60016453 CHICONY<br>POWER | 65W      | Adapter Chicony Power 65W 19V<br>1.7x5.5x11 Yellow<br>CPA09-A065N1, LV5, low profile<br>LF | AP.0650A.017 |

| Vendor                  | Туре            | Description                                                                                  | P/N          |  |  |  |
|-------------------------|-----------------|----------------------------------------------------------------------------------------------|--------------|--|--|--|
| Audio Codec             |                 |                                                                                              |              |  |  |  |
| 10004786 REALTEK        | ALC271X_VB<br>3 | Realtek ALC271X_VB3                                                                          | LZ.21000.085 |  |  |  |
| Battery                 |                 |                                                                                              |              |  |  |  |
| 10001063 SONY           | 6CELL2.2        | Battery SONY AS10D Li-Ion 3S2P<br>SONY 6 cell 4400mAh Main<br>COMMON ID:AS10D41              | BT.00604.049 |  |  |  |
| 60001535<br>PANASONIC   | 6CELL2.2        | Battery PANASONIC AS10D<br>Li-Ion 3S2P PANASONIC 6 cell<br>4400mAh Main COMMON<br>ID:AS10D51 | BT.00605.062 |  |  |  |
| 60001921 SANYO          | 6CELL2.2        | Battery SANYO AS10D Li-Ion<br>3S2P SANYO 6 cell 4400mAh<br>Main COMMON new IC BQ8055         | BT.00603.124 |  |  |  |
| 60002162 SIMPLO         | 6CELL2.2        | Battery SIMPLO AS10D Li-Ion<br>3S2P LGC 6 cell 4400mAh Main<br>COMMON ID:AS10D73             | BT.00607.126 |  |  |  |
| 60002162 SIMPLO         | 6CELL2.2        | Battery SIMPLO AS10D Li-Ion<br>3S2P SAMSUNG 6 cell 4400mAh<br>Main COMMON ID:AS10D           | BT.00607.127 |  |  |  |
| 60002162 SIMPLO         | 6CELL2.2        | Battery SIMPLO AS10D Li-Ion<br>3S2P PANASONIC 6 cell<br>4400mAh Main COMMON<br>ID:AS10D71    | BT.00607.125 |  |  |  |
| 60013145 SAMSUNG<br>SDI | 6CELL2.2        | Battery SAMSUNG AS10D Li-Ion<br>3S2P SAMSUNG 6 cell 4400mAh<br>Main COMMON ID:AS10D61        | BT.00606.008 |  |  |  |
| Bluetooth               |                 |                                                                                              |              |  |  |  |
| 10001018 HON HAI        | BT 3.0          | Foxconn Bluetooth BRM 2070<br>(T77H114.01) BT 3.0                                            | BH.21100.010 |  |  |  |
| 10001018 HON HAI        | BT 3.0          | Foxconn Bluetooth ATH BU12                                                                   | BH.21100.011 |  |  |  |
| 10001018 HON HAI        | BT 3.0          | Foxconn Bluetooth BRM 2046<br>BT3.0 (T60H928.33) f/w:861                                     | BH.21100.008 |  |  |  |
| 10001018 HON HAI        | BT 3.0          | Foxconn Bluetooth ATH AR3011<br>(BT3.0)                                                      | BH.21100.009 |  |  |  |
| 23707801 FOXCONN<br>TW  | BT 2.1          | Foxconn Bluetooth BRM 2070<br>(T77H114.01)                                                   | BH.21100.007 |  |  |  |
| 23707801 FOXCONN<br>TW  | BT 2.1          | Foxconn Bluetooth ATH AR3011                                                                 | BH.21100.005 |  |  |  |

| Vendor                   | Туре            | Description                                                                                    | P/N          |  |  |  |
|--------------------------|-----------------|------------------------------------------------------------------------------------------------|--------------|--|--|--|
| Camera                   |                 |                                                                                                |              |  |  |  |
| 10001023 LITE-ON         | 1.3M            | Liteon 1.3M LT9665AL<br>(09P2SF119)                                                            | AM.21400.069 |  |  |  |
| 10001023 LITE-ON         | 1.3M            | Liteon 1.3M LT6AASP(<br>09P2BF127)                                                             | AM.21400.070 |  |  |  |
| 10001023 LITE-ON         | 1.3M            | Liteon 1.3M LT_6A1_SP                                                                          | AM.21400.081 |  |  |  |
| 10001023 LITE-ON         | 1.3M HD         | Liteon 1.3M LT_6A1(TSV)_SP                                                                     | AM.21400.089 |  |  |  |
| 10001044 CHICONY         | 1.3M            | Chicony 1.3M CH9665SN<br>(CNF9157)                                                             | AM.21400.067 |  |  |  |
| 10001044 CHICONY         | 1.3M            | Chicony 1.3M CH_6A1_SP                                                                         | AM.21400.082 |  |  |  |
| 10001044 CHICONY         | 1.3M HD         | Chicony 1.3M CH_6A1(TSV)_SP                                                                    | AM.21400.090 |  |  |  |
| PLM00012 Suyin           | 1.3M            | Suyin 1.3M SY9665SN                                                                            | AM.21400.068 |  |  |  |
| PLM00012 Suyin           | 1.3M            | Suyin 1.3M SY_6A1_SP                                                                           | AM.21400.083 |  |  |  |
| PLM00012 Suyin           | 1.3M HD         | Suyin 1.3M HD SY_6A1(TSV)_SP                                                                   | AM.21400.091 |  |  |  |
| Card Reader              |                 |                                                                                                |              |  |  |  |
| PLM00014 ODM             | 5 in 1-Build in | 5 in 1-Build in MS, MS Pro, SD,<br>SC, XD                                                      | CR.21500.013 |  |  |  |
| CPU                      |                 |                                                                                                |              |  |  |  |
| 10001067 INTEL           | Ci52520M        | CPU Intel Core i5 i5-2520M PGA<br>2.5G 35W 2/4                                                 | KC.25201.DMP |  |  |  |
| 10001067 INTEL           | Ci72630QM       | CPU Intel Core i7 i7-2630QM<br>PGA 2.0G 45W 4/8                                                | KC.26301.QMP |  |  |  |
| 10001067 INTEL           | DummySNB        | CPU Intel Core i7 DummySNB<br>Dummy Sandy Bridge                                               | KC.SNB01.001 |  |  |  |
| 10001067 INTEL           | DummySNB        | CPU Intel Core i7 DummySNB<br>Dummy Sandy Bridge                                               | KC.SNB01.001 |  |  |  |
| HDD                      |                 |                                                                                                |              |  |  |  |
| 60001922 TOSHIBA<br>DIGI | N160GB5.4KS     | HDD TOSHIBA 2.5" 5400rpm<br>160GB MK1665GSX, Capricorn<br>BS, 320G/P SATA 8MB LF<br>F/W:GJ002J | KH.16004.008 |  |  |  |
| 60001922 TOSHIBA<br>DIGI | N160GB5.4KS     | HDD TOSHIBA 2.5" 5400rpm<br>160GB MK1665GSX, Capricorn<br>BS, 320G/P SATA 8MB LF<br>F/W:GJ002J | KH.16004.008 |  |  |  |
| 60001922 TOSHIBA<br>DIGI | N250GB5.4KS     | HDD TOSHIBA 2.5" 5400rpm<br>250GB MK2565GSX, Capricorn<br>BS, 320G/P SATA 8MB LF<br>F/W:GJ002J | KH.25004.005 |  |  |  |

| Table 8-1. | TS11HR/TS13HR/TS44HR | (Continued) |
|------------|----------------------|-------------|
|------------|----------------------|-------------|

| Vendor                   | Туре        | Description                                                                                                    | P/N          |
|--------------------------|-------------|----------------------------------------------------------------------------------------------------|--------------|
| 60001922 TOSHIBA<br>DIGI | N320GB5.4KS | HDD TOSHIBA 2.5" 5400rpm<br>320GB Capricorn BS<br>,MK3265GSX SATA 8MB LF<br>F/W:GJ002J                              | KH.32004.004 |
| 60001922 TOSHIBA<br>DIGI | N500GB5.4KS | HDD TOSHIBA 2.5" 5400rpm<br>500GB MK5065GSX,Capricorn<br>BS, 320G/P SATA 8MB LF<br>F/W:GJ002J                       | KH.50004.002 |
| 60001922 TOSHIBA<br>DIGI | N640GB5.4KS | HDD TOSHIBA 2.5" 5400rpm<br>640GB MK6465GSX,Capricorn<br>BS,320G/P SATA 8MB LF<br>F/W:GJ002J                        | KH.64004.001 |
| 60001922 TOSHIBA<br>DIGI | N750GB5.4KS | HDD TOSHIBA 2.5" 5400rpm<br>750GB MK7559GSXP, 375G/P,<br>Capricorn BS, 4K drive SATA 8MB<br>LF+HF F/W:GN003J        | KH.75004.001 |
| 60001994 WD              | N160GB5.4KS | HDD WD 2.5" 5400rpm 160GB<br>WD1600BEVT-22A23T0 , WD,<br>ML320S SATA 8MB LF<br>F/W:01.01A01                         | KH.16008.027 |
| 60001994 WD              | N250GB5.4KS | HDD WD 2.5" 5400rpm 250GB<br>WD2500BEVT-22A23T0, WD,<br>ML320S SATA 8MB LF<br>F/W:01.01A01.                         | KH.25008.025 |
| 60001994 WD              | N320GB5.4KS | HDD WD 2.5" 5400rpm 320GB<br>WD3200BEVT-22A23T0,ML320S,<br>WD SATA 8MB LF F/W:01.01A01                              | KH.32008.019 |
| 60001994 WD              | N500GB5.4KS | HDD WD 2.5" 5400rpm 500GB<br>WD5000BEVT-22A0RT0,<br>ML320M,WD SATA 8MB LF<br>F/W:01.01A01                           | KH.50008.017 |
| 60001994 WD              | N640GB5.4KS | HDD WD 2.5" 5400rpm 640GB<br>WD6400BPVT-22HXZT1,<br>ML375M SATA 8MB LF F/W:<br>01.01A01                             | KH.64008.005 |
| 60002005 HGST SG         | N160GB5.4KS | HDD HGST 2.5" 5400rpm 160GB<br>HTS545016B9A300 Panther B<br>SATA LF F/W:C60F Disk<br>imbalance criteria = 0.014g-cm | KH.16007.026 |
| 60002005 HGST SG         | N320GB5.4KS | HDD HGST 2.5" 5400rpm 320GB<br>HTS545032B9A300 Panther B<br>SATA LF F/W:C60F Disk<br>imbalance criteria = 0.014g-cm | KH.32007.008 |

| Table 8-1. | TS11HR/TS13HR/TS44HR | (Continued) |
|------------|----------------------|-------------|
|------------|----------------------|-------------|

| Vendor                | Туре              | Description                                                                                                    | P/N          |
|-----------------------|-------------------|----------------------------------------------------------------------------------------------------|--------------|
| 60002005 HGST SG      | N750GB5.4KS       | HDD HGST 2.5" 5400rpm 750GB<br>HTS547575A9E384, 0J15083, Jet<br>B, 375G/P SATA 8MB LF<br>F/W:DA3872             | KH.75007.004 |
| 60002036 SEAGATE      | N250GB5.4KS       | HDD SEAGATE 2.5" 5400rpm<br>250GB ST9250315AS,<br>9HH132-189, Wyatt with new pcb<br>SATA 8MB LF F/W:0001SDM1    | KH.25001.019 |
| 60002036 SEAGATE      | N750GB5.4KS       | HDD SEAGATE 2.5" 5400rpm<br>750GB<br>ST9750423AS,9ZW14G-188,<br>Desaru5, 375G/P. SATA 8MB<br>LF+HF F/W:0001SDM1 | KH.75001.011 |
| LAN                   |                   |                                                                                                    |              |
| 60001948<br>BROADCOM  | BCM57785X         | Broadcom BCM57785X                                                                                              | NI.22400.052 |
| LCD                   |                   |                                                                                                    |              |
| 60002215 SAMSUNG      | NLED15.6WX<br>GAG | LED LCD SAMSUNG 15.6"W<br>WXGA Glare LTN156AT02-A11<br>LF 220nit 8ms 500:1                                      | LK.15606.012 |
| 60003316 AUO          | NLED15.6WX<br>GAG | LED LCD AUO 15.6"W WXGA<br>Glare B156XW02 V6 LF 200nit<br>8ms 400:1                                             | LK.15605.019 |
| МЕМ                   |                   |                                                                                                    |              |
| 60001993 NANYA        | SO1GBIII13        | Memory NANYA SO-DIMM<br>DDRIII 1333 1GB<br>NT1GC64BH4B0PS-CG LF<br>128*16 0.055um                               | KN.1GB03.034 |
| 60002041 QIMONDA      | SO1GBIII10        | Memory NONE REG-ECC DDRIII<br>1066 1GB phantom p/n LF                                                           | KN.1GB00.003 |
| 60002050 MICRON<br>SG | SO2GBIII13        | Memory MICRON SO-DIMM<br>DDRIII 1333 2GB<br>MT8JSF25664HZ-1G4D1 LF<br>256*8 0.055um                             | KN.2GB04.017 |
| 60002215 SAMSUNG      | SO1GBIII13        | Memory SAMSUNG SO-DIMM<br>DDRIII 1333 1GB<br>M471B2873FHS-CH9 LF 128*8<br>46nm                                  | KN.1GB0B.035 |
| 60002215 SAMSUNG      | SO4GBIII10        | Memory SAMSUNG SO-DIMM<br>DDRIII 1066 4GB<br>M471B5273BH1-CF8 LF 256*8<br>0.055um                               | KN.4GB0B.007 |

| Vendor                   | Туре       | Description                                                                                          | P/N          |  |  |  |  |  |  |
|--------------------------|------------|----------------------------------------------------------------------------------------------------|--------------|--|--|--|--|--|--|
| 60002215 SAMSUNG         | SO4GBIII13 | Memory SAMSUNG SO-DIMM<br>DDRIII 1333 4GB<br>M471B5273CH0-CH9 LF 256*8<br>46nm                       | KN.4GB0B.010 |  |  |  |  |  |  |
| 60004668 ELPIDA          | SO2GBIII13 | Memory ELPIDA SO-DIMM<br>DDRIII 1333 2GB<br>EBJ21UE8BFU0-DJ-F LF 128*8<br>0.065um                    | KN.2GB09.009 |  |  |  |  |  |  |
| 60004668 ELPIDA          | SO4GBIII10 | Memory NONE SO-DIMM DDRIII<br>1066 4GB dummy P/N LF                                                  | KN.4GB00.001 |  |  |  |  |  |  |
| 60004668 ELPIDA          | SO4GBIII13 | Memory ELPIDA SO-DIMM<br>DDRIII 1333 4GB<br>EBJ41UF8BAS0-DJ-F LF 256*8<br>0.055um                    | KN.4GB09.001 |  |  |  |  |  |  |
| 60024207 KINGSTON        | SO1GBIII13 | O1GBIII13 Memory KINGSTON SO-DIMM<br>DDRIII 1333 1GB<br>ACR128X64D3S1333C9 LF<br>128*8 0.065um       |              |  |  |  |  |  |  |
| NB Chipset               |            |                                                                                                    |              |  |  |  |  |  |  |
| 10001067 INTEL           | HM65       | NB Chipset Intel CS BD82HM65<br>Huron River                                                          | KI.G6501.001 |  |  |  |  |  |  |
| ODD                      |            |                                                                                                    |              |  |  |  |  |  |  |
| 60001535<br>PANASONIC    | NBDCB4XS   | ODD PANASONIC BD COMBO<br>12.7mm Tray DL 4X UJ141AL LF<br>W/O bezel SATA Windows 7                   | KO.00407.004 |  |  |  |  |  |  |
| 60001535<br>PANASONIC    | NBDRW4XS   | ODD PANASONIC BD RW<br>12.7mm Tray DL 4X UJ240AF LF<br>W/O bezel SATA Zero Power<br>(HF+Windows 7)   | KU.00407.016 |  |  |  |  |  |  |
| 60001535<br>PANASONIC    | NSM8XS     | ODD PANASONIC Super-Multi<br>DRIVE 12.7mm Tray DL 8X<br>UJ890A LF W/O bezel SATA (HF<br>+ Windows 7) | KU.00807.070 |  |  |  |  |  |  |
| 60001922 TOSHIBA<br>DIGI | NSM8XS     | ODD TOSHIBA Super-Multi<br>DRIVE 12.7mm Tray DL 8X<br>TS-L633F LF W/O bezel SATA<br>(HF + Windows 7) | KU.00801.040 |  |  |  |  |  |  |
| 60003901 HITACHI<br>EAST | NBDCB4XS   | ODD HLDS BD COMBO 12.7mm<br>Tray DL 4X CT30N LF W/O bezel<br>1.00 SATA (HF + Windows 7 +<br>3D)      | KO.0040D.005 |  |  |  |  |  |  |

| Table 8-1. | TS11HR/TS13HR/TS44HR | (Continued) |
|------------|----------------------|-------------|
|------------|----------------------|-------------|

| Vendor                     | Туре                   | Description                                                                                                    | P/N          |  |  |  |  |  |  |
|----------------------------|------------------------|----------------------------------------------------------------------------------------------------|--------------|--|--|--|--|--|--|
| 60003901 HITACHI<br>EAST   | NSM8XS                 | ODD HLDS Super-Multi DRIVE<br>12.7mm Tray DL 8X GT34N LF<br>W/O bezel SATA Zero Power<br>Supported, PCC LD (HF +<br>Windows 7) | KU.0080D.057 |  |  |  |  |  |  |
| USB Controller             |                        |                                                                                                    |              |  |  |  |  |  |  |
| 10000981 MISC              | USB 3.0                | USB Controller USB 3.0                                                                                                    | LC.24500.001 |  |  |  |  |  |  |
| VGA Chip                   |                        |                                                                                                    |              |  |  |  |  |  |  |
| 10001067 INTEL             | UMA                    | UMA (Intel)                                                                                                    | KI.23200.038 |  |  |  |  |  |  |
| 60001915 NVIDIA            | N12PGS                 | VGA Chip nVidia N12PGS A1<br>40nm 29mm*29mm GB2-128<br>package                                                                 | KG.PGS0V.001 |  |  |  |  |  |  |
| VRAM                       |                        |                                                                                                    |              |  |  |  |  |  |  |
| 10000981 MISC              | 2G-DDR3<br>(128*16*8)  | 2G-DDR3 128*16*8                                                                                                    | KI.23300.028 |  |  |  |  |  |  |
| 10000981 MISC              | 512M-DDR3<br>(64*16*4) | 512M-DDR3 64*16*4                                                                                                    | KI.23300.019 |  |  |  |  |  |  |
| 60002045 HYNIX             | VR1GbIII8              | VRAM HYNIX Graphic DDRIII 800<br>1Gb H5TQ1G63BFR-12C LF                                                                        | VR.1GB0G.004 |  |  |  |  |  |  |
| 60002045 HYNIX             | VR1GbIII9              | VRAM HYNIX Graphic DDRIII 900<br>1Gb H5TQ1G63DFR-11C LF<br>64*16 46nm                                                          | VR.1GB0G.006 |  |  |  |  |  |  |
| 60002045 HYNIX             | VR2GbIII8              | VRAM HYNIX Graphic DDRIII 800<br>2Gb H5TQ2G63BFR-12C LF+HF                                                                     | VR.2GB0G.001 |  |  |  |  |  |  |
| 60002045 HYNIX             | VR2GBIII9              | VRAM HYNIX Graphic DDRIII 900<br>2Gb H5TQ2G63BFR-11C LF<br>128*16 46nm                                                         | VR.2GB0G.002 |  |  |  |  |  |  |
| 60002215 SAMSUNG           | VR1GbIII9              | VRAM SAMSUNG Graphic<br>DDRIII 900 1Gb<br>K4W1G1646G-BC11 LF 64*16<br>35nm                                                     | VR.1GB0B.008 |  |  |  |  |  |  |
| 9999995 ONE TIME<br>VENDER | N                      | N no VRAM                                                                                                    | KI.23300.014 |  |  |  |  |  |  |
| WiFi Antenna               |                        |                                                                                                    |              |  |  |  |  |  |  |
| 10000105 WNC               | PIFA                   | PIFA                                                                                                    | LZ.23500.006 |  |  |  |  |  |  |
| Wireless LAN               |                        |                                                                                                    |              |  |  |  |  |  |  |
| 10001023 LITE-ON           | 3rd WiFi 2x2<br>BGN    | Liteon Wireless LAN Atheris HB97<br>2x2 BGN (HM) WN6603AH                                                                      | NI.23600.073 |  |  |  |  |  |  |
| 10001023 LITE-ON           | 3rd WiFi 2x2<br>BGN    | Liteon Wireless LAN Broadcom<br>43225 2x2 BGN                                                                                  | NI.23600.081 |  |  |  |  |  |  |

| Vendor                 | Туре                | Type Description                                           |              |  |  |  |  |  |
|------------------------|---------------------|------------------------------------------------------------|--------------|--|--|--|--|--|
| 10001067 INTEL         | INT6150H            | WiMax Intel WLAN<br>612BNXHMWG Kelsey Peak 1x2<br>BGN +16e | KI.KSH01.001 |  |  |  |  |  |
| 10001067 INTEL         | INT6205H            | Lan Intel WLAN TBD Taylor Peak<br>2x2 AGN                  | KI.TPH01.001 |  |  |  |  |  |
| 10001067 INTEL         | INT6250H            | WiMax Intel WLAN<br>622ANXHMWG Kilmer Peak 2x2<br>AGN      | KI.KPH01.001 |  |  |  |  |  |
| 23707801 FOXCONN<br>TW | 3rd WiFi 2x2<br>BGN | Foxconn Wireless LAN Atheros<br>HB97 2x2 BGN (HM)          | NI.23600.072 |  |  |  |  |  |

# CHAPTER 9

## **Online Support Information**

| Introduction . | • |     |   | • |     |     |   |   |     |     | • |   |   | • |     |   |   |     |   |   | • |     | • |   | • | • |     |   |   |   | • |   | • | <b>9</b> - | 3 |
|----------------|---|-----|---|---|-----|-----|---|---|-----|-----|---|---|---|---|-----|---|---|-----|---|---|---|-----|---|---|---|---|-----|---|---|---|---|---|---|------------|---|
| Introduction . | • | • • | • | • | • • | • • | • | • | • • | • • | • | • | • | • | • • | • | • | • • | • | • | • | • • | • | • | • | • | • • | • | • | • | • | • | • | 9-         | 3 |

## **Online Support Information**

### Introduction

This section describes online technical support services available to help users repair their Acer Systems.

For distributors, dealers, ASP or TPM, please refer the technical queries to a local Acer branch office. Acer Branch Offices and Regional Business Units may access our website. However some information sources will require a user i.d. and password. These can be obtained directly from Acer CSD Taiwan.

Acer's Website offers convenient and valuable support resources.

In the Technical Information section users can download information on all of Acer's Notebook, Desktop and Server models including:

- Service guides for all models
- BIOS updates
- Software utilities
- Spare parts lists
- TABs (Technical Announcement Bulletin)

For these purposes, we have included an Acrobat File to facilitate the problem-free downloading of our technical material.

Also contained on this website are:

- Detailed information on Acer's International Traveller's Warranty (ITW)
- Returned material authorization procedures
- An overview of all the support services we offer, accompanied by a list of telephone, fax and email contacts for all technical queries.

We are always looking for ways to optimize and improve our services, so do not hesitate to direct any suggestions or comments to us.